โปรแกรมเวินเดือนสำเร็จรูป Business plus HRM

## <mark>เตรียมพร้อมรับมือวานเวินเดือนสิ้นปีแบบมืออาชีพ</mark> พร้อมเทคนิคป้อวกันและแก้ปัญหา ได้อย่าวมีประสิทธิภาพ

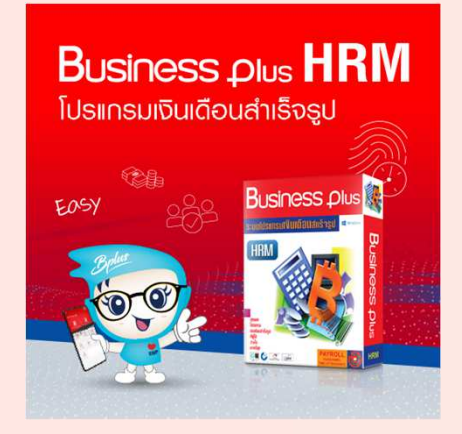

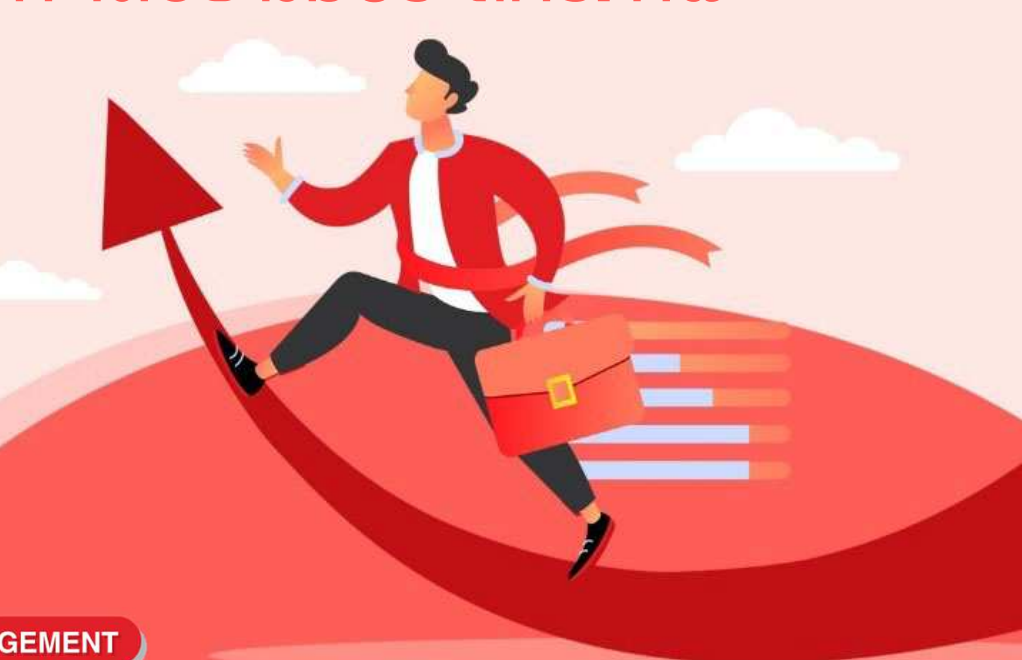

SUPERLATIVE PAYROLL

**& TIME ATTENDANCE** 

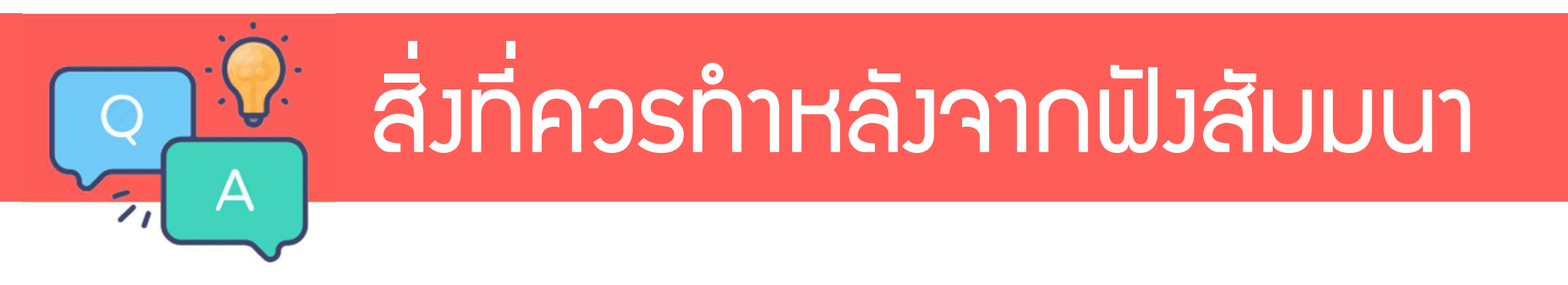

1.ตรวาสอบ ภ.ม.ด.1 เดือน 1 - ปัจจุบัน ว่าตรมกับที่นำส่มไปหรือไม่ 2.ตรวจสอบ สปส.1-10 เดือน 1 - ปัจจุบัน ว่าตรมกับที่นำส่มไป หรือไม่

3.สำหรับลูกค้าที่เริ่มใช้มานโปรแกรมระหว่ามปี ไม่ได้มีพลคำนวณตั้มแต่ เดือนมกราคม ให้ทำการเตรียมข้อมูลยอดยกมา ภาษี, ประกันสัมคม, กอมทุน(ถ้ามี) ตั้มแต่ ม.ค.านถึมเดือน ก่อนเริ่มใช้โปรแกรม

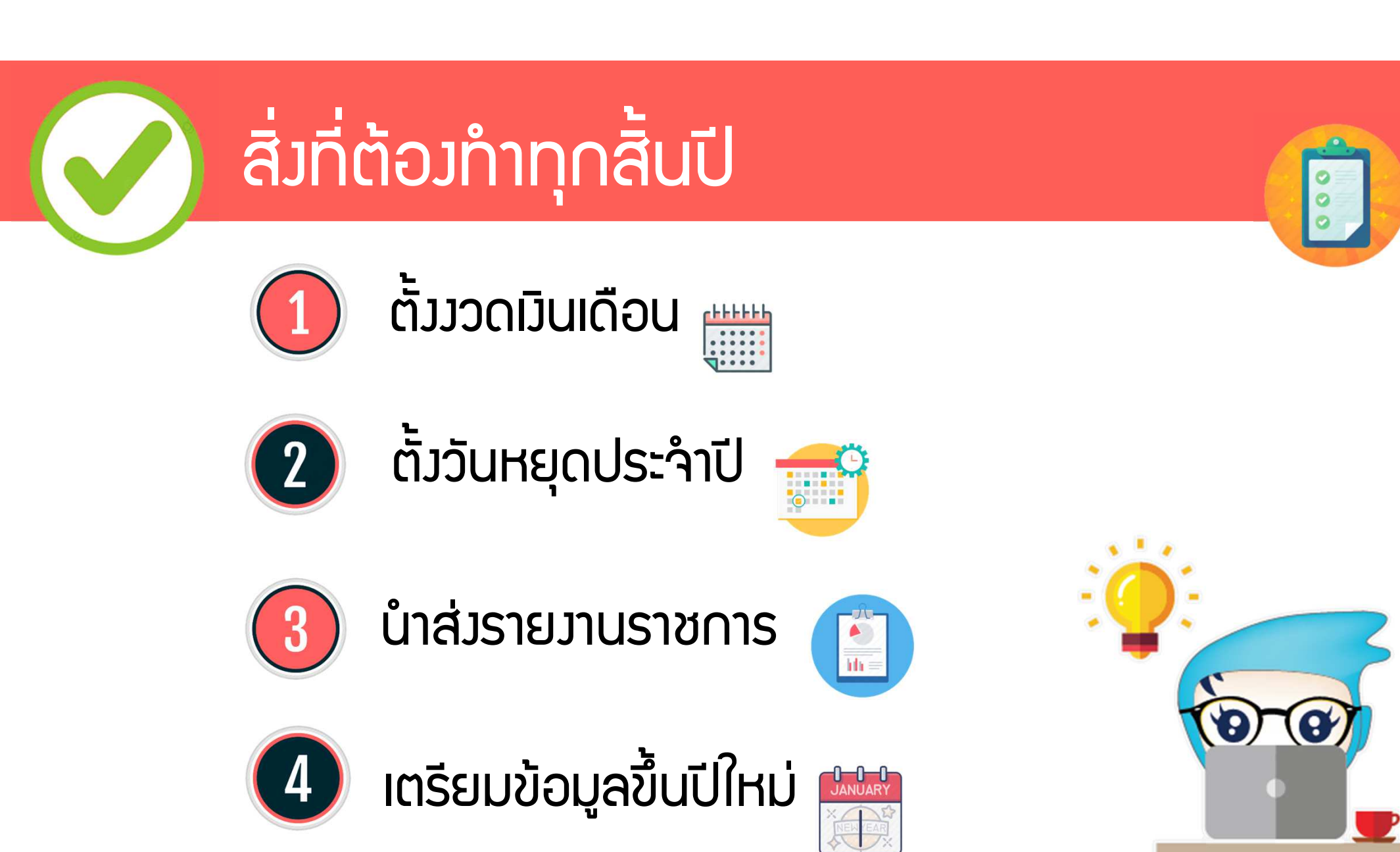

โปรแกรมเวินเดือนสำเร็จรูป Business plus HRM

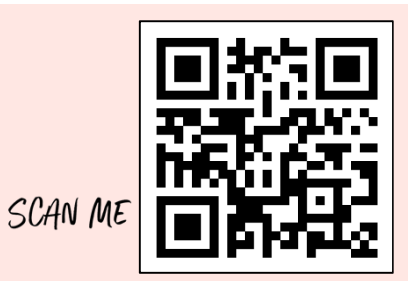

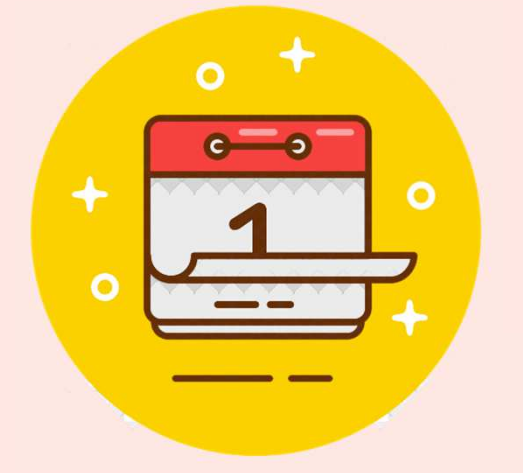

# ตั้วววดเวินเดือน

SUPERLATIVE PAYROLL

**&** TIME ATTENDANCE

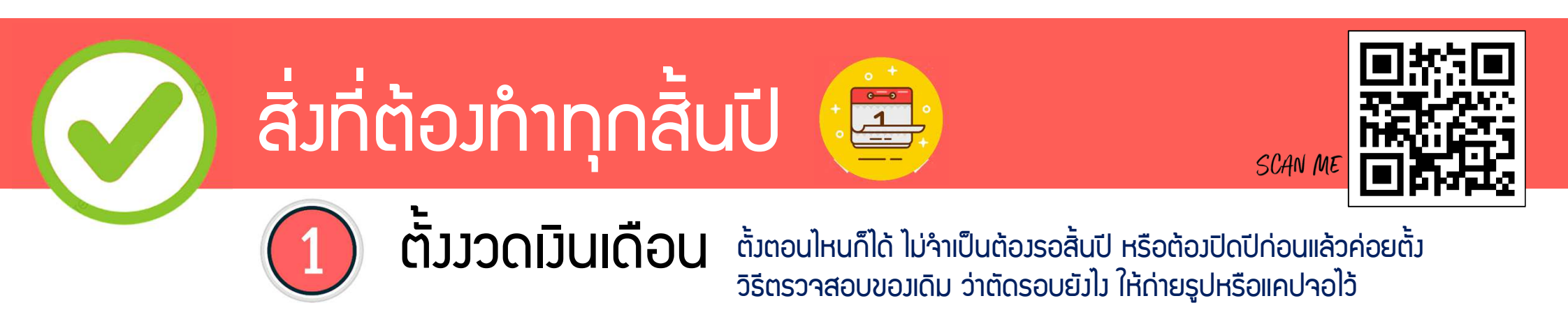

| 📸 ตั้งค่าระบบเงินเดือน                                                                                                    |                                                                                                    |                                                                                                    |                                                                                                    |          |
|----------------------------------------------------------------------------------------------------|----------------------------------------------------------------------------------------------------|----------------------------------------------------------------------------------------------------|----------------------------------------------------------------------------------------------------|----------|
| แฟ้ม <u>ร</u> ายงาน หน้าต่าง วิธีใช้                                                                                                    |                                                                                                    | กรณ                                                                                                    | ายาวตล:                                                                                                    | RUJASJ   |
| 💼 🎼 🧿 🎯<br>เครื่องคิดเลข ปฏิทิน เพิ่มเติม แก้ไข                                                                                                    |                                                                                                    | ) <u>อ</u><br>ฟู ค้นหา                                                                                                    | <i></i><br>สอบถาม                                                                                                    | แจ้งข่าว |
| ต่านสี่เหล่า ดั้งค่าระบบเงินเดือน                                                                                                    | 57                                                                                                    |                                                                                                    |                                                                                                    |          |
| งานเงินเดือน<br>งานบันทึกเวลา<br>งานผ่านเวป<br>จานผ่านเวป<br>จานผ่านเวป<br>จานผ่านเวป<br>จานผ่านเวป<br>จานผ่านเวป<br>จายเงินเดือน<br>จายเงือนละครั้ง<br>จายเงือนละครั้ง<br>จายเงือนละสุม<br>จายเงือนละสุม | วันที่จ่าย<br><ul> <li>&gt; 31/01/2565</li> <li>&gt; 28/02/2565</li> <li>&gt; 31/03/2565</li> <li>&gt; 31/05/2565</li> <li>&gt; 30/06/2565</li> <li>&gt; 30/06/2565</li> <li>&gt; 30/09/2565</li> <li>&gt; 30/09/2565</li> <li>&gt; 30/09/2565</li> <li>&gt; 30/11/2565</li> <li>&gt; 30/11/2565</li> <li>&gt; 28/12/2565</li> </ul> | วันที่ต้นงวด<br>01/01/2565<br>01/02/2565<br>01/03/2565<br>01/04/2565<br>01/05/2565<br>01/06/2565<br>01/07/2565<br>01/08/2565<br>01/09/2565<br>01/10/2565<br>01/11/2565<br>01/12/2565 | วันที่ปลายงวด<br>31/01/2565<br>28/02/2565<br>31/03/2565<br>30/04/2565<br>31/05/2565<br>30/06/2565<br>31/07/2565<br>31/07/2565<br>31/08/2565<br>30/09/2565<br>31/10/2565<br>30/11/2565<br>31/12/2565 | 4        |

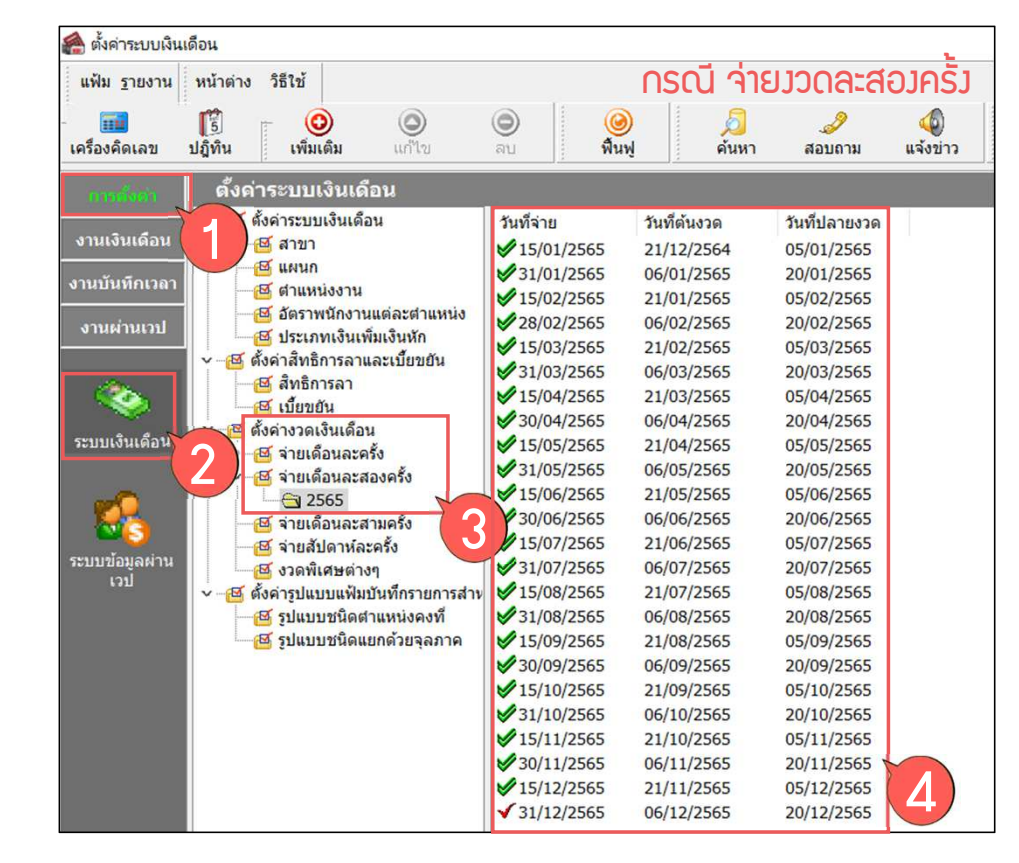

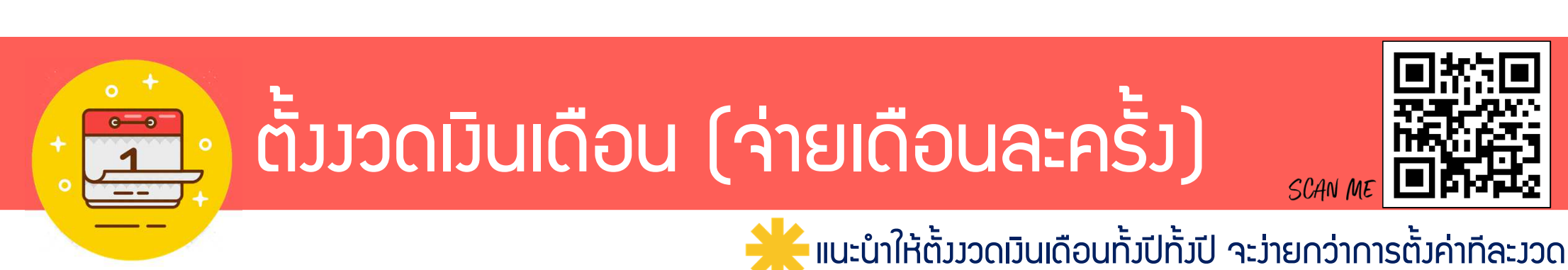

เพิ่มชนิดสวัสดิการพนักงาน(Y)

เพิ่มประเภทเงินสดย่อย(Z)

แฟ้ม รายงาน

....

เครื่องคิดเลข

งานเงินเดือน

งานบันทึกเวลา

งานผ่านเวป

ระบบเงินเดือน

ระบบข้อมลผ่าน

เวป

🖾 งวดพิเศษต่างๆ

๙ ตั้งค่ารปแบบแฟ้มบันทึกรายการสำห

🖾 รูปแบบชนิดตำแหน่งคงที่ 🗹 รูปแบบชนิดแยกด้วยจุลภาค

#### 🙈 ตั้งค่าระบบเงินเดือน หน้าต่าง วิธีใช้ 0 0 $\bigcirc$ Ø ? 0 5 ปฏิทิน พื้นฟ วิธีใช้ เพิ่มเดิม ค้นหา แจ้งข่าว ถัดไป สอบถาม ลบ เพิ่มพนักราน(Y) **63** ตั้งค่า เพิ่มเติมอื่นๆ(Z) เพิ่มสาขา(O) ตั้งเ เพิ่มแผนก(P) 🖾 สาขา 🖾 แผนก เพิ่มตำแหน่งงาน(Q) 🖾 ตำแหน่งงาน เพิ่มอัตราพนักงาน(R) 🖾 อัตราพนักงานแต่ละตำแหน่ง 🖾 ประเภทเงินเพิ่มเงินหัก เพิ่มประเภทเงินเพิ่มเงินหัก(S) 🗸 🚾 ตั้งค่าสิทธิการลาและเบี้ยขยัน เพิ่มงวดจ่ายเงินเดือน 1 งวด(1) . เพิ่มงวดเงินเดือน(T) 🖾 สิทธิการลา เพิ่มงวดพิเศษต่างๆ(Y) 🖾 เบี้ยขยัน เพิ่มรูปแบบแฟ้มบันทึกรายการ b เดือน(U) . 🗹 ตั้งค่างวดเงินเดือน เพิ่มงวดจ่ายเงินเดือน 1 ปี(Z) เพิ่มงวดจ่ายเดือนละครั้ง(W) เพิ่มประเภทสิทธิการลา(V) 🗹 จ่ายเดือนละครั้ง เพิ่มจ่ายเดือนละสองครั้ง(X) เพิ่มบทลงโทษ(W) 6 🖾 จ่ายเดือนละสองครั้ง 📧 จ่ายเดือนละสามครั้ง เพิ่มประเภทเบี้ยขยัน(X) เพิ่มจ่ายเดือนละสามครั้ง(Y) 📧 จ่ายสัปดาห์ละครั้ง

เพิ่มจ่ายสัปดาห์ละครั้ง(Z)

ตั้วววดเวินเดือน (ว่ายเดือนละครั้ว)

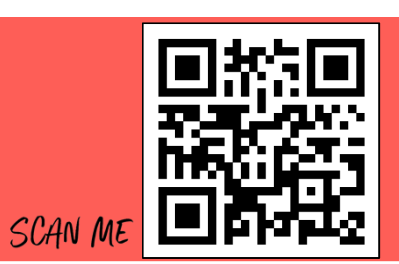

🔆 แนะนำให้ตั้งงวดเงินเดือนทั้งปีทั้งปี จะง่ายกว่าการตั้งค่าทีละงวด

| 旝 เพิ่มงวดเงินเดือน 1 ปี |                    |              | ×                          |       |              |  |
|--------------------------|--------------------|--------------|----------------------------|-------|--------------|--|
| แฟ้ม แก้ไข หน้าต่าง วิธี | ใช้ 🥝 📶            | ß            |                            |       |              |  |
| ช่วงวันที                |                    |              |                            | 6     | d            |  |
| วันที่เริ่มต้นงวดแรก     | 01/01/2566         |              |                            | 🗸 บน  | n n          |  |
| วันที่ปลายงวดแรก         | 31/01/2566         |              |                            | X uni | เลก          |  |
|                          |                    |              | 1                          |       |              |  |
| เงือนไข                  |                    |              |                            |       |              |  |
| จ่ายเงินที่ได้ประสา ?    |                    | $\checkmark$ | จ่ายเบี้ยขยัน              |       | $\checkmark$ |  |
| หักเงินศ้าประกัน         |                    | $\checkmark$ | หักประกันสังคม             |       | $\checkmark$ |  |
| หักสมทบกองทุนสำรอง       | เลี้ยงชีพ กองที่ 1 | $\checkmark$ | หักวันลาเกินสิทธิ          |       | $\checkmark$ |  |
| หักสมทบกองทุนสำรอง       | เลี้ยงชีพ กองที่ 2 |              | หักเงินกู้                 |       | $\checkmark$ |  |
| หักเงินผ่อน              |                    | $\checkmark$ | หักเงินกู้ค่าเล่าเรียนบุตร |       |              |  |
| หักค่าเครื่องแบบ         |                    |              | หักเงินกู้สวัสดิการอื่น    |       |              |  |
| ศานวณภาษี ?              |                    | $\checkmark$ |                            |       |              |  |
|                          |                    |              |                            |       |              |  |
|                          |                    |              |                            |       |              |  |
|                          |                    |              |                            |       |              |  |

#### ้อ้าวอิวาากการตั้วค่าววดเดิม

| วันที่จ่าย   | วันที่ต้นงวด | วันที่ปลายงวด |
|--------------|--------------|---------------|
| V 31/01/2565 | 01/01/2565   | 31/01/2565    |
| 28/02/2565   | 01/02/2565   | 28/02/2565    |
| ₩ 31/03/2565 | 01/03/2565   | 31/03/2565    |
| 29/04/2565   | 01/04/2565   | 30/04/2565    |
| ♥ 31/05/2565 | 01/05/2565   | 31/05/2565    |
| ₩ 30/06/2565 | 01/06/2565   | 30/06/2565    |
| 29/07/2565   | 01/07/2565   | 31/07/2565    |
| ♥ 31/08/2565 | 01/08/2565   | 31/08/2565    |
| ✔ 30/09/2565 | 01/09/2565   | 30/09/2565    |
| ♥ 31/10/2565 | 01/10/2565   | 31/10/2565    |
| ♥ 30/11/2565 | 01/11/2565   | 30/11/2565    |
| √ 28/12/2565 | 01/12/2565   | 31/12/2565    |
|              |              |               |

ู่ตั้วววดเวินเดือน (ว่ายเดือนละสอวครั้ว)

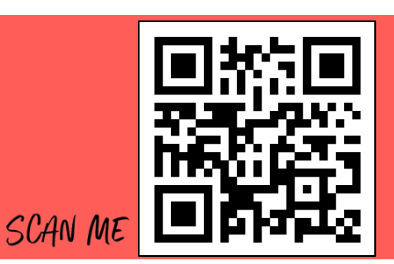

🗲 แนะนำให้ตั้วววดเวินเดือนทั้วปีทั้วปี จะว่ายกว่าการตั้วค่าทีละววด

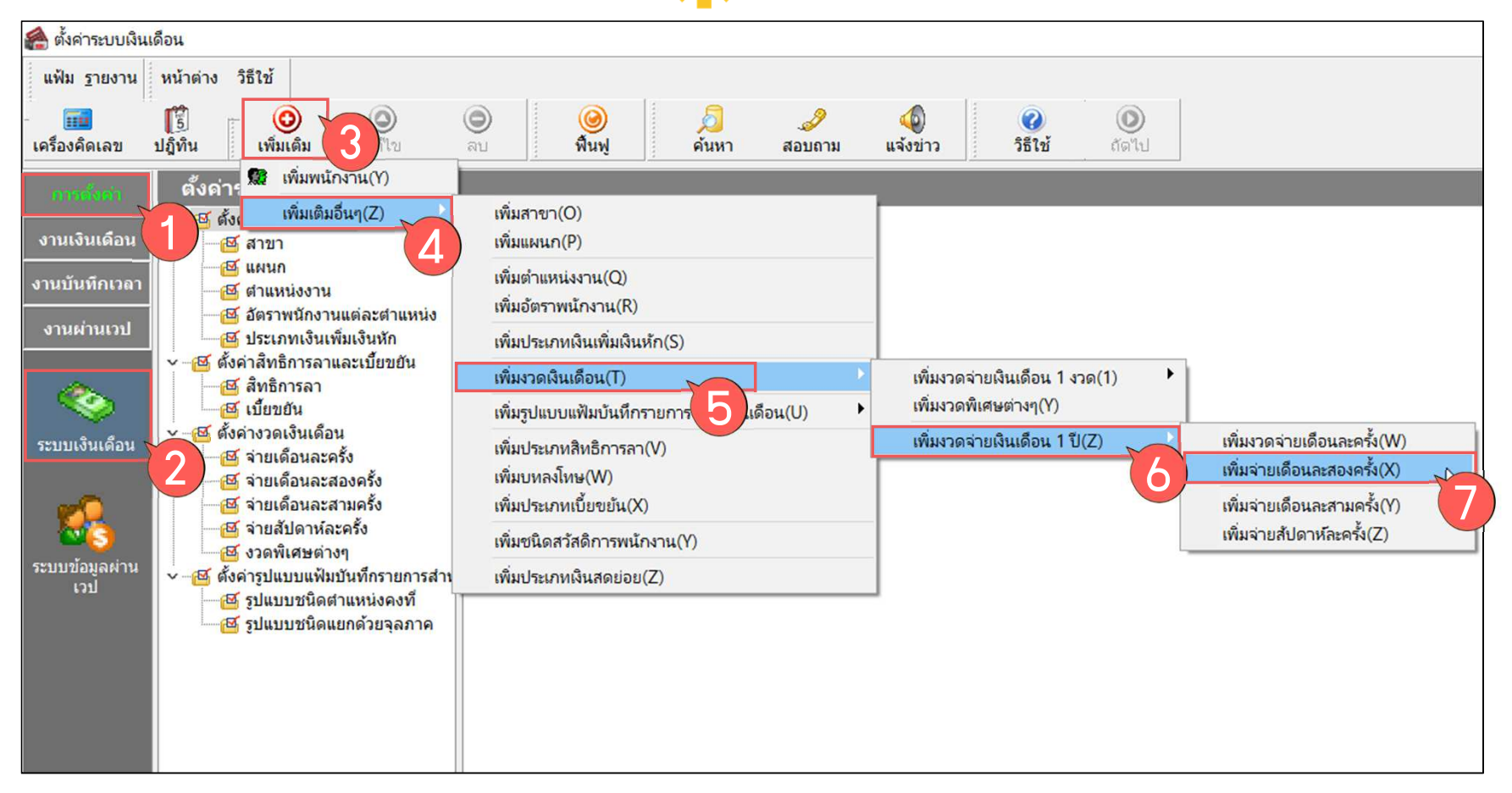

### ตั้งงวดเงินเดือน (ว่ายเดือนละสองครั้ง)

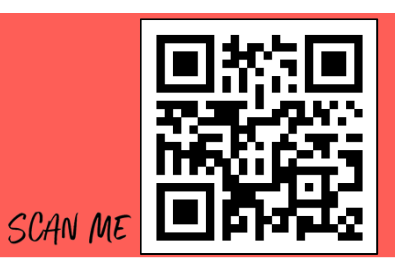

🔆 แนะนำให้ตั้มววดเมินเดือนทั้มปีทั้มปี จะม่ายกว่าการตั้มค่าทีละมวด

| 🆀 เพิ่มงวดเงินเดือน 1 ปี                                                                                                    |   |                                                                                                    | _                                 |               | × |
|----------------------------------------------------------------------------------------------------|---|----------------------------------------------------------------------------------------------------|-----------------------------------|---------------|---|
| แฟ้ม แก้ไข หน้าต่าง วิธีใช้ 🥥 💷                                                                                                    | 3 |                                                                                                    |                                   |               |   |
| ช่วงวันที่<br>วันที่เริ่มต้นงวดแรก 21/12/2565<br>วันที่ปลายงวดแรก 05/01/2566                                                                                                |   |                                                                                                    | <ul> <li>✓ ນັ<br/>× ยา</li> </ul> | นทึก<br>าเลิก |   |
| จ่ายเงินที่ได้ประสา ?<br>หักเงินศ้าประกัน<br>หักสมทบกองทุนสำรองเลี้ยงชีพ กองที่ 1<br>หักสมทบกองทุนสำรองเลี้ยงชีพ กองที่ 2<br>หักเงินผ่อน<br>หักค่าเครื่องแบบ<br>ศำนวณภาษี ? |   | จ่ายเบี้ยขยัน<br>หักประกันสังคม<br>หักวันลาเกินสิทธิ<br>หักเงินกู้<br>หักเงินกู้ค่าเล่าเรียนบุตร<br>หักเงินกู้สวัสดิการอื่น |                                   |               |   |
|                                                                                                    |   |                                                                                                    |                                   |               | 1 |

#### อ้าวอิวจากการตั้วค่าววดเดิม

| วันที่จ่าย                                                                                                    | วันที่ต้นงวด | วันที่ปลายงวด |
|----------------------------------------------------------------------------------------------------|--------------|---------------|
| ₩ 15/01/2565                                                                                                    | 21/12/2564   | 05/01/2565    |
| 31/01/2565                                                                                                    | 06/01/2565   | 20/01/2565    |
| 15/02/2565                                                                                                    | 21/01/2565   | 05/02/2565    |
| 28/02/2565                                                                                                    | 06/02/2565   | 20/02/2565    |
| 15/03/2565                                                                                                    | 21/02/2565   | 05/03/2565    |
| ✔ 31/03/2565                                                                                                    | 06/03/2565   | 20/03/2565    |
| 15/04/2565                                                                                                    | 21/03/2565   | 05/04/2565    |
| 30/04/2565                                                                                                    | 06/04/2565   | 20/04/2565    |
| 15/05/2565                                                                                                    | 21/04/2565   | 05/05/2565    |
| 31/05/2565                                                                                                    | 06/05/2565   | 20/05/2565    |
| 15/06/2565                                                                                                    | 21/05/2565   | 05/06/2565    |
| 30/06/2565                                                                                                    | 06/06/2565   | 20/06/2565    |
| ₩ 15/07/2565                                                                                                    | 21/06/2565   | 05/07/2565    |
| ₩ 31/07/2565                                                                                                    | 06/07/2565   | 20/07/2565    |
| 15/08/2565                                                                                                    | 21/07/2565   | 05/08/2565    |
| ₩ 31/08/2565                                                                                                    | 06/08/2565   | 20/08/2565    |
| ₩ 15/09/2565                                                                                                    | 21/08/2565   | 05/09/2565    |
| ₩ 30/09/2565                                                                                                    | 06/09/2565   | 20/09/2565    |
| ✔ 15/10/2565                                                                                                    | 21/09/2565   | 05/10/2565    |
| ♥ 31/10/2565                                                                                                    | 06/10/2565   | 20/10/2565    |
| ₩ 15/11/2565                                                                                                    | 21/10/2565   | 05/11/2565    |
| ♥ 30/11/2565                                                                                                    | 06/11/2565   | 20/11/2565    |
| ₩15/12/2565                                                                                                    | 21/11/2565   | 05/12/2565    |
| ✓ 31/12/2565                                                                                                    | 06/12/2565   | 20/12/2565    |
| The second second second second second second second second second second second second second second second se |              |               |

| ້.                                                                                                    | วดเวินเ                                                                                                    | ดือน                                                                                                    | (จ่ายเดือนละสองครั้ง)<br>รผง ME                            |
|----------------------------------------------------------------------------------------------------|----------------------------------------------------------------------------------------------------|----------------------------------------------------------------------------------------------------|------------------------------------------------------------|
| 🕋 ตั้งค่าระบบเงินเดือน                                                                                                    |                                                                                                    |                                                                                                    |                                                            |
| แฟัม รายงาน หน้าต่าง วิธีใช้                                                                                                    | <ul> <li>๑บ</li> <li>๑บ</li> <li>๑๐</li> <li>๑๐</li> <li></li></ul> | 🤌 🥜<br>คันหา สอบถาม                                                                                                    | 🤹 👔 โห้ตรวาสอบมวดแรกติ๊กอย่ามไรด้วย เพื่อตั้มค่าให้ถูกต้อม |
| <ul> <li>สำระธังธรร</li> <li>ดั้งคำระบบเงินเดือน</li> <li>&gt; - ๔ ตั้งคำระบบเงินเดือน</li> <li>&gt; - ๔ สำยา</li> <li>- ๔ สาขา</li> <li>- ๔ สาขา</li> <li>- ๔ สำแหน่งงาน</li> <li>- ๔ สำแหน่งงาน</li> <li>- ๔ สำแหน่งงาน</li> <li>- ๔ สำมางานแต่ละสาแหน่ง</li> <li>๔ ประเภทเงินเพิ่มเงินหัก</li> <li>- ๔ สำมางกานแต่ละสาแหน่ง</li> <li>๔ ประเภทเงินเพิ่มเงินหัก</li> <li>- ๔ สำมางกานแต่ละสาแหน่ง</li> <li>- ๔ สำมางกานแต่ละสาแหน่ง</li> <li>- ๔ สำมางกานแต่ละสาแหน่ง</li> <li>- ๔ สำมางกานแต่ละสาแหน่ง</li> <li>- ๔ สำมางกานแต่ละสาแหน่ง</li> <li>- ๔ สำมางกานแต่ละสาแหน่ง</li> <li>- ๔ สำมางกานแต่ละสาแหน่ง</li> <li>- ๔ สำมางกางแต่ละสามครัง</li> <li>- ๔ สำมางกางแต่ละสามครัง</li> <li>- ๔ สำมางกางกางกางกางกางกางกางกางกางกางกางกางกา</li></ul> | ້ ງົนທີ່ຈ່າຍ                                                                                                    | ด         วันที่ปลายงวด           65         05/01/2566           66         20/01/2566           66         04/02/2566           66         00/03/2566           66         00/03/2566           66         00/03/2566           66         00/03/2566           66         00/04/2566           66         00/04/2566           66         00/05/2566           66         00/05/2566           66         00/07/2566           66         00/07/2566           66         00/08/2566           66         00/09/2566           66         00/09/2566           66         00/09/2566           66         00/10/2566           66         00/10/2566           66         00/10/2566           66         00/10/2566           66         00/11/2566           66         00/12/2566 | <ul> <li> <ul> <li></li></ul></li></ul>                    |

| יייי לאייי איייי איייי אייייי אייייי אייייי אייייי אייייי אייייי אייייי אייייי אייייי אייייי אייייי אייייי אייייי אייייי אייייי אייייי אייייי אייייי אייייי אייייי אייייי אייייי אייייי אייייי אייייי אייייי אייייי אייייי אייייי אייייי אייייי אייייי אייייי אייייי אייייי אייייי איייי אייייי איייי איייי איייי איייי איייי איייי איייי איייי איייי איייי איייי איייי איייי איייי איייי איייי איייי איייי איייי איייי איייי איייי איייי איייי איייי איייי איייי איייי איייי איייי איייי איייי איייי איייי איייי איייי אייייי איייי איייי איייי איייי איייי איייי איייי איייי איייי איייי איייי איייי איייי איייי איייי איייי איייי איייי איייי איייי איייי איייי איייי איייי איייי איייי איייאייי איייי איייי איייי איייי איייי איייי איייי איייי אייייאיי איייאייי איייאייי איייאייי איייאייא                                                                                                    | มวดเวิน                                                                                                    | เดือน                                                                                                    | (ແຕ່                                                                                                | ์ไขวัเ                                                                   | ٦ŗ                                                                                        | ี่เว่าย)                                                                                                    |                                        | SCAN ME                              |                                                             |         |
|----------------------------------------------------------------------------------------------------|----------------------------------------------------------------------------------------------------|----------------------------------------------------------------------------------------------------|----------------------------------------------------------------------------------------------------|--------------------------------------------------------------------------|-------------------------------------------------------------------------------------------|----------------------------------------------------------------------------------------------------|----------------------------------------|--------------------------------------|-------------------------------------------------------------|---------|
| ตั้งค่าระบบเงินเดือน<br>แฟ้ม <u>ร</u> ายงาน หน้าต่าง วิธีใช้                                                                                                    |                                                                                                    |                                                                                                    |                                                                                                    |                                                                          |                                                                                           |                                                                                                    |                                        |                                      |                                                             |         |
| เครื่องคิดเลข ปฏิทิน เพิ่มเดิม แก้ไข ตั้งค่าระบบเงินเดือน                                                                                                    | ເຊັ່ນ ເຊິ່ງ ເຊິ່ງ ເຊິ່ | 2<br>2<br>2<br>2<br>2<br>2<br>2<br>2<br>2<br>2<br>2<br>2<br>2<br>2<br>2<br>2<br>2<br>2<br>2                                                                                                    | แจ้งข่าว                                                                                            | 2<br>วิธีใช้ ถัดไป                                                       | K                                                                                         | แก้ไขวันที่จ่ายให่                                                                                                    | ่เกูกต้อว                              | ດູໄດ້ຈາດດາຣຕັ້ນ                      | ค่าขอวปีเ                                                   | ที่แล้ว |
| งานเงินเดือน         งานบันทึกเวลา         งานผ่านเวป         ごろいないののない         ションロシャックションの、シャックションの、シャッシュ、ションの、ションの、シャッシュ、ションの、シャッシュ、ションの、ションの、シャッシュ、ションの、ションの、シャッシュ、ションの、シャッシュ、ションの、ションの、シャッシュ、ションの、シャッシュ、ションの、シャッシュ、ションの、ションの、シャッシュ、ションの、ションの、シャッシュ、ションの、ションの、ションの、ションの、ションの、ションの、ションの、ションの | ゴルポキンピ         ゴル           油 05/01/2566         21           油 20/01/2566         21           油 20/01/2566         06           山 04/02/2566         21           油 20/02/2566         05           山 06/03/2566         21           山 20/03/2566         07           山 04/04/2566         21           山 20/03/2566         07           山 04/04/2566         21           山 20/05/2566         05           山 05/05/2566         21           山 20/05/2566         05           山 05/05/2566         21           山 20/06/2566         05           山 04/06/2566         21           山 20/05/2566         05           山 04/06/2566         21           山 20/05/2566         05           山 04/06/2566         21           山 20/05/2566         05           山 04/06/2566         21           山 20/06/2566         05                                                                                                    | พี่ต้นงวด วันที่ปลา<br>/12/2565 05/01/2<br>/01/2566 20/01/2<br>/01/2566 04/02/2<br>/02/2566 06/03/2<br>/03/2566 06/03/2<br>/03/2566 04/04/2<br>/04/2566 05/05/2<br>/05/2566 02/05/2<br>/05/2566 04/06/2<br>/05/2566 04/06/2                                                                                                    | <ul> <li>๑๑๑๑๐๐๐๐๐๐๐๐๐๐๐๐๐๐๐๐๐๐๐๐๐๐๐๐๐๐๐๐๐๐๐๐๐</li></ul>                                            | J 2566 เดือน มกราคม<br>หน้าต่าง วิธีใช้ 1<br>2<br>มกราคม                 | วันที่จ่าย                                                                                | 05/01/2566<br>วันที่<br>วันทีเริ่มต้นงวด<br>วันที่ปลายงวด<br>วันที่จ่าย                                                     | 21/12/2565<br>05/01/2566<br>15/01/2566 |                                      | <ul> <li>– □</li> <li>✓ บันทึก</li> <li>× ยกเลิก</li> </ul> | ×       |
| <ul> <li>         こうり         こうり         ニシリングの決み時には、こうり         ニシリングの決め時には、こうり         ニシリングの決め時には、こうり         ニシーグログログログログログログログログログログログログログログログログログログロ</li></ul>                                                                                                    |                                                                                                    | //06/2566         20/06/2           /06/2566         05/07/2           /07/2566         20/07/2           /07/2566         04/08/2           /08/2566         20/08/2           /08/2566         04/09/2           /09/2566         20/09/2           /09/2566         05/10/2           /10/2566         20/10/2           /10/2566         04/11/2           /11/2566         20/11/2           /11/2566         05/12/2           /12/2566         20/12/2 | จ่ายเงินที่ได้ปร<br>หักเงินศ้าประกั<br>หักสมทบกองท<br>หักสมทบกองท<br>หักเงินผ่อน<br>หักค่าเครื่องแบ | ระจำ ?<br>ัน<br>ทุนสำรองเลี้ยงชีพกองที่<br>ทุนสำรองเลี้ยงชีพกองที่<br>เบ | <ul> <li>✓</li> <li>✓</li> <li>1 ✓</li> <li>2</li> <li>✓</li> <li>✓</li> <li>✓</li> </ul> | จ่ายเบี้ยขยัน<br>หักประกันสังคม<br>หักวันลาเกินสิทธิ<br>หักเงินกู้<br>หักเงินกู้ด่าเล่าเรียนบุตร<br>หักเงินกู้สวัสดิการอื่น |                                        | ศานวณภาษี ?<br>งวดสุดท้ายของปีภาษี ? |                                                             |         |
|                                                                                                    |                                                                                                    |                                                                                                    |                                                                                                    | แก้ไข                                                                    |                                                                                           |                                                                                                    |                                        |                                      |                                                             |         |

โปรแกรมเวินเดือนสำเร็จรูป Business plus HRM

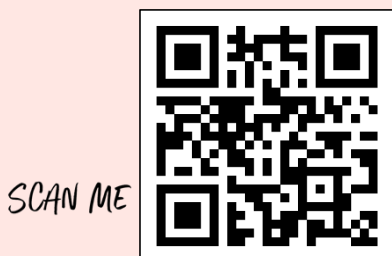

# ้ ตั้ววันหยุดประจำปี

SUPERLATIVE PAYROLL

**& TIME ATTENDANCE** 

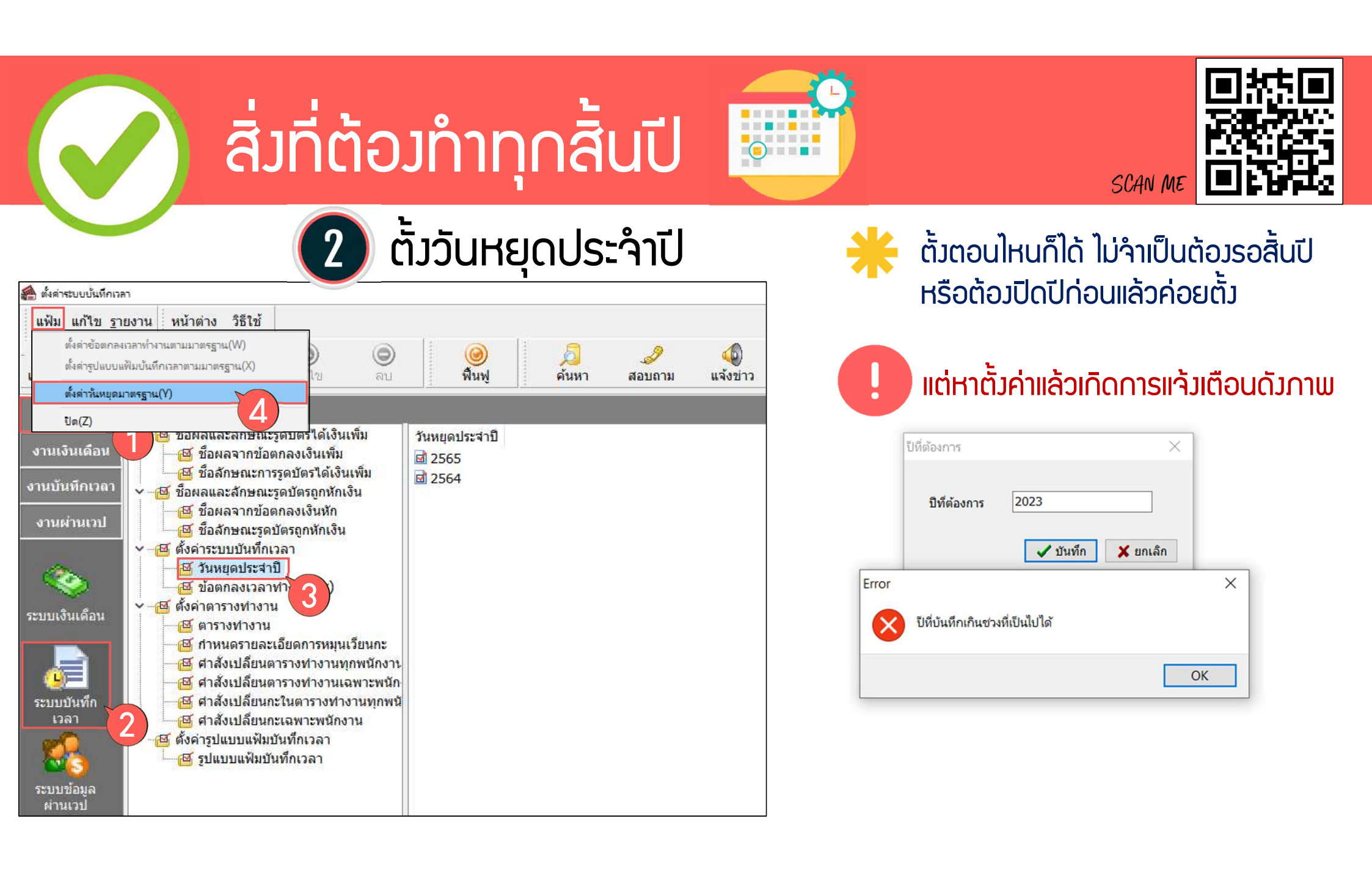

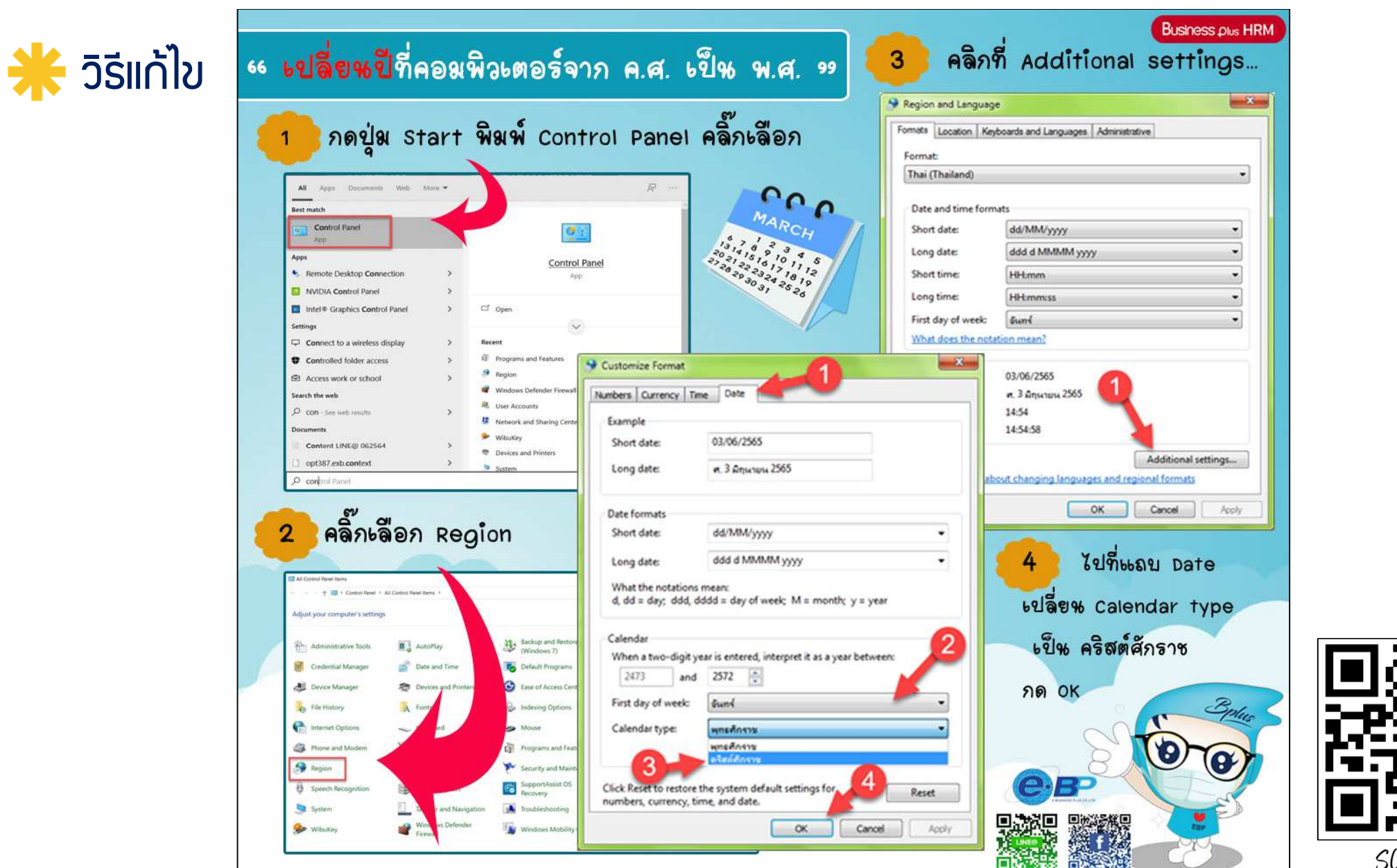

SCAN ME

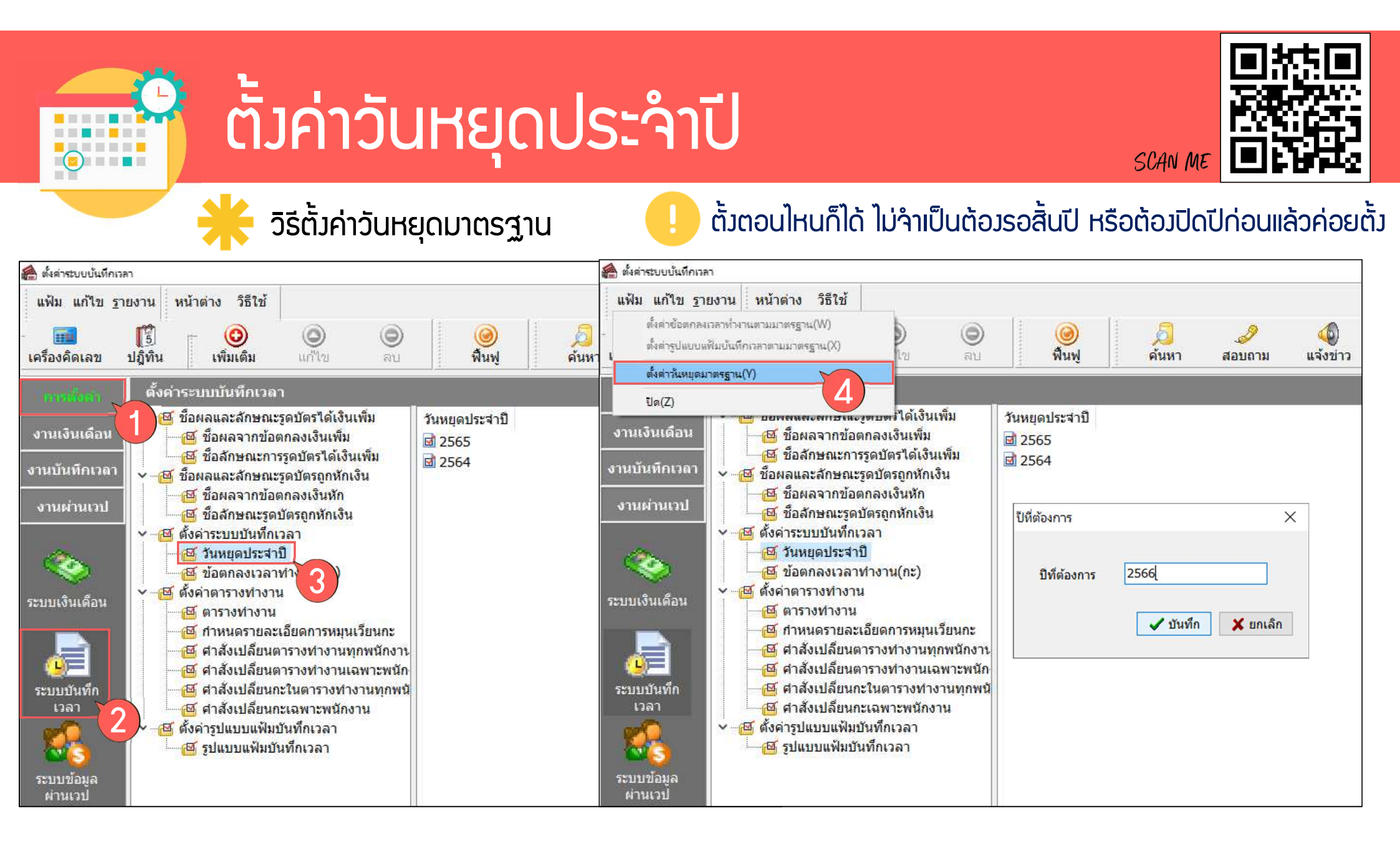

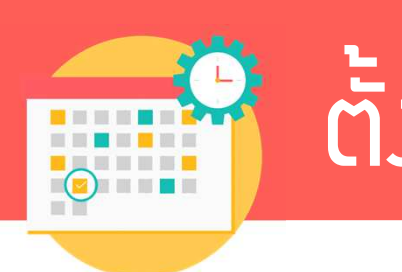

# ตั้งค่าวันหยุดประจำปี

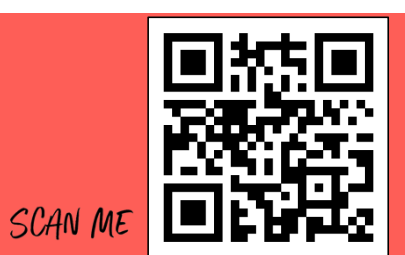

#### หากวันที่หรือชื่อไม่ตรว สามารถดับเบิลคลิกแก้ไขได้

| 續 ตั้งค่าระบบบัน            | ทึกเวลา                                                                                                    |                                                                                                    |  |
|-----------------------------|----------------------------------------------------------------------------------------------------|----------------------------------------------------------------------------------------------------|--|
| แฟ้ม <u>ร</u> ายงาน         | หน้าต่าง วิธีใช้                                                                                                    |                                                                                                    |  |
|                             | ปฏิทิน เพิ่มเติม แก้ไข                                                                                                    | <ul> <li>๑</li> <li>๑</li></ul>                                                                                                    |  |
| การสังค่า                   | ตั้งด่าระบบบันทึกเวลา                                                                                                    |                                                                                                    |  |
| งานเงินเดือน                | <ul> <li> <u> </u></li></ul>                                                                                                    | วันที่ ชื่อวันหยุดประจาปี ชื่อภาษาอื่น<br>⊠ 01/01/2566 วันขึ้นปีใหม่ New Year's Day                                                                                                    |  |
| งานบันทึกเวลา               | <ul> <li>ชอลกษณะการรูดบัตรโดเงนเพ</li> <li>ชื่อผลและลักษณะรูดบัตรถูกหักเงิน</li> </ul>                                                                                                    | Image: Constraint of the second second se |  |
| งานผ่านเวป                  | 🔤 🚰 ชื่อผลจากข้อตกลงเงินหัก<br>🥶 🚰 ชื่อสักษณะรูดบัตรถูกหักเงิน                                                                                                    | <ul> <li>☑ 14/04/2566 วันสงกรานต์</li> <li>Songkran Day</li> <li>☑ 15/04/2566 วันสงกรานต์</li> </ul>                                                                                                    |  |
| 炎<br>ระบบเงินเดือน          | <ul> <li>一徑 ตั้งค่าระบบบันทึกเวลา</li> <li>一徑 วันหยุดประจาปิ</li> <li>一徑 2566</li> <li>一徑 2565</li> <li>一徑 2564</li> <li>一徑 2563</li> <li>一徑 2562</li> </ul>                                                                | <ul> <li>โร)/04/2566 วันสงทรานต์</li> <li>Soligkran Day</li> <li>National Labour Day</li> <li>04/05/2566 วันฉัตรมงคล</li> <li>03/06/2566 วันเฉลิมพระชนมพรรษาสมเด็จพระนางเจ้าฯ พระ</li> <li>N.M. The Queen'Birthday</li> <li>28/07/2566 วันเฉลิมพระชนมพรรษาสมเด็จพระบรมราชชนนี</li> <li>12/08/2566 วันเฉลิมพระชนมพรรษาสมเด็จพระบรมราชชนนี</li> <li>13/10/2566 วันเฉล้ายวันสวรรคตพระบาทสมเด็จพระมหาภูมิพ</li> <li>H.M. The king Bhumibol Adulyadej Memo</li> </ul>                                                                                                    |  |
| <b>ับ</b><br>ระบบบันทึกเวลา |                                                                                                    | Image: System 2       23/10/2566 วันบิยมหาราช       Chulalongkorn Day         Image: System 2       วันคล้ายวันเฉลิมพระชนมพรรษาพระบาทสมเด็จ       H.M. The late King Bhumibol Adulyadej'Bin         Image: System 2       วันหยุดวันรัฐธรรมนูญ       Constitution Day         Image: System 2       วันสันปี       New Year's Eve                                                                                                    |  |
| ระบบข้อมูลผ่าน<br>เวป       | <ul> <li>一個 ตั้งค่าตารางทำงาน</li> <li>一個 ตารางทำงาน</li> <li>一個 กำหนดรายละเอียดการหมุนเวีย</li> <li>一個 กำหนดรายละเอียดการหมุนเวีย</li> <li>一個 กำลังเปลี่ยนตารางทำงานทุกพ</li> <li>一個 กำลังเปลี่ยนตารางทำงานเฉพา</li> </ul> |                                                                                                    |  |

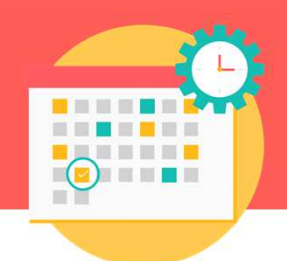

# ตั้งค่าวันหยุดประจำปี

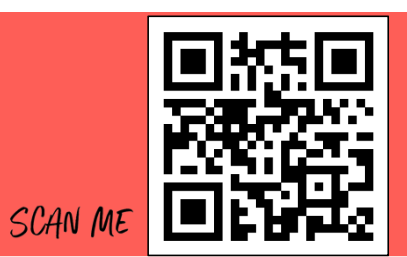

#### หากมีวันหยุดมากกว่ามาตรฐาน สามารถเพิ่มได้

| <ul> <li>แห้น ฐายงาน หน้าต่าง วิธีใช้</li> <li>เครื่องคิดเลย มีผู้ทีม</li> <li>เครื่องคิดเลย มีผู้ทีม</li> <li>เครื่องคิดเลย มีคิดการและเป็นจาการทีม</li> <li>เครื่องคิดเลย มีผู้ทีม</li> <li>เครื่องคิดเลย มีผู้ทีม</li> <li>เครื่องคิดเลย มีผู้ทีม</li> <li>เครื่องคิดเลย มีผู้ทีม</li> <li>เครื่องคิดเลย มีผู้ทีม</li> <li>เครื่องคิดเลย มีผู้ทีม</li> <li>เครื่องคิดเลย มีผู้ทีม</li> <li>เครื่องคิดเลย มีผู้ทีม</li> <li>เครื่องคิดเลย มีผู้ทีม</li> <li>เครื่องคิดเลย มีผู้ทีม</li> <li>เครื่องคิดเลย มีของคิดเลย มีผู้ทีม</li> <li>เกรื่องคิดเลย มีของคิดเลย มีผู้ทีม</li> <li>เกรื่องคิดเลย มีของคิดเลย มีขอ</li></ul> | 🙈 ตั้งค่าระบบบันทึกเวลา                                                                                                    |                                                                                                    |     |
|----------------------------------------------------------------------------------------------------|----------------------------------------------------------------------------------------------------|----------------------------------------------------------------------------------------------------|-----|
| เสล้องคิดเลข       ปฏิทีน       เพิ่มเติม       เติม       เติม <td< td=""><td>แฟ้ม <u>ร</u>ายงาน หน้าต่าง วิธีใช้</td><td></td><td></td></td<>                                                                                                    | แฟ้ม <u>ร</u> ายงาน หน้าต่าง วิธีใช้                                                                                                    |                                                                                                    |     |
| ดานใจรา         เพิ่มกิมอันก่าน         เพิ่มเติมอันก่าน         เพิ่มเติมอบกาาน         เพิ่ม         เพิ่มเติมอบกาาน         เพิ่มเติมอบกาาน         เพิ่มเติมอบกาาน         เพิ่มเติมอบกาาน         เพิ่มเติมอบกาาน         เพิ่ม         เพิ่มเติมอบกาาน         เพิ่ม         เพิ่มเติมอบกาน        เพิ่มเติมอบกาาน         เ                                                                                                    |                                                                                                    | 💿 🥝 🎜 🧈 🧔 🞯 💿<br>ลบ พื้นฟู ค้นหา สอบถาม แจ้งข่าว วิธีใช้ ถัดไป                                                                                                    |     |
| งานเงินเดือน         ชั้นมิตมีอื่นๆ(2)         1/01           งานบันทึกเวลา         เพิ่มเติมอื่นๆ(2)         1/01           งานบันทึกเวลา         เชิ้มลักษณะรุธบัตรถูกทักเงิน         เชิ้มสังหลางสะสายชายภาพทางทาง           งานผ่านเวม         เชิ้มลักษณะรุธบัตรถูกทักเงิน         เชิ้มสังหลางสะสายชายภาพทางทาง           เชิ้มสังหลางสะสายชายภาพทางทาง         เชิ้งก่าระบบบันทึกเวลา           เชิ้งก่าระบบบันทึกเวลา         เชิ้งก่าระบบบันทึกเวลา           เชิ้งก่าระบบบันทึกเวลา         เชิ้งก่าระบบบันทึกเวลา           เชิ้งก่าระบบบันทึกเวลา         เชิ้งก่าระบบบันทึกเวลา           เชิ้งก่าระบบบันทึกเวลา         เชิ้งก่าระบบบันทึกเวลา           เชิ้งก่าระบบบันทึกเวลา         เชิ้งก่าระบบบันทึกเวลา           เชิ้งก่าระบบบันทึกเวลา         เชิ้งก่าระบบบันทึกเรลา           เชิ้งก่าระบบบันทึกเวลา         เชิ้งก่าระบบบันทึกเลา           เชิ้งก่าระบบบันทึกเวลา         เชิ้งก่าระบบบันทึกเลา           เชิ้งก่าระบบบันทึกเวลา         เชิ่งก่าระบบบันทึก           เชิ้งก่าระบบบันที่กางาน         เชิ้งก่าระบบบันที่งาน           เชิ้งก่าระระบบบันที่กางาน         เชิ้งก่าระบบระระบบบันที่งาน           เชิ้งเลียงการะทางางาน         เชิ้งก่าระบบระระบบบบันที่กางาน           เชิ้งก่าระกางกางาน         เชิ้งก่าระบบระระหางาน           เชิ้งก่างไปสียนกะระทางทางาน         เชิ้งก่าระบบระระระบบบบบบบบบบบบบบบบบบบบบบบบบบบบ                                                                                                    | การสังหา ตั้งค่า 💿 เพิ่มวันหยุดประจำปี(X)                                                                                                    |                                                                                                    |     |
| งานบันทึกเวลา       เพิ่มเต็มอื่นๆ(Z)       1/01       1/01       1/01       1/01       1/01       1/01       1/01       1/01       1/01       1/01       1/01       1/01       1/01       1/01       1/01       1/01       1/01       1/01       1/01       1/01       1/01       1/01       1/01       1/01       1/01       1/01       1/01       1/01       1/01       1/01       1/01       1/01       1/01       1/01       1/01       1/01       1/01       1/01       1/01       1/01       1/01       1/01       1/01       1/01       1/01       1/01       1/01       1/01       1/01       1/01       1/01       1/01       1/01       1/01       1/01       1/01       1/01       1/01       1/01       1/01       1/01       1/01       1/01       1/01       1/01       1/01       1/01       1/01       1/01       1/01       1/01       1/01       1/01       1/01       1/01       1/01       1/01       1/01       1/01       1/01       1/01       1/01       1/01       1/01       1/01       1/01       1/01       1/01       1/01       1/01       1/01       1/01       1/01       1/01       1/01       1/01       1/01       1/01                                                                                                    | 🖌 🦉 ซื้อ 🕵 เพิ่มพน้กงาน(Y)                                                                                                    | 2 ทั่ววับแขลประชาวปี ที่วอาษาวัน                                                                                                    |     |
| <ul> <li>งานบันทึกเวลา</li> <li>๑ มิลสาสานข้าสุกษณะรูดบัตรถูกหักเงิน</li> <li>๑ มิลสาลาขข้อตกลงเงินหัก</li> <li>๒ มิอสาลาขข้อตกลงเงินหัก</li> <li>๒ มีอสาลาขข้อตกลงเงินหัก</li> <li>๒ มีอสาลาขข้อตกลงเงินหัก</li> <li>๒ มีอสาลาขข้อตกลงเงินหัก</li> <li>๒ มีอสาลาขข้อตกลงเงินหัก</li> <li>๒ มีอสาลาขข้อตกลงเงินหัก</li> <li>๒ มีอสาลาขข้อตกลงเงินหัก</li> <li>๒ มีอสาลาขข้อตกลงเงินหัก</li> <li>๒ มีอสาลาขข้อตกลงเงินหัก</li> <li>๒ มีอสาลาขข้อตกลงเงินหัก</li> <li>๒ มีอสาลาขข้อตกลงเงินหัก</li> <li>๒ มีอสาลาขข้อตกลงเงินหัก</li> <li>๒ มีอสาลงเรลาทำงาน(กะ)</li> <li>๛ ๒ ถึงเค่าตารางทางาน</li> <li>๒ มีอตกลงเวลาทำงาน(กะ)</li> <li>๛ ๒ ถึงเค่าตารางทางาน</li> <li>๒ มีอตกลงเวลาทำงาน(กะ)</li> <li>๛ ๒ ถึงเข้าตารางทางาน</li> <li>๒ มีอกลงเวลาทำงาน</li> <li>๒ มีอตกลงเวลาทำงาน</li> <li>๒ มีอกลงเวลาทำงาน</li> <li>๒ มีอกลงเวลาทำงาน</li> <li>๒ มีอกลงเวลาทำงาน</li> <li>๒ มีอกลงเวลาทำงาน</li> <li>๒ มีอกลงเวลาทำงาน</li> <li>๒ มี 12/08</li> <li>๗ 0/12/2566 วันหยุดวันหัรฐธรรมนูญ</li> <li>๒ ปี 1/12/2566 วันสิ้นปี</li> <li>๒ มีาสังเปลี่ยนกะในตารางทำงาน</li> <li>๒ มีา/12/2566 วันสิ้นปี</li> <li>๒ มีา/12/2566 วันสิ้นปี</li> <li>๒ มีา/12/2566 วันสิ้นปี</li> <li>๒ มีา/12/2566 วันสิ้นปี</li> <li>๒ มีบ/12/2566 บันสิ้นปี</li> <li>๒ มีบ/12/2566 บันสีบุลานา</li></ul>                                      | งานเงนเดอน เพิ่มเติมอื่นๆ(Z)                                                                                                    | 1/01 กำหนดวันหยุด - 26/03/2566 ×                                                                                                    |     |
| งานผ่านเวป<br>ชั้นอี่สาธหณะรุดบัตรถูกหักเงิน<br>ชั้นชั่งค่าระบบบันที่กเวลา<br>ชั้นชั่งค่าธะบบบันที่กเวลา<br>ชั้นชั่งค่าธารางทางาน<br>ชั้นชั่งค่าตารางทางาน<br>ชั้นชังค่าตารางทางาน<br>ชั้นชั่งค่าตารางทางาน<br>ชั้นชั่งค่าตารางทางาน<br>ชั้นชั่งค่าตารางทางาน<br>ชั้นหายุดบันรัฐธรรมนูญ<br>ระบบบันทึกเวลา<br>ชั้นหันคารางทางาน<br>ชั้นหันตารางทางานเลท<br>ชั้นในตารางทางานเลท<br>ชั้นในตารางทางาน<br>ชั้นมียุนกะเฉพาะพนักงาน<br>ชั้นในกรางทางาน<br>ชั้นในกรางทางานเลท<br>ชั้นในกรางทางานเลท<br>ชั้นในกรางทางาน<br>ชั้นในกรางทางานเลท<br>ชั้นในกรางทางานเลท<br>ชั้นในกรางทางาน<br>ชั้นในกรางทางาน<br>ชั้นในกรางทางาน<br>ชั้นในปลัยนกะเฉพาะพนักงาน                                                                                                    | งานบันทึกเวลา                                                                                                    | 🗹 06/04 แฟ้ม แก้ไข หน้าต่าง วิธีใช้ 🥝 📾 🗊                                                                                                    |     |
| เอาสาสังเปลี่ยนการางทางาน       เอารางทางาน         เอารางทางาน       เอารางทางาน         เอารางทางเกม       เอารางทางเกม         เอารางทางเกม       เอารางทางเกม         เอารางทางเกม       เอารางทางเกม         เอารางทางเกม       เอารางทางเกม         เอารางทางเกม       เอารางทางเกม         เอารางทางเกม       เอารางทางเกม         เอารางทางเกม <td>งานผ่านเวป</td> <td>i 13/04<br/>i 14/04</td> <td></td>                                                                                                    | งานผ่านเวป                                                                                                    | i 13/04<br>i 14/04                                                                                                    |     |
| ・          ・          ・          ・          ・          ・          ・          ・          ・          ・          ・          ・          ・          ・          ・          ・          ・          ・          ・          ・          ・          ・          ・          ・          ・          ・          ・          ・          ・          ・          ・          ・          ・          ・          ・          ・          ・          ・          ・          ・          ・          ・          ・          ・          ・          ・          ・          ・          ・          ・          ・          ・          ・          ・          ・          ・          ・          ・          ・          ・          ・          ・          ・          ・          ・          ・          ・          ・          ・          ・          ・          ・          ・          ・          ・          ・          ・          ・                                                                                                             | เอาเมลา เป็นของการแก่งนายางการแก่งนายางการแก่งน<br>เป็นการแก่งนายางการแก่งนายางการแก่งนายางการแก่งนายางการแก่งนายางการแก่งนายางการแก่งนายางการแก่งนายางการแก่งนายาง<br>เป็นการแก่งนายางการแก่งนายางการแก่งนายางการแก่งนายางการแก่งนายางการแก่งนายางการแก่งนายางการแก่งนายางการแก่งนายางการแก่งนายางการแก่งนายางการแก่งนายางการแก่งนายางการแก่งนายางการแก่งนายางกา<br>เป็นการแก่งนายางการแก่งนายางการแก่งนายางการแก่งนายางการแก่งนายางการแก่งนายางการแก่งนายางการแก่งนายางการแก่งนายางก<br>เป็นการแก่งนายางการแก่งนายางการแก่งนายางการแก่งนายางการแก่งนายางการแก่งนายางการแก่งนายางการแก่งนายางการแก่งนายาง | ๔ 15/04 26/03/2566 ถึงใช้งวน √                                                                                                    |     |
| ระบบบังินเดือน<br>ระบบบังินเดือน<br>ระบบบังินทึกเวลา<br>ระบบบังินทึกเวลา<br>พี่ คำสังเปลี่ยนตารางท่างานเลพา<br>พี่ คำสังเปลี่ยนตารางท่างานเลพา<br>พี่ คำสังเปลี่ยนการางท่างานเลพา<br>พี่ คำสังเปลี่ยนการางท่างานเลพา<br>พี่ คำสังเปลี่ยนการางท่างานเลพา<br>พี่ คำสังเปลี่ยนการางท่างานเลพา<br>พี่ คำสังเปลี่ยนการางท่างานเลพา<br>พี่ คำสังเปลี่ยนการางท่างาน<br>พี่ การางท่างาน<br>พี่ มี12/2566 วันหยุดวันรัฐธรรมนูญ<br>มี 10/12/2566 วันหยุดวันรัฐธรรมนูญ<br>มี 10/12/2566 วันสันปี<br>พew Year's Eve                                                                                                    | 🔨 🤷 🦉 วันหยุดประจาปี                                                                                                    | Image: Contract of the second state       Image: Contract of the second state       Image: Contrese state |     |
| ระบบเงินเดือน                                                                                                    | 2565<br>2566                                                                                                    | is 03/06<br>ชื่อภาษาลื่น                                                                                                    | 110 |
| • ✓ -          • ✓                                                                                                    | ระบบเงินเดือน                                                                                                    |                                                                                                    |     |
| <ul> <li></li></ul>                                                                                                    | ✓ 個 ตั้งค่าตารางทำงาน                                                                                                    | <ul> <li>         I2/06         I 12/06         I 13/10         ✓ บันทึก × ยกเล็ก Memory     </li> </ul>                                                                                                    | 0   |
| ระบบบันทึกเวลา                                                                                                    | 🦉 ตารางการายละเอียดการหมุนเวีย                                                                                                    | 23/10                                                                                                    |     |
| <ul> <li></li></ul>                                                                                                    | ระบบบันทึกเวลา                                                                                                    | 🖬 05/12 ເທນແດ້ນຮັດຮຽນແບບ Constitution Day                                                                                                    |     |
| 🥂 🦉 ศาสังเปลี่ยนกะเฉพาะพนักงาน                                                                                                    | ผู้ผู้คาสงเบลยนดารางทางานเฉพ<br>ผู้ผู้คาสังเปลี่ยนกะในตารางทำงาน                                                                                                    | <ul> <li>         III 10/12/2566 วันสั้นปี     </li> <li>         Constitution Day     </li> <li>         III 31/12/2566 วันสั้นปี     </li> <li>         New Year's Eve     </li> </ul>                                                                                                    |     |
|                                                                                                    | 🥂 🔤 🔤 🔤 🔤 🔤 🔤                                                                                                    |                                                                                                    |     |
| 🛛 🖉 รูปแบบแฟ้มบันทึกเวลา                                                                                                    | 🛛 🖉 ตั้งค่ารูปแบบแฟ้มบันทึกเวลา                                                                                                    |                                                                                                    |     |
| ระบบข้อมูลผ่าน                                                                                                    | ระบบข้อมูลผ่าน                                                                                                    |                                                                                                    |     |
|                                                                                                    | 6371                                                                                                    |                                                                                                    |     |
|                                                                                                    |                                                                                                    |                                                                                                    |     |

ໂປຣແກຣນເງັนເດือนสำเร็จรูป Business plus HRM

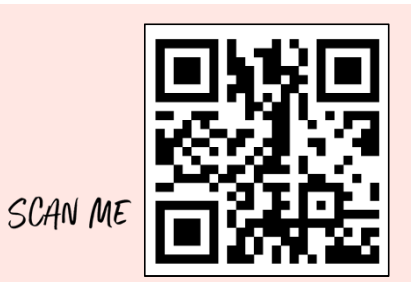

# **น้ำส่วรายวานราชการ**

SUPERLATIVE PAYROLL

**8 TIME ATTENDANCE** 

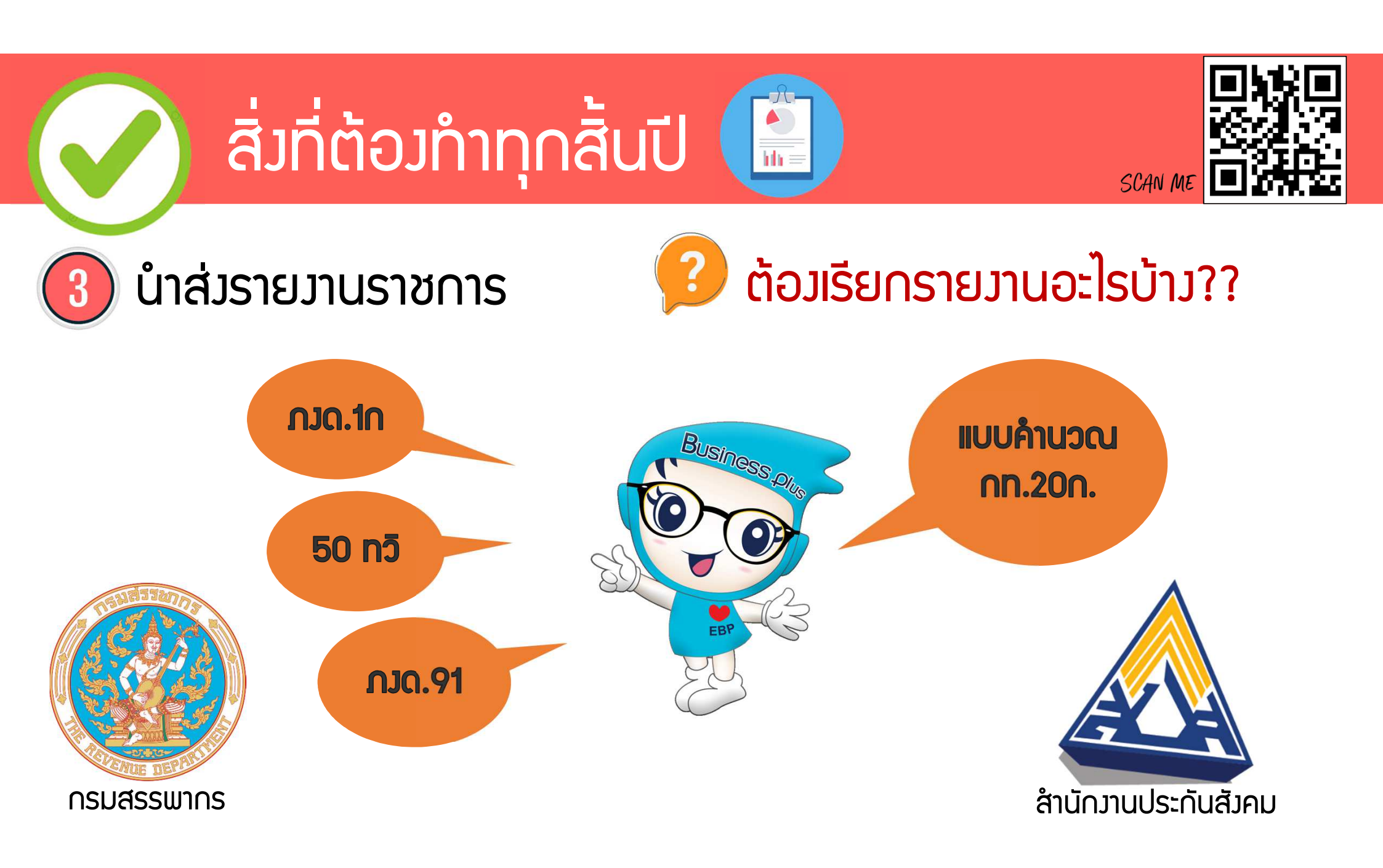

| TENESSAN 775 | 🖀 ผลการคำนวณ                |                        |                              |                                                                                                    |                                                            |                                                                                                    |                                                               |
|--------------|-----------------------------|------------------------|------------------------------|----------------------------------------------------------------------------------------------------|------------------------------------------------------------|----------------------------------------------------------------------------------------------------|---------------------------------------------------------------|
| MACOSAN      | แฟ้ม ผลการศา                | <mark>นวณ เตร</mark> ี | ียม <u>ดิสก์ ร</u> าเ        | บงาน หน้าต่าง วิธีใช้                                                                                                    |                                                            |                                                                                                    |                                                               |
| 2.822.8      | -                           | 1                      | (3)                          | รายงานส่งสรรพากร(F)                                                                                                    | •                                                          |                                                                                                    |                                                               |
| 1 St 26-3    | เครื่องคิดเลข               | ปฏิทิน                 | เพิ่ม                        | รายงานส่งสรรพากร (ฉบับที่ 3 ลว.11/1/2555)(3)                                                                                                    | •                                                          | ใบ ภ.ง.ด.1 (ตามแนวนอน)(1)                                                                                                    |                                                               |
|              | การตั้งค่า                  | ผลก                    | ารดำเ                        | รายงานส่งประกันสังคม(G)<br>รายงานส่งประกันสังคม (ฉบับที่ 2 ลว 22/12/2546)(2)                                                                                      | •<br>•                                                     | ໃບ ກ.ง.ด.1 (ตามแนวตั้ง)(A)<br>ໃບ ກ.ง.ด.1 (ตามแนวตั้ง)(Letter)(L)                                                                                       | 回送长                                                           |
| caue deri    | างาหลัดหลือห                | ✓ (□ 2<br>> (          | 2565<br>101/2                | รายงานส่งกรมพัฒนาฝีมือแรงงาน(H)                                                                                                    | •                                                          | ใบ ภ.ง.ด.1 (สำหรับลงฟอร์มโดยเครื่องพิมพ์แคร่ยาว)(B)<br>ใบ ภ.ง.ด.1 (สำหรับลงฟอร์มโดยเครื่องพิมพ์แคร่สั้น)(C)                                            | SCAN ME                                                       |
| (1           | งานบันทึกเวลา<br>งานผ่านเวป | >(<br>>(<br>>(<br>~(   | 02/2<br>03/2<br>04/2<br>05/2 | รายงานสรุปยอดเงินเดือน(I)<br>รายงานสรุปยอดเงินเดือน (กระดาษต่อเนื่อง 15"x11")(1)<br>รายงานสรุปยอดเงินเดือน (กระดาษต่อเนื่อง 9"x11")(9)<br>PAVROLL SLIMMARY REPORT | ><br>><br>>                                                | ใบ ภ.ง.ด.1 (สำหรับลงฟอร์มโดยเครื่องพิมพ์เลเซอร์)(D)<br>ใบปะหน้า ภ.ง.ด.1 (กรณีส่งดิสก์)(F)<br>ใบปะหน้า ภ.ง.ด.1 (สำหรับลงฟอร์มโดยเครื่องพิมพ์เลเซอร์)(G) |                                                               |
|              |                             | 3                      | 06/2                         | PATROLL SUMMARY REPORT (9"v11")                                                                                                    |                                                            | ใบ กง.ด.1ก (ตามแนวนอน)(H)                                                                                                    |                                                               |
|              | เงินได้เงินหัก              |                        |                              | ไปจ่ายผินเดือน(J)<br>PAY SLIP                                                                                                    | Ļ                                                          | ใบ ก.ง.ด.1ก (ตามแนวตั้ง)(I)<br>เบ ก.ง.ด. เก (ตามแนวตั้ง)(Letter)(E)                                                                                    |                                                               |
|              | ~                           |                        |                              | รายงานจ่ายเงินสด(L)                                                                                                    | •                                                          | เบ ภ.ง.ด.1ก (สาหรบลงพอรมเดยเครองพมพเลเซอร)(J)<br>ใบปะหน้า ภ.ง.ด.1ก (กรณีส่งดิสก์)(K)                                                                   |                                                               |
|              | 2                           |                        |                              | รายงานโอนเงินเดือนเข้าธนาคาร(M)                                                                                                    |                                                            | ไบปะหน้า ก.ง.ด.1ก (สำหรับลงฟอร์มโดยเครื่องพิมพ์เลเซอร์)(M)                                                                                             |                                                               |
|              | ผลการศำนวณ<br>เงินเดือน     |                        |                              | รายงานโอนเงินเข้าธนาคาร เรียงตามรหัสแผนก, รหัสพนักงาน(N)<br>รายงานโอนเงินเดือนเข้าธนาคาร (ภาษาอังกฤษ)(O)                                                          |                                                            | ໃບແนບ ໃບ ກ.ง.ด. 3 (ຫາມແนวนอน)(3)<br>ໃບປະหน้า ໃບ ກ.ง.ด. 3(N)                                                                                            |                                                               |
| 2            |                             |                        |                              |                                                                                                    | รายงานสรุปวันงานและวันหยุด(Q)<br>รายงานเปรียบเทียบต่างๆ(R) | <b>)</b>                                                                                                    | ໃບແແບ ໃບ ກ.ง.ด. 53 (ตามแนวนอน)(5)<br>ໃບປະหน้า ໃບ ກ.ง.ด. 53(O) |
|              |                             |                        |                              | รายงานนำส่งเงินกองทุนสำรองเลี้ยงชีพ(S)                                                                                                    | •                                                          | หนังสือรับรองการหักภาษี ณ ที่จ่าย (50 หวิ)(ฉบับที่ 131)(0)                                                                                             |                                                               |
|              |                             |                        |                              | รายงานอื่นๆ(T)                                                                                                    | •                                                          | หนังสือรับรองการหักภาษี ณ ที่จ่าย (50 หวิ)(สำหรับหักภาษีเหมา)(Q)                                                                                       |                                                               |
|              |                             |                        |                              | รายงานภาษาอังกฤษ(U)                                                                                                    | •                                                          | ใบประกอบรายการภาษีเงินได้บุคคลธรรมดา ภ.ง.ด.91(9)                                                                                                    |                                                               |
|              |                             |                        |                              | รายงาน KPI(K)                                                                                                    | •                                                          | ใบประกอบรายการภาษีเงินได้บุคคลธรรมดา ภ.ง.ด.91 (Letter)(T)                                                                                              |                                                               |
|              |                             |                        |                              | รายงานแสดงผลการคำนวณเงินเดือน(V)                                                                                                    |                                                            | แบบฟอร์มยืนรายการภาษีเงินได้บุคคลธรรมดา ภ.ง.ด.91(R)                                                                                                    |                                                               |
|              |                             |                        |                              | รายงานแสดงวิธิคานวณภาษิ(W)                                                                                                    |                                                            | PERSONAL INCOME TAX RETURN                                                                                                    |                                                               |
|              |                             |                        |                              | รายงานวิเคราะห์สำหรับผู้บริหาร(X)                                                                                                    | •                                                          | แบบแสดงรายการภาษีเงินได้บุคคลธรรมดา(สำหรับคนต่างด้าว) ภงด.95(S)                                                                                        |                                                               |
|              |                             |                        |                              | ลงทะเบียนรายงาน(Z)                                                                                                    |                                                            | แบบแจ้งรายการเพื่อการหักลดหย่อน (ล.ย.01)(U)                                                                                                    |                                                               |
|              |                             |                        |                              |                                                                                                    |                                                            | รายงานสรุปลดหยอนและรายละเอียดเงินกอนไซ่ไปรแกรม(V)                                                                                                    |                                                               |
|              |                             |                        |                              |                                                                                                    |                                                            | รายงานแสดงยอดรวมแบบรายการ ภ.ง.ด.1 แต่ละเดือน(W)                                                                                                    |                                                               |
|              |                             |                        |                              |                                                                                                    |                                                            | า เยง เนแสดงขอมูสยอดเงนสดห                                                                                                    | 01040                                                         |
|              |                             |                        |                              |                                                                                                    |                                                            | รายงานข้อมูลการลดหย่อนของที่ JSISEISISI                                                                                                    | 11.J.(1.1f)                                                   |
|              |                             |                        |                              |                                                                                                    |                                                            | •                                                                                                    |                                                               |

|                                                                                                    | เดรนประจำตัวผู้เดียภาษิฉากร(13หลัก)* (ของผู้มีหน้าที่หักภาษี ณ ที่จ่าย) 111111111111                                                                                                    |
|----------------------------------------------------------------------------------------------------|----------------------------------------------------------------------------------------------------|
| แบบยื่นรายการภาษีเงินได้หัก ณ ที่จ่าย<br>ตามมาตรา 58 (2) ภา.จ.ด.1ก                                                                                   | โบแบบ ภ.จ.ค.1 แผ่นที่ 1 ในจำนวน 1 แผ่น<br>[กับโนแวบร้อายานว่าไม่ในแห่นนี่สามเงินไปแต่จะประเภษ โดยได้เครื่องหมาน *_^* องโน * * หลังสือตรรมเลิมเสียเลือง                                                                                                    |
| สำหรับแสดงรายการเกี่ยวกับเงินได้พึงประเมินตามมาตรา 40 (1) (2) แห่งประมวลรัษฏากร                                                                      | ประเภท [// (1) เป็นได้สามมาตรา 40 (1) เป็นเดียน คำร้าง ฯลฯ กรณีทั่วไป (3) เป็นได้สามมาตรา 40 (1) (2) กรณีมายร้างร่ายให้ครั้งเดียวแตรอดจากราน<br>สิมปิส์ (2) เป็นได้รามมาตรา 40 (1) เป็นเดียน คำร้าง ฯลฯ (4) เป็นได้สามมาตรา 40 (2) กรณีผู้รับเงินได้เป็นผู้อยู่ในประเทศไทย |
| รักด้วยู่เสียภาษิยากร(13พลัก)" 1 1 1 1 1 1 1 1 1 1 1 1 1 1 1 1 1 1 1                                                                                 | กกณีให้รับชนุมสีจากกรและพากกับได้ก็สอา ร้อยละ 3 (5) มินได้สามมาสา 40 (2) กรณีผู้รับมินมิได้เป็นผู้อยู่ในประเทศไทย                                                                                                    |
| รายการภาษีเงินได้หัก ณ ที่จ่าย ประจำปีภาษี 2565                                                                                                    | ต่างกับ เลขาประจำหรังผู้เสียภาษอากร (13 หลัก)" (ของผู้มีเขมได้) รายแจงของสายสายานการกาย จำนวนมินารีสีตัวและน่างสันตร์นี้<br>ที่ ซื้อก็เก็บโอ้ (วินัขสายในโล้สายแน่น และ และเลขา เพื่องสาย กับเดียน ปี จำนวนมินได้สี่จะไปแตร์นี้ เรื่องสาย เ                                |
| รายการสาราช (มีมหาวิทังกิการี ณ ที่จำย (หม่วยงาน) : สาขาที่ 0000                                                                                     |                                                                                                    |
| บริษัท ซึ่-ปีซิเนล พลัล จำกัด                                                                                                    | 1 ชื่₀ นายยามาชากิ ฮิโมนะ 30/11/2565 549,202.39 128,452.39 (2)   <b>โ 874 127 และ</b>                                                                                                    |
| <b>พื่อยู่</b> : <u>12-14 ตรอก/ชอย ถนน บรมราชชนนี</u> X (1) ยื่นปกติ (2) ยื่นเพิ่มเดิมครั้งที่                                                       | 3-3540-40020-51-9 SCAN ME                                                                                                    |
| แขวง/ตำบุล ตลิงชัน เขต/ข้าเกอ ตลิ่งชัน                                                                                                    | 30/11/2565 196,000.00 28,866.67 (1)                                                                                                    |
| รังหวัด กรุงเทพมหานคร                                                                                                    |                                                                                                    |
| โปรดยื่นแบบ ภ.ง.ด.1ก ภายในเดือนกุมภาพันธ์                                                                                                    |                                                                                                    |
| ขอยื่นรายการแสดงการจ่ายเงินได้พึงประเมินตาม <b>มาดรา 40 (1) (2)</b> ในปีที่ส่วงมาแล้ว                                                                |                                                                                                    |
| ไปแนบ ภ.ง.ด.1ก ที่แนบมาพร้อมนี้: จำนวน1                                                                                                    |                                                                                                    |
| มรายละเอยดการหกเบนรายสุมเงนเด บรากฏตาม<br>(ให้แสดงรายละเอียดใน 1บแบบ ก.ง.ค.1ก หรือใน สื่อ 🦳 สื่อบันทึกใบระบบคอมพิวเตอร์ ที่แนบมาพร้อมนี้ : จำนวนแผ่น |                                                                                                    |
| <mark>บันทึกในระบบคอมพิกเตอร์</mark> อย่างใดอย่างหนึ่งเท่านั้น) (ตามอณังสือแสดงความประสงค์ฯ ทะเบียนรับเลขที่)                                        |                                                                                                    |
| สรุปรายการภาษีที่บำส่ง จำนวบราย เงินได้ทั้งสิ้น ภาษีที่บำส่งทั้งสิ้น                                                                                 |                                                                                                    |
| 1. เงินได้ตาม <b>มาดรา 40 (1)</b> เงินเดือน ค่าจ้าง ฯลฯ กรณีทั่วไป 3 2,037,240 50 261,343 84                                                         |                                                                                                    |
| <ol> <li>เงินได้ตาม มาตรา 40 (1) เงินเดือน ค่าจ้าง ฯลฯ กรณ์ได้รับ</li> </ol>                                                                         |                                                                                                    |
| กรณีได้รับอนุมติจากกรมสรรพากรให้กักอัตรา <b>ร้อยละ 3</b>                                                                                             |                                                                                                    |
| (คาะอานังสือที่)                                                                                                    |                                                                                                    |
| <ol> <li>เงินได้ตาม มาดรา 40 (1) (2) กรณีนายจ้างจ่ายให้ครั้งเดียว</li> </ol>                                                                         |                                                                                                    |
| เพราะออกจากงาน                                                                                                    |                                                                                                    |
| <ol> <li>เงินได้ตาม มาตรา 40 (2) กรณีผู้รับเงินได้เป็นผู้อยู่ในประเทศไทย</li> </ol>                                                                  |                                                                                                    |
| <ol> <li>เงินได้ตาม มาตรา 40 (2) กรณีผู้รับเงินได้มีได้เป็นผู้อยู่ในประเทศไทย</li> </ol>                                                             |                                                                                                    |
| 6. 2031                                                                                                    |                                                                                                    |
|                                                                                                    |                                                                                                    |
| ข้าพเจ้าขอรับรองว่า รายการที่แจ้งไว้ข้างดันนี้ เป็นรายการที่ถูกต้องและครบถ้วนทุกประการ                                                               |                                                                                                    |
| ลงชื่อนู้จ่ายเงิน                                                                                                    |                                                                                                    |
| (                                                                                                    |                                                                                                    |
| ตำแหน่ง                                                                                                    | 🛛 🚽 ตอานาลาทอนสนเดอนก.พ. ขอาบกดาบ                                                                                                    |
|                                                                                                    |                                                                                                    |
|                                                                                                    |                                                                                                    |
|                                                                                                    | รวมยอดเงินได้และกาษีที่นำส่ง (นำไปรวมกับ <b>ใบแนบ ภ.จ.ค. 1</b> แห่นชื่น (ถ้ามี)) 745,202.39 157,319.06                                                                                                    |
| <u>หมายเหตุ</u> เลขประจำตัวผู้สัยภาษีอากร (13หลัก)* หมายถึง<br>1. กรณีและออรรมอา ให้ได้อนประสำอักประกรณที่กรุการปกละออมอาให้ไ                        | (ให้กรอกลำดับที่ต่อเนื่องกันไปทุกแผ่นตามเงินได้แต่ละประมาท) ลงชื่อ ผู้ชายเลิน                                                                                                    |
| <ol> <li>กรณีมิติบุคคล ให้ใช้เฉพาะเป็นนิติบุคลที่กรมพัฒนาธุรกิจการค้าออกให้</li> </ol>                                                               | หมายเหตุ "เรือนโขการหักกาษี ให้กระกด์งนี้ หัก แห้ง่าย กระก 1 ออกไม้ตดอดไม<br>เอชประจำคัวผู้เสียภาษียากะ (13พลัก) " หมายถึง                                                                                                    |
| <ol> <li>กรณีขึ้นๆนอกเหนือจาก 1.และ2. ให้ใช้เลขประจำตัวผู้เสียภาษีอากะ (13หลัก) ที่กรมสรรพากรออกให้</li> </ol>                                       | 1. กรณีบุคลอรรมดาไทย ให้ใช้สงขนะจำตัวปะชาชนของกรมกายโคราองออก<br>2. กรณีชิคลอรรมดาไทย ให้ใช้สงชนะจำตัวปะชาชนของกรมกายโคราองออก<br>2. กรณีชิคิตสรรมดาไทย ให้ใช้สงชนะจำตัวปะชาชนของกรมกายโคราองออก                                                                           |
| สอบถามข้อมูลเพิ่มเติมได้ที่ศูนย์บริการข้อมูลสรรพากร RD Call Certer โทร. 1161                                                                         |                                                                                                    |
|                                                                                                    |                                                                                                    |

| RELEISSANDS | 🖀 ผลการคำนวณ                                                               |                                                                                    |                                                                                                    |                                                                                                    |                                                                                                    |                                                                                                    |  |  |  |  |  |  |
|-------------|----------------------------------------------------------------------------|------------------------------------------------------------------------------------|----------------------------------------------------------------------------------------------------|----------------------------------------------------------------------------------------------------|----------------------------------------------------------------------------------------------------|----------------------------------------------------------------------------------------------------|--|--|--|--|--|--|
|             | แฟ้ม ผลการศำนวณ เตรียมดิสก์ รายงาน หน้าต่าง วิธีใช้                        |                                                                                    |                                                                                                    |                                                                                                    |                                                                                                    |                                                                                                    |  |  |  |  |  |  |
| 824         | · 📷 😭                                                                      |                                                                                    | รายงานส่งสรรพากร(F)                                                                                                    |                                                                                                    | THE REAL PROPERTY AND A DESCRIPTION OF A DESCRIPTION OF A DESCRIPTION OF A DESCRIPTION OF A DESCRIPTION OF A DE |                                                                                                    |  |  |  |  |  |  |
| States 1    | เครื่องคิดเลข ปฏิทิ                                                        | น เพิ่ม                                                                            | รายงานส่งสรรพากร (ฉบับที่ 3 ลว.11/1/2555)(3)                                                                                                    | ใบ ภ.ง.ด.1 (ตามแนวนอน)(1)                                                                                                    |                                                                                                    |                                                                                                    |  |  |  |  |  |  |
|             | การตั้งค่า 🖡                                                               | งลการคำเ<br>[ื] 2565                                                               | รายงานส่งประกันสังคม(G)<br>รายงานส่งประกันสังคม (ฉบับที่ 2 ลว.22/12/2546)(2)                                                                                                    | <ul> <li>ไป ก.ง.ด.1 (ตามแนวตั้ง)(A)</li> <li>ใบ ก.ง.ด.1 (ตามแนวตั้ง)(Letter)(L)</li> <li>ใน ก.ง.ด.1 (สำหรับลงฟอร์มโดยเครื่องพิมพ์แคร่ยาว)(B)</li> </ul>                              |                                                                                                    |                                                                                                    |  |  |  |  |  |  |
|             | สาวสลับเสื้อม                                                              | >                                                                                  | รายงานส่งกรมพัฒนาฝีมือแรงงาน(H)                                                                                                    | <ul> <li>เป็าเง.ต.1 (สำหรับลงฟอร์มโดยเครื่องพิมพ์แคร่สั้น)(C)</li> <li>เป็น ก.ง.ด.1 (สำหรับลงฟอร์มโดยเครื่องพิมพ์แคร่สั้น)(C)</li> </ul>                                             |                                                                                                    |                                                                                                    |  |  |  |  |  |  |
| 2           | งานบันทึกเวลา > 00<br>> 00<br>> 00<br>> 00<br>> 00<br>> 00<br>> 00<br>> 00 | > - (a) 02/2<br>> (a) 03/2<br>> (a) 04/2<br>> (a) 05/2<br>> (a) 06/2<br>> (a) 07/2 | รายงานสรุปขอดเงินเดือน(I)<br>รายงานสรุปขอดเงินเดือน (กระดาษต่อเนื่อง 15"x11")(1)<br>รายงานสรุปขอดเงินเดือน (กระดาษต่อเนื่อง 9"x11")(9)<br>PAYROLL SUMMARY REPORT<br>PAYROLL SUMMARY REPROT (9"x11") | ใบ ภ.ง.ด.1 (สำหรับลงฟอร์มโดยเครื่องพิมพ์เลเซอร์)(D)<br>ใบปะหน้า ภ.ง.ด.1 (กรณีส่งดิสก์)(F)<br>ใบปะหน้า ภ.ง.ด.1 (สำหรับลงฟอร์มโดยเครื่องพิมพ์เลเซอร์)(G)<br>ใบ ภ.ง.ด.1ก (ตามแนวนอน)(H) | SCAN ME                                                                                                    |                                                                                                    |  |  |  |  |  |  |
|             | เงินได้เงินหัก                                                             | > 🗀 08/2<br>> 🗀 09/2<br>> 🗀 10/2                                                   | ใบจ่ายเงินเดือน(J)<br>PAY SLIP                                                                                                    | ใบ ภ.ง.ด.1ก (ตามแนวตั้ง)(I)<br>ใบ ภ.ง.ด.1ก (ตามแนวตั้ง)(Letter)(E)<br>ใบ ภ.ง.ด.1ก (สำหรับลงฟอร์มโดยเครื่องพิมพ์เลเซอร์)(J)                                                           |                                                                                                    |                                                                                                    |  |  |  |  |  |  |
|             | <b>غ</b>                                                                   | > 🗀 11/2<br>~ 🔁 12/2<br>🔁 1                                                        | รายงานจ่ายเงินสด(L)<br>รายงานโอนเงินเดือนเข้าธนาคาร(M)                                                                                                    | <ul> <li>ใบปะหน้า ภ.ง.ด.1ก (กรณีส่งดิสก์)(K)</li> <li>ใบปะหน้า ภ.ง.ด.1ก (สำหรับลงฟอร์มโดยเครื่องพิมพ์เลเซอร์)(M)</li> </ul>                                                          |                                                                                                    |                                                                                                    |  |  |  |  |  |  |
|             | ผลการศานวณ                                                                 | Y 🗀 2                                                                              | รายงานเอนเงนเขาธนาคาร เรยงตามรหลแผนก, รหลพนกง<br>รายงานโอนเงินเดือนเข้าธนาคาร (ภาษาอังกฤษ)(O)                                                                                                    | <sup>NTU(N)</sup> ใบแนบ ใบ ภ.ง.ด. 3 (ตามแนวนอน)(3)<br>ใบปะหน้า ใบ ภ.ง.ด. 3(N)                                                                                                    |                                                                                                    |                                                                                                    |  |  |  |  |  |  |
|             | EV HEME IA                                                                 | L 🗀 3                                                                              | 🗀 3 รายงาน<br>รายงาน                                                                                                    | รายงานสรุปวันงานและวันหยุด(Q)<br>รายงานเปรียบเทียบต่างๆ(R)                                                                                                    | <ul> <li>ใบแนบ ใบ ภ.ง.ด. 53 (ตามแนวนอน)(5)</li> <li>ใบปะหน้า ใบ ภ.ง.ด. 53(O)</li> </ul>                         |                                                                                                    |  |  |  |  |  |  |
|             |                                                                            |                                                                                    | รายงานนำส่งเงินกองทุนสำรองเลี้ยงชีพ(S)                                                                                                    | 🕨 หนังสือรับรองการหักภาษี ณ ที่จ่าย (50 หวิ)(ฉบับที่ 131)(0)                                                                                                    |                                                                                                    |                                                                                                    |  |  |  |  |  |  |
|             |                                                                            |                                                                                    | รายงานอื่นๆ(T)                                                                                                    | หนังสือรับรองการหักภาษี ณ ที่จ่าย (50 หวิ)(สำหรับหักภาษีเหมา)(Q                                                                                                    |                                                                                                    |                                                                                                    |  |  |  |  |  |  |
|             |                                                                            |                                                                                    |                                                                                                    |                                                                                                    | รายงานภาษาอังกฤษ(U)                                                                                             | ใบประกอบรายการภาษีเงินได้บุคคลธรรมดา ภ.ง.ด.91(9)<br>ในประกอบรวมอารากบิรินได้บุคคลธรรมดา ภ.ง.ด.91 (Lattor)/T) |  |  |  |  |  |  |
|             |                                                                            |                                                                                    | รายงาน เหตุ(N)<br>รายงานแสดงผลการคำนวณเงินเดือน(V)                                                                                                    | แบบฟอร์มยื่นรายการภาษีเงินได้บุคคลธรรมดา ภ.ง.ด.91(R)                                                                                                    |                                                                                                    |                                                                                                    |  |  |  |  |  |  |
|             |                                                                            |                                                                                    | รายงานแสดงวิธีคำนวณภาษี(W)                                                                                                    | PERSONAL INCOME TAX RETURN                                                                                                    |                                                                                                    |                                                                                                    |  |  |  |  |  |  |
|             |                                                                            |                                                                                    | รายงานวิเคราะห <b>์</b> สำหรับผู้บริหาร(X)                                                                                                    | แบบแสดงรายการภาษีเงินได้บุคคลธรรมดา(สำหรับคนต่างด้าว) ภงด.95(S)                                                                                                    |                                                                                                    |                                                                                                    |  |  |  |  |  |  |
|             |                                                                            |                                                                                    | ลงทะเบียนรายงาน(Z)                                                                                                    | แบบแจ้งรายการเพื่อการหักลดหย่อน (ล.ย.01)(U)                                                                                                    |                                                                                                    |                                                                                                    |  |  |  |  |  |  |
|             |                                                                            |                                                                                    |                                                                                                    | รายงานสรุปลดหย่อนและรายละเอียดเงินก่อนใช้โปรแกรม(V)                                                                                                    |                                                                                                    |                                                                                                    |  |  |  |  |  |  |
|             |                                                                            |                                                                                    |                                                                                                    | รายงานแสดงยอดรวมแบบรายการ ภ.ง.ด.1 แต่ละเดือน(W)                                                                                                    |                                                                                                    |                                                                                                    |  |  |  |  |  |  |
|             |                                                                            |                                                                                    |                                                                                                    | รายงานข้อมูลการลดหย่อนของพน่ <mark>วิรีเรียกรายมาเ</mark><br>รายงานข้อมูลการลดหย่อนของพน่                                                                                            | ı 50 nวิ                                                                                                    |                                                                                                    |  |  |  |  |  |  |
|             |                                                                            |                                                                                    |                                                                                                    |                                                                                                    |                                                                                                    |                                                                                                    |  |  |  |  |  |  |

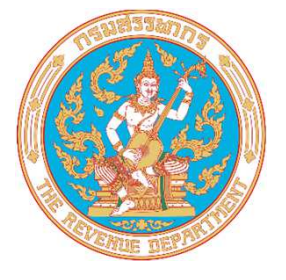

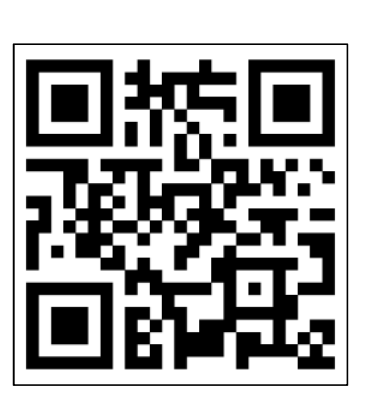

| หนังสือรับรองการหักภา                                                                                                    | ษี ณ ที่จ่าย                                                                |                                                                                         |                                                                                                    |
|----------------------------------------------------------------------------------------------------|-----------------------------------------------------------------------------|-----------------------------------------------------------------------------------------|----------------------------------------------------------------------------------------------------|
| ตามมาตรา 50 ทวิ แห่งประมา                                                                                                    | ລຈັບງາກາ                                                                    | เลขที่                                                                                  | 3                                                                                                    |
| ผู้มีหน้าที่หักภาษีณ ที่จ่าย:<br>ชื่อ บริษัท ตัวอย่างโปรแกรมสำหรับอบรม PR+RT จำกัด<br>(ได้ระเว่าเป็นบุคล มีสิมุคล เปลิคล เปล่า สวนเปลล<br>(ดีอยู่ 12-14 ฉบบ บรมราชชบบี แขวง/ตำบล คลิ้งชับ เขต/อำเภอ คลิ้งชับ                                                                                                    | เลขประจำตัวผู้เสียภาม์<br>เลขประจำตัวผู้<br>จังหวัด กรุงเทพมท               | รีอากร(13หลัก)* <u>1111111</u><br>เสียภาษิอากร <u>0000000</u><br>หาบคร                  | 111111                                                                                                    |
| (ให้ระบุชีออาคาสามผู้บำเห็อเลสที่รับดี เลขที่อออกรอย หมู่ถึงกมเล่าแดงแขวง อำเภอเขล จัง<br>ผู้ถู <b>กหักภาษี ณ ที่จ่าย :</b><br>ชื่อ <b>บ.ส.ส.มครี มิบุญ</b><br>(ให้ระบุรัชอาคาสามผู้บำเห็อเลสที่รับดี เลขที่ ออกระบุคคล)<br>ที่อยู่<br>(ให้ระบุชีออาคาสามผู้บำเหือเลสที่รับดี เลขที่ อาอกรอย หมู่ถึงกมเล่าแดงแขวง จำเภอเขล จัง<br>ว่าอันที่ <b>∗ ใบแนนก</b> (a) (1) ภ.จ.อ. เก. () (2) ภ.จ.อ. เก.ติ                                                                                                    | ณ์ด)<br>เลขประจำตัวผู้เสียภาร์<br>เลขประจำตัวผู้<br>นัด)<br>ศษ () (3) ก.ง.ค | รัชากร(13หลัก• <u>1100800</u><br>ใสัยภามีชากร<br>เม                                     | 765432                                                                                                    |
| (ให้สามารถอ้างอิงหรือสอบบันกันได้ ระหว่างล่าดับที่ตาม<br>หนังสีงกับของงากับแบบที่บรายการถารีพัชส์ชาล () (5) ก.ง.ต.2n () (6) ก.ง.ต.3n                                                                                                    | () (7) A 40                                                                 | 9.53                                                                                    |                                                                                                    |
| ประเภทผิบได้พึงประเมิยที่จ่าย                                                                                                    | วับ เดือบ<br>หรือปีภาษี ที่จ่าย                                             | จำบวบเงิบที่จ่าย                                                                        | ภาษีที่หัก<br>และบำส่งไว้                                                                                  |
| <ol> <li>เงินดีขน ค่าค้าง เป็นเสี้ยง ใบนัล ขลา ตามมาตรา 40(1)</li> <li>2กำรรรมเรียม ค่านายายทั่ว ขลา ตามมาตรา 40(2)</li> <li>3. ค่านห่อสิงสีที่ รับ ลา ตามมาตรา 40(3)</li> <li>4.(ก) ค่าคยกเบี้ย ขลา ตามมาตรา 40(4) (ก)</li> <li>(ข) เป็นและ เงินส่วนแบ่งกำไร ขลา ตามมาตรา 40(4) (ท)</li> <li>(ข) เป็นและ เงินส่วนแบ่งกำไร ขลา ตามมาตรา 40(4) (ท)</li> <li>(1) กรณีผู้ให้ชีวิเป็นนันละ เงินข้าบเครดิตการี เกิดจำเอจาก</li> <li>(1.1) ยัดภารัชยณะ 30 รองกำไรจุทชิ</li> <li>(1.3) ยัดภารัชยณะ 20 รองกำไรจุทชิ</li> <li>(1.3) ยัดภารัชยณะ 20 รองกำไรจุทชิ</li> <li>(1.3) ยัดภารัชยณะ 20 รองกำไรจุทชิ</li> <li>(1.4) ยัดภารัชนู (ระบุ)</li></ol> | 2565                                                                        | 132,750.00                                                                              | 433.33                                                                                                    |
| รวมเงินที่จ่                                                                                                    | ยและภาษีที่หักนำส่ง                                                         | 132,750.00                                                                              | 433.33                                                                                                    |
| รวมเงินกาษีที่หักนำล่ง <i>(ตัวอักษร)</i> (สี่ร้อยสามสิบสามบทหลามสิบสามสตางศ์)<br><b>เงิบที่จ่ายเข้า</b> กบร.กลจ.กองทุนละเคราะห์ครูอิจเรียนะอกจนบท กองทุนา<br><b>อู้จำระดิบ</b> (x) (1) หักภาษีณ ที่จ่าย () (2) ขอกภาษีให้ตลอดไป ()<br>คำเดีตน ผู้มีหน้าที่จอกหนังสือบรรกงหวันกาษี ณ ที่จ่าย<br>ผ่านี้ในปฏิบัติศามมาตรา50 หวันให่ประมวล<br>อันฏากต คือหวันทิษทรงชาญาตามนาตรา 55                                                                                                    | ระกันสังคม 3,750.00<br>(3) ออกภาษีให้ครั้ง<br>วามและตัวเลขดังกล่าว          | 2.บาท กองทุนสารองเลี้ยงรีท<br>เดียว ()(4) อื่นๆ ใ<br>เร้างต้นถูกต้องตรงกับความ<br>ผู้จำ | <ol> <li>4,500.00 บาท</li> <li>ห้ระบุ</li> <li>มจริงทุกประการ</li> <li>ยเงิน</li> <li>ประทับตรา</li> </ol> |

3. กรณีอื่น ๆ นอกเหนือจาก 1. และ 2. ให้ใช้เลขประจำตัวผู้เสียกาษีอากร (13 หลัก) ของกรมสรรพากร

สามารถนำไปยื่น ภ.ม.ด.90/91 ภายใน 31 มีนาคม หรือ ตามประกาศขอมกรมสรรพากร

#### วิธีเรียกรายมาน 50 ทวิ

SCAN ME

| กรมยีรรมกกร                                                                                                    |                                                                                                    |                                                                                                    |      |
|----------------------------------------------------------------------------------------------------|----------------------------------------------------------------------------------------------------|----------------------------------------------------------------------------------------------------|------|
| แฟ้ม ผลการศานวณ เตรียมดิสก่                                                                                                    | ฐายงาน หน้าต่าง วิธีใช้                                                                                                    |                                                                                                    |      |
|                                                                                                    | รายงานส่งสรรพากร(F)                                                                                                    |                                                                                                    |      |
| เครื่องคิดเลข ปฏิทิน เห                                                                                                    | รายงานส่งสรรพากร (ฉบับที่ 3 ลว.11/1/2555)(3)                                                                                                    | โบ ภ.ง.ด.1 (ตามแนวนอน)(1)                                                                                                    |      |
| การตั้งค่า ผลการดำ                                                                                                    | รายงานส่งประกันสังคม(G)<br>รายงานส่งประกันสังคม (ฉบับที่ 2 ลว.22/12/2546)(2)                                                                                             | <ul> <li>เบ ภ.ง.ด.1 (ตามแนวตัง)(A)</li> <li>ใบ ภ.ง.ด.1 (ตามแนวตั้ง)(Letter)(L)</li> <li>ใน ภ.ง.ด.1 (สามมันยนไดร์โอนหลื่องพื้นหรือส่นคอ)(D)</li> </ul>                                |      |
| servicituation > 🗋 01/.                                                                                                    | 2 รายงานส่งกรมพัฒนาฝีมือแรงงาน(H)                                                                                                    | เบ ภ.ง.ด.1 (สาหรบลงพอรมเดยเครองพมพแครยาว)(B)<br>ใน ภ.ง.ด.1 (สำหรับลงฟอร์มโดยเครื่องพิมพ์แคร่สั้น)(C)                                                                                 |      |
| 1 งานบันทึกเวลา<br>งานผ่านเวป<br>→ -:: 02/2<br>→ -:: 03/2<br>→ -:: 03/2<br>→ -:: 03/2<br>→ -:: 04/2<br>→ -:: 05/2<br>↓ -:: 05/2<br>↓ -:: 06/2<br>↓ -:: 06/2<br>↓ -:: 06/2<br>↓ -:: 06/2<br>↓ -:: 06/2<br>↓ -:: 06/2<br>↓ -:: 06/2 | 2 รายงานสรุปยอดเงินเดือน(I)<br>2 รายงานสรุปยอดเงินเดือน (กระดาษต่อเนื่อง 15"x11")(1)<br>2 รายงานสรุปยอดเงินเดือน (กระดาษต่อเนื่อง 9"x11")(9)<br>1 PAYROLL SUMMARY REPORT | ใบ ภ.ง.ต.1 (สำหรับลงฟอร์มโดยเครื่องพิมพ์เลเซอร์)(D)<br>ใบปะหน้า ภ.ง.ต.1 (กรณีส่งดิสก์)(F)<br>ใบปะหน้า ภ.ง.ต.1 (สำหรับลงฟอร์มโดยเครื่องพิมพ์เลเซอร์)(G)<br>ใบ ก.ง.ต.1ก (ตามแนวนอน)(H) |      |
|                                                                                                    | 3 PAYROLL SUMMARY REPROT (9"x11")<br>2 ใบจ่ายเงินเดือน(J)<br>2 PAY SLIP                                                                                                  | ใบ ภ.ง.ด.1ก (ตามแนวตั้ง)(I)<br>ใบ ภ.ง.ด.1ก (ตามแนวตั้ง)(Letter)(E)<br>ใบ ภ.ง.ด.1ก (สำหรับลงฟอร์มโดยเครื่องพิมพ์เลเซอร์)(J)                                                           |      |
| >``````````````````````````````````                                                                                                    | 2 รายงานจ่ายเงินสด(L)<br>2 รี่มีมีสุด (L)                                                                                                    | ใบปะหน้า ภ.ง.ด.1ก (กรณีส่งดิสก์)(K)                                                                                                    |      |
| 2<br>Nanารศานวณ<br>เงินเดือน                                                                                                    | รายงานเอนเงนเดอนเขาธนาคาร(M)<br>2 รายงานโอนเงินเข้าธนาคาร เรียงตามรหัสแผนก, รหัสพนักงาน(N)<br>รายงานโอนเงินเดือนเข้าธนาคาร (ภาษาอังกฤษ)(O)                               | เบบะหนา ภ.ง.ด.1ก (สาหรบลงพอรมเดยเครองพมพแลเซอร)(M)<br>ใบแนบ ใบ ภ.ง.ด. 3 (ตามแนวนอน)(3)<br>ใบปะหน้า ใบ ภ.ง.ด. 3(N)                                                                    |      |
|                                                                                                    | รายงานสรุปวันงานและวันหยุด(Q)<br>รายงานเปรียบเทียบต่างๆ(R)                                                                                                    | <ul> <li>ใบแนบ ใบ ก.ง.ด. 53 (ตามแนวนอน)(5)</li> <li>ใบปะหน้า ใบ ก.ง.ด. 53(O)</li> </ul>                                                                                              |      |
|                                                                                                    | รายงานนำสงเงินกองทุนสำรองเลี้ยงซีพ(S)                                                                                                    | <ul> <li>หนังสือรับรองการหักภาษี ณ ที่จ่าย (50 หวิ)(ฉบับที่ 131)(0)</li> </ul>                                                                                                    |      |
|                                                                                                    | รายงานอื่นๆ(T)                                                                                                    | หนังสือรับรองการหักภาษี ณ ที่จ่าย (50 หวิ)(สำหรับหักภาษีเหมา)(Q)                                                                                                    |      |
|                                                                                                    | รายงานภาษาอังกฤษ(U)                                                                                                    | โบประกอบรายการภาษีเงินได้บุคคลธรรมดา ภ.ง.ด.91(9)<br>ในประกอบรายการภาษีเงินได้บุคคลธรรมดา ก.ง.ด.91 (Jetter)(T)                                                                        |      |
|                                                                                                    | รายงานแสดงผลการคำนวณเงินเดือน(V)                                                                                                    | แบบฟอร์มยื่นรายการภาษีเงินได้บุคคลธรรมดา ภ.ง.ด.91(R)                                                                                                    |      |
|                                                                                                    | รายงานแสดงวิธีคำนวณภาษี(W)                                                                                                    | PERSONAL INCOME TAX RETURN                                                                                                    |      |
|                                                                                                    | รายงานวิเคราะห์สำหรับผู้บริหาร(X)                                                                                                    | <ul> <li>แบบแสดงรายการภาษีเงินได้บุคคลธรรมดา(สำหรับคนต่างด้าว) ภงด.95(S)</li> </ul>                                                                                                  |      |
|                                                                                                    | ลงทะเบียนรายงาน(Z)                                                                                                    | แบบแจ้งรายการเพื่อการหักลดหย่อน (ล.ย.01)(U)                                                                                                    |      |
|                                                                                                    |                                                                                                    | รายงานสรุปลดหย่อนและรายละเอียดเงินก่อนไซไปรแกรม(V)                                                                                                    |      |
|                                                                                                    |                                                                                                    | รายงานแสดงขอดรวมแบบรายการ ภ.ง.ด.1 แต่ละเดือน(W)                                                                                                    |      |
|                                                                                                    |                                                                                                    | รายงานข้อมูลการลดหย่อนของพน้<br>รายงานข้อมูลการลดหย่อนของพน้                                                                                                    | 1.91 |

|                                                                                                    |                                                                                                    | 82                                                                                                    | audi 532/72   |
|----------------------------------------------------------------------------------------------------|----------------------------------------------------------------------------------------------------|----------------------------------------------------------------------------------------------------|---------------|
|                                                                                                    |                                                                                                    | ผู้จายเงานตร 1 1 1 1 1 1 1 1 1 1 1 1 1 1 1 1 1 1 1                                                                                                    |               |
| แบบแสดงรายการภาษี                                                                                                    | เงินได้บุคคลธรรมดา                                                                                                    | 1 การกำนวณภาษี                                                                                                    | MACE SN       |
| ปมาย 2303 สำหรับผู้มีเงินได้จา                                                                                                    | าการจ้างแรงงาน <b>ปไ. N. ซิโ. วีโ</b>                                                                                                    | 1. เงินเดือน ก่าข้าง บำนาญ ของ                                                                                                    | 1 2 5 5 5 5 E |
| ผู้มีเงินใต้ 0−9910−19997−81−6<br>เลขประจำตัวผู้สีขภษิอาทร<br>วันเดือนปีติด 20/12/2517                                                                                                    | กู่ตวมรถ<br>กู่ตวมรถ<br>เลขประจำตัวผู้เสียภาษิอากร<br>วันเดือนปีปีกิล                                                                                                    | (รวมเงินใต้ที่ได้รับขอกเริ่มคาม ● 5.)     3.161.857.14     2. หัก เงินได้ที่ได้รับขอกเริ่ม (ขกมาจาก ● 6.)     3. คงเหลือ (1 2.)     3.,161.857.14     4. หัก กำไข้จำข                                                   |               |
| ชื่อ - สกุล นาขขามาชากิชีโรมะ<br>(ให้ระบได้ชัดตนว่าเป็น นาย นาง นางสาว หรือเศา                                                                                                    | ชื่อ - สกุล<br>(ให้วะบุให้ขัดเจนว่าเป็น นาย นาง หรือยท)                                                                                                    | างขณะ 20 ร. การแกะแกะการการการการการการการการการการการการการก                                                                                                    | CAUE DEPAID   |
| ที่อยู่:                                                                                                    | สถานภาพการสมรส สถานะการขึ้นแบบฯ<br>□ สมรสและอยู่ร่วมกัน □ (1) มีเงินได้รวมกำนวณภายื*<br>ตลอดปีภาษี □ (2) มีเงินได้แอกขึ้นแบบฯ                                                         | ทรีอชากราชละเอียดแนบ ภ.ง.ค.91กรณีรวมกำนวณภาษี (ในราชละเอียครายการลดหย่อนฯ 21.))                                                                                                    |               |
| ະນັດຢູ່ປະເທດີດ                                                                                                    | □ สมวสระทางบมาเข ─ (s) เมมเงน เด<br>□ ทย่าะหว่างปีภาษี • กละมาสหมอดรได้ตอกรณะต้องแบบ<br>□ ทายระหว่างปีภาษี ก.ง.ค.งากสรามคำนายแกล์<br>กรณีถู่สมวสเป็นคนต่างด้าวและไม่มีเงินได้โปรคระบุ | 9. คงเหลือ (7 8.)<br>10. ทัก เงินบริจากเพื่อช่วยหลือผู้ประสบภัย ระหว่างวันที่ 1ม.ค. 2560 จึงวันที่ 31 มีค. 2560 และ วันที่ 5 ก.ค. 2560 จึงวันที่ 31 ธ.ค. 2560<br>(1.5 เท้าของจันวนเงินบริจากเต่ไม่เก็นร้อยกะ 10 ของ 9.) |               |
| าก เมษณ                                                                                                    | เลขที่หามังสือเดินทาง<br>สัญชาติ ประเทศ                                                                                                    | 11. การเกมช (210.)<br>12. ทัก เงินบริจาก (ไม่เกิงน์ร้อยละ 10 ของ 11.)                                                                                                    |               |
| สอานะภาพ 🔽 โสด 🗋 สมรส 🗌 หม้าข 🔲 ตาขระหว่างปีภาษี                                                                                                    | ใบเสร็จเล่มที่เลขที่บาท<br>จำนวนเงินบาท<br>ลงชื่อยู่รับเงิน                                                                                                    | 14. ภาษิการสงกถุณหญาทหามาร.<br>15. พัก ภามิเงินได้ที่ได้รับขกเว้านจากการซื้ออสังพาริมทรัพย์ฯ                                                                                                    |               |
| ! ต้องส่งให้ลูกจ้างภายใเ                                                                                                    | ม 31 มีค. ของปีดัดไป                                                                                                    | 17. ทัก ภามีเงินได้ทักณ ที่ง่าย<br>18. คงเหลือ ภามีที่ ข้าระเพิ่มเติม ข้าระไว้เกิน                                                                                                    |               |
| ภาษีที่ชำระเพิ่มเดิม – บาท                                                                                                    | ภาษีที่ชำระไว้เกิน – บาท                                                                                                    | 19. บวกภาษทชาระเพมตม<br>เขณาจาก OD6. ของในแนน เด้าถึง)                                                                                                    |               |
| การแสดงเจตนาบริจาคภาษีที่ชำระให้พรรคการเมือง:                                                                                                    | รหัสพรรคการเมือง :                                                                                                    | 20. หัก ภามีที่ชาระไว้เกิน                                                                                                    |               |
| ผู้มีเงินใต้ ไม่ประสงค์บริจาค ประสงค์บริจากภาษี 100 บาทให<br>ถู่สมรถ ไม่ประสงค์บริจาก ประสงค์บริจากภาษี 100 บาทให<br>(ผู้บริจาคเงินภาษีให้พระคากรเมืองต้องเป็นบุคคลธรรมดาและมีสัญชาติไหย)                                                           |                                                                                                    | (ขามาจาก Фา. ของไมแตน (ถ้ามี))                                                                                                    |               |
| กำรับรอง                                                                                                    | กำร้องขอลื่นเงินภาษี                                                                                                    | 23. บวก เงินเพิ่ม (ถ้ามี)                                                                                                    |               |
| ข้าพเข้าขอรับรองว่าราชการที่แสดงไว้เป็นกวามจริงทุกประการ                                                                                                    | ข้าพเจ้ามีกวามประสงก์จะขอกืนเงินภาษีที่ชำระ ไว้เกิน                                                                                                    | ราชอาจให้ได้ที่ได้รับของกัน                                                                                                    |               |
| พร้อมได้แนบหลักฐาน และใบแนบ (ถ้ามี) รวม ฉบับ                                                                                                    | เป็นจำนวนเงิน – บาท                                                                                                    | าอการงจะสากสรรมอายุนสำรองเอี้ยงชีพ                                                                                                    |               |
| ลงชื่อ ผู้มีเงินได้                                                                                                    | ลงชื่อ ผู้มีเงินได้                                                                                                    | (ส่วนที่เติม 10,000 บาท)                                                                                                    |               |
| ()<br>PADA [IIIII                                                                                                    | านก                                                                                                    | 3. เงนสะสม กองทุนสงเคราะหครูโรงเรยนอกชน                                                                                                    |               |
| ในฐานะเป็น ของผู้มีงินได้<br>ที่อยู่ (ของผู้แทน )                                                                                                    | เพื่อสะควกในการรับเริ่มผินกาษี ท่านสามารถงาหะเป็นม<br>กับธนากรรพานัรย์ในราชอาณาจักร ที่ท่านมีบัญชีเงินฝาก<br>ด้วยเลขประจำดัวประชาชน                                                   | <ul> <li>□ กรณิกนกที่มีอายุตั้งแต่ 65 ปีขึ้นไป (รวมจึงกนพิการ)</li> <li>5. เงินล่าชดเชยที่ได้รับตามกฎหมายแรงงาน<br/>(กรณินนกรวมสำนวณกนีย)</li> </ul>                                                                    |               |
| วันที่                                                                                                    |                                                                                                    | 6. รวม (1. ถึง 5.) อกไปกรอกใน ก. 2                                                                                                    |               |
| กรมเรรรทากวไท้บริการอิเล็กทรอนิกร์แบบ ก.ส.ศ. 91<br>ทางเร็บไข้ของกรมเรรรทากที่ www.ctg.cth ได้แก่<br>1. การอันแบบ .ก.ส.ด.91 ร่างระกาที่หรือไม่มีภามิศัตรช่าระ<br>หรือขอดินภามิผ่านระบบเครือข่ายอินเทอร์เน็ต<br>2. ไปรแกรมกำนวณภามิเงินได้บุคคลธรรมตา | สอบถามข้อมูลเพิ่มเดิมได้ที่ศูนธ์สารนิเทศสรรทากร<br>RD Intelligence Center โทร 1161                                                                                                    | เงินใล้พึงประมินที่ใต้ใช้สิทธิเลือกเสียภาษิโดยไม่ต้องนำมารวม<br>(เพื่อนำไปเป็นฐานในการทำนวณซื้อหน่วยองทุนในกองทุนรวม<br>วิรีเรียกรายมาน                                                                                 | n.j.a.91      |
|                                                                                                    |                                                                                                    |                                                                                                    |               |

### การนำส่วรายวานหน่วยวานราชการ

ด้าภวด.91 ยอดไม่ตรวกับ ภ.ว.ด.1ก และ 50 ทวิ <u>สาเหตุ</u> เกิดจาก มีการ<u>แก้ไข</u>ผลการคำนวณจะทำให้ยอด ไม่เท่ากัน เพราะ ภวด.91 จะแสดวข้อมูลที่เกิดจากการ<u>คำนวนจริว</u>โดยไม่มีการแก้ไขเท่านั้น

| 🙈 เลือกฐานข้อมูล                                            | - 0                                                  | ×                                  |                                                 |                          |                |
|-------------------------------------------------------------|------------------------------------------------------|------------------------------------|-------------------------------------------------|--------------------------|----------------|
| แฟ้ม เครื่องมือ หน้าต่าง วิธีใช้ 📷 🕅                        |                                                      |                                    |                                                 |                          |                |
| แก้ไขคุณสมบัติฐานข้อมูล(L)<br>กำหนดชื่อกิจการ(M)            |                                                      | วิรีตรวาสอบ                        | มตรวจจากอ่านแฟ้มบันทึเ                          | ุกการเปลี่ยนแเ           | Jລງນ້ວມຄ       |
| แสดงชื่อตารางในฐานข้อมูล(N)<br>แสดงคุณสมบัติเฉพาะ(O)        | 🕋 แสดงการเปลี่ยนแปลงข้อมูล                           |                                    |                                                 |                          |                |
| แสดงชื่อผู้ใช้ฐานข้อมูลขณะนี้(P)                            | แฟ้ม แก้ไข หน้าต่าง วิธีใช้ 🗰 🗊                      |                                    |                                                 |                          |                |
| ปรับปรุงฐานข้อมูล(Q)                                        |                                                      | , a ,                              |                                                 | a                        |                |
| 🗱 ซื่อผู้ใช้และสิทธิการใช้งาน(R)<br>แก้ไขรหัสลับของตนเอง(S) | กรองชวงวนท กรองบระเภท<br>ตั้งแต่ 26/05/2565 ข้อความ  | การเบลยนแบลง                       | กรองเฉพาะพนกงาน                                 | กรองละเอยดเฉพาะ<br>ตาราง |                |
| สำรองข้อมูล(T)<br>นำข้อมูลสำรองกลับมาใช้งาน(U)              | ถึง 26/05/2565 ชนิด                                  | แก้ไขข้อมูล 🗸                      | ชื่อพนักงาน ศีระ ชาติพจน์                       | ชนิด                     | แสดง           |
| น้ำข้อมูลสำรองอัตโนมัติกลับมาไข่งาน(V)                      | วันที-เวลา                                           |                                    | สั่งที่เปลี่ยนแปลง                              |                          | ชื่อผู้เปลี่ยน |
| อ่านแฟ้มบันทึกการใช้ฐานข้อมูล(W)                            | ▶ 26/05/2565 14:53 แก้ไขผลการศานวณ - 000             | 3 ศีระ ชาติพจน์ งวดวันที่ 31/05/25 | 65 ยอดเงิน 15.เงินที่พนักงานได้รับ (Net pay)จาก | 81763.33 เป็น 82100.00   | BUSINESS       |
| อ่านแฟ้มบันทึกการเปลี่ยนแปลงข้อมูล(X)                       | 26/05/2565 14:5 <mark>: แก้ไขผลการศำนวณ - 000</mark> | 3 ศีระ ชาติพจน์ งวดวันที่ 31/05/25 | 65 ยอดเงิน 13.หักภาษีเงินใด้ (With hold tax)จาก | 8336.67 เป็น 8000.00     | BUSINESS       |
| เปลี่ยนภาษา(Y)                                              |                                                      |                                    |                                                 |                          |                |
| ตั้งค่าช่องหางติดต่อ HardLock(H)                            |                                                      |                                    |                                                 |                          |                |
| ปรับขนาดอักษรจอภาพ(Z) ▶                                     |                                                      |                                    |                                                 |                          |                |
|                                                             |                                                      |                                    |                                                 |                          |                |

## การนำส่วรายวานหน่วยวานราชการ

htr≡

้ถ้าภวด.91 ขอวไม่ตรวกับ ภ.ว.ด.1ก และ 50 ทวิ <u>สาเหตุ</u> เกิดจาก มีการ<u>แก้ไข</u>ผลการคำนวณจะทำให้ยอด ไม่เท่ากัน เพราะ ภวด.91 จะแสดวข้อมูลที่เกิดจากการ<u>คำนวนจริว</u>โดยไม่มีการแก้ไขเท่านั้น

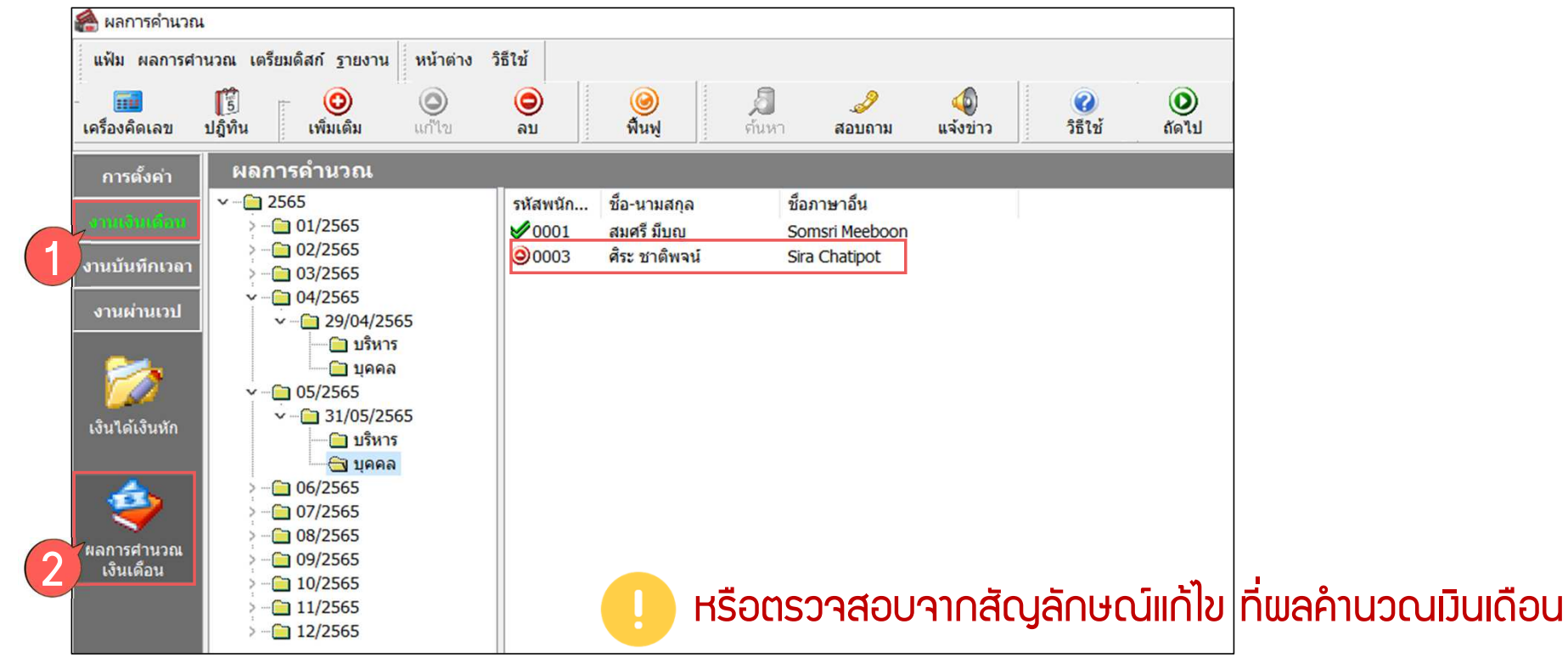

| <b>A</b> |
|----------|

| แฟ้ม ผลการศานวณ เตรียมติสถารายงาน หน้าต่าง วิธีใช้<br>เตรื่องคิดเลข ปฏิทิน จายงานส่งสรรพากร(F)<br>รายงานส่งสรรพากร (ฉบับที่ 3 ลว.11/1/2555)(3) าม แจ้งข่าว วิธีใช้<br>รายงานส่งประกันสังคม(G)<br>พบบรายการแสดงการส่งเงินสมทบ (สปส.1-10)(1)<br>แบบรายการแสดงการส่งเงินสมทบ (สปส.1-10)(ตามแนวตั้ง)(0)                                                                                                    |       |
|----------------------------------------------------------------------------------------------------|-------|
| <ul> <li>เครื่องคิดเลข</li> <li>มฏิทิน</li> <li>การดังค่า</li> <li>เครื่องคิดเลข</li> <li>มฏิทิน</li> <li>การดังค่า</li> <li>เครื่องคิดเลข</li> <li>เกรื่องคิดเลข</li> <li>มฏิทิน</li> <li>เครื่องคิดเลข</li> <li>มฏิทิน</li> <li>รายงานส่งประกันสังคม(G)</li> <li>รายงานส่งประกันสังคม(G)</li> <li>เบบรายการแสดงการส่งเงินสมทบ (สปส.1-10)(1)</li> <li>เบบรายการแสดงการส่งเงินสมทบ (สปส.1-10)(1)</li> <li>เบบรายการแสดงการส่งเงินสมทบ (สปส.1-10)(6)</li> </ul>                                                                                                    |       |
| การดังค่า <mark>ผลการค่ำง รายงานส่งประกันสังคม(G)<br/>* 2565<br/>&gt; 01/2 รายงานส่งกรมพัฒนามีมือแรงงาน(H) </mark>                                                                                                    | ы.    |
| งานบันทึกเวลา         >-         02/2         รายงานสรุปขอดเงินเดือน (I)         แบบรายการแสดงการส่งเงินสมทบ (สปส.1-10)(Letter)(L)         แบบรายการแสดงการส่งเงินสมทบ (สปส.1-10)(srulluardis)(Letter)(E)           งานผ่านเวป         >-         03/2         รายงานสรุปขอดเงินเดือน (กระดาษต่อเนื่อง 15"x11")(1)         แบบรายการแสดงการส่งเงินสมทบ (กรณียื่นร่วม)(A)         Image: State of the state of the state of                                                           | NE    |
| <ul> <li>&gt;- @ 08/2</li> <li>&gt; - @ 08/2</li> <li>&gt; - @ 09/2</li> <li>&gt; - @ 09/2</li> <li>&gt; - @ 10/2</li> <li>&gt; - @ 10/2</li> <li>&gt; - @ 11/2</li> <li>&gt; - @ 11/2</li></ul> |       |
| รายงานเปรียบเทียบต่างๆ(R) แบบแจ้งการลาออกของผู้ประกันตน (สปส.6-09) แสดงเหตุผลการลาออก(6)                                                                                                    |       |
| รายงานนำส่งเงินกองทุนสำรองเลี้ยงซีพ(S) ทะเบียนผู้ประกันตน (สปส.6-07)(7)                                                                                                    |       |
| รายงานอื่นๆ(T) หนังสือรับรองการหักเงินสมทบเดือนภาษี(H)<br>รายงาน KPI(K) หนังสือรับรองการหักเงินสมทบเดือนภาษี(H)                                                                                                    |       |
| รายงานแสดงผลการคำนวณเงินเดือน(V) แบบแสดงเงินค่าจ้างประจำปีกองหุนเงินหดแหน (กห.20ก.)(2)                                                                                                    |       |
| แบบผาน หน่ผ่าง เพียงประกอบรายงานตามแบบ กห.20ก.(K)           รายงานวิเคราะห์สำหรับผู้บริหาร(X)         รายงานแสดงยอดรวมแบบรายการ สปส.1-10 แต่ละเดือน(M)           ลงทะเบียนรายงาน(Z)         รายงานแสดงค่าจ้างเพื่อประกอบรายงานตามแบบ กห.20ก.ตามเดือน(N)           รายงานแสดงค่าจ้างเพื่อประกอบรายงานตามแบบ กห.20ก.ตามพนักงาน(O)         รายงานแสดงค่าจ้างเพื่อประกอบรายงานตามแบบ กห.20ก.แสดงตามงวด(Q)           รายงานแสดงค่าจ้างเพื่อประกอบรายงานตามแบบ กห.20ก.และ กงด1 ตามพนักงาน (U)         รายงานแสดงค่าจ้างเพื่อประกอบรายงานตามแบบ กห.20ก.และ กงด1 ตามพนักงาน (U)                                                                                                    |       |
| รายงานผลต่างเงินสมทบประกันสังคมตามพนักงาน(V)<br>รายงานผลต่างเงินสมทบประกันสังคมตามเดือน(W)<br>รายงานแสดงข้อมูลยอดเงินเระกันสังคมของพนักงานในแต่ละเดือน (V)<br>เรียบกาก 2000 เทียบเกีย สปส 1–10 ช่องเราบอ่า                                                                                                    | າວ້າາ |

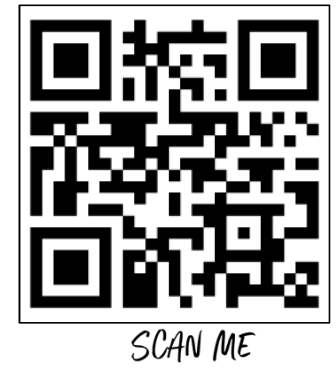

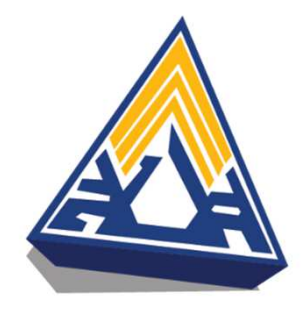

| ำนัก                                                               | งานประกัเ                                                                         | เส้งคมเขตพื้นที่/จัง                                                                                              | หวัด                                                                                                    |                                                                                                    | ſ                                                    | ทร.                                                                                           |                                  |   |  |
|--------------------------------------------------------------------|-----------------------------------------------------------------------------------|----------------------------------------------------------------------------------------------------|----------------------------------------------------------------------------------------------------|----------------------------------------------------------------------------------------------------|------------------------------------------------------|-----------------------------------------------------------------------------------------------|----------------------------------|---|--|
| ไอสถา                                                              | านประกอง                                                                          | unns <b>บริษัท ตัว</b> เ                                                                                          | อย่างโปรแกรม อ็                                                                                                    | 1-บิชิเนส พลัส จำก้                                                                                                    | <b>โด</b> เส                                         | ลชที่บัญชี 94491                                                                              | 11567                            |   |  |
| หัสกิจ                                                             | งการ                                                                              |                                                                                                    |                                                                                                    | อัตราเงินสมทบ                                                                                                    | î                                                    | ทร. 028808800                                                                                 |                                  |   |  |
|                                                                    |                                                                                   | ปร                                                                                                    | ะเภทของค่าจ้างตาม                                                                                                    | เกฏหมาย (รวมทุกสาขา)                                                                                                    |                                                      |                                                                                               |                                  | ] |  |
| เดือน                                                              | จำนวน<br>ลูกจ้าง                                                                  | เงินเดือน<br>ขั้นต่ำ<br>เดือนระ 30,000.00                                                                         | ค่าจ้างรายวัน<br>ขั้นต่ำ<br>วันละ 0.00                                                                                                    | ค่าเช่าบ้าน<br>ค่าตำแหน่ง                                                                                                    | รวมค่าจ้าง                                           | ส่วนที่เกิน<br>20,000 / เดือน                                                                 | ค่าจ้างสุทธิ<br>ที่ต้องแจ้ง      |   |  |
| ม.ค.                                                               | 3                                                                                 | 320,000.00                                                                                                    | 0.00                                                                                                    | 27,000.00                                                                                                    | 347,000.00                                           | 287,000.00                                                                                    | 60,000.00                        | - |  |
| ก.พ.                                                               | 3                                                                                 | 320,000.00                                                                                                    | 0.00                                                                                                    | 27,000.00                                                                                                    | 347,000.00                                           | 287,000.00                                                                                    | 60,000.00                        |   |  |
| มี.ค.                                                              | 3                                                                                 | 320,000.00                                                                                                    | 0.00                                                                                                    | 27,000.00                                                                                                    | 347,000.00                                           | 287,000.00                                                                                    | 60,000.00                        | 1 |  |
| เม.ย.                                                              | 3                                                                                 | 320,000.00                                                                                                    | 0.00                                                                                                    | 27,000.00                                                                                                    | 347,000.00                                           | 287,000.00                                                                                    | 60,000.00                        |   |  |
| พ.ค.                                                               | 2                                                                                 | 290,000.00                                                                                                    | 0.00                                                                                                    | 25,000.00                                                                                                    | 315,000.00                                           | 275,000.00                                                                                    | 40,000.00                        | 1 |  |
| มิ.ย.                                                              | 2                                                                                 | 292,166.67                                                                                                    | 0.00                                                                                                    | 26,000.00                                                                                                    | 318,166.67                                           | 278,166.67                                                                                    | 40,000.00                        | 1 |  |
| ก.ค.                                                               | 2                                                                                 | 295,000.00                                                                                                    | 0.00                                                                                                    | 26,000.00                                                                                                    | 321,000.00                                           | 281,000.00                                                                                    | 40,000.00                        |   |  |
| ส.ค.                                                               | 2                                                                                 | 295,000.00                                                                                                    | 0.00                                                                                                    | 26,000.00                                                                                                    | 321,000.00                                           | 281,000.00                                                                                    | 40,000.00                        | ] |  |
| ก.ย.                                                               | 2                                                                                 | 295,000.00                                                                                                    | 0.00                                                                                                    | 26,000.00                                                                                                    | 321,000.00                                           | 281,000.00                                                                                    | 40,000.00                        |   |  |
| ต.ค.                                                               | 2                                                                                 | 295,000.00                                                                                                    | 0.00                                                                                                    | 26,000.00                                                                                                    | 321,000.00                                           | 281,000.00                                                                                    | 40,000.00                        |   |  |
| พ.ย.                                                               | 2                                                                                 | 295,000.00                                                                                                    | 0.00                                                                                                    | 26,000.00                                                                                                    | 321,000.00                                           | 281,000.00                                                                                    | 40,000.00                        | 1 |  |
| ธ.ค.                                                               | 3                                                                                 | 345,000.00                                                                                                    | 0.00                                                                                                    | 29,000.00                                                                                                    | 374,000.00                                           | 314,000.00                                                                                    | 60,000.00                        | ] |  |
|                                                                    | รงท                                                                               | 3,682,166.67                                                                                                    | 0.00                                                                                                    | 318,000.00                                                                                                    | 4,000,166.67                                         | 3,420,166.67                                                                                  | 580,000.00                       | 1 |  |
| ค่าจ้าง<br>รายกา<br>จำนวน<br>ประกง<br>ค่าแรง<br>กาษีที่<br>เป็นนัล | รายเดือนขอ<br>รเงินได้ตาม<br>ม 4<br>มบด้วย<br>รายวัน<br>บริษัทออกใ<br>ะกันสังคมบ่ | งลูกจ้างที่ได้รับต่ำลุด<br>แบบยื่นรายการภาษีเงี<br>ราย<br>0.00<br>ผ้ 598,571.49<br>ริษัทจ์ 8,400.00<br>295,000.00 | เดือนละ30,000.00<br>เนได้หัก ณ ที่จ่าย ภง<br>เงินได้ทั้งสิ้น<br>เงินเดือน<br>บาท เงินได้ชื่นๆ<br>บาท ค่าล่วงเวลาX1<br>บาท พัก กยศ.<br>บาท | <ol> <li>บาท คำจ้างรายวันของ</li> <li>1 ก</li> <li>4,901,338.16 บาท</li> <li>3,682,166.67 บาท</li> <li>318,000.00 บาท</li> <li>318,000.00 บาท</li> <li>-5,200.00 บาท</li> <li>-5,200.00 บาท</li> </ol> | ลูกจ้างที่ได้รับต่ำสุด<br>ดงชื่อ<br>ตำแหน่ง<br>นสมทบ | รันละ0.00 บาท<br>(ชื่อผู้รับรอง)<br>ตำแหน่งผู้รับรอง<br>ประทับครา<br>นิลิบูคล<br>(สัมี)<br>ส์ | นายจ้าง<br>เ<br>าหรับเจ้าหน้าที่ | - |  |
|                                                                    | ประเภท                                                                            | ค่า:                                                                                                    | จ้าง ปรับ                                                                                                    | ขันตำ (เฉพาะลูกค้า 1                                                                                                    | คน) ค่าจ้                                            | ้างสุทธิ เ                                                                                    | งินสมทบ                          | + |  |
| กา                                                                 | รประเมินดี<br>รายงานต่                                                            | าล้าง                                                                                                    |                                                                                                    |                                                                                                    |                                                      |                                                                                               |                                  | ł |  |
| 11.13.                                                             | and 1 10                                                                          | PEIN                                                                                                    |                                                                                                    |                                                                                                    | '                                                    | 1                                                                                             |                                  | 1 |  |

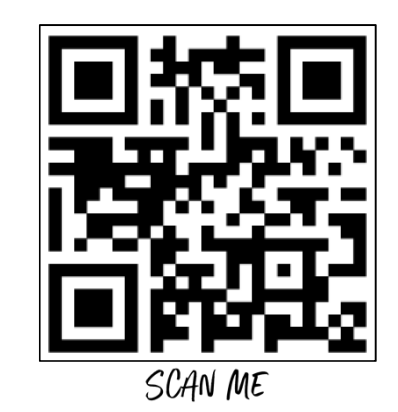

#### รียก กท.20ก เทียบกับ สปส.1-10 ช่อวรวมค่าจ้าว

### การนำส่ว กท.20ก แบบ Online

| <b>เ</b> ำนัก∙                                         | งานประกัง                                                             | แล้งคมเขตพื้นพี่จัง                                                      | หวัด                                                                                                    |                                                                                              | ĵ                             | ทร.                                                           |                             |
|--------------------------------------------------------|-----------------------------------------------------------------------|--------------------------------------------------------------------------|----------------------------------------------------------------------------------------------------|----------------------------------------------------------------------------------------------|-------------------------------|---------------------------------------------------------------|-----------------------------|
| ไอสถา                                                  | านประกอง                                                              | บการ <b>บริษัทตัว</b> ห                                                  | อย่างโปรแกรม อ็                                                                                                | -บิชิเนส พลัส จำ                                                                             | เก้ด แ                        | ลชที่บัญชี 94491                                              | 11567                       |
| หัสกิจ                                                 | จการ                                                                  |                                                                          |                                                                                                    | อัตราเงินสมทบ                                                                                | ĵ                             | ทร. 028808800                                                 |                             |
|                                                        |                                                                       | ปร                                                                       | ะเภทของค่าจ้างตาม                                                                                              | เกฏหมาย (รวมทุกสาข                                                                           | n)                            |                                                               |                             |
| เดือน                                                  | จำนวน<br>ลูกจ้าง                                                      | เงินเดือน<br>ขั้นค่ำ<br>เดือนละ 30,000.00                                | ต่าจ้างรายจัน<br>ขั้นต่ำ<br>จันตะ 0.00                                                                         | ค่าเข่าบ้าน<br>ค่าตำแหน่ง                                                                    | รวมคำจ้าง                     | ส่วนที่เกิน<br>20,000 / เดือน                                 | ค่าจ้างสุทธิ<br>ที่ต้องแจ้ง |
| ม.ศ.                                                   | 3                                                                     | 320,000.00                                                               | 0.00                                                                                                    | 27,000.00                                                                                    | 347,000.00                    | 287,000.00                                                    | 60,000.00                   |
| n.w.                                                   | 3                                                                     | 320,000.00                                                               | 0.00                                                                                                    | 27,000.00                                                                                    | 347,000.00                    | 287,000.00                                                    | 60,000.00                   |
| มี.ค.                                                  | 3                                                                     | 320,000.00                                                               | 0.00                                                                                                    | 27,000.00                                                                                    | 347,000.00                    | 287,000.00                                                    | 60,000.00                   |
| เม.ย.                                                  | 3                                                                     | 320,000.00                                                               | 0.00                                                                                                    | 27,000.00                                                                                    | 347,000.00                    | 287,000.00                                                    | 60,000.00                   |
| พ.ค.                                                   | 2                                                                     | 290,000.00                                                               | 0.00                                                                                                    | 25,000.00                                                                                    | 315,000.00                    | 275,000.00                                                    | 40,000.00                   |
| มี.ย.                                                  | 2                                                                     | 292,166.67                                                               | 0.00                                                                                                    | 26,000.00                                                                                    | 318,166.67                    | 278,166.67                                                    | 40,000.00                   |
| ก.ศ.                                                   | 2                                                                     | 295,000.00                                                               | 0.00                                                                                                    | 26,000.00                                                                                    | 321,000.00                    | 281,000.00                                                    | 40,000.00                   |
| ส.ค.                                                   | 2                                                                     | 295,000.00                                                               | 0.00                                                                                                    | 26,000.00                                                                                    | 321,000.00                    | 281,000.00                                                    | 40,000.00                   |
| ก.ย.                                                   | 2                                                                     | 295,000.00                                                               | 0.00                                                                                                    | 26,000.00                                                                                    | 321,000.00                    | 281,000.00                                                    | 40,000.00                   |
| P.P.                                                   | 2                                                                     | 295,000.00                                                               | 0.00                                                                                                    | 26,000.00                                                                                    | 321,000.00                    | 281,000.00                                                    | 40,000.00                   |
| W.E.                                                   | 2                                                                     | 295,000.00                                                               | 0.00                                                                                                    | 26,000.00                                                                                    | 321,000.00                    | 281,000.00                                                    | 40,000.00                   |
| ธ.ฅ.                                                   | 3                                                                     | 345,000.00                                                               | 0.00                                                                                                    | 29,000.00                                                                                    | 374,000.00                    | 314,000.00                                                    | 60,000.00                   |
|                                                        | รวม                                                                   | 3,682,166.67                                                             | 0.00                                                                                                    | 318,000.00                                                                                   | 4,000,166.67                  | 3,420,166.67                                                  | 580,000.00                  |
| รายกา<br>จำนวา<br>ประกร<br>ค่าแรง<br>ภาษีที่<br>เงินปร | ารเงินได้ตาม<br>แ 4<br>อบด้วย<br>เรายวัน<br>บริษัทออกใ<br>เรริษัทออกใ | แบบยื่นรายการภาษีเงื<br>ราย<br>0.00<br>ห้ 598,571.49<br>ริษัทจ่ 8,400.00 | นได้หัก ณ ที่จ่าย ภงเ<br>เงินได้ทั้งสิ้น<br>เงินเดือน<br>บาท เงินได้อื่นๆ<br>บาท ค่าส่วงเวลาX1<br>บาท หัก กยศ. | n.1 n<br>4,901,338.16 L<br>3,682,166.67 L<br>318,000.00 L<br>.{<br>4,400.00 L<br>-5,200.00 L | าท สงชื่อ<br>าท ตำแหน่ง<br>าท | (ชื่อผู้รับรอง)<br>ตำแหน่งผู้รับรอง<br>ประทับตรา<br>นิติบูคลอ | นายจ้าง                     |
| ไปนัล<br>ปละลำ                                         | ্ব                                                                    | 296,000.00<br>9910050                                                    | D19                                                                                                    | ด้ตรา                                                                                        | 39100919091                   |                                                               | านจับเล้าหย้าที่            |
| 2001                                                   | 1 991 099                                                             |                                                                          | ล้าง งได้งา                                                                                                    | มังเต่ำ (เดพาะดุกล้า                                                                         | (1.01) dož                    | การสามาชิ                                                     | 391/3919/91                 |
|                                                        | รประเมินต์                                                            | กันปี                                                                    | ана   ПЭП                                                                                                    | าหมายสาท                                                                                     | нтыў M119                     | 1.140 <sup>1</sup> 1111 P                                     | N LODITON FILL              |
| nn                                                     |                                                                       |                                                                          |                                                                                                    |                                                                                              |                               |                                                               |                             |
| ทา<br>การ                                              | รายงานค่                                                              | าจ้าง                                                                    |                                                                                                    |                                                                                              |                               |                                                               |                             |

J

| ระบบรายงานค่าจ้าง            | วอิเล็กทรอนิกส์ กองทุนเงินทดแทน (e                             | wage)                                                                       | 38a & -     |
|------------------------------|----------------------------------------------------------------|-----------------------------------------------------------------------------|-------------|
| บันทึกแบบแสดงค่าจ้างประจ     | ว่าปี ( นายจ้างสามารถรายงานค่าจ้างของปีที่ผ่านนา ภายในเดือนทุน | ภาาพันธ์และช่าระเงินสมกบจากการรายงานท่าจ้างภายในเดือนมันภคม ของปีปัจจุบัน ) |             |
| เลขที่นัญชี                  | 10 000000                                                      | วันที่รายงานค่าจ้าง 🤃 11 กุมภาเงินธ์ 256                                    |             |
| ชื่อสถานประกอบการ            | : uSiðn                                                        | 0 : 2563                                                                    |             |
| ค่าอ้างอื่นต่ำ               | : ราชวัน 0                                                     | รายเดือบ o                                                                  |             |
| * กรอกคำจ้างรายวันหรือรายเดี | อมของลูกอ้างที่ได้รับที่สุดในสถานประกอบการ<br>รหัสกิจการ (5)   | จำบวนสาจ้าง                                                                 | เงินค่าจ้าง |
| ำานวนลูก                     | าจ้าว ณ ธันวาค <u>ม</u>                                        | 25xx>                                                                       |             |
|                              |                                                                | ûdîn.                                                                       |             |

#### ้นำค่าจ้ามสุทธิที่ต้อมแจ้ม ยื่นข้อมูลออนไลน์ผ่าน <u>www.sso.go.th</u> เลือก กอมทุนเมินทดแทน > รายมานค่าจ้าม e-wage

โปรแกรมเวินเดือนสำเร็จรูป Business plus HRM

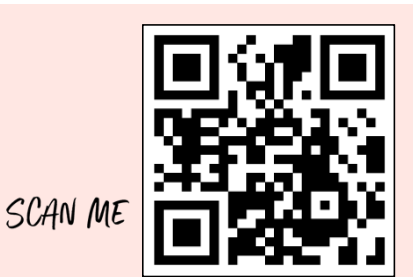

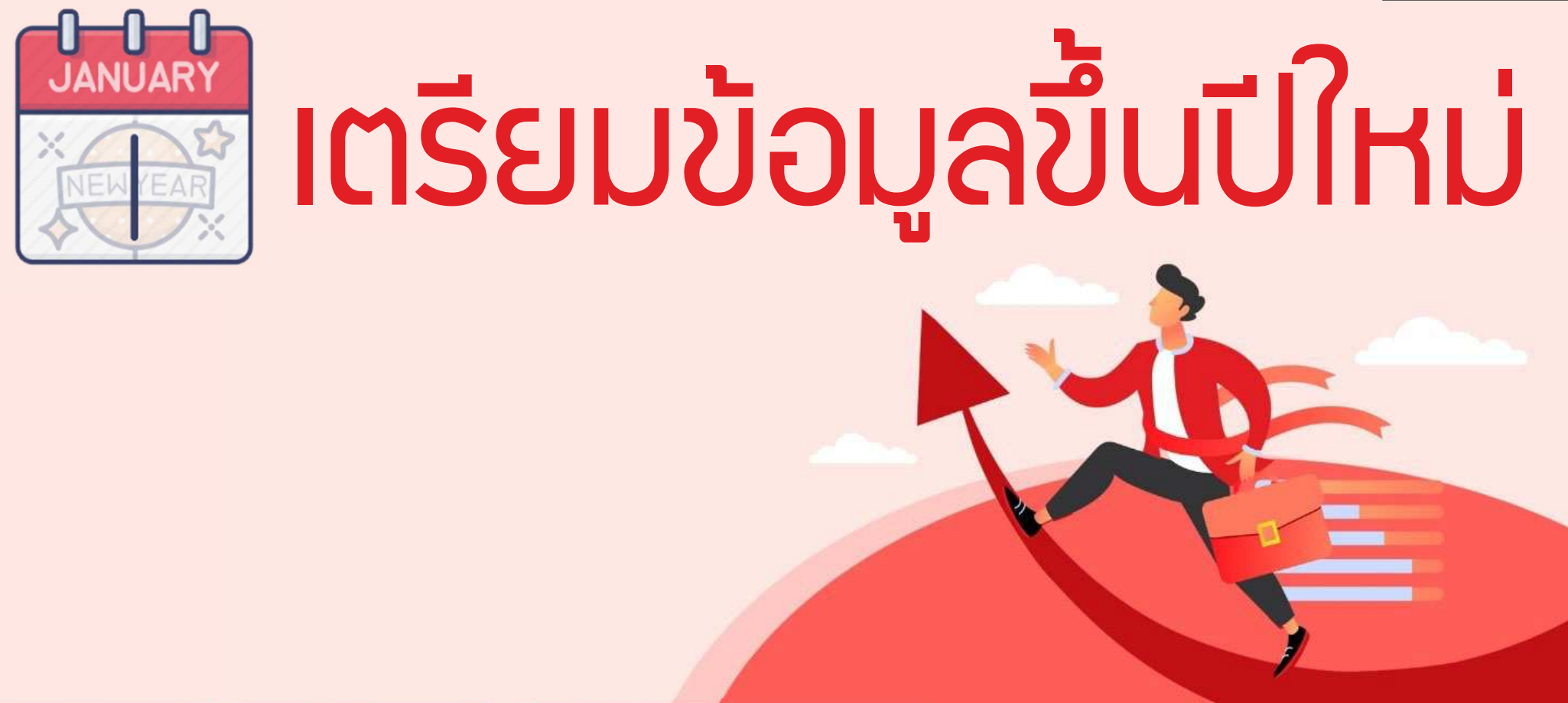

SUPERLATIVE PAYROLL

**& TIME ATTENDANCE** 

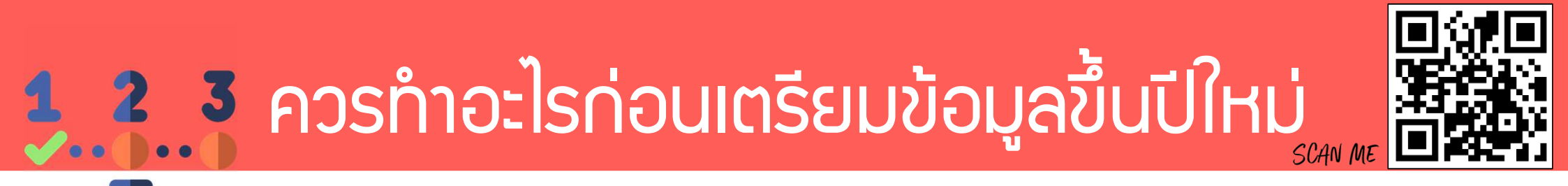

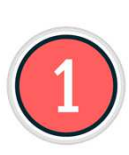

ทำการคำนวณเวินเดือนแบบปิดววดทุกววด

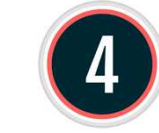

เตรียมข้อมูลขึ้นปีใหม่

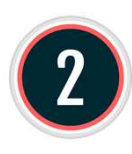

้ทำการเรียกรายมานสิ้นปีทุกตัว ภ.ม.ด.1ก, 50ทวิ, กท.20ก หนัวสือรับรอวทุกประเภท

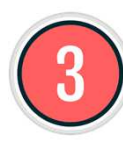

ทำการสำรอมข้อมูลเก็บไว้เป็นชุดปลายปีที่แล้ว ้ทำหลังปิดงวดครบทั้ง 12 เดือน

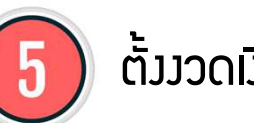

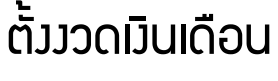

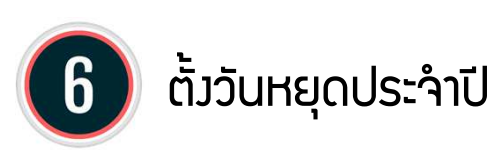

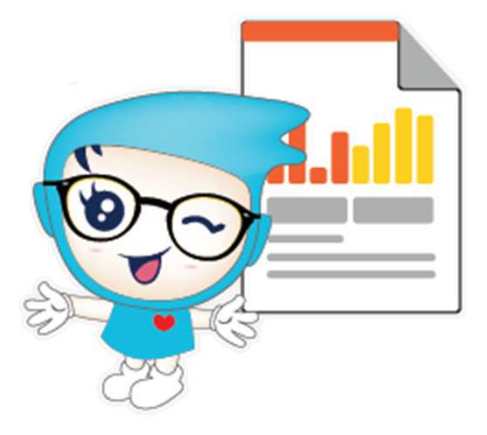

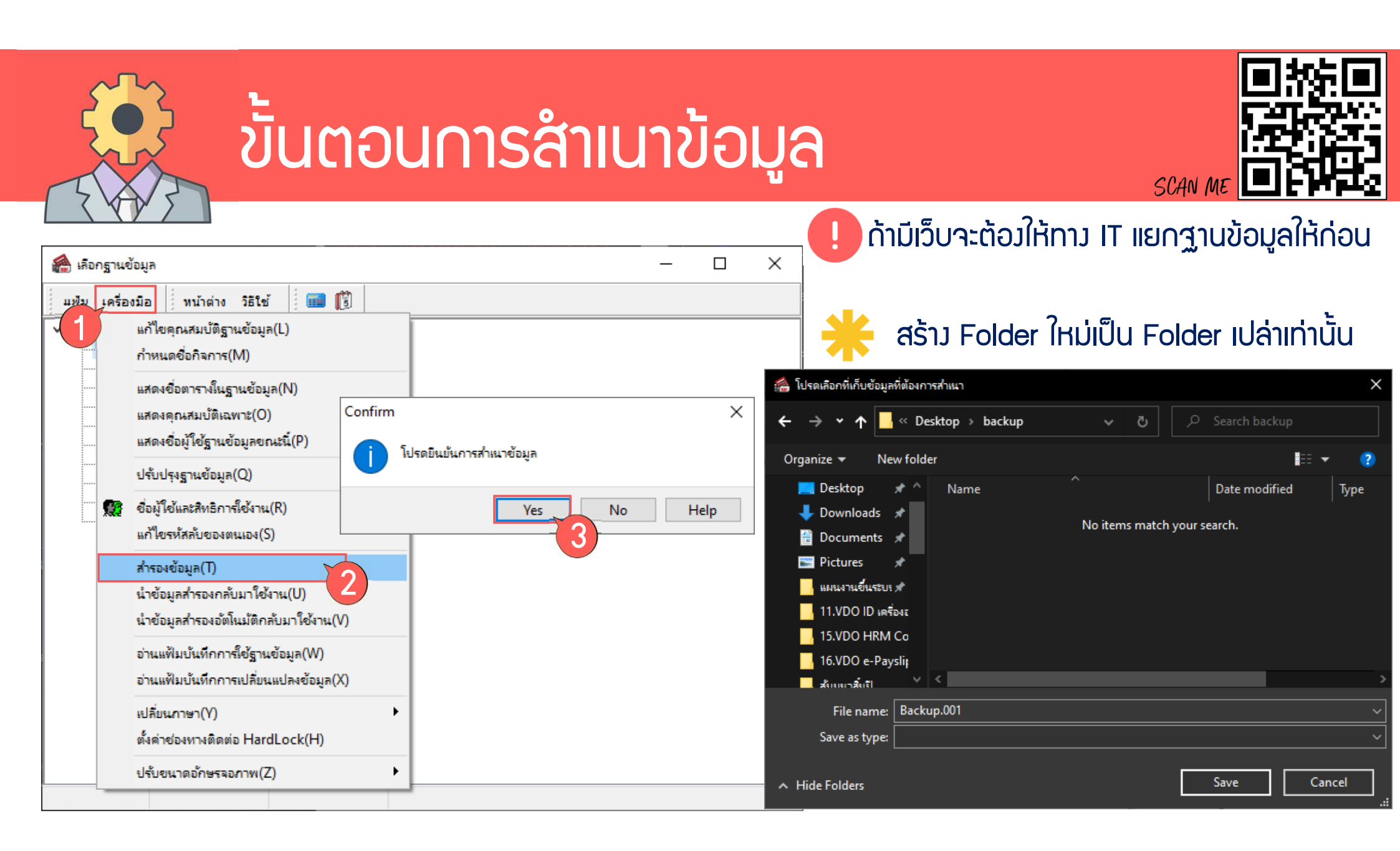

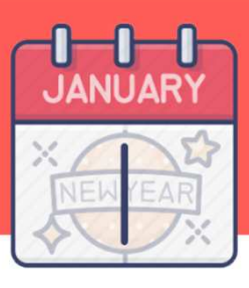

## การเตรียมข้อมูลขึ้นปีใหม่

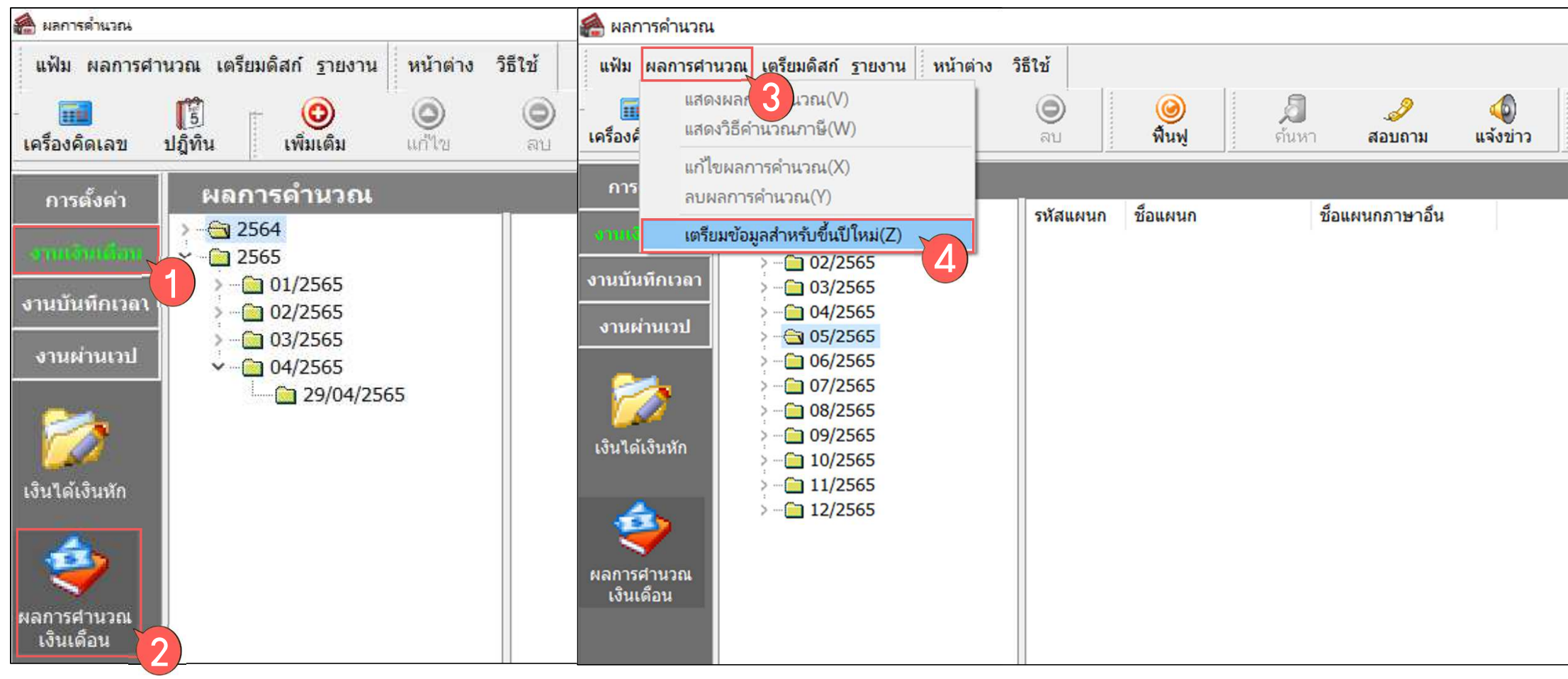

SCAN ME

| NEW YEAR |                                                                                                    | <sup>®</sup>                  |                                                                                                    |                                                                                            | SCAN ME          |
|----------|----------------------------------------------------------------------------------------------------|-------------------------------|----------------------------------------------------------------------------------------------------|--------------------------------------------------------------------------------------------|------------------|
|          | สิ่งที่ควรทำก่อนการเตรียมข้อมูลสำหรับปีใหม่<br>1.ทำการศำนวณแบบปัดงวดทุกงวด<br>2.ทำการพิมพ์ ภงด 1, ภงด 1ก, หนังสือรับรอ<br>3.ทำการสำรองข้อมูล เก็บไว้เป็นชุดปลายปีที                                                                                                    | งทุกประเภท ทุกพนักงาน<br>แล้ว | Confirm                                                                                                    | ×                                                                                          |                  |
|          | ทำการเตรียมข้อมูลสำหรับปี                                                                                                    | 2566 ~                        | เป็นขันตัวเลือกเตรียมข้อมูลปีใหม่<br>เมื่อนไขเขีเลือกเตรียมข้อมูลปีใหม่                                                                                                    |                                                                                            |                  |
|          | ระบบเงินเดือน<br>ลบประวัติพนักงานที่ลาออกแล้ว<br>ล้างยอดเงินประกับชีวิต<br>ล้างยอดเงินดอกเบียเพื่อทีอยู่อาศัย<br>ล้างยอดเงินลงทุนในกองทุนรวม RMF<br>ล้างยอดเงินสะสมและเงินสมทบกองทุนที่ 1<br>ทบยอดเงินสะสมและเงินสมทบกองทุนที่ 2<br>ลบผลการคำนวณปีเดิม<br>ระบบบันทึกเวลา<br>ลบข้อมูลส่านเวป |                               | ไม่ต้องการลบประวัติพนักงานที่ลาออกเ<br>ไม่ต้องการลบประวัติพนักงานที่ลาออกเ<br>ไม่ต้องการล้างยอดเงินประกันซีวิต<br>ไม่ต้องการล้างยอดเงินลงทุนในกองทุนร<br>ไม่ต้องการล้างยอดเงินละสมและเงินสมท<br>ไม่ต้องการทบยอดเงินสะสมและเงินสมท<br>ไม่ต้องการทบยอดเงินสะสมและเงินสมท<br>ไม่ต้องการลบพลการคำนวณปีเดิม<br>ไม่ต้องการลบข้อมูลห่านเวป | ======= แล้ว มล้ว มีกformation มู่อาศัย รวม RMF รวม SSF เบกองทุนที่ 1 เบกองทุนที่ 2 Yes No | X<br>มแล้ว<br>OK |

|                                                                                                    | สิ่วที่โปรแกรเ                                                                                                    | มทำให้อัต                                                                                                    | าโนมัติหล่                                                                                                    | จังจากขึ้นปีใหม่                                                                              |
|----------------------------------------------------------------------------------------------------|----------------------------------------------------------------------------------------------------|----------------------------------------------------------------------------------------------------|----------------------------------------------------------------------------------------------------|-----------------------------------------------------------------------------------------------|
| แฟ้มประวัติพน้กงาน-001.หย<br>แฟ้ม แก้ไข หน้าต่าง วิธีใช้<br>แฟ้มพนักงาน การศึกษา                                                                                                    |                                                                                                    | อ <b>นใช้โปรแกรม</b> ค่                                                                                                    | <b>า้อ ภาษี</b><br>– _ ×                                                                                                    |                                                                                               |
| <ul> <li>&gt; □ 01 สำนักงานใหญ่</li> <li>ชื่อ-สกุล</li> <li>วิธีสานวอน</li> <li>วิธีสานวอน</li> <li>วิธีสาน</li></ul> | เงิ้นเดือน ภาษีเงินใต้   ประกันสังคม   กอ่งทุนสารองฯ   เงินต่ำประกัน-กู้-เ<br>ทักลดหย่อน<br>* วิธีตำนวณภาษี ทักภาษี ณ ที่จ่าย ~<br>วิธีขึ้นแบบภงด.91 ฟอร์มภงด.91 ~<br>ทักเงินสนับสนุนเพือการศึกษา<br>เงินมริจาค 0.00<br>เงินบริจาค 0.00<br>พักภาษีเงินใต้ที่ใด้รับยกเว้นจากการซื้ออสังหาริมทรัพย์<br>ทักภาษีเงินใต้ที่ใด้รับยกเว้น 0.00<br>มูลค่าอสังหาริมทรัพย์ฯ 0.00 | เอน   บุตคลด้าประกัน   เปียขยัน   สิทธิการลา   ต<br>เฉพาะกรณีไม่ได้เป็นพนักงานตั้งแต่ด้นปี<br>จำนวนเดือนที่ต้องจ่ายภาษี(ต่อปี)<br>เงินใด้ก่อนเข้าเป็นพนักงาน<br>ภาษีที่ถูกหักก่อนเข้าเป็นพนักงาน<br>เฉพาะกรณีที่ไปได้ไข้ไปรแกรมศานวณตั้งแต่ต้นปี<br>เงินใต้ก่อนใช้โปรแกรม | างชาติ ดุสมรส แฟ้มบุคคล<br>12<br>0.00<br>0.00<br>150,000.00<br>3,000.00                                                                         | โปรแกรมาะล้าม<br>ยอดยกมาขอม<br>ภาษีและเมินได้<br>ก่อนใช้มานโปรแกรมที่บันเ<br>ในประวัติพนักมาน |
| เฉพาะกรณีข้<br>เงินได้ก่อนใ<br>ภาษีที่ถูกหัก<br>ภาษีที่บริษัท                                                                                                    | รวมการเงิบได้ชีได้ชิมมกเว่น<br>ที่ไม่ได้ใช้โปรแกรมศำนวณตั้งแต่ต้นปี<br>ช้โปรแกรม 150,000.<br>ก่อนใช้โปรแกรม 3,000.<br>าออกให้ก่อนใช้โปรแกรม 3,000.                                                                                                    | ภาษีที่บริษัทออกให้ก่อนใช้โปรแกรม<br>เฉพาะกรณีต้องการแก้ไขภาษีน่าส่งเอง<br>00<br>00<br>00                                                                                                    | 3,000.00<br>-เฉพาะกรณีที่ไม่ได้ใช้โปรแกรมศานวณตั้ง<br>เงินได้ก่อนใช้โปรแกรม<br>ภาษีที่ถูกหักก่อนใช้โปรแกรม<br>ภาษีที่บริษัทออกให้ก่อนใช้โปรแกรม | รังแต่ดันปี<br>0.00<br>0.00<br>0.00                                                           |
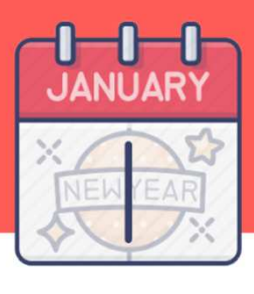

2

# สิ่วที่โปรแกรมทำให้อัตโนมัติหลัวจากขึ้นปีใหม่

#### ปรับจำนวนเดือนที่ต้องว่ายภาษี (ต่อปี) เป็น 12 ให้อัตโนมัติ

| 🌢 แฟ้มประวัติพนักงาน-117069.วีระชัย ส                                                                                                    | รบัล                                                                                                    | - 🗆 X                                       |                                                                                  |          |
|----------------------------------------------------------------------------------------------------|----------------------------------------------------------------------------------------------------|---------------------------------------------|----------------------------------------------------------------------------------|----------|
| แฟ้ม แก้ไข หน้าต่าง วิธีใช้                                                                                                    |                                                                                                    |                                             |                                                                                  |          |
| แฟ้มพนักงาน                                                                                                    | การศึกษา ฝึกอบรมพิเศษ ความสามารถพิเศษ ประวัติการทำงาน ปรับเงินเดือน/ดำแหน่ง ผลงานพิเศษ                                                                                                    | ความผิดและโทษ อื่นๆ เอกสารอื่นๆ             |                                                                                  |          |
| - 01 โรงงาน                                                                                                    | ชื่อ-สกุล เงินเดือน ภาษีเงินได้ ประกันสังคม กองทุนสำรองฯ เงินด้ำประกัน-กู้-ผ่อน บุคคลค้ำประกัน เบี้ยขยัน                                                                                                    | สิทธิการลา   ต่างชาติ   คู่สมรส   แฟัมบุคคล |                                                                                  |          |
| 🗸 🗀 05 ซ่อมบำรุง                                                                                                    | วิธีคำนวณ หักลดหย่อน                                                                                                    |                                             |                                                                                  |          |
| 👲 117069 - วีระขัย สารเ                                                                                                    |                                                                                                    |                                             |                                                                                  |          |
|                                                                                                    |                                                                                                    |                                             |                                                                                  |          |
| 11/0/1 - Saw Aung 1<br>11/0/2 - Thoung Oc                                                                                                    | * วิธดานวณภาษ์ พกภาษณฑลาย 🌱                                                                                                    |                                             |                                                                                  |          |
| 117072 - maung 00<br>§ 117074 - สมพงษ์ ภษ                                                                                                    | วิธียื่นแบบภงด.91 🛛 🚽                                                                                                    |                                             |                                                                                  | Busin    |
| 117075 - วิรัตน์ บณบำ                                                                                                    | หักเงินสนับสนนการศึกษาและเงินบริจาด                                                                                                    | านตั้งแต่ดันปี                              |                                                                                  | ICSS of  |
| 💆 117076 - พิศณุ บริสุท                                                                                                    |                                                                                                    |                                             |                                                                                  |          |
| 💆 117077 - ประทีป จันท                                                                                                    | เงินสนับสนุนเพื่อการศึกษา 0.00 จำนวนเดือนที่ต้องจ่ายภาษี                                                                                                    | (ต่อปี) 10                                  |                                                                                  |          |
| 🐵 R117071 มาโนตร์ ล                                                                                                    | เงินบริจาค 0.00                                                                                                    | 0.00                                        |                                                                                  |          |
| R117072 - ปรีชา ไช่ว่<br>ตามารถาน เป็นข้าย<br>ตามารถาน เป็นข้าย<br>เป็นข้าย<br>เป็นข้ายาย<br>เป็นข้าย<br>เป็นข้าย<br>เป็นข้าย<br>เป็นข้าย<br>เป็นข้าย<br>เป็นข้าย<br>เป็นข้าย<br>เป็นข้าย<br>เป็นข้าย<br>เป็นข้าย<br>เป็นข้าย<br>เป็นข้าย<br>เป็นข้า<br>เป็นข้าย<br>เป็นข้า<br>เป็นข้าย<br>เป็นข้าย<br>เป็น<br>เป็นข้า<br>เป็นข้า<br>เป็นข้า<br>เป็น<br>เป็น<br>เ |                                                                                                    |                                             |                                                                                  |          |
| R117073 - SdW Midw     R117078 - Ulas way                                                                                                    | หักภาษีเงินได้ที่ได้รับยกเว้นจากการซื้ออสังหาริมทรัพย์ ภาษีที่ถูกหักก่อนเข้าเป็นพ                                                                                                    | นักงาน 0.00                                 |                                                                                  |          |
| 🐵 R117079 - ริน ฮาล                                                                                                    |                                                                                                    |                                             |                                                                                  |          |
|                                                                                                    | หกภาษเงนเดท เดวบยกเวน 0.00 เฉพาะกรณีที่ไม่ได้ใช้โปรแ                                                                                                    | กรมคำนวณตั้งแต่ต้นปี                        |                                                                                  |          |
| 🗀 06 บอยเล่อร์                                                                                                    | มูลค่าอสังหาริมทรัพย์ฯ 0.00                                                                                                    |                                             |                                                                                  |          |
| 🖻 0/ สวนและศูนย์เรียนรู้                                                                                                    | เงิน เดกอน เข เบรแกรม                                                                                                    |                                             |                                                                                  | S Pr)    |
|                                                                                                    | ภาษีที่ถูกหักก่อนใช้โปรแก                                                                                                    | รม 0.00                                     |                                                                                  | CSV      |
| 🛅 10 แม่บ้าน โรงงาน                                                                                                    |                                                                                                    | Σulsuosu 0.00                               |                                                                                  | <u> </u> |
| ] 02 สำนักงาน                                                                                                    | เฉพาะกรณีไม่ได้เป็นพบัญงานตั้งแต่ต้นปี                                                                                                    |                                             |                                                                                  |          |
|                                                                                                    | PAR M INLIGER PAI PAIPTI IS M INLIG LINDIO PEDIDI INTI                                                                                                    |                                             |                                                                                  |          |
|                                                                                                    |                                                                                                    |                                             | เฉพาะกรณีไม่ได้เป็นพนักงานตั้งแต่ต้นปี                                           |          |
|                                                                                                    | จำนวนเดือนที่ต้องจ่ายภาษี(ต่อปี)                                                                                                    | 10                                          |                                                                                  |          |
|                                                                                                    |                                                                                                    |                                             | จำนวนเดือนที่ต้องจ่ายภาษี(ต่อปี)                                                 | 12       |
|                                                                                                    | ເຈົ້າປັດດ້ວນແຫ້ວເປັນພາກັດ ງານ                                                                                                    |                                             |                                                                                  |          |
|                                                                                                    | FOR FAILER FR. 1911 F. 1911 F. |                                             | เงินได้ก่อนเข้าเป็นพนักงาน                                                       | 0.00     |
|                                                                                                    |                                                                                                    |                                             |                                                                                  |          |
|                                                                                                    | ภาษีที่ถูกหักก่อนเข้าเป็นพนักงาน                                                                                                    |                                             | อาซีเชื่อองรักก่องแต่วงป็นพงกัดงวงเ                                              | 0.00     |
|                                                                                                    |                                                                                                    | 0.00                                        | มา เป็นหมาย และ และ และ เป็นหมาย เป็นหมาย เป็นเป็น เป็น เป็น เป็น เป็น เป็น เป็น | 0.00     |
|                                                                                                    |                                                                                                    |                                             |                                                                                  |          |
| -                                                                                                    |                                                                                                    |                                             |                                                                                  |          |
| >                                                                                                    |                                                                                                    | 🖤 บินทีก: 🗹 บินที่เ ยกเล็ก                  |                                                                                  |          |
| แก้ไข                                                                                                    |                                                                                                    |                                             |                                                                                  |          |

| X                                                                                                    | 3 ล้าวยอดยกมาก่อนใช้โปรแกร                                                                                                    | ม คือ ประกันสังคม                                                                                                    |                                                                                                    |
|----------------------------------------------------------------------------------------------------|----------------------------------------------------------------------------------------------------|----------------------------------------------------------------------------------------------------|----------------------------------------------------------------------------------------------------|
| 🔗 แฟ้มประวัติพนักง                                                                                                    | าน-001.ทดสอบรายเดือน เงินเดือน                                                                                                    | - 🗆 X                                                                                                    |                                                                                                    |
| แฟัมพนักงาน ✓ □ 01 สำนักงานไข ✓ □ 01 สำนักงานไข ✓ □ 01 บริหาร © 003 - พา ○ 004 - รา ○ 006 - รา > □ 02 บุคคล > □ 03 สัด | การศึกษา ฝึกอบรมพิเศษ ความสามารถพิเศษ ประวัติการทำงาน ปรับเงินเดือน/สาแหน่ง คลงามพิเศ<br>ชื่อ-สกุล เงินเดือน ภาษ์เงินได้ ประวักินสังคม กองทุนสำรองฯ เงินศ้าประกัน-กู้-ผ่อน บุคคลศ้าประกัน เบี้ยว<br>รายละเอียดประกันสังคม<br>* หักประกันสังคม<br>วิธีหัก พนักงานจ่ายเอง<br>วิมที่สมัคร 01/01/2561<br>เลขที่บัตรประกันสังคม 555555555555555555555555555555555555 | รษ ดวามผิดและโทษ อีนๆ เอกสารอืนๆ<br>เช่น สิทธิการลา ด่างชาติ ดุ่สมรส แฟัมบุคคล<br>กลฐฬาลงกรณ์ ∨ (≥)                                                                   | โปรแกรมจะล้าม<br>ยอดยกมาขอม<br>ค่าจ้ามและประกันสัมคม<br>ก่อนใช้มานโปรแกรม<br>ที่บันทึกใน<br>ประวัติพนักมาน |
| -เฉพาะกรณีที่ไม่ได้<br>ด่าจ้างก่อนใช้โบ<br>ยอดเงินประกันส่                                                             | ยอดเงินประกันสังคมถูกหักก่อนใช้โปรแกรม 7,500.00<br>ยอดเงินประกันสังคมบริษัทสมทบก่อนใช้โปรแกรม 7,500.00<br>ขัโปรแกรมศานวณเงินเดือนตั้งแต่ต้นปี<br>/รแกรม 300,000.00<br>/ังคมถูกหักก่อนใช้โปรแกรม 7,500.00                                                                                                    | เฉพาะกรณีที่ไม่ได้ใช้โปรแกรมศานวณเงินเดือนตั้งแต่ต้น<br>ค่าจ้างก่อนใช้โปรแกรม<br>ยอดเงินประกันสังคมถูกหักก่อนใช้โปรแกรม<br>ยอดเงินประกันสังคมบริษัทสมทบก่อนใช้โปรแกรม | D.00<br>0.00<br>0.00                                                                                       |

#### JANUARY <u>ี้สิ่วที่โปรแก</u>รมทำให้อัตโนมัติหลัวจากขึ้นปีใหม่ 4

#### ล้าวยอดยกมาก่อนใช้โปรแกรม คือ กอวทุนสำรอวฯ

| 🄗 แฟ้มประวัติพนักงาน-0                                                             | )01.พดสอบรายเดือน เงินเดือน                                                                                                    | - 🗆 X                                                                                                    |                                                                                                    |
|------------------------------------------------------------------------------------|----------------------------------------------------------------------------------------------------|----------------------------------------------------------------------------------------------------|----------------------------------------------------------------------------------------------------|
| แหม แก่ไป ที่เห็ต (0 2)     แฟ้มพนักงาน                                            | การศึกษา ผิกอบรมพิเศษ ความสามารถพิเศษ ประวัติการทำง<br>ชื่อ-สกุล เงินเดือน ภาษีเงินใต้ ประกันสังคม กองทุนสำรองฯ เงิ<br>รายละเอียดกองทุนที่ 1 รายละเอียดกองทุนที่ 2<br>เลขที่บัญชีเงินกองทุน<br>เลขที่บัญชีเงินกองทุน<br>วันที่สมัคร 001/01/2561           พนักงานสะสมในกองทุน<br>วันที่สมัคร         001           รายละเอียดกองทุน         001           มีมายางการสุด         01/01/2561           พนักงานสะสมในกองทุน         01/01/2561           เงินสะสมเข้ากองทุนก่อนปีปัจจุบัน         01/01/2561           เงินสะสมเข้ากองทุนก่อนปีปัจจุบัน         01/01/2561           เงินสะสมเข้ากองทุนก่อนปีปัจจุบัน         01/01/2561           เงินสะสมเข้ากองทุนก่อนปีปัจจุบัน         01/01/2561           เงินสะสมเข้ากองทุนก่อนปีปัจจุบัน         01/01/2561           เงินสะสมเข้ากองทุนก่อนปีปัจจุบัน         01/01/2561           เงินสะสมเข้ากองทุนก่อนปีปัจจุบัน         01/01/2561 | าน ปรับเงินเดือน/ตาแหน่ง ผลงานพิเศษ ความผิดและโทษ อื่นๆ เอกสารอื่นๆ<br>นด้าประกัน-กู้-ผ่อน บุคคลด้าประกัน เบียขยัน สิทธิการลา ต่างชาติ คู่สมรส แฟ้มบุคคล<br>เฉพาะกรณีไม่ได้เป็นพบักงานตั้งแต่ดันปี<br>เงินสะสมเข้ากองทุนก่อนเป็นพบักงาน 0.00<br>บริษัทสมทบกองทุน<br>วธิสมทบ %สมทบคงที่ตามเงินที่จ่ายจริง ∨<br>จำนวนสมทบ 5.00<br>วันที่เว้มสมทบ 01/01/2561<br>เงินบริษัทสมทบเข้ากองทุนก่อนบิบีจจุบัน 0.00<br>เฉพาะกรณีที่ไม่ได้ไข้โปรแกรม 5,000.00                                                                                                    | โปรแกรมจะล้าม<br>ยอดยกมาขอม<br>เวินสะสมกอมทุนฯ<br>ก่อนใช้มานโปรแกรม<br>ที่บันทึกใน<br>ประวัติพนักมาน |
| พนักงานสะส<br>วิธีสะสม<br>จำนวนสะ<br>วันทีเริ่มส<br>เงินสะสม<br>เงินสะส<br>เงินสะส | (มในกองทุน       %สะสมคงที่ตามเงินที่จ่ายจริง       %สะสมคงที่ตามเงินที่จ่ายจริง       ะสม       5.00       เะสม       01/01/2561       เข้ากองทุนก่อนปีปัจจุบัน       0.00       รณีที่ไม่ได้ใช้โปรแกรมศานวณเงินเดือนตั้งแต่ต้นปี       มเข้ากองทุนก่อนใช้โปรแกรม       15,000.00                                                                                                    | พนักงานสะสมในกองทุน           วิธีสะสม         %สะสมคงที่ตา           จำนวนสะสม         %สะสมคงที่ตา           จำนวนสะสม         จำนวนสะสม           จำนวนสะสม         วันที่เริ่มสะสม           จำนวนสะสม         วันที่เริ่มสะสม           ง.co         0.co           ง.co         0.co           ง.co         0.co           ง.co         0.co           ง.co         0.co           ง.co         0.co           ง.co         ง.co           ง.co         ง.co           ง.co | ตามเงินที่จ่ายจริง<br>5.00<br>01/01/2561<br>15,000.00<br>มวณเงินเดือนตั้งแต่ต้นปี<br>กรม 0.00        |

| JANUARY<br>XIEW EAR<br>5                                                                                                    | า <mark>ที่โปรแกร</mark><br>ปรับปรุมกอมทุเ | ู่มทำให้<br>มสำรอมเลี้ยม | <b>เอ้ตโน</b><br>เซีพ (กรณี                                                                                                    | <b>มัติหลังจากขึ้นปีใหม่</b><br>ที่มีการติ๊ก ทบยอดเมินสะสมกองทุนฯ)                                                                                                    |
|----------------------------------------------------------------------------------------------------|--------------------------------------------|--------------------------|----------------------------------------------------------------------------------------------------|----------------------------------------------------------------------------------------------------|
| 📤 เตรียมข้อมูลสำหรับปีใหม่                                                                                                    | - 0                                        | ×                        | 🚳 ແຟ້ານໄຮດ້ສື່ພາໂດງວາມ 117060 ວິຮະໜັບ ສາເຈັ                                                                                                    |                                                                                                    |
| แฟ้ม แก้ไข เครื่องมือ หน้าต่าง วิธีใช้ 🥝 📷                                                                                                    |                                            |                          | แฟ้ม แก้ไข เหมือก่อง อิธีใต้                                                                                                    |                                                                                                    |
| สิ่งที่ควรทำก่อนการเครียมข้อมูลสำหรับปีใหม่<br>1.ทำการศานวณแบบปัดงวดทุกงวด<br>2.ทำการพิมพ์ ภงด 1, ภงด 1ก, หนังสือรับรอ<br>3.ทำการสำรองข้อมูล เก็บไว้เป็นชุดปลายปีที                                           | งทุกประเภท ทุกพนักงาน<br>ในลัว             |                          | <ul> <li> <ul> <li></li></ul></li></ul>                                                                                                    | อ-สกุล (เงินเดือน ) ภาษีเงินได้   ประกันสังคม กองทุนสำรองฯ (เงินต่ำประกัน-กู้-ผ่อน   บุคคลต่ำประกัน   เบี้ยขยัน   สิทธิการลา   ต่างชาติ   ดู่สมรส   แฟ้ม<br>เขละเอียดกองทุนที่ 1<br>รายละเอียดกองทุน<br>เลขที่บัญขึ่งนกองทุนฯเฉพาะกรณีไม่ได้เป็นพนักงานตั้งแต่ดันปี<br>เงินสะสมเข้ากองทุนก่อนเป็นพนักงาน0.00 |
| ี่ ทำการเตรียมข้อมูลสำหรับปี<br>ระบบเงินเดือน                                                                                                    | 2564 ~                                     |                          | -ฐ 1170/4 - สมพงษ ฤษ<br>-ฐ 117075 - ริรัตน์ บุญบ่า<br>-ฐ 117076 - พิศณุ บริสุท<br>-ฐ 117077 - ประทัป จันห<br>-ฐ R117072 - ประทัป จันห<br>-ฐ R117072 - ปรีชา โชร์                                                                                    | ามที่สมคร                                                                                                    |
| ดบประวัติพนักงานที่ลาออกแต้ว<br>ล้างยอดเงินประกันชีวิต<br>ล้างยอดเงินดอกเบี้ยเพื่อที่อยู่อาศัย<br>ล้างยอดเงินลงทุนในกองทุนรวม RMF<br>ล้างยอดเงินลงทุนในกองทุนรวม LTF<br>ทุบยอดเงินสะสมและเงินสมุทบกองทุนที่ 1 |                                            | =                        | <ul> <li>R117073 - Saw Miaw</li> <li>R117078 - เปาะ พอน</li> <li>R117079 - วิน ฮาล</li> <li>R117080 - CHHLORN</li> <li>06 บอยเล่อรี</li> <li>07 สวนและสูนย์เรียนรู้</li> <li>08 ควบคุมคุณภาพ</li> <li>09 ผลิต</li> <li>10 แม่บ้าน โรงงาน</li> </ul> | จำนวนสะสม 4.00<br>วันที่เริ่มสะสม<br>เงินสะสมเข้ากองทุนก่อนปีปัจจุบัน 21,000.00<br>เฉพาะกรณีที่ไม่ได้ไข้โปรแกรมคำนวณเงินเดือนตั้งแต่ดับปี<br>เงินสะสมเข้ากองทุนก่อนใช้โปรแกรม 0.00                                                                                                    |
| ทบยอดเงินสะสมและเงินสมทบกองทุนที่ 2<br>ลบผลการคำนวณปีเดิม<br>ระบบบันทึกเวลา                                                                                                    |                                            |                          | >-(⊒ 02 สำนักงาน                                                                                                    | รูปแบบการลงทุนกองทุนย่อย<br>รหัสรูปแบบการลงทุน                                                                                                    |
| ลบข้อมูลระบบบันทึกเวลา                                                                                                    |                                            |                          |                                                                                                    | กองทุนย่อยที่ 1 0.00 0.00                                                                                                    |
| ระบบข้อมูลผ่านเวป<br>ลบข้อมูลผ่านเวป                                                                                                    |                                            |                          |                                                                                                    | กองทุนย่อยที่ 2 0.00 0.00 0.00 กองทุนย่อยที่ 3 0.00                                                                                                    |
|                                                                                                    | 🗸 บันทึก 🗶 ยกเลิก                          |                          | <>                                                                                                    | 🖋 บันทึก: ✔ บันทีเ ยก                                                                                                    |

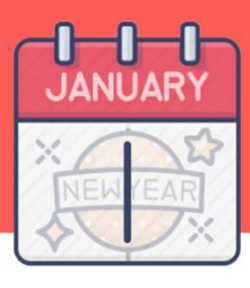

# สิ่วที่โปรแกรมทำให้อัตโนมัติหลัวจากขึ้นปีใหม่

#### 6 ล้าวจำนวนวันลาที่ใช้ไปก่อนโปรแกรม

| เงินดาประกิน-กู-ผอน  <br>ศึกษา   ฝึกอบรมพิเศ:<br>                                                                    | บุคคลคำประกัน   เบียข<br>เษ   ความสามารถพิเศบ<br>ประวัติการลา                                                                                                    |
|----------------------------------------------------------------------------------------------------|----------------------------------------------------------------------------------------------------|
| วันในปี                                                                                                    | ت م                                                                                                    |
| 9 19 6 19 11                                                                                                    | 05.9 (919)                                                                                                    |
| ลาป่วย 5.0<br>ลากิจ 1.0<br>ลาเพื่องานศพ 0.0<br>ลาอื่นๆ 2.0<br>อุบัติเหตุในงาน 0.0<br>พักผ่อนประจำปี 3.0<br>มาสาย 0.0 | 00         0.00           00         0.00           00         0.00           00         0.00           00         0.00           00         0.00           00         0.00           00         0.00           00         0.00 |
|                                                                                                    | อุบัติเหตุในงาน 0.<br>พักผ่อนประจำปี 3.<br>มาสาย 0.<br>กลับก่อน 0.                                                                                                    |

|               | วันในปี | ครั้งสะสม |                 | วันในปี | ครั้งในปี |
|---------------|---------|-----------|-----------------|---------|-----------|
| ลาคลอด        | 0.00    | 0.00      | ลาป่วย          | 0.00    | 0.0       |
| ลาทหาร        | 0.00    | 0.00      | ลากิจ           | 0.00    | 0.0       |
| ลาบวช         | 0.00    | 0.00      | ลาเพื่องานศพ    | 0.00    | 0.0       |
| ลาอบรม        | 0.00    | 0.00      | ลาอื่นๆ         | 0.00    | 0.0       |
| ลาเพื่อทำหมัน | 0.00    | 0.00      | อุบัติเหตุในงาน | 0.00    |           |
| ลาเพื่อสมรส   | 0.00    | 0.00      | พักผ่อนประจำปี  | 0.00    |           |
|               |         |           | มาสาย           | 0.00    |           |
|               |         |           | กลับก่อน        | 0.00    |           |

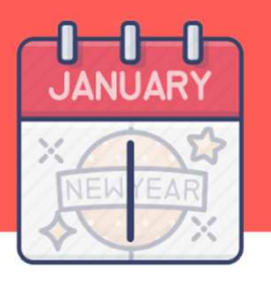

# สิ่วที่โปรแกรมทำให้อัตโนมัติหลัวจากขึ้นปีใหม่

#### เก็บประวัติการลาต่าว ๆ ขอวพนักวาน

| แฟ้มพนักงาน                                                                                                    | ประวัติการท                  | า้งาน                | ปรับเงินเดือน/เ                                                                                                    | ด่าแหน่ง                                                                           | ผลงานพิเศษ                                                                                                    | ความผิดและโท                                                                                                    | าษ   ส์                                                                                                    | วั่นๆ   เอ                                                                  | อกสารอื่นๆ          |
|----------------------------------------------------------------------------------------------------|------------------------------|----------------------|----------------------------------------------------------------------------------------------------|------------------------------------------------------------------------------------|----------------------------------------------------------------------------------------------------|----------------------------------------------------------------------------------------------------|----------------------------------------------------------------------------------------------------|-----------------------------------------------------------------------------|---------------------|
| <ul> <li>01 โรงงาน</li> <li>02 สำนักงาน</li> <li>01 การตลาดและพัฒนาผ</li> <li>02 บัญขีและการเงิน</li> <li>03 โลจิสติกส์</li> <li>217004 - อาทิตย์ ยอะ</li> <li>217005 - พิรูฟห์ จันทะ</li> <li>217020 - ณัฐพล อังคะ</li> <li>217021 - บุรี โดศักด์</li> <li>217021 - บุรี โดศักด์</li> <li>217024 - นุรี พิมพ์ปรังหะ</li> <li>217048 - นฤพนธ์ รุ่งห</li> <li>04 บุคคล</li> <li>11 แม่บ้าน Office</li> <li>12 กรดลาด</li> <li>13 รัดชื่อ</li> <li>14 Graphic Desing</li> <li>15 คลังสินค้า</li> <li>16 ธุรการ-ขาย</li> </ul> | ี่ ขื่อ-สกุล  <br>สิทธิการลา | <del>ເຈີນເດືອນ</del> | ภาษีเงินได้  <br>่างข่าติ   คู่สม<br>ประเภทสิทธิ<br>จำนวนใข้ไปก่อนโป<br>ลาคลอด<br>ลาทหาร<br>ลาบวช<br>ลาอบรม<br>ลาเพื่อห่าหมัน<br>ลาเพื่อสมรส | ประกันสังคม<br>มรส แท้<br>รแกรม<br>วันในปี<br>0.00<br>0.00<br>0.00<br>0.00<br>0.00 | คองทุนสำระ<br>ไมบุคคล           มายเดือน           ครั้งสะสม           0.00           0.00           0.00           0.00           0.00           0.00           0.00           0.00           0.00           0.00           0.00           0.00 | งงข์ เงินค้าประกัน-<br>การศึกษา ฝึก<br>ลาทิจ<br>ลาเพื่องานศพ<br>ลาอั้นๆ<br>อุบัติเหตุในงาน<br>พักผ่อนประจำปี<br>มาสาย<br>กลับก่อน | <ul> <li>ก₁-ผ่อน น</li> <li>มรมพิเศษ</li> <li>ันในปี</li> <li>5.00</li> <li>1.00</li> <li>0.00</li> <li>2.00</li> <li>0.00</li> <li>3.00</li> <li>0.00</li> <li>0.00</li> </ul> | คุดลค้าประกัน<br>ความสาม<br>ะวัติการลา<br>ครั้งในปี<br>0.00<br>0.00<br>0.00 | เบียชบิ<br>กรถพิเศษ |
| -                                                                                                    |                              |                      |                                                                                                    |                                                                                    |                                                                                                    |                                                                                                    | 🖋 บันที                                                                                                    | ก: 🗸 บันทีเ                                                                 | ยกเลิก              |

| เสาะ         เรื่องคิดเลข         เป็น         เข้า         เข้า                                                                                                    | 1 | แฟ้ม แก่        | ใข หน้   | าต่าง        | วิธีใช้ |               |       |             |       |          |          |              |       |      |                    |         |                  |        |       |      |       |      |              |           |       |       |
|----------------------------------------------------------------------------------------------------|---|-----------------|----------|--------------|---------|---------------|-------|-------------|-------|----------|----------|--------------|-------|------|--------------------|---------|------------------|--------|-------|------|-------|------|--------------|-----------|-------|-------|
| ลาปัวย ลากิจ ลาผลอด ลาทหาร ลาเพ็ลงานศพ ลาสมรส ลาทำหมัน ลาเพ็ลอบรม ลาบวช ลาอื่นๆ ลาอุบัติเหตุ ลาพักผ่อน มาส<br>บิ ครั้ง วัน ครั้ง วัน ครั้ง วัน ครั้ง วัน ครั้ง วัน ครั้ง วัน ครั้ง วัน ครั้ง วัน ครั้ง วัน ครั้ง วัน ครั้ง วัน ครั้ง วัน วัน วัน วัน<br>2560 4.00 3.50 0.00 1.00 0.00 0.00 0.00 0.00 0.00 0                                                                                                    |   | 🎫<br>เครื่องคิด | เลข ปรู่ | รี<br>วิทีน  |         | 🧿<br>ເพິ່ມເตີ | ม     | ()<br>แก้ไว |       | ອ<br>ລາມ |          | 🥝<br>ฟื้นพู่ |       |      | <b>สิ</b><br>ดันหา | <br>สอบ | <i>?</i><br>เถาม | (<br>5 | 3     |      |       |      |              |           |       |       |
| Î         efs         Yu         efs         Yu         efs         Yu         efs         Yu         efs         Yu         efs         Yu         efs         Yu         Yu         <                                                                                                    |   |                 | ลาป่ว    | ย            | ลา      | ก็จ           | ลาค   | ลอด         | ลาท   | หาร      | ลาเพื่อง | านศพ         | ลาส   | มรส  | ลาทำ               | หมัน    | ลาเพื่อ          | อบรม   | ลาเ   | เวช  | ลา    | อ็นๆ | ลาอุบัติเหตุ | ลาพักผ่อน | มาสาย | ลับก่ |
| 2560         4.00         3.50         0.00         1.00         0.00         0.00         0.00         0.00         0.00         0.00         0.00         0.00         0.00         1.00         0.00         1.00         0.00         1.00         0.00         1.00         0.00         1.00         0.00         1.00         0.00         1.00         0.00         1.00         0.00         1.00         0.00         1.00         0.00         1.00         0.00         0.00         0.00         0.00         0.00         0.00         0.00         0.00         0.00         0.00         0.00         0.00         0.00         0.00         0.00         0.00         0.00         0.00         0.00         0.00         0.00         0.00         0.00         0.00         0.00         0.00         0.00         0.00         0.00         0.00         0.00         0.00         0.00         0.00         0.00         0.00         0.00         0.00         0.00         0.00         0.00         0.00         0.00         0.00         0.00         0.00         0.00         0.00         0.00         0.00         0.00         0.00         0.00         0.00         0.00         0.00         0.00 <th< th=""><th></th><th>ปี</th><th>ครั้ง</th><th>วัน</th><th>ครั้ง</th><th>วัน</th><th>ครั้ง</th><th>วัน</th><th>ครั้ง</th><th>วัน</th><th>ครั้ง</th><th>วัน</th><th>ครั้ง</th><th>วัน</th><th>ครั้ง</th><th>วัน</th><th>ครั้ง</th><th>วัน</th><th>ครั้ง</th><th>วัน</th><th>ครั้ง</th><th>วัน</th><th>วัน</th><th>วัน</th><th>วัน</th><th>วัน</th></th<> |   | ปี              | ครั้ง    | วัน          | ครั้ง   | วัน           | ครั้ง | วัน         | ครั้ง | วัน      | ครั้ง    | วัน          | ครั้ง | วัน  | ครั้ง              | วัน     | ครั้ง            | วัน    | ครั้ง | วัน  | ครั้ง | วัน  | วัน          | วัน       | วัน   | วัน   |
| 2561 3.00 3.00 0.00 4.00 0.00 0.00 0.00 0.00                                                                                                    |   | 2560            | 4.00     | 3.50         | 0.00    | 1.00          | 0.00  | 0.00        | 0.00  | 0.00     | 0.00     | 0.00         | 0.00  | 0.00 | 0.00               | 0.00    | 0.00             | 0.00   | 0.00  | 0.00 | 0.00  | 0.00 | 0.00         | 1.00      | 0.00  | 0.0   |
|                                                                                                    |   | 2561            | 3.00     | 3.00         | 0.00    | 4.00          | 0.00  | 0.00        | 0.00  | 0.00     | 0.00     | 0.00         | 0.00  | 5.00 | 0.00               | 0.00    | 0.00             | 0.00   | 0.00  | 0.00 | 0.00  | 0.00 | 0.00         | 0.00      | 0.00  | 0.0   |
|                                                                                                    | < | 2560<br>2561    | 4.00     | 3.50<br>3.00 | 0.00    | 1.00          | 0.00  | 0.00        | 0.00  | 0.00     | 0.00     | 0.00         | 0.00  | 0.00 | 0.00               | 0.00    | 0.00             | 0.00   | 0.00  | 0.00 | 0.00  | 0.00 | 0.00         | 1.00      | 0.    | 00    |

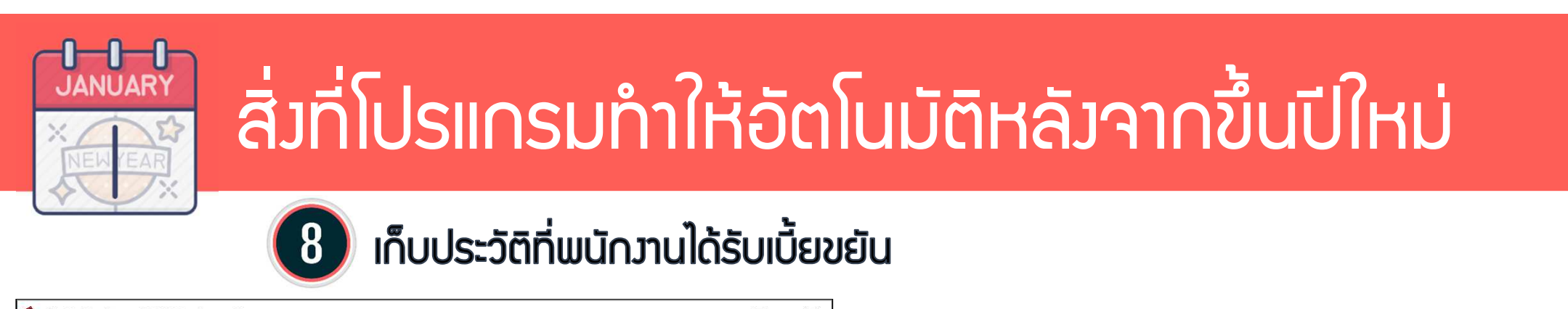

| แฟ้มพนักงาน                                                                                                    | ต่างชาติ   คู่สมรส<br>ผลงานพิเศษ | แฟ้มบุคคล   การเ<br>                                                                           | สึกษา                                                    | ความสามารถพิเศษ  <br>  มีนๆ | ประวัติการทำงาน<br>                            | ปรับเงินเ<br>เอกสารอื่ | <mark>ด</mark> ือน/ตำแหน่ง<br>ันๆ |
|----------------------------------------------------------------------------------------------------|----------------------------------|------------------------------------------------------------------------------------------------|----------------------------------------------------------|-----------------------------|------------------------------------------------|------------------------|-----------------------------------|
| <ul> <li>01 โรงงาน</li> <li>02 สำนักงาน</li> <li>01 กรดลาดและพัฒน:</li> <li>02 ปัญขึ้นและการเงิน</li> <li>217000 - อรวรรณ</li> <li>217011 - จวิรรรณ</li> <li>217015 - โพทุรย์ เ</li> <li>217015 - โพทุรย์ เ</li> <li>217022 - พิชญาภา</li> <li>217024 - ศศิรชา</li> <li>03 โลริสติศส์</li> <li>04 บุคคล</li> <li>11 แม่บ้าน Office</li> <li>12 กรดลาด</li> <li>13 สุดชื่อ</li> <li>14 Graphic Desing</li> <li>15 คลังสินคำ</li> <li>16 ธุรการ-ขาย</li> </ul> | ข้อ-สกุล   เงินเดือน             | ภาษีเงินได้   ประศัก<br>เบี้ยขยัน<br>ประเภท<br>วันทีเริ่มจ่าย<br>ด่าสวัสดิการพนักงาน<br>ประเภท | หนักงานสำนักงานใหญ่<br>พนักงานสำนักงานใหญ่<br>01/06/2557 | เงินต้าประกัน-กู้-ผ่อน      | ) บุคคลส้ำประกัน<br>ประวัติเบียขยัน<br>ประวัติ | เมือบอัน               | ີ່ ສິທຣິກາ <b>ະ</b> ລາ            |
| < >                                                                                                    |                                  |                                                                                                |                                                          |                             | 🖋 บันทึกจ1                                     | ✔ บันทึก               | ยกเลิก                            |

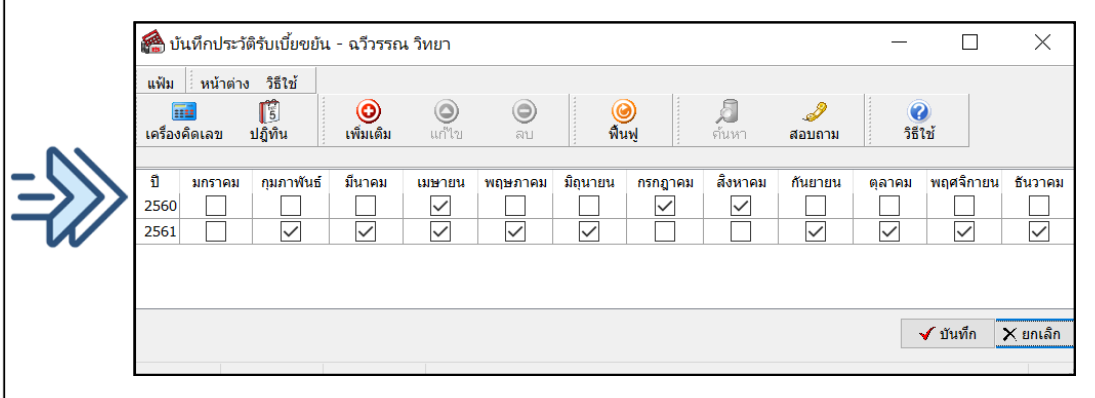

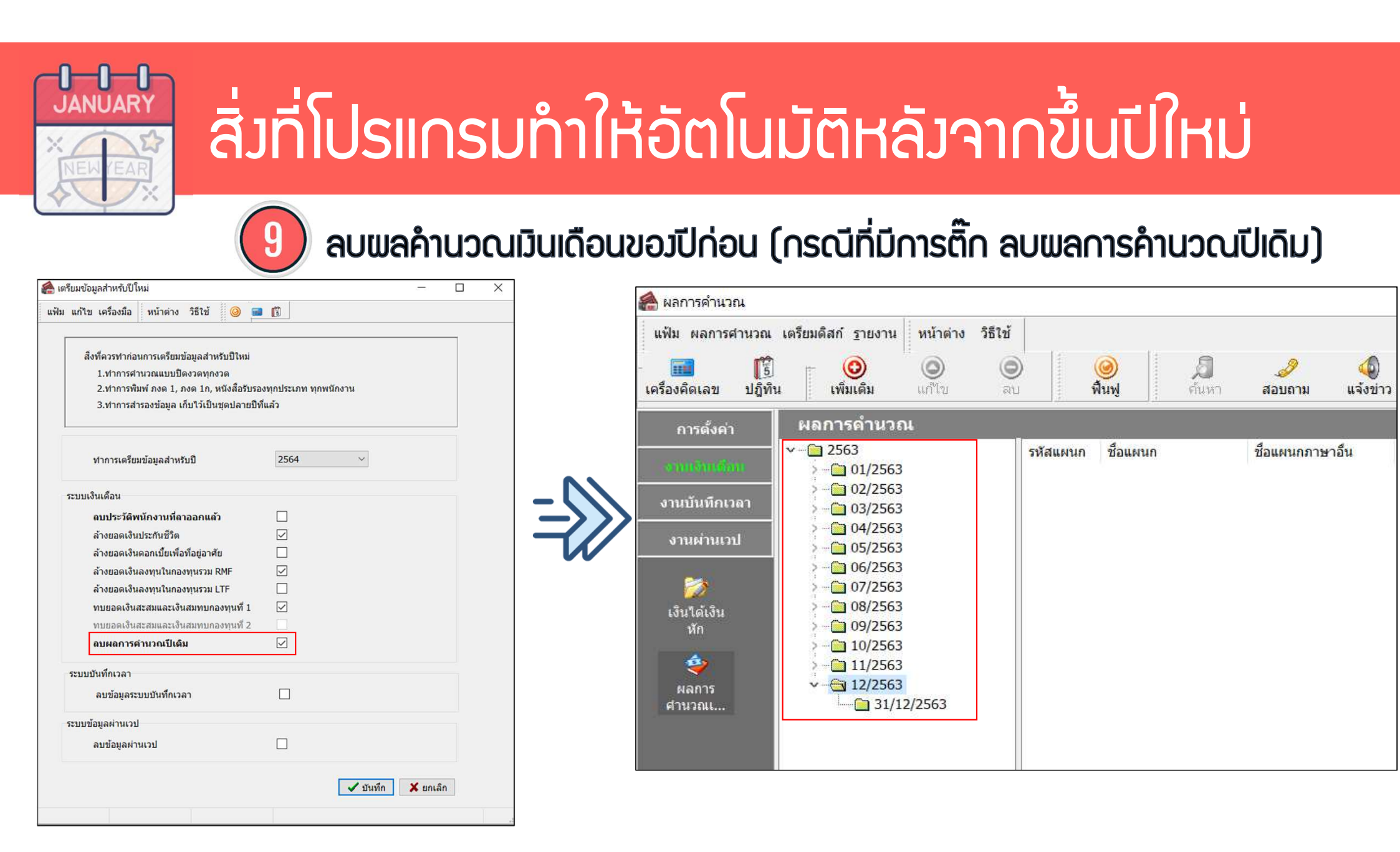

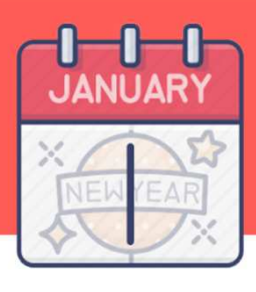

# สิ่งที่โปรแกรมทำให้อัตโนมัติหลังจากขึ้นปีใหม่

ดบววดเวินเดือนขอวปีก่อน (กรณีที่มีการติ๊ก ลบผลการคำนวณปีเดิม)

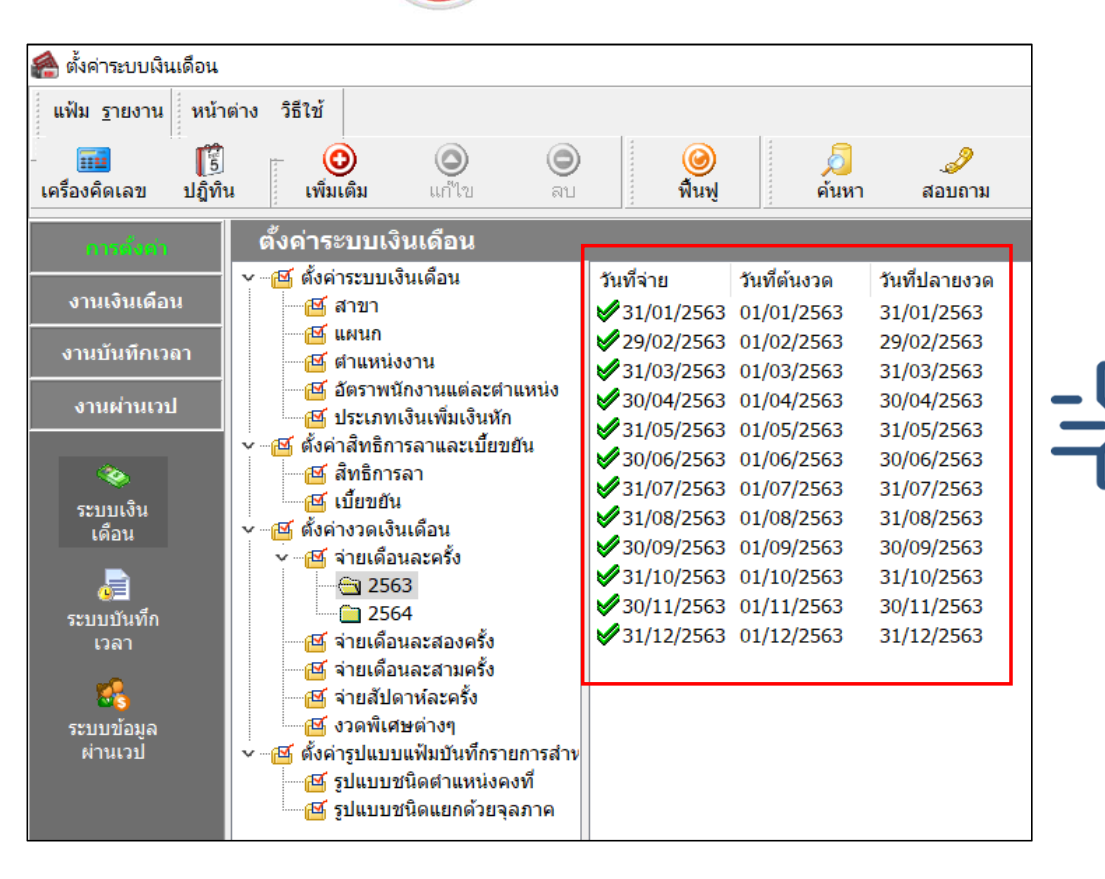

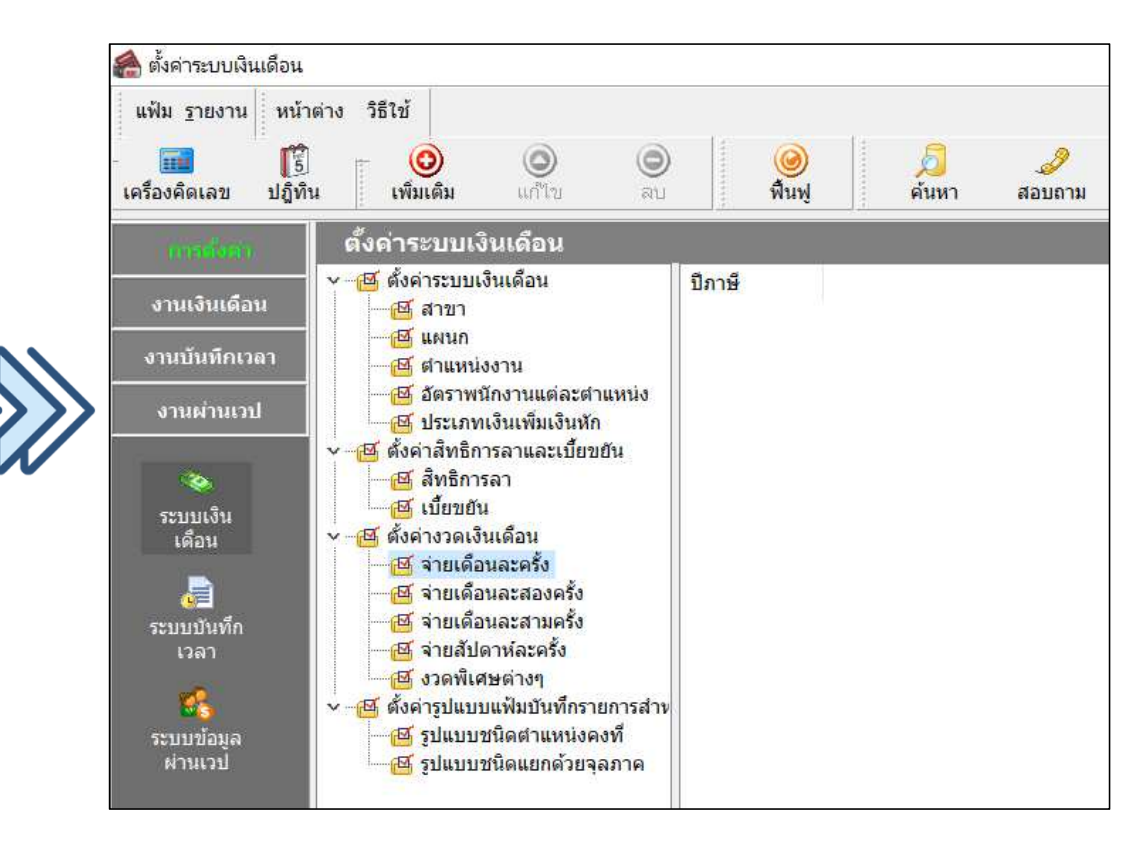

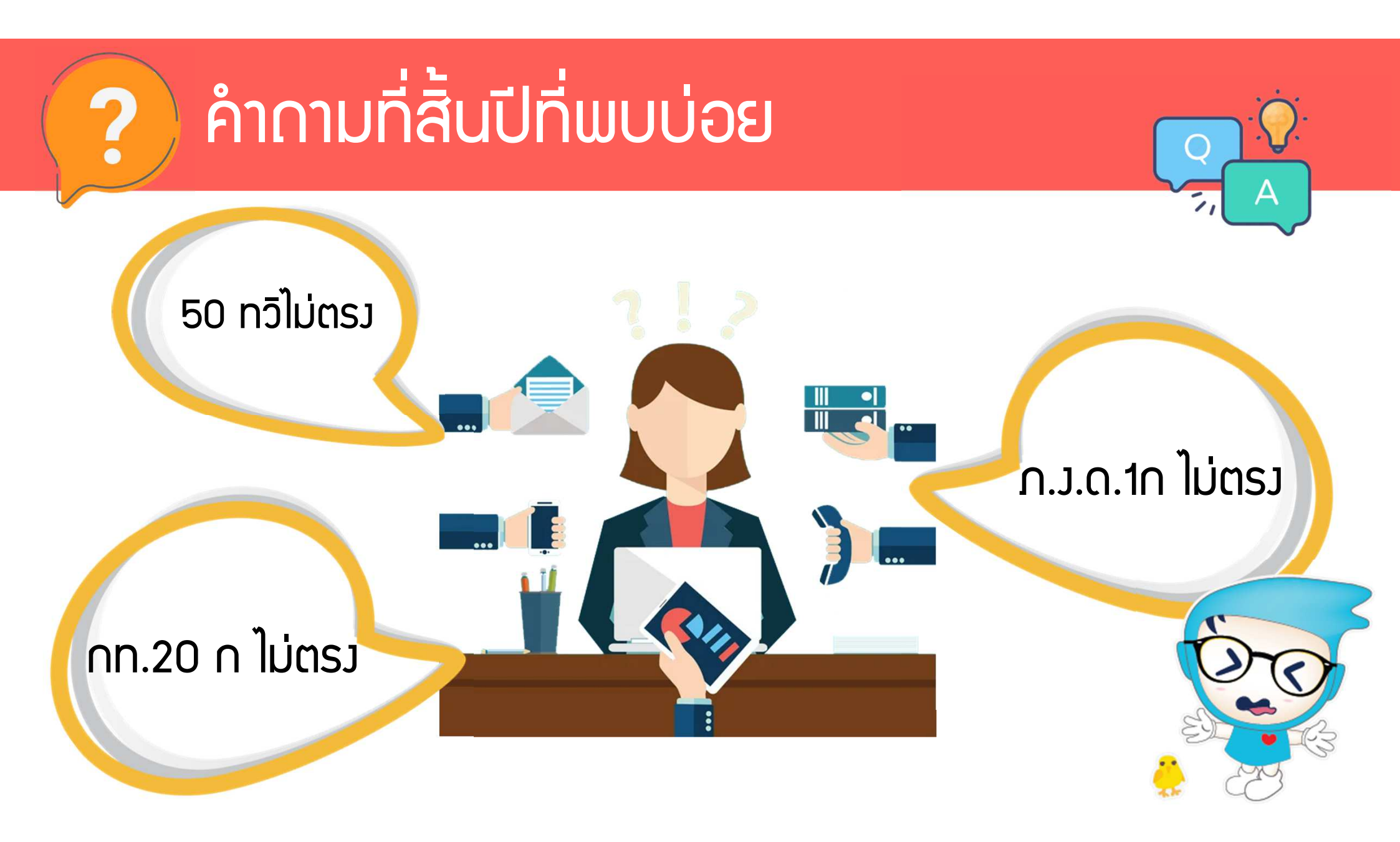

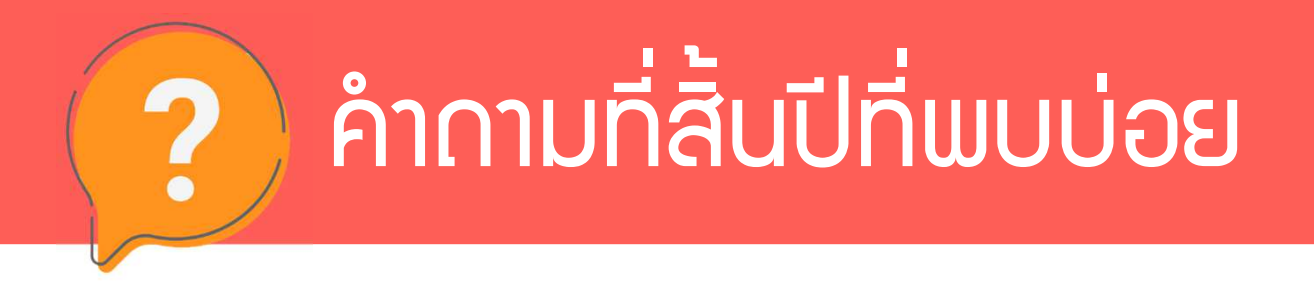

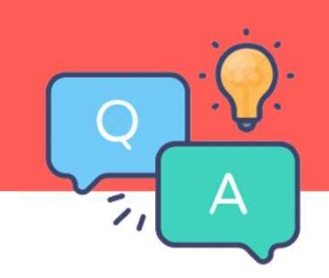

# ควรพิมพ์รายวาน ก่อนปิดววด หรือ หลัวปิดววด ?

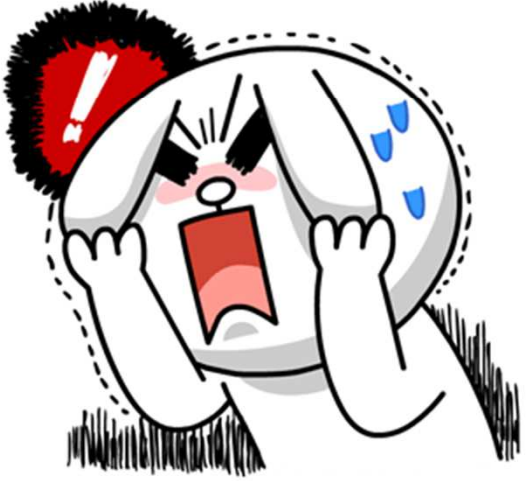

โปรแกรมเวินเดือนสำเร็จรูป Business plus HRM

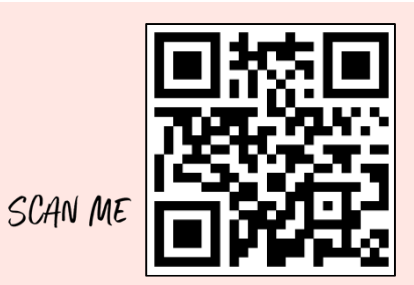

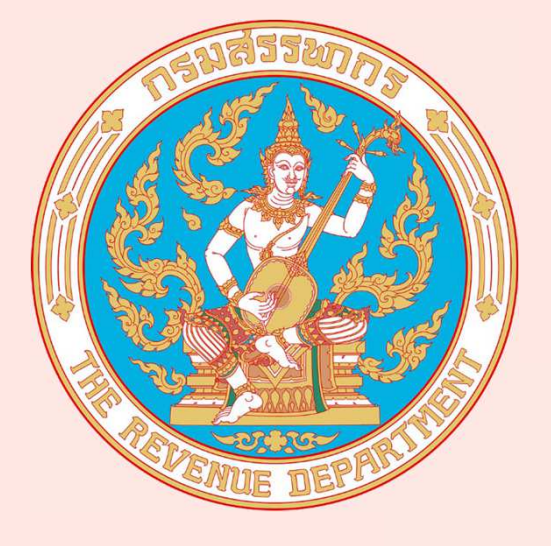

# **ภ.ว.ด.1ก ไม่ตรว**

SUPERLATIVE PAYROLL

**8** TIME ATTENDANCE

**& HUMAN RESOURCE MANAGEMENT** 

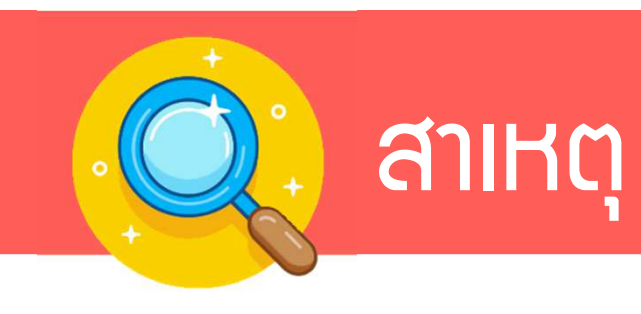

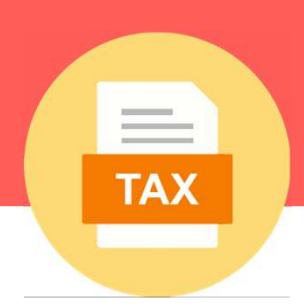

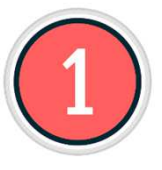

เกิดจาก ภ.ว.ด.1 ที่เคยนำส่วไปแล้วในแต่ละเดือนนั้น <u>ไม่ตรว</u> กับภ.ว.ด.1 ใน โปรแกรม <u>เพราะ</u> นำส่วก่อนปิดววดเวินเดือน และมีการแก้ไข โดยไม่ได้ตั้วใจ ทำให้ข้อมูลมีการเปลี่ยนแปลวกระทบกับรายวานที่ส่วไป

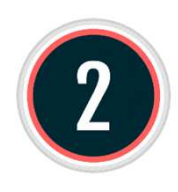

้สำหรับลูกค้าที่เริ่มใช้มานระหว่ามีปขอมปีที่ผ่านมา และมีการยอดยกมา ก่อนใช้โปรแกรมຟັมไว้ในประวัติ แล้ว <u>ไม่ได้</u> ทำการเตรียมข้อมูลขึ้นปีใหม่ จึมทำให้ยอดยกมาก่อนใช้โปรแกรมยัมค้ามอยู่ ซึ่มมีผลกับรายมาน ภ.ม.ด.1ก ด้วย

# วิธีตรวาสอบาากรายมาน

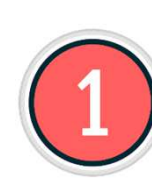

้ทำการพิมพ์รายมาน ภ.ม.ด.1 ในโปรแกรม มา<u>กระทบ</u> กับ รายมาน ภ.ม.ด.1 ที่ นำส่มาริม แล้วตรวาสอบว่ายอดที่ไม่ตรมนั้นเกิดาากพนักมานคนไหน

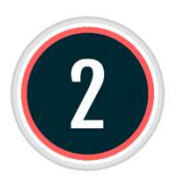

เมื่อได้ข้อมูลแล้วว่าเป็นใคร ให้ทำการนำยอดที่หายไป มา<u>ตรวาสอบ</u>กับ รายมานสรุปยอดเมินเดือน เพื่อทำการแก้ไขให้ถูกต้อม

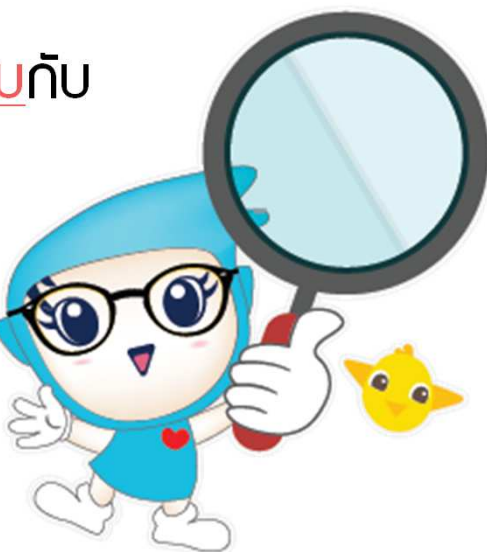

TA

| EXP                             | ຕັວວຍ່າ                                        | ไ <b>่ ไ</b><br>เก่อนปิด     | รณีมียอด<br>มวด ยอดน้อยกว่าเ                                              | າ <b>ຕ້ວງເ</b><br>หลัງປົດງວດ | เก้ไขเ<br>า | ້າວເລ    | IJ         | TAX  |      |
|---------------------------------|------------------------------------------------|------------------------------|---------------------------------------------------------------------------|------------------------------|-------------|----------|------------|------|------|
| 🖀 <mark>ผลการคำนวณ</mark>       |                                                |                              |                                                                           |                              | 7           |          |            |      |      |
| แฟ้ม ผลการศาเ                   | นวณ เตรียมดิสก์ <u>ร</u> ายงาน หน้าต่าง        | วิธีใช้                      |                                                                           |                              |             |          |            |      |      |
| ะ<br>- 📶<br>เครื่องคิดเลข ช     | โร้ (3) (1) (1) (1) (1) (1) (1) (1) (1) (1) (1 | ອ<br>ລນ                      | 🥘 🔎 🧔 🤞<br>พื้นฟู ต้นหา สอบ                                               | 🤊 🧔<br>ถาม แจ้งข่าว          |             |          |            |      |      |
| การตั้งค่า                      | ผลการดำนวณ                                     |                              |                                                                           |                              |             |          |            |      |      |
| ิ จานเสียงสัญช<br>งานบันทึกเวลา | ✓ 2565 > 01/2565 > 02/2565 > 03/2565 ✓ 04/2565 | รหัสพนัก<br>✔ 0001<br>✔ 0003 | ชื่อ-นามสกุล ชื่อภาษาอื่น<br>สมศรี มีบุญ<br>ศิระ ชาติพจน์                 |                              |             |          |            |      |      |
| งานผ่านเวป                      | × ··· (=) 29/04/2565                           | - วันที่ : 29/0              | )4/2565                                                                   |                              |             |          |            |      |      |
| ~                               | 🔄 บริหาร                                       | 1                            | เงินเดือน                                                                 | 95,000.00                    |             |          | 30.0000    | 1.00 | 0.00 |
|                                 | TIMME                                          | 1230                         | ค่าตำแหน่ง                                                                | 2,000.00                     |             |          | 2,000.0000 | 1.00 | 0.00 |
| 1911 01 91170                   |                                                | 7                            | หักประกันสังคม                                                            |                              | 750.00      |          | 1.0000     | 1.00 | 0.00 |
| เงน เตเงนทก                     |                                                | 13                           | หักภาษีเงิน"ได้                                                           |                              | 7,666.67    | 750.00   | 1.0000     | 1.00 | 0.00 |
|                                 |                                                | 8                            | บระกนสงคมทบรษทสมทบ<br>เริ่มเชิ่มริงัพ สมพบให้เพื่อเข้าอองพบส่ว            |                              |             | /50.00   | 1.0000     | 1.00 | 0.00 |
| - 🤹 I                           |                                                | 9                            | เงินตบรษทสมทบเทยเพียงอี่ เก่ยงทุ้นลา<br>เงินสมทบเข้ากองทนสำรองเอี้ยงชีพกอ |                              | 4 750.00    | 4,730.00 | 1.0000     | 1.00 | 0.00 |
| <b>X</b>                        |                                                | 15                           | เงินที่พนักงานได้รับ                                                      | 83,833.33                    | 1,7 50.00   |          | 1.0000     | 1.00 | 0.00 |
| ผลการศานวณ<br>เงินเดือน         |                                                |                              | ·                                                                         |                              |             |          |            | I    |      |

| EXP                                       | ตัวอย่า                                                                                                    | າງ U                         | รณีมียอด                                                           | າຕ້ວງເ     | ้าเก้ไขเ   | ້າວເລ    | บ          | TAX  |      |
|-------------------------------------------|----------------------------------------------------------------------------------------------------|------------------------------|--------------------------------------------------------------------|------------|------------|----------|------------|------|------|
|                                           | 🕜 กรณี                                                                                                    | ก่อนปิด                      | มวด ยอดน้อยกว่า                                                    | หลัวปิดววด | ົ          |          |            |      |      |
| 🙈 ผลการคำนวณ                              |                                                                                                    |                              |                                                                    |            |            |          |            |      |      |
| แฟ้ม ผลการศา                              | นวณ เตรียมดิสก์ ฐายงาน หน้าต่า                                                                                            | าง วิธีใช้                   |                                                                    |            |            |          |            |      |      |
| -                                         |                                                                                                    | 0                            |                                                                    | 🥒 🧔        |            |          |            |      |      |
|                                           |                                                                                                    | 11                           | 1 1000 1 10001 0                                                   |            | •          |          |            |      |      |
| การดงคา<br>งานเงินเส็ถเป<br>งานบันทึกเวลา | ✓ <sup>(1)</sup> 2565 > <sup>(1)</sup> 01/2565 > <sup>(1)</sup> 02/2565 > <sup>(1)</sup> 03/2565 ✓ <sup>(1)</sup> 04/2565 | รหัสพนัก<br>✔ 0001<br>✔ 0003 | ชื่อ-นามสกุล ชื่อภาษา<br>สมศรี มีบุญ<br>ศิระ ชาติพจน์              | าอึน       |            |          |            |      |      |
|                                           | ✓ — ☐ 29/04/2565                                                                                                    | - วันที่ : 29/0              | 04/2565                                                            |            |            |          |            |      |      |
|                                           | บรหาร                                                                                                    | 1                            | เงินเดือน                                                          | 95,000.00  |            |          | 30.0000    | 1.00 | 0.00 |
|                                           |                                                                                                    | 1230                         | ด่าตำแหน่ง                                                         | 3,000.00   |            |          | 3,000.0000 | 1.00 | 0.00 |
| เงินได้เงินหัก                            |                                                                                                    | 7                            | หักประกันสังคม                                                     |            | 750.00     |          | 1.0000     | 1.00 | 0.00 |
| EO IA EMECIAVITI                          |                                                                                                    | 13                           | หักภาษีเงินได้                                                     |            | 7,866.67   | 770.00   | 1.0000     | 1.00 | 0.00 |
|                                           |                                                                                                    | 8                            | บระกันสงคมทบรษทสมทบ<br>รื่รื่ร้างรายเมืองกับ                       |            |            | /50.00   | 1.0000     | 1.00 | 0.00 |
| - 🤨 - I                                   |                                                                                                    | 9                            | เงนทบรษทสมทบเหเพอเขากองทุนสา<br>เงินสมทบเข้ากองทุนสำรองเอี้ยงชีพออ |            | 4 750 00   | 4,/50.00 | 1.0000     | 1.00 | 0.00 |
|                                           |                                                                                                    | 15                           | เงินที่พนักงานได้รับ                                               | 84.633.33  | -1,7 50.00 |          | 1.0000     | 1.00 | 0.00 |
| ผลการศานวณ<br>เงินเดือน                   |                                                                                                    |                              |                                                                    |            |            |          |            |      |      |

# วิรีแก้ไข

TAX

#### 🙈 ผลการคำนวณ แฟ้ม ผลการศำนวณ เตรียมดิสก์ <u>ร</u>ายงาน หน้าต่าง วิธีใช้ 0 A 0 0 $\bigcirc$ 5 พื้นฟ เครื่องคิดเลข ปฏิทิน เพิ่มเดิม แก้ไข แจ้งข่าว ລນ สอบถาม ผลการดำนวณ การตั้งค่า v - 🗀 2565 รหัสพนัก... ชื่อ-นามสกุล ชื่อภาษาอื่น 01/2565 0001 สมศรี มีบุญ 02/2565 0003 ศีระ ชาติพจน์ งานบันทึกเวลา 03/2565 แสดงผลการคำนวณ(W) -- 04/2565 แสดงวิธีคำนวณภาษี(X) งานผ่านเวป 29/04/2565 แสดงภงด.91(9) 📋 บริหาร 🔁 บุคคล ลบผลการคำนวณ(Y) v - C 05/2565 แก้ไขผลการคำนวณ(Z) 31/05/2565 เงินได้เงินหัก ลการศำนวณ เงินเดือน

# วิรีแก้ไข

TAX

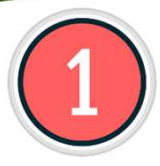

#### ให้ทำการ<u>ตรวจสอบ</u>ก่อนว่าไม่ตรมที่คนไหน จากนั้นไปดูพลคำนวณเมินเดือน ว่าไม่ตรมที่<u>ยอดไหน</u> แล้วทำการแก้ไขพลคำนวณหลัมปิดมวด

| แฟ้ม แก้ใข หน้าต่าง                | วิธีใช้        |              |                             |                    |                         |                          |                              |
|------------------------------------|----------------|--------------|-----------------------------|--------------------|-------------------------|--------------------------|------------------------------|
| 💼 🎁<br>เครื่องคิดเลข ปฏิทีน        | ()<br>เพิ่มเตี | 🧶 🥥<br>แก้ไข | ()<br>811                   | 🥝 🕺<br>พื้นฟู ตั้น | <b>) 🥜</b><br>หา สอบถาม | ชิง<br>วิธีใช้           |                              |
| ชื่อเงินเพ <mark>็มเงิ</mark> นหัก | สานวน          | ยอดเงิน      | <mark>หัก</mark> ค่าใช้จ่าย | ลงบัญชีสาขา        | ลงบัญชีแผนก             | ลงบัญชีหน่วยงาน          | <mark>ลงบัญชีใชด่งา</mark> น |
| งินเดือน                           | 30.00          | 90,000.00    | 00.00                       | สำนักงานใหญ่       | บุคคล                   | ไม่สังกัดหน่วยงาน        | ไม่สังกัด                    |
| ล่าตำแหน่ง                         | 2,000.00       | 2,000.00     | 00.00                       | สำนักงานใหญ่       | บุคคล                   | ไม่สังกัดหน่วยงาน        | ไม่สังกัด                    |
| <sup>มักประกันสังคม</sup>          | 01.00          | 750.00       | 00.00                       | สำนักงานใหญ่       | บุคคล                   | <b>ไม่สังกัดหน่วยงาน</b> | ไม่สังกัด                    |
| ประกันสังคมที่บริษัทสมทบ           | 01.00          | 750.00       | 00.00                       | สำนักงานใหญ่       | บุคคล                   | ไม่สังกัดหน่วยงาน        | ไม่สังกัด                    |
| งินสมทบเข้ากองทุนสำรอง             | 01.00          | 4,500.00     | 00.00                       | สำนักงานใหญ่       | บุคคล                   | ไม่สังกัดหน่วยงาน        | ไม่สังกัด                    |
| งินที่บริษัทสมทบให้เพื่อเข้        | 01.00          | 4,500.00     | 00.00                       | สำนักงานใหญ่       | บุคคล                   | ไม่สังกัดหน่วยงาน        | ไม่สังกัด                    |
| <sup>มั</sup> กภาษีเงินได้         | 01.00          | 7,316.67     | 00.00                       | สำนักงานใหญ่       | บุคคล                   | ไม่สังกัดหน่วยงาน        | ไม่สังกัด                    |
| งินที่พนักงานได้รับ                | 01.00          | 82,433.33    | 00.00                       | สำนักงานใหญ่       | บุคคล                   | ไม่สังกัดหน่วยงาน        | ไม่สังกัด                    |

| EXP                           | ตัวอย่า                                     | กรณียอดหาย                                                                                                    |            | AX        |
|-------------------------------|---------------------------------------------|----------------------------------------------------------------------------------------------------|------------|-----------|
|                               | 🕜 กรณีห                                     | จัมปิดมวดยอดหาย                                                                                                    |            |           |
| 🖀 ผลการคำนวณ                  |                                             |                                                                                                    |            |           |
| แฟ้ม ผลการศา                  | นวณ เตรียมดิสก์ <u>ร</u> ายงาน หน้าต่าง ร่  | lı                                                                                                    |            |           |
| - 📶<br>เครื่องคิดเลข          | ปฏิทิน เพิ่มเดิม แก้ไข                      | 🕑 🥥 🎝 🥠 🥠<br>ลบ ฟิ้นฟู ต้นหา สอบถาม แจ้งข่าว                                                                                                    |            |           |
| การตั้งค่า                    | ผลการคำนวณ                                  |                                                                                                    |            |           |
| งานเชิมเสียม<br>งานบันทึกเวลา | ✓ 2565 > 1000000000000000000000000000000000 | รหัสพนัก ชื่อ-นามสกุล ชื่อภาษาอื่น<br>✔ 0001 สมศรี มีบุญ<br>✔ 0003 ศิระ ชาติพจน์                                                                                                    |            |           |
| งานผ่านเวป                    | v - <u>29/04/2565</u>                       | ่ — วันที่ : 29/04/2565                                                                                                    |            |           |
|                               | 🦳 บริหาร                                    | 1 เงินเดือน 95,000.00                                                                                                    | 30.0000    | 1.00 0.00 |
| 2                             | 🔄 บุคคล                                     | 1540 ค่าคอมมิชชั่น 2,000.00                                                                                                    | 2,000.0000 | 1.00 0.00 |
|                               |                                             | 7 หักประกันสังคม 750.00                                                                                                    | 1.0000     | 1.00 0.00 |
| เงินได้เงินหัก                |                                             | 13 หักภาษีเงินได้ 7,666.67                                                                                                    | 1.0000     | 1.00 0.00 |
|                               |                                             | 8 บระกนสงคมทบรษทสมทบ /50.00                                                                                                    | 1.0000     | 1.00 0.00 |
| 4                             |                                             | 10         เจ็นสมาริสาสมาริสาสมาริการ์อาการ์อาการ์อาการ์อาการ์อาการ์อาการ์อาการ์อาการ์อาการ์อาการ์อาการ์อาการ์อาการ์อาการ์อาการ์อาการ์อาการ์อาการ์อาการ์อาการ์อาการ์อาการ์อาการ์อาการ์ออการ์ออการ์ออการ์ออการ์ออการ์ออการ์ออการ์ออการ์ออการ์ออการ์ออการ์ออการ์ออการ์ออการ์ออการ์ออการ์ออการ์ออการ์ออการ์ออการ์ออการ์ออการ์ออการ์ออการ์ออการ์ออการ์ออการ์ออการ         4.750.00         4.750.00 | 1.0000     | 1.00 0.00 |
| - 💙 -                         |                                             | 15 เงินทีพนักงานได้รับ 83,833.33                                                                                                    | 1.0000     | 1.00 0.00 |
| ผลการศานวณ<br>เงินเดือน       |                                             |                                                                                                    | ·          |           |

# ตัวอย่าว กรณียอดหาย

#### กรณีหลัวปิดววดยอดหาย

EXP

?

| 🖀 ผลการคำนวณ            | L                                                                                  |                   |                              |                      |                    |           |          |          |         |
|-------------------------|------------------------------------------------------------------------------------|-------------------|------------------------------|----------------------|--------------------|-----------|----------|----------|---------|
| แฟ้ม ผลการศา            | นวณ เตรียมดิสก์ <u>ร</u> ายงาน หน้าต่าง                                            | วิธีใช้           |                              |                      |                    |           |          |          |         |
| - 🧰<br>เครื่องคิดเลข    | ปฏิทิน เพิ่มเติม แก้ไข                                                             | ວ<br>ອນ           | 🥝<br>พื้นฟู                  | <b>ม</b><br>ด้นหา    | <i>ู</i><br>สอบถาม | แจ้งข่าว  |          |          |         |
| การตั้งค่า              | ผลการดำนวณ                                                                         |                   |                              |                      |                    |           |          |          |         |
| annämidan               | <ul> <li>✓ — ☐ 2565</li> <li>&gt; — ☐ 01/2565</li> <li>&gt; — ☐ 02/2565</li> </ul> | รหัสพนัก<br>✔0001 | . ชื่อ-นามสกุ<br>สมศรี มีบุญ | เล ชื่อภ<br>เ        | าษาอึน             |           |          |          |         |
| งานบันทึกเวลา           | >                                                                                  | ₩0003             | ศระ ชาติพ                    | จน์                  |                    |           |          |          |         |
| งานผ่านเวป              | × 29/04/2565                                                                       | - วันที่ : 29/    | 04/2565                      |                      |                    |           |          |          |         |
|                         | 🖳 🛄 บริหาร                                                                         | 1                 | <mark>เงินเดือน</mark>       |                      |                    | 95,000.00 |          |          | 30.0000 |
| 23                      | 🔁 บุคคล                                                                            | 7                 | หักประกันสังค                | ม                    |                    |           | 750.00   |          | 1.0000  |
|                         |                                                                                    | 13                | หักภาษีเงินได้               | ĭ                    |                    |           | 7,266.67 |          | 1.0000  |
| เงินได้เงินหัก          |                                                                                    | 8                 | ประกันสังคมที่               | เ็บริษัทสมทบ         |                    |           |          | 750.00   | 1.0000  |
|                         |                                                                                    | 10                | เงินที่บริษัทสม              | มทบให้เพื่อเข้ากองทุ | นสำ                |           |          | 4,750.00 | 1.0000  |
|                         |                                                                                    | 9                 | เงินสมทบเข้า                 | กองทุนสำรองเลี้ยงขึ  | พกอ                |           | 4,750.00 |          | 1.0000  |
| - 🤨 - I                 |                                                                                    | 15                | เงินที่พนักงาน               | เได้รับ              |                    | 82,233.33 |          | L.       | 1.0000  |
| ผลการศานวณ<br>เงินเดือน |                                                                                    |                   |                              |                      |                    |           |          |          |         |

\_\_\_\_

TAX

1.00

1.00

1.00

1.00

1.00

1.00

1.00

0.00

0.00

0.00

0.00

0.00

0.00

0.00

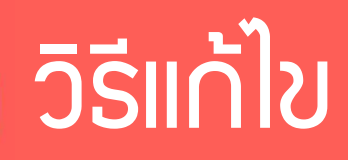

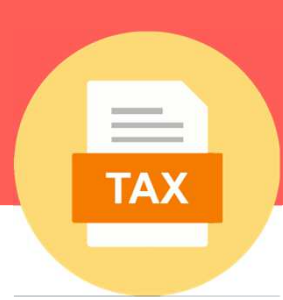

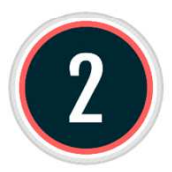

#### หากยอดที่ต้อมการแก้ไขนั้น<u>หายไป</u> แบ่มออกเป็น 2 กรณี 1. <u>กรณีอยู่ในมวดปัจจุบัน</u> จะต้อมทำการลบพลคำนวณขอมคนนั้นคนเดียว

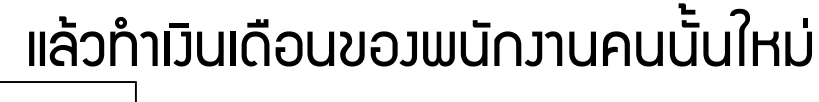

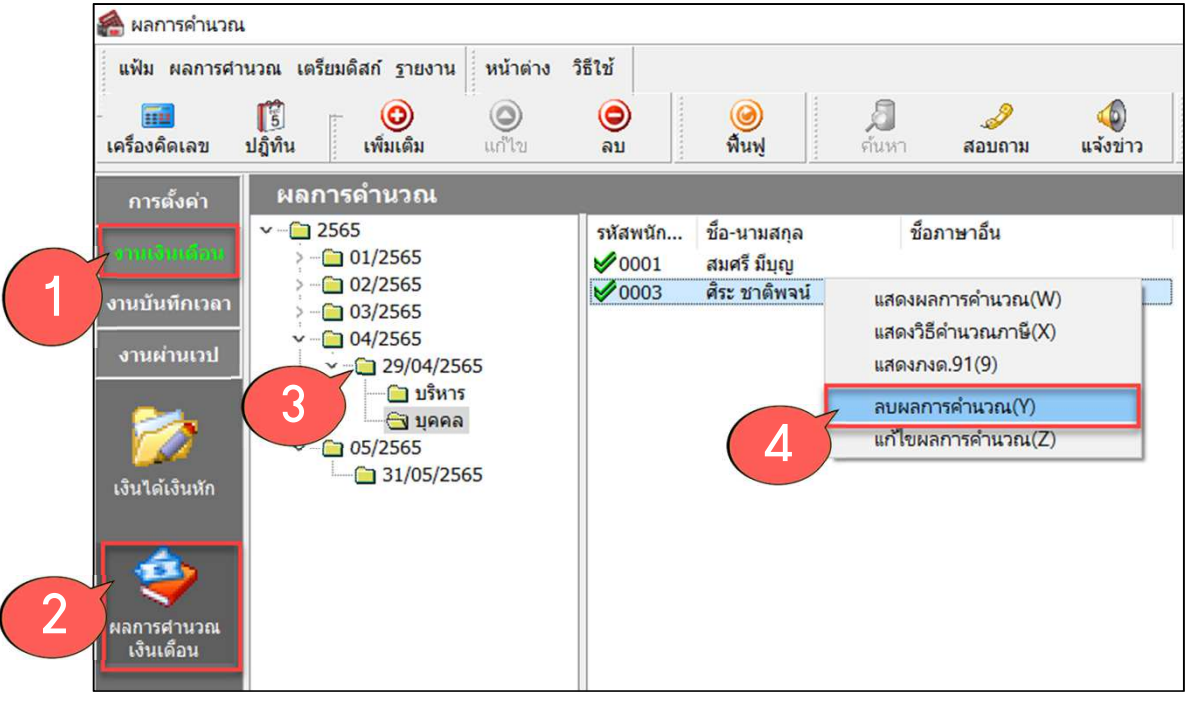

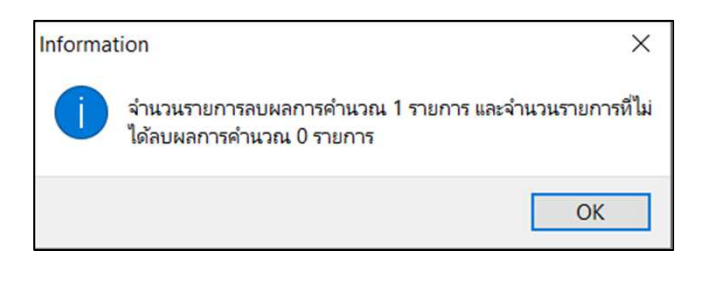

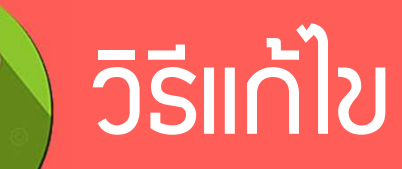

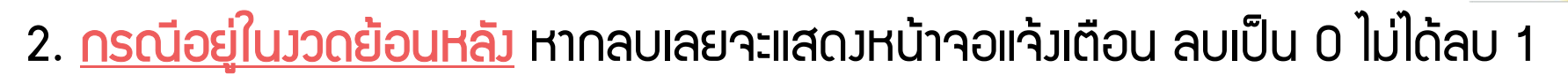

\_

TAX

| 🖀 ผลการคำนวณ                                                                         |                                                                                                    |                       |                                                                                                    |               |                                                                                                    |
|--------------------------------------------------------------------------------------|----------------------------------------------------------------------------------------------------|-----------------------|----------------------------------------------------------------------------------------------------|---------------|----------------------------------------------------------------------------------------------------|
| แฟ้ม ผลการศา                                                                         | นวณ เตรียมดิสก์ <u>ร</u> ายงาน หน้าต่าง                                                                                                    | วิธีใช้               |                                                                                                    |               |                                                                                                    |
| เครื่องคิดเลข                                                                        |                                                                                                    | 🔘 🧭<br>ລນ ฟื้นฟู      | ไป ได้แห่ง สอบถาม                                                                                                   | 🧔<br>แจ้งข่าว |                                                                                                    |
| การตั้งค่า                                                                           | ผลการดำนวณ                                                                                                    |                       |                                                                                                    |               |                                                                                                    |
| หาวสังหา<br>งานบันทึกเวลา<br>งานผ่านเวป<br>เงินได้เงินหัก<br>ผลการศานวณ<br>เงินเดือน | <ul> <li>2565</li> <li>1/2565</li> <li>02/2565</li> <li>03/2565</li> <li>04/2565</li> <li>29/04/2565</li> <li>29/04/2565</li> <li>19/04/2565</li> <li>05/2565</li> <li>31/05/2565</li> </ul> | รหัสพนัก ชื่อ-นามสกุล | ชื่อภาษาอื่น<br>แสดงผลการคำนวณ(W)<br>แสดงวิธีคำนวณภาษี(X)<br>แสดงภงด.91(9)<br>ลบผลการคำนวณ(Y)<br>แก้ไขผลการคำนวณ(Z) |               | Information X<br>จำนวนรายการลบผลการคำนวณ 0 รายการ และจำนวนรายการที่ไม่<br>ได้ลบผลการคำนวณ 1 รายการ<br>OK |

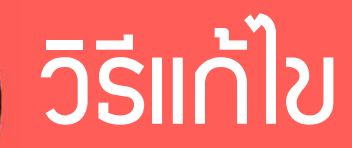

#### 2. <u>กรณีอยู่ในววดย้อนหลัว</u> าะต้องคำนวณววดปัาวุบันให้เป็นสีแดงก่อน แล้วค่อยย้อนกลับไปลบ

TAX

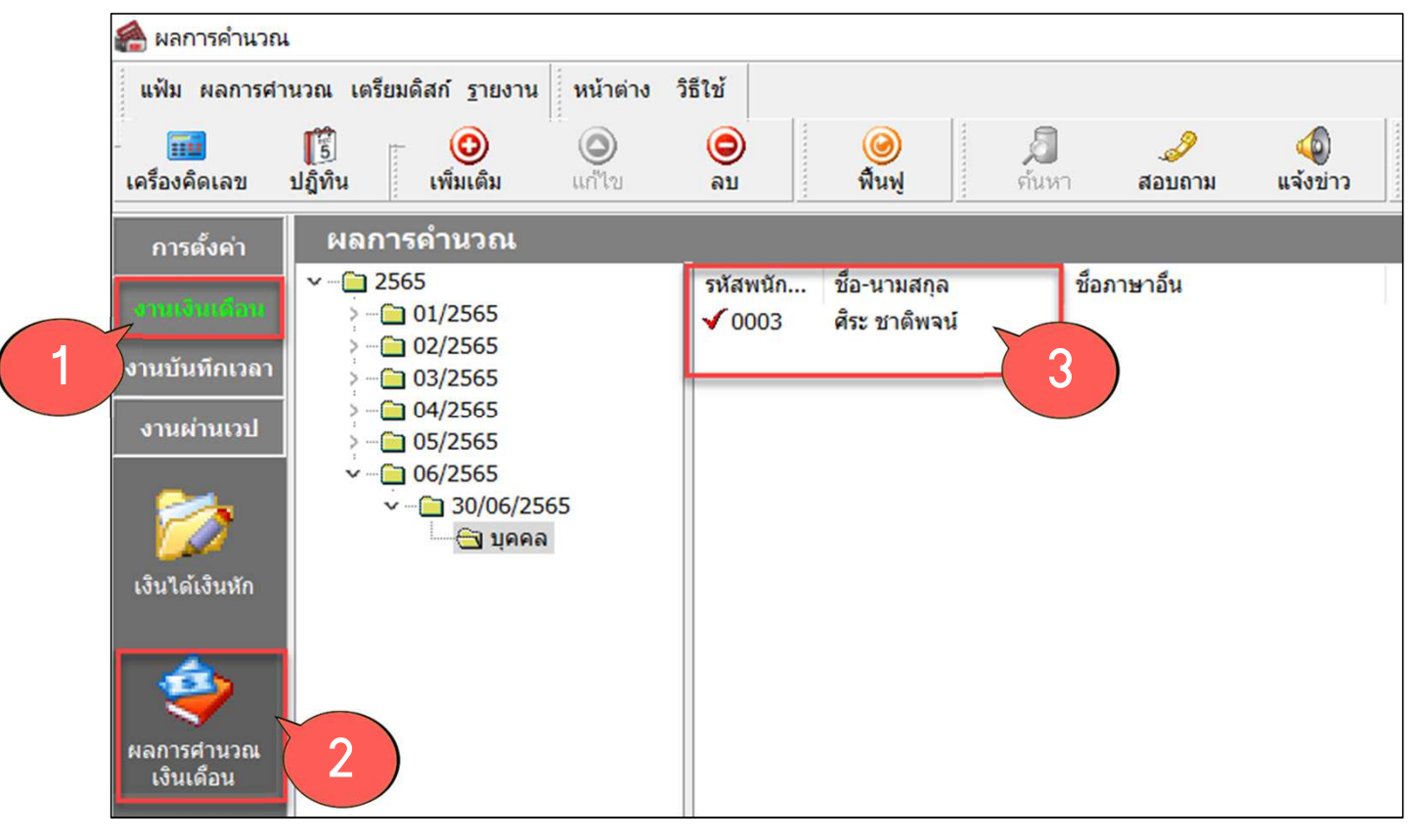

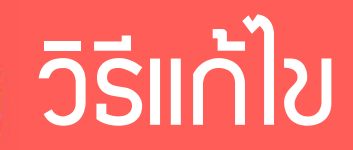

#### 2. <u>กรณีอยู่ในววดย้อนหลัว</u> าะต้องคำนวณววดปัาวุบันให้เป็นสีแดงก่อน แล้วค่อยย้อนกลับไปลบ

TAX

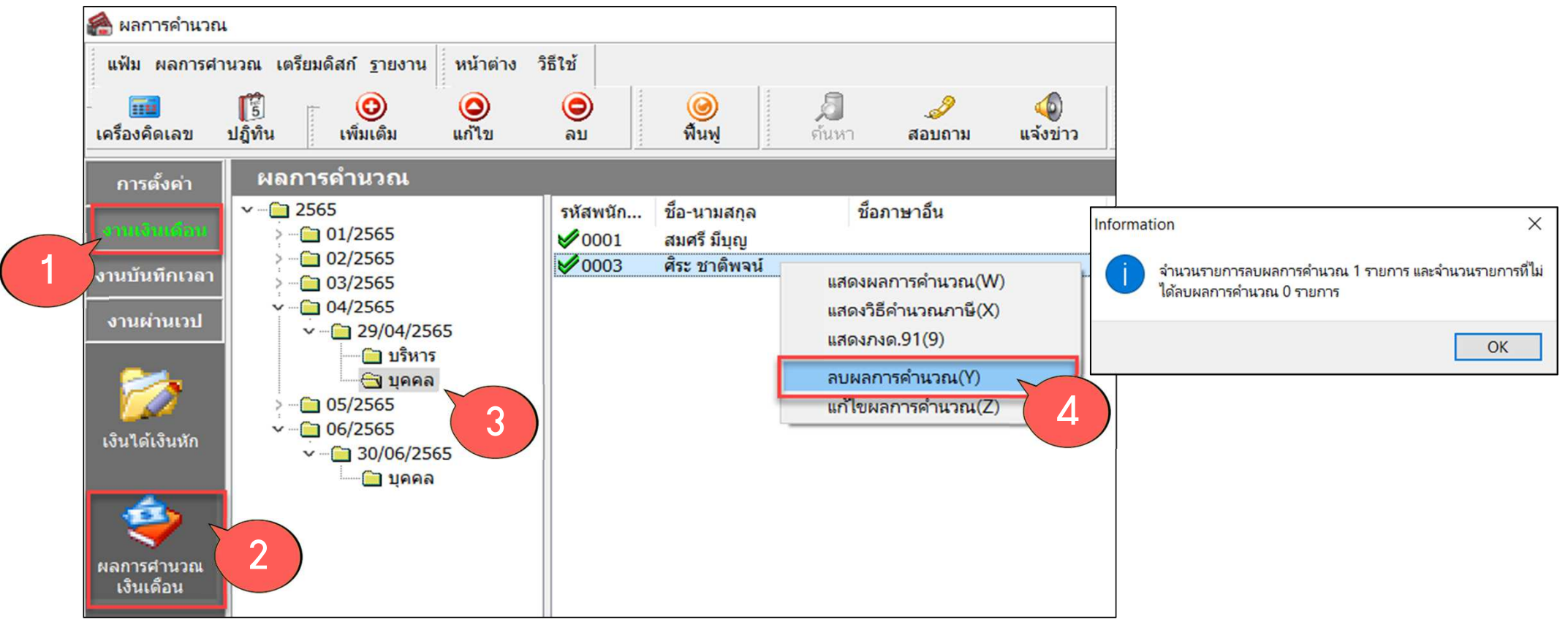

| 15118155470 - | 🖀 ผลการคำนวณ                |                                            |                                                                                                    |                                                                                                    |               |
|---------------|-----------------------------|--------------------------------------------|----------------------------------------------------------------------------------------------------|----------------------------------------------------------------------------------------------------|---------------|
| (CAN)         | แฟ้ม ผลการศาช               | นวณ เตรียมดิสก์ <u>ร</u> า                 | ยงาน หน้าต่าง วิธีใช้                                                                                                    |                                                                                                    |               |
|               | โมง<br>เครื่องคิดเลข        | ปฏิทิน                                     | รายงานส่งสรรพากร(F)<br>รายงานส่งสรรพากร (ฉบับที่ 3 ลว.11/1/2555)(3)                                                                                              | โบ ภ.ง.ด.1 (ตามแนวนอน)(1)                                                                                                    | - <b>5</b> 53 |
|               | การตั้งค่า                  | ผลการคำเ                                   | รายงานส่งประกันสังคม(G)<br>รายงานส่งประกันสังคม (ฉบับที่ 2 ลว.22/12/2546)(2)                                                                                     | <ul> <li>ไบ ก.ง.ด.1 (ตามแนวตั้ง)(A)</li> <li>ใบ ก.ง.ด.1 (ตามแนวตั้ง)(Letter)(L)</li> </ul>                                                                                                    | i ik          |
|               | ๆ งานเงินเดือน              | > (= 01/2                                  | รายงานส่งกรมพัฒนาฝีมือแรงงาน(H)                                                                                                    | เบ ภ.ง.ด.1 (สาหรบลงพอรมเดยเครองพมพแครยาว)(B)<br>ใบ ภ.ง.ด.1 (สำหรับลงฟอร์มโดยเครื่องพิมพ์แคร่สั้น)(C)                                                                                                    | SCAN          |
|               | งานบันทึกเวลา<br>งานผ่านเวป | > 02/2<br>> 03/2<br>> 04/2<br>05/2<br>05/2 | รายงานสรุปยอดเงินเดือน(I)<br>รายงานสรุปยอดเงินเดือน (กระดาษต่อเนื่อง 15"x11")(1)<br>รายงานสรุปยอดเงินเดือน (กระดาษต่อเนื่อง 9"x11")(9)<br>PAYROLL SUMMARY REPORT | ใบ ภ.ง.ด.1 (สำหรับลงฟอร์มโดยเครื่องพิมพ์เลเซอร์)(D)<br>ใบปะหน้า ภ.ง.ด.1 (กรณีส่งดิสก์)(F)<br>ใบปะหน้า ภ.ง.ด.1 (สำหรับลงฟอร์มโดยเครื่องพิมพ์เลเซอร์)(G)<br>ใบ ภ.ง.ด.1ก (ตามแนวนอน)(H)                                                      |               |
|               | <b>เ</b> งินได้เงินหัก      | y 06/2                                     | PAYROLL SUMMARY REPROT (9 XTT.)<br>ใบจ่ายเงินเดือน(J)<br>PAY SLIP                                                                                                | ใบ ภ.ง.ด.1ก (ตามแนวตั้ง)(l)<br>เบ ภ.ง.ด.1ก (ตามแนวตั้ง)(Letter)(E)<br>ใบ ภ.ง.ด.1ก (สำหรับลงฟอร์มโดยเครื่องพิมพ์เลเซอร์)(J)                                                                                                    |               |
|               |                             |                                            | รายงานจ่ายเงินสด(L)<br>รายงานโอนเงินเดือนเข้าธนาคาร(M)<br>รายงานโอนเงินเข้าธนาคาร เรียงตามรหัสแผนก, รหัสพนักงาน(N                                                | <ul> <li>ไบปะหน้า ภ.ง.ด.1ก (กรณีสงดิสก์)(K)</li> <li>ใบปะหน้า ภ.ง.ด.1ก (สำหรับลงฟอร์มโดยเครื่องพิมพ์เลเซอร์)(M)</li> <li>ใบบนะหน้า ก.ง.ด.2 (ความขององ)(2)</li> </ul>                                                                      |               |
| 2             | ผลการศานวณ<br>เงินเดือน     |                                            | รายงานโอนเงินเดือนเข้าธนาคาร (ภาษาอังกฤษ)(O)<br>รายงานสรุปวันงานและวันหยุด(Q)                                                                                    | <ul> <li>เป็นแบ เป ภ.ง.ด. 3 (พามแนวนอน)(3)</li> <li>เป็นปะหน้า เป็บ ภ.ง.ด. 3(N)</li> <li>เป็นแบบ เป็บ ภ.ง.ด. 53 (ตามแนวนอน)(5)</li> </ul>                                                                                                 |               |
|               |                             |                                            | รายงานเปรียบเทียบต่างๆ(R)                                                                                                    | <ul> <li>ใบปะหน้า ใบ ก.ง.ด. 53(O)</li> <li>แห้เสือต้เสองอาร์เออาถี อ. นี้ว่าย /50 แจ๊)/อะ้มเนี่ 121)/(0)</li> </ul>                                                                                                    |               |
|               |                             |                                            | รายงานอื่นๆ(T)                                                                                                    | <ul> <li>หนังสือรับรองการหักภาษี ณ ที่จ่าย (50 หวิ)(สำหรับหักภาษีเหมา)(Q)</li> </ul>                                                                                                    |               |
|               |                             |                                            | รายงานภาษาอังกฤษ(U)<br>รายงาน KPI(K)<br>รายงานแสดงผลการคำนวณเงินเดือน(V)<br>รายงานแสดงวิธีคำนวณภาษี(W)                                                           | <ul> <li>ใบประกอบรายการภาษีเงินได้บุคคลธรรมดา ภ.ง.ด.91(9)</li> <li>ใบประกอบรายการภาษีเงินได้บุคคลธรรมดา ภ.ง.ด.91 (Letter)(T)</li> <li>แบบฟอร์มยื่นรายการภาษีเงินได้บุคคลธรรมดา ภ.ง.ด.91(R)</li> <li>PERSONAL INCOME TAX RETURN</li> </ul> |               |
|               |                             |                                            | รายงานวิเคราะห์สำหรับผู้บริหาร(X)                                                                                                    | แบบแสดงรายการภาษีเงินได้บุคคลธรรมดา(สำหรับคนต่างด้าว) ภงด.95(S)                                                                                                    |               |
|               |                             |                                            | ลงทะเบียนรายงาน(Z)                                                                                                    | แบบแจ้งรายการเพื่อการหักลดหย่อน (ล.ย.01)(U)<br>รายงานสรุปลดหย่อนและรายละเอียดเงินก่อนใช่โปรแกรม(V)                                                                                                    |               |
|               |                             |                                            |                                                                                                    | รายงานแสดงยอดรวมแบบรายการ ภ.ง.ด.1 แต่ละเดือน(W)                                                                                                    |               |

เรียกภ.ว.ด.1ก เทียบกับเดือนที่ผ่านบวกยอดรวมกันว่าตรวไหม

| ตามมาตรา 58 (2)<br>สำหรับแสดงรายการเกี่ยวกับเงินได้พึงประเมินตามมาตรา 40                                                                                                    | (1) (2) แห่งประมวลรับฏากร                        | เปแนบ<br>(ให้แย<br>ประเภ<br>เงินได้ | ■ (พ.พ. )<br>การการการที่ไปแนนน์มีกามเริ่มให้แก่จะประเทล โดยได้เครื่องหมาย // คงใน * หลังของามแล<br>(ค (          | วแต่กรณี เพียงซ้อเดียง)<br>] (3) เงินได้ตามมาต<br>] (4) เงินได้ตามมาตะ | แผนท 1<br>รา 40 (1) (2) กรณีนายจ้างจ่ายให้คร่<br>รา 40 (2) กรณีผู้รับเงินได้เป็นผู้อยู่ในเ | เมจานวน  <br>ถึงเดียวเพราะเหตุออกจากงาน<br>ประเทศไทย | ueni     | 믵퀝     |
|----------------------------------------------------------------------------------------------------|--------------------------------------------------|-------------------------------------|----------------------------------------------------------------------------------------------------|------------------------------------------------------------------------|--------------------------------------------------------------------------------------------|------------------------------------------------------|----------|--------|
| <b>ยภาษีอากร(13หลัก)</b> 1 1 1 1 1 1 1 1 1 1 1 - 1 1 1 1 1 - 1 1 - 1 1 1 1 - 1 1 - 1 - 1 1 - 1 1 - 1 - 1 | 1                                                |                                     | กรณีได้รับอนุมัติจากกรมสรรพากรให้ทักษัตรา ร้อยละ 3                                                                | ] (5) เงินได้ตามมาต:                                                   | 21 40 (2) กรณีผู้รับเงินมิได้เป็นผู้อยู่ใน<br>และเดียดที่เกี่ยวกับการร่าย                  | นประเทศไทย                                           |          | PER    |
|                                                                                                    | รายการภาษีเงินได้หัก ณ ที่จ่าย ประจำปีภาษี _2565 | ลำดับ<br>ที่                        | เพราบระจาตรยูเลขภาษยากร (13 พลก)" (ของสุมเงนด)<br>ชื่อผู้มีเงินได้ (ให้ระบุให้ชัดเจนว่าเป็นนาย นาง นางสาว หรือยศ) | วันเดือนปี<br>ที่จ่าย                                                  | จำนวนเงินได้ที่จ่ายในครั้งนี้<br>มาท ชต.                                                   | จานวนเงินกาษที่ทักและนาลังในครั้งนี้<br>บาท ชิเลิ.   | เรื่อนไข | - Anna |
|                                                                                                    | J                                                | 1                                   | 0-9910-19997-81-6                                                                                                 |                                                                        |                                                                                            |                                                      |          | 10125  |
| บริษัท อี-บิชิเนล พลัล จำกัด                                                                                                    |                                                  |                                     | ชื่อ นายยามาซากิ ฮิโรมะ                                                                                           | 30/11/2565                                                             | 549,202.39                                                                                 | 128,452.39                                           | (2)      |        |
| <b>ที่อยู่</b> : 12-14 ตรอก/ชอย ถนน บรมราชชนนี                                                                                                    | X (1) ยื่นปกติ (2) ยื่นเพิ่มเติมครั้งที่         | 2                                   | 3-3540-40020-51-9                                                                                                 |                                                                        |                                                                                            |                                                      |          | SCAN   |
| แขวง/ตำบล คลงชิน เขต/อาเภอ คลงชิน<br>ดังหวัด กระบบพบแบวนคร                                                                                                    |                                                  |                                     | ชื่อ นายศิระ ชาติพจน์                                                                                             | 30/11/2565                                                             | 196,000.00                                                                                 | 28,866.67                                            | (1)      |        |
| ไปรดยื่นแบบ ภ.ง.ด.1ก ภายในเดือนกุมภาพันธ์                                                                                                    |                                                  |                                     |                                                                                                    |                                                                        |                                                                                            |                                                      |          |        |
| ชอยื่นรายการแสดงการจ่ายเงินได้พึงประเมินตาม <b>มาดรา 40 (1) (2)</b> ในปีที่ล่                                                                                                    | วงมาแล้ว                                         |                                     |                                                                                                    |                                                                        |                                                                                            |                                                      |          |        |
| ไว้รายดะเซียดการหักเป็นรายผู้มีเงินได้ ปรากฏตาม<br>ไม้แสดงรายละเซียดใน ใบแนบ ก.ง.ด. 1ก หรือใน สื่อ ☐ สิ่ล<br>นันทึกในระบบคอมพิวเตอร์ อย่างใดอย่างหนึ่งเท่านั้ม) (ตา                                                                                                    | <b>แบบ ภ.จ.ค.1ก</b> ที่แนบมาพร้อมนี้ จำนวน1      |                                     |                                                                                                    |                                                                        |                                                                                            |                                                      |          |        |
| สรุปรายการภาษีที่นำส่ง                                                                                                    | จำบวนราย เงิบได้ทั้งสิ้น ภาษีที่นำสงทั้งสิ้น     |                                     |                                                                                                    |                                                                        |                                                                                            |                                                      |          |        |
| <ol> <li>เงินได้ตาม มาดรา 40 (1) เงินเดือน ค่าจ้าง ฯลฯ กรณีทั่วไป</li> </ol>                                                                                                    | 3 2,037,240 50 261,343 .84                       |                                     |                                                                                                    |                                                                        |                                                                                            |                                                      |          |        |
| <ol> <li>เงินได้ตาม มาดรา 40 (1) เงินเดือน ค่าจ้าง ฯลฯ กรณ์ได้รับ</li> </ol>                                                                                                    |                                                  |                                     |                                                                                                    |                                                                        |                                                                                            |                                                      |          |        |
| กรณีได้รับอนุมัติจากกรมสรรพากรให้หักอัตรา <b>ร้อยละ 3</b>                                                                                                    |                                                  |                                     |                                                                                                    |                                                                        |                                                                                            |                                                      |          |        |
| (ตามมามังสือที่)                                                                                                    |                                                  |                                     |                                                                                                    |                                                                        |                                                                                            |                                                      |          |        |
| <ol> <li>เงินได้ตาม มาตรา 40 (1) (2) กรณีนายจ้างจ่ายให้ครั้งเดียว</li> </ol>                                                                                                    |                                                  |                                     |                                                                                                    |                                                                        |                                                                                            |                                                      |          |        |
| เพราะออกจากงาน                                                                                                    |                                                  |                                     |                                                                                                    |                                                                        |                                                                                            |                                                      |          |        |
| <ol> <li>เงินได้ตาม มาดรา 40 (2) กรณีผู้รับเงินได้เป็นผู้อยู่ในประเทศไทย</li> </ol>                                                                                                    |                                                  |                                     |                                                                                                    |                                                                        |                                                                                            |                                                      |          |        |
| <ol> <li>เงินได้ตาม มาดรา 40 (2) กรณีผู้รับเงินได้มิได้เป็นผู้อยู่ในประเทศไทย</li> </ol>                                                                                                    |                                                  |                                     |                                                                                                    |                                                                        |                                                                                            |                                                      |          |        |
| 6. 2231                                                                                                    | 3 2,037,240 50 261,343 .84                       |                                     |                                                                                                    |                                                                        |                                                                                            |                                                      |          |        |
| ข้าพเจ้าขอรับรองว่า รายการที่แจ้งไว้ข้างต้นนี้                                                                                                    | :ป็นรายการที่ถูกต้องและครบถ้วนทุกประการ          |                                     |                                                                                                    |                                                                        |                                                                                            |                                                      |          |        |
| aida                                                                                                    | ຊັ່ງອ້າງຢາມີວ່າງ                                 |                                     |                                                                                                    |                                                                        |                                                                                            |                                                      |          |        |
| 4141LL                                                                                                    |                                                  |                                     |                                                                                                    |                                                                        |                                                                                            |                                                      |          |        |
| ตำแหน่ง<br>ถึนวันที่ เสียงเ                                                                                                    | (ñū)                                             |                                     |                                                                                                    |                                                                        |                                                                                            |                                                      |          |        |
| Ling a terr                                                                                                    |                                                  |                                     |                                                                                                    |                                                                        |                                                                                            |                                                      |          |        |
|                                                                                                    |                                                  |                                     |                                                                                                    |                                                                        |                                                                                            |                                                      |          |        |
|                                                                                                    |                                                  |                                     | รวมยอดเงินได้และภาษีที่น่ำส่ง <i>เน้าไปรวมกับ</i> <b>ใบแนบ ภ.ง.ค. 1</b>                                           | แผ่นอื่น (ถ้ำมี))                                                      | 745,202.39                                                                                 | 157,319.06                                           |          |        |
| <u>หมายเหตุ</u> เลขประจำตัวผู้เสียภาษิอากร (13หลัก)*หมายถึง<br>1. กรณีบุคคลธรรมดา ให้ใช้เลขประจำตัวประชาชนที่กรมการปกครองออกให้                                                                                                    | (ก่อนกรอกรายการ ดูคำขึ้นจงด้านหลัง)              | (ให้ก                               | รอกลำดับที่ต่อเนื่องกันไปทุกแผ่นตามเงินได้แต่ละประเภท)                                                            |                                                                        | a.140                                                                                      | เรือ่าย                                              | 311      |        |
|                                                                                                    |                                                  |                                     |                                                                                                    |                                                                        |                                                                                            |                                                      |          |        |

### วิธีตรวาสอบาากรายมาน

#### 繘 ผลการดำนวณ แฟ้ม ผลการศานวณ เต<u>รียนด</u>ิสถ<mark>์ ร</mark>ายงาน หน้าต่าง วิธีใช้ รายงานส่งสรรพากร(F) รายงานส่งสรรพากร (ฉบับที่ 3 ลว.11/1/2555)(3) ใบ ภ.ง.ด.1 (ตามแนวนอน)(1) เครื่องคิดเลข ปฏิทิ ใบ ภ.ง.ด.1 (ตามแนวตั้ง)(A) รายงานส่งประกันสังคม(G) การตั้งค่า ผลการคำ ໃນ ກ.ง.ด.1 (ຫານແນວຫັ້ง)(Letter)(L) รายงานส่งประกันสังคม (ฉบับที่ 2 ลว.22/12/2546)(2 2565 ใบ ภ.ง.ด.1 (สำหรับลงฟอร์มโดยเครื่องพิมพ์แคร่ยาว)(B) รายงานส่งกรมพัฒนาฝีมือแรงงาน(H) 01/2 ใบ ภ.ง.ด.1 (สำหรับลงฟอร์มโดยเครื่องพิมพ์แคร่สั้น)(C) รายงานสรปยอดเงินเดือน(I) ใบ ภ.ง.ด.1 (สำหรับลงฟอร์มโดยเครื่องพิมพ์เลเซอร์)(D) านบันทึกเวลา รายงานสรปยอดเงินเดือน (กระดาษต่อเนื่อง 15"x11")(1) ใบปะหน้า ภ.ง.ด.1 (กรณีส่งดิสก์)(F) รายงานสรปยอดเงินเดือน (กระดาษต่อเนื่อง 9"x11")(9) ใบปะหน้า ภ.ง.ด.1 (สำหรับลงฟอร์มโดยเครื่องพิมพ์เลเซอร์)(G) 05/2 PAYROLL SUMMARY REPORT 06/2 ใบ ภ.ง.ด.1ก (ตามแนวนอน)(H) 07/2 PAYROLL SUMMARY REPROT (9"x11") ใบ ก.ง.ด.1ก (ตามแนวตั้ง)(I) 08/2 ใบจ่ายเงินเดือน(J) ໃນ ภ.ง.ด.1ก (ตามแนวตั้ง)(Letter)(E) 09/2 เงินไ<u>ด้เงินหั</u>ก PAY SLIP ใบ ก.ง.ด.1ก (สำหรับลงฟอร์มโดยเครื่องพิมพ์เลเซอร์)(J) 10/2 - 11/2 รายงานจ่ายเงินสด(L) ใบปะหน้า ภ.ง.ด.1ก (กรณีส่งดิสก์)(K) - 12/2 รายงานโอนเงินเดือนเข้าธนาคาร(M) ใบปะหน้า ภ.ง.ด.1ก (สำหรับลงฟอร์มโดยเครื่องพิมพ์เลเซอร์)(M) รายงานโอนเงินเข้าธนาคาร เรียงตามรหัสแผนก, รหัสพนักงาน(N) ใบแนบ ใบ ก.ง.ด. 3 (ตามแนวนอน)(3) ลการศำนวณ รายงานโอนเงินเดือนเข้าธนาคาร (ภาษาอังกฤษ)(O) ใบปะหน้า ใบ ภ.ง.ด. 3(N) <u>เงินเด</u>ือน รายงานสรปวันงานและวันหยด(Q) ใบแนบ ใบ ก.ง.ด. 53 (ตามแนวนอน)(5) 2 ใบปะหน้า ใบ ภ.ง.ด. 53(O) รายงานเปรียบเทียบต่างๆ(R) รายงานนำส่งเงินกองทุนสำรองเลี้ยงชีพ(S) หนังสือรับรองการหักภาษี ณ ที่จ่าย (50 หวิ)(ฉบับที่ 131)(0) หนังสือรับรองการหักภาษี ณ ที่จ่าย (50 ทวิ)(สำหรับหักภาษีเหมา)(Q) รายงานอื่นๆ(T) รายงานภาษาอังกฤษ(U) ใบประกอบรายการภาษีผู้นู้ได้บุคคลธรรมดา ภ.ง.ด.91(9) รายงาน KPI(K) ใบประกอบรายการกาษีเงินได้บุคคลธรรมดา ภ.ง.ด.91 (Letter)(T) รายงานแสดงผลการคำนวณเงินเดือน(V) แบบฟอร์มยื่นรายการภาษีเงินได้บุคคลธรรมดา ภ.ง.ด.91(R) PERSONAL INCOME TAX RETURN รายงานแสดงวิธีคำนวณภาษี(W) รายงานวิเคราะห์สำหรับผู้บริหาร(X) แบบแสดงรายการภาษีเงินได้บุคคลธรรมดา(สำหรับคนต่างด้าว) ภงด.95(S) ลงทะเบียนรายงาน(Z) แบบแจ้งรายการเพื่อการหักลดหย่อน (ล.ย.01)(U) รายงานสรปลดหย่อนและรายละเอียดเงินก่อนใช้โปรแกรม(V) รายงานแสดงยอดรวมแบบรายการ ภ.ง.ด.1 แต่ละเดือน(W) รายงานแสดงข้อมลยอดเงินลดหย่อนแถบหักลดหย่อน(X) รายงานข้อมลการลดหย่อนของพนักงานที่บันทึกในแถบวิธีคำนวน(Y) รายงานข้อมูลการลดหย่อนของพน้กงานที่บ้นทึกในแถบวิธีคำนวน(1)(Z)

กรณีแก้ไขพล คำนวณตรมตาม ภ.ม.ด.1 แล้ว แต่ ภ.ม.ด. 1ก. ก็ยัมไม่ตรม

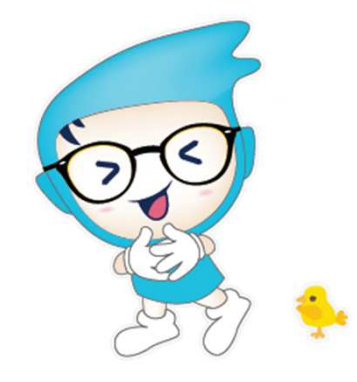

## วิธีตรวาสอบาากรายมาน

#### ้ด้า ภ.ม.ด.1ก มากกว่ายอด ภ.ม.ด.1 รวมกันให้ตรวาสอบที่

รายวานข้อมูลการลดหย่อนขอวพนักวานที่บันทึกในแกบวิธีคำนวณ

| หัส ขึ่    | อพมัดงาน           |      |          |                 |              |            |        |              |             |              |            |           |       |             |                        |             |                       |                          |         |                       |          |               |
|------------|--------------------|------|----------|-----------------|--------------|------------|--------|--------------|-------------|--------------|------------|-----------|-------|-------------|------------------------|-------------|-----------------------|--------------------------|---------|-----------------------|----------|---------------|
|            |                    |      | หักภาษี  | วิธียื่น<br>แบบ | เงินสนับสนุน | เงินบริจาค | กองทุน | กองทุน       | กองทุนการ   | ผู้มีเงินได้ | คู่สมรส    | เงินชดเชย | จำนวน | เงินได้ก่อน | ภาษีถูกหัก<br>ก่อนเป็น | เงินได้ก่อน | ภาษีถูกหัก<br>ก่อนใช้ | ภาษีบริษัท<br>ออกให้ก่อน | Fix ภาเ | <b>มีงวดระหว่างปี</b> | Fix ภ    | กษึงวดปลายปี  |
|            |                    |      |          | ภงด.91          | การศกษา      |            | ราชการ | สงเคราะห์ครู | ออมแห่งชาติ | อายุ 65 ปี   | อายุ 65 ปี | แรงงาน    | คราว  | เป็นพนักงาน | พนักงาน                | ไขโปรแกรม   | โปรแกรม               | ใช้โปรแกรม               | ต่องการ | น่าสงไม่เกิน          | เ ต่องกา | ร นำสงไม่เกิน |
| ราขา       | 02                 |      | 2        | ชลบุรี          |              |            |        |              |             |              |            |           |       |             |                        |             |                       |                          |         |                       |          |               |
| เผนก       |                    | 03   | บ        | มัญชื           |              |            |        |              |             |              |            |           |       |             |                        |             |                       |                          |         |                       |          |               |
| 004 น      | าย ที่ว่า พิพัฒน์พ | ขงศ์ | Y        | ฟอร์ม           | 0.00         | 0.00       | 0.0 C  | 0.00         | 0.00        | 0.00         | 0.0        | 0.0 C     | ) 12  | 0.00        | 0.0                    | 583,000.00  | 30,000.00             | 0.0                      | C N     | 0.0                   | N 00     | 0.00          |
| วมแผนก     | 03                 |      | บ้       | ภัญชี           |              |            |        |              |             |              | :          | L คน      |       |             |                        |             |                       |                          |         |                       |          |               |
| วมสาขา     | 02                 |      | 2        | ชลบุรี          |              |            |        |              |             |              | :          | L คน      |       |             |                        |             |                       |                          |         |                       |          |               |
| งาขา       | 01                 |      | R        | สำนักงาบ        | เใหญ่        |            |        |              |             |              |            |           |       |             |                        |             |                       |                          |         |                       |          |               |
| เผนก       |                    | 01   | 1        | ปริหาร          |              |            |        |              |             |              |            |           |       |             |                        |             |                       |                          |         |                       |          |               |
| 999 u      | าย ยามาซากิ ฮิโ    | iรมะ | Y        | ฟอร์ม           | 0.00         | 0.00       | 0.0    | 0 0.00       | 0.00        | 0.00         | ) 0.0      | 0.0 C     | ) 12  | 0.00        | 0.0                    | 0.00        | 0.00                  | 0.0                      | сN      | 0,1                   | 00 N     | 0.00          |
| วมแผนก     | 01                 |      | บ        | ปริหาร          |              |            |        |              |             |              | :          | L คน      |       |             |                        |             |                       |                          |         |                       |          |               |
| เผนก       |                    | 02   | <u> </u> | าคคล            |              |            |        |              |             |              |            |           |       |             |                        |             |                       |                          |         |                       |          |               |
| 003 u'     | าย ศีระ ชาดิพจน์   | Ĩ    | Υ        | ฟอร์ม           | 0.00         | 0.00       | 0.0    | 0 0.00       | 0.00        | 0.00         | ) 0.0      | 0.0 C     | ) 12  | 0.00        | 0.0                    | 0.00        | 0.00                  | 0.0                      | C N     | 0.0                   | 00 N     | S             |
| วมแผนก     | 02                 |      | บ        | าคคล            |              |            |        |              |             |              | :          | L คน      |       |             |                        |             |                       |                          | -       |                       |          | 77            |
| วมสาขา     | 01                 |      | R        | สำนักงาน        | เใหญ่        |            |        |              |             |              | 2          | 2 คน      |       |             |                        |             |                       |                          |         |                       |          |               |
| ่ามทั้งหมด |                    |      |          |                 |              |            |        |              |             |              | 3          | 3 คน      |       |             |                        |             |                       |                          |         |                       |          |               |

# วิรีแก้ไข

#### ให้ทำการลบออกที่ประวัติพนักงาน แกบภาษีเงินได้ \*\*เมื่อ ภงด.1ก ตรว 50 ทวิก็จะตรงกัน\*\* สำหรับลูกค้าที่มีพลคำนวณตั้งแต่ต้นปี

| เฟ้มพนักงาน                                                                    | ชื่อ-สกล เงินเดือน ภาษีเงินได้ ประกันสังคม กองทนสารองฯ เงินศ้าประกัน-เ                                                                              | -ห่อน   บุคคลศ้าประกัน   ค่สมรส   แฟ้มบุคคล                                                                                  |
|--------------------------------------------------------------------------------|----------------------------------------------------------------------------------------------------|----------------------------------------------------------------------------------------------------|
| 01 สำนักงานใหญ่<br>02 ชอบุรี<br>✓ 03 บัญชี<br>│ 0004 - ทิวา พิพัเ<br>> 04 ผลิต | วิธีศำนวณ หักลดหย่อน * วิธีศำนวณภาษี หักภาษี ณ ที่จ่าย วิธียื่นแบบภงด.91 ฟอร์มภงด.91 หักเงินสนับสนุนการศึกษาและเงินบริจาค เงินสนับสนุนเพื่อการศึกษา | <ul> <li>เฉพาะกรณีไม่ได้เป็นพนักงานตั้งแต่ต้นปี</li> <li>จำนวนเดือนที่ต้องจ่ายภาษี(ต่อปี)</li> <li>12</li> </ul>             |
|                                                                                | เงินบริจาค<br>หักภาษีเงินได้ที่ได้รับยกเว้นจากการซื้ออสังหาริมทรัพย่                                                                                | ง.00         เงินได้ก่อนเข้าเป็นพนักงาน         0.00           ภาษีที่ถูกหักก่อนเข้าเป็นพนักงาน         0.00                 |
|                                                                                | หักภาษีเงินได้ที่ได้รับยกเว้น<br>มูลค่าอสังหาริมทรัพย์ฯ                                                                                             | <ul> <li>0.00</li> <li>เฉพาะกรณีที่ไม่ได้ไข้โปรแกรมศานวณตั้งแต่ต้นปี</li> <li>0.00</li> <li>เงินได้ก่อนใช้โปรแกรม</li> </ul> |
|                                                                                | รายการเงินได้ที่ได้รับยกเว้น<br>กองทุนปาเหน็จปานาญข้าราชการ                                                                                         | ภาษีที่ถูกหักก่อนใช้โปรแกรม 30,000.00<br>ภาษีที่บริษัทออกให้ก่อนใช้โปรแกรม 0.00<br>1.00 เฉพาะกรณีต้องการแก้ไขภาษีน่าส่งเอง   |
|                                                                                | กองทุนสงเคราะห์ครูโรงเรียนเอกชน<br>เงินสะสมกองทุนการออมแห่งชาติ<br>ผู้มีเงินได้อายุตั้งแต่ 65 ปี<br>คู่สมรสอายุตั้งแต่ 65 ปี                        | 1.00 งวดระหว่างปี<br>1.00 ต้องการแก้ไข<br>1.00 ต้องการนำส่งไม่เกิน 0.00                                                      |
|                                                                                | เงินค่าชดเชยที่ได้รับตามกฎหมายแรงงาน                                                                                                    | 1.00 งวดปลายปี<br>ต้องการแก้ไข                                                                                               |

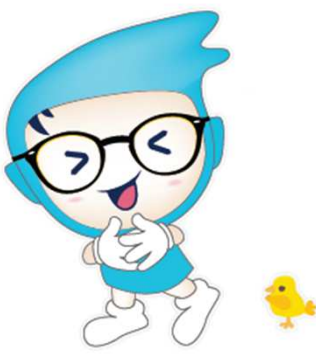

# วิธีแก้ไข

#### ให้ทำการลบออกที่ประวัติพนักงาน แกบประกันสังคม \*\**เนื่อ ดาด 1ด ตรา 50 ทวิด็จะตราดับ\*\* สำหรับลดค้า*

\*\*เมื่อ กาด.1ก ตรา 50 ทวิก็จะตรากัน\*\* สำหรับลูกค้าที่มีพลคำนวณตั้าแต่ต้นปี

| มพัม แก้ไข   หนังสาง 18 ใช้<br>เข้ามหากังงาน<br>□ 01 สำรักงานใหญ<br>□ 03 นักร์<br>□ 03 นักร์<br>□ 03 นักร์<br>□ 04 หลัด                                                                                                    | แฟ้มประวัติพน้กงาน-0004.ห <sup>ิ</sup> | า พิพัฒน์พงศ์                                                                                                    | - | × |  |
|----------------------------------------------------------------------------------------------------|----------------------------------------|----------------------------------------------------------------------------------------------------|---|---|--|
| แห่นกางาง         มือ-สกุล         เงินเลือน         การเลือก         เงินเลือน         การเลือก         เงินเลือน         เงินเลือก         เงินเลือก         เงินเลือก         เงินเลือก         เงินเลือก         เงินเลือก         เงินเลือก         เงินเล็ก         เงินเลือก         เงินเล็ก         เงินเล็ก                                                                                                    | แฟ้ม แก้ไข หน้าต่าง วิธีใ              | i 🥥 🖬 🗊                                                                                                    |   |   |  |
| <ul> <li>□ 0 1 สำนักงานในญั</li> <li>□ 0 2 สมมั</li> <li>□ 0 4 หลัด</li> <li>&gt; □ 0 4 หลัด</li> <li>&gt; □ 0 4 4 4 4 4 4 4 4 4 4 4 4 4 4 4 4 4 4</li></ul> | แฟ้มพนักงาน                            | ชื่อ-สกุล   เงินเดือน   ภาษีเงินได้   ประกันสังคม   กองทุนสารองฯ   เงินศ้าประกัน-กู้-ผ่อน   บุคคลศ้าประกัน   คู่สมรส   แฟ้มบุคคล                                                                                                    |   |   |  |
| เฉพาะกรณีที่ไม่ได้ใช้โปรแกรมศานวณเงินเดือนดั้งแต่ดันปี<br>ค่าจ้างก่อนใช้โปรแกรม 220,000.00<br>ยอดเงินประกันสังคมถูกหักก่อนใช้โปรแกรม 6,450.00<br>ยอดเงินประกันสังคมบริษัทสมทบก่อนใช้โปรแกรม 6,450.00                                                                                                    | - — 01 สำนักงานใหญ่                    | รายละเอียดประกันสังคม * หักประกันสังคม / วีธีหัก พนักงานจ่ายเอง / วีธีหัก พนักงานจ่ายเอง / วันที่สมัคร 11/05/2564 / เลขที่บัตรประกันสังคม 1234567890123 / ศานาหน้าชื่อ นาย / เฉพาะกรณีพนักงานและบริษัทสมทบอัตราต่างกัน / อัตราพนักงานหักเข้ากองทุนประกันสังคม / อัตราพนิริพมทบกองทุนประกันสังคม / อิตรามริษัทสมทบกองทุนประกันสังคม / อิตรามริษัทสมทบกองทุนประกันสังคม // อิตราพมักงานตั้งแต่ต้นปี // ยอดเงินประกันสังคมถูกหักก่อนเป็นพนักงาน // อิกรามรายาง (11/10/10/10/10/10/10/10/10/10/10/10/10/1 | • |   |  |
| Articleur Crist under                                                                                                    |                                        | เฉพาะกรณีที่ไม่ได้ใช้โปรแกรมศานวณเงินเดือนตั้งแต่ดันปี<br>คำจ้างก่อนใช้โปรแกรม 220,000.00<br>ยอดเงินประกันสังคมถูกหักก่อนใช้โปรแกรม 6,450.00<br>ยอดเงินประกันสังคมบริษัทสมทบก่อนใช้โปรแกรม 6,450.00                                                                                                    |   |   |  |

# วิรีแก้ไข

#### ให้ทำการลบออกที่ประวัติพนักงาน แกบกองทุนสำรองฯ \*\*เมื่อ กงด.1ก ตรง 50 ทวิก็จะตรงกัน\*\* สำหรับลูกค้าที่มีพลคำนวณตั้งแต่ต้นปี

| แฟ้ม แก้ไข หน้าต่าง วิธีใ                                                                                                 | ŭ 🥹 🎟 🗓                                                                                              |                                                                                             |
|----------------------------------------------------------------------------------------------------|----------------------------------------------------------------------------------------------------|---------------------------------------------------------------------------------------------|
| แฟ้มพนักงาน                                                                                                    | ชือ-สกุล เงินเดือน ภาษีเงินได้ ประกันสังคม กองทุ <mark>นสำรองฯ</mark> เงินศ้าประกัน-กู้-ผ่           | อน บุคคลศ้าประกัน คู่สมรส แฟ้มบุคคล                                                         |
| > – — 01 สำนักงานใหญ่ > – — 02 ชอบุรี > – — 02 ชอบุรี > – — 03 บัญชี ↓ — — _ 03 บัญชี ↓ — 0004 - ทิวา พิพัเ > – _ 04 ผลิต | รายละเอียดกองทุนที่ 1<br>รายละเอียดกองทุน<br>เลขที่บัญขีเงินกองทุนฯ<br>วันที่สมัคร 26/05/2565        | เฉพาะกรณีไม่ได้เป็นพนักงานตั้งแต่ต้นปี<br>เงินสะสมเข้ากองทุนก่อนเป็นพนักงาน 0.00            |
|                                                                                                    | พบักงานสะสมในกองทุน                                                                                  | บริษัทสมทบกองทุน                                                                            |
|                                                                                                    | วิธีสะสม 🗸                                                                                           | วิธีสมทบ 🗸                                                                                  |
|                                                                                                    | จำนวนสะสม 0.00                                                                                       | จำนวนสมทบ 0.00                                                                              |
|                                                                                                    | วันที่เริ่มสะสม 26/05/2565                                                                           | วันที่เริ่มสมทบ 26/05/2565                                                                  |
|                                                                                                    | เงินสะสมเข้ากองทุนก่อนปีปัจจุบัน 0.00                                                                | เงินบริษัทสมทบเข้ากองทุนก่อนปีปัจจุบัน 0.00                                                 |
|                                                                                                    | เฉพาะกรณีที่ไม่ได้ไข้โปรแกรมศานวณเงินเดือนตั้งแต่ต้นปี<br>เงินสะสมเข้ากองทุนก่อนใช้โปรแกรม 20,000.00 | เฉพาะกรณีที่ไม่ได้ใช้โปรแกรมศานวณตั้งแต่ต้นปี<br>เงินสมทบเข้ากองทุนก่อนใช้โปรแกรม 20,000.00 |
|                                                                                                    | รูปแบบการลงทุนกองทุนย่อย                                                                             |                                                                                             |
|                                                                                                    | รหัสรูปแบบการลงทุน                                                                                   |                                                                                             |
|                                                                                                    | รหัสกองทุนย่อย %สะส                                                                                  | ม %สมทบ                                                                                     |
|                                                                                                    | กองทุนย่อยที่ 1                                                                                      | 0.00 0.00                                                                                   |
|                                                                                                    | กองทุนย่อยที่ 2                                                                                      | 0.00 0.00                                                                                   |
|                                                                                                    | กองทุนย่อยที่ 3                                                                                      | 0.00 0.00                                                                                   |
|                                                                                                    |                                                                                                    |                                                                                             |
|                                                                                                    |                                                                                                    |                                                                                             |

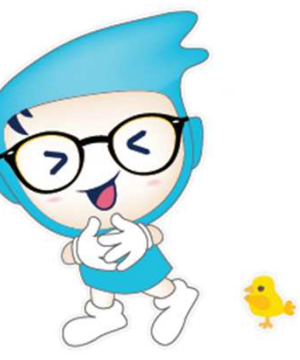

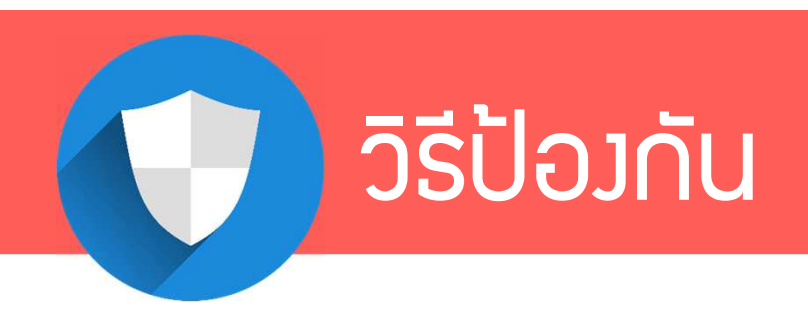

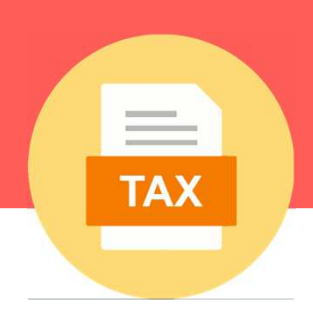

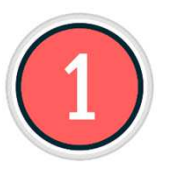

ให้ทำการปิดววดก่อนทุกครั้ว แล้วค่อยทำการส่ว

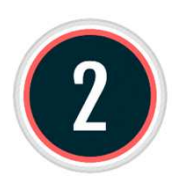

แต่หากมีความจำเป็นที่จะต้อมส่ม<u>ก่อน</u>ปิดมวด ก็สามารกทำได้ แต่เมื่อปิดมวดแล้ว ให้เรียกรายมานมา<u>กระทบ</u>กัน กับรายมานก่อนปิดมวดอีกครั้ม ว่ากูกต้อมยอด<u>ตรมกัน</u>หรือไม่

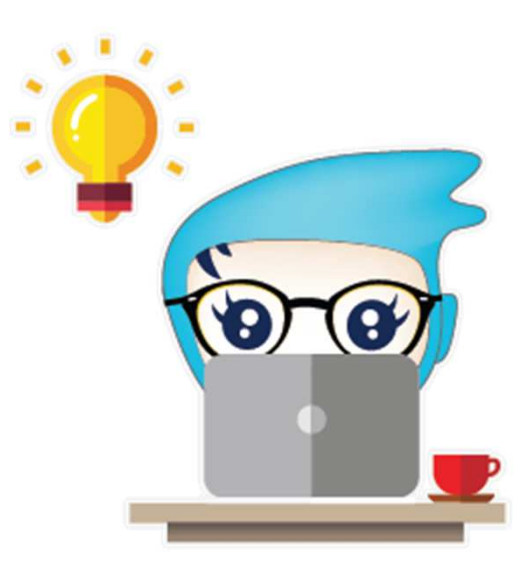

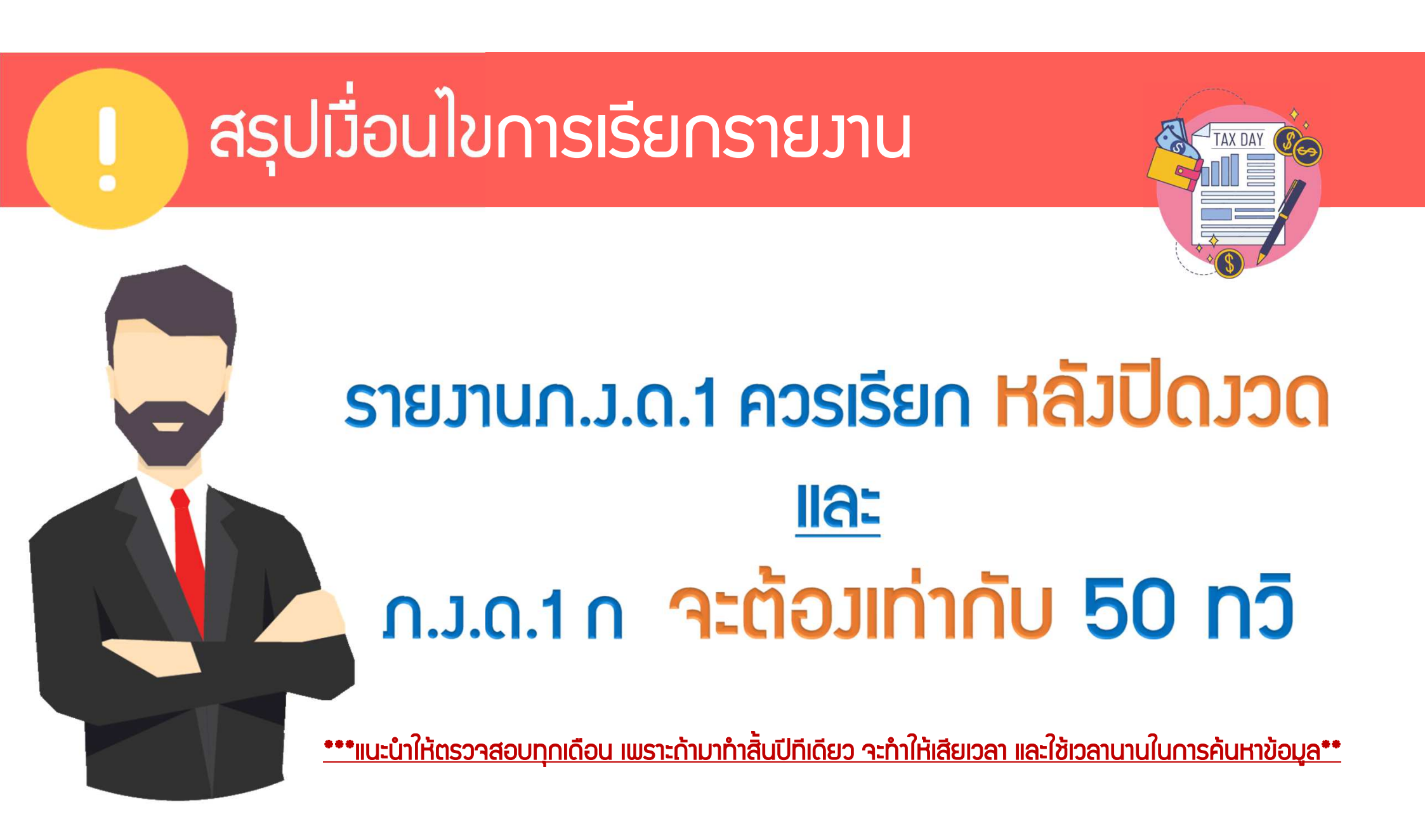

โปรแกรมเวินเดือนสำเร็จรูป Business plus HRM

# nn.20 n ligsj

SUPERLATIVE PAYROLL

**& TIME ATTENDANCE** 

**& HUMAN RESOURCE MANAGEMENT** 

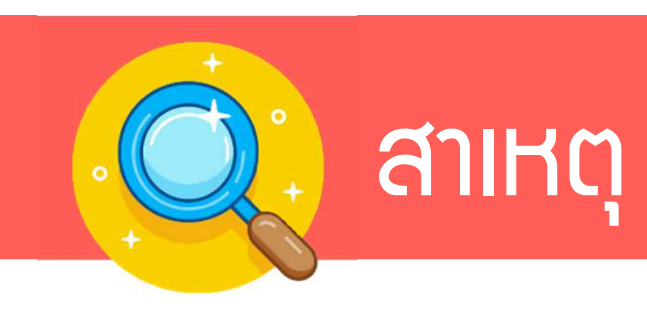

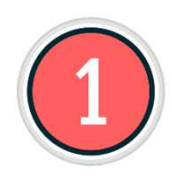

เกิดจาก สปส.1-10 ที่เคยนำส่มไปแล้วในแต่ละเดือนนั้น <u>ไม่ตร</u>ม กับ สปส.1-10 ในโปรแกรม <u>เพราะ</u> นำส่มก่อนปิดมวดเมินเดือน และมีการ แก้ไข โดยไม่ได้ตั้มใจ ทำให้ข้อมูลมีการเปลี่ยนแปลมกระทบกับรายมาน ที่ส่มไป

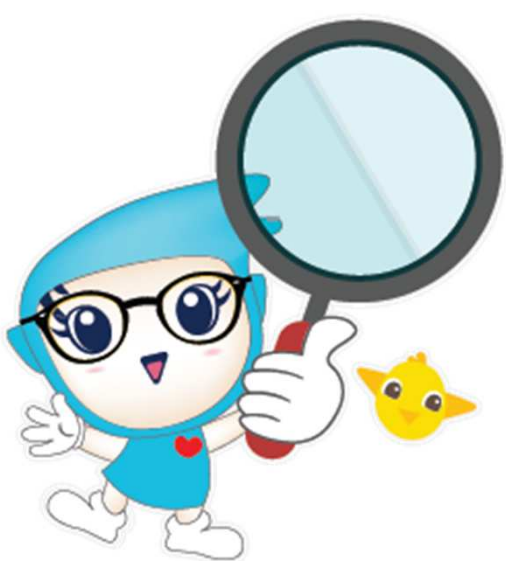

SSO

# วิธีตรวาสอบาากรายมาน

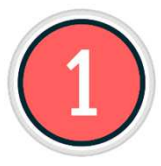

ทำการเรียกรายวาน สปส.1-10 ในโปรแกรม มา<u>กระทบ</u>กับ รายวาน สปส.1-10 ที่นำ ส่วไป แล้วตรวาสอบว่ายอดที่ไม่ตรวนั้นเกิดจากพนักวานคนไหน

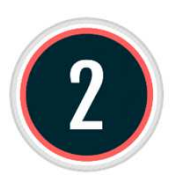

เมื่อได้ข้อมูลแล้วว่าเป็นใคร ให้ทำการนำยอดที่หายไป มา<u>ตรวาสอบ</u>กับ รายมานสรุปยอดเมินเดือน เพื่อทำการแก้ไขให้ถูกต้อม

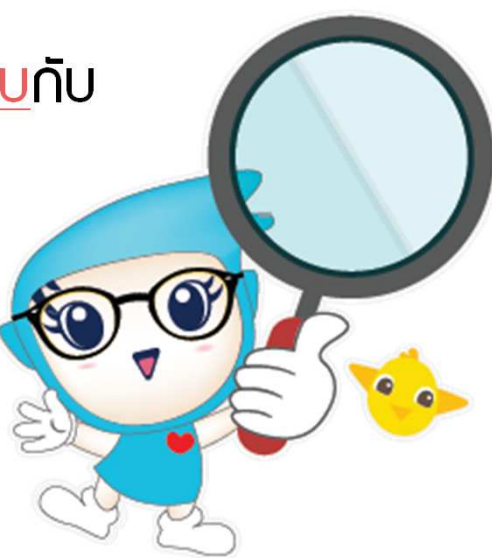

SSO
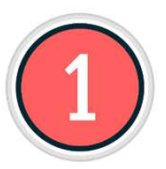

#### 

SSO

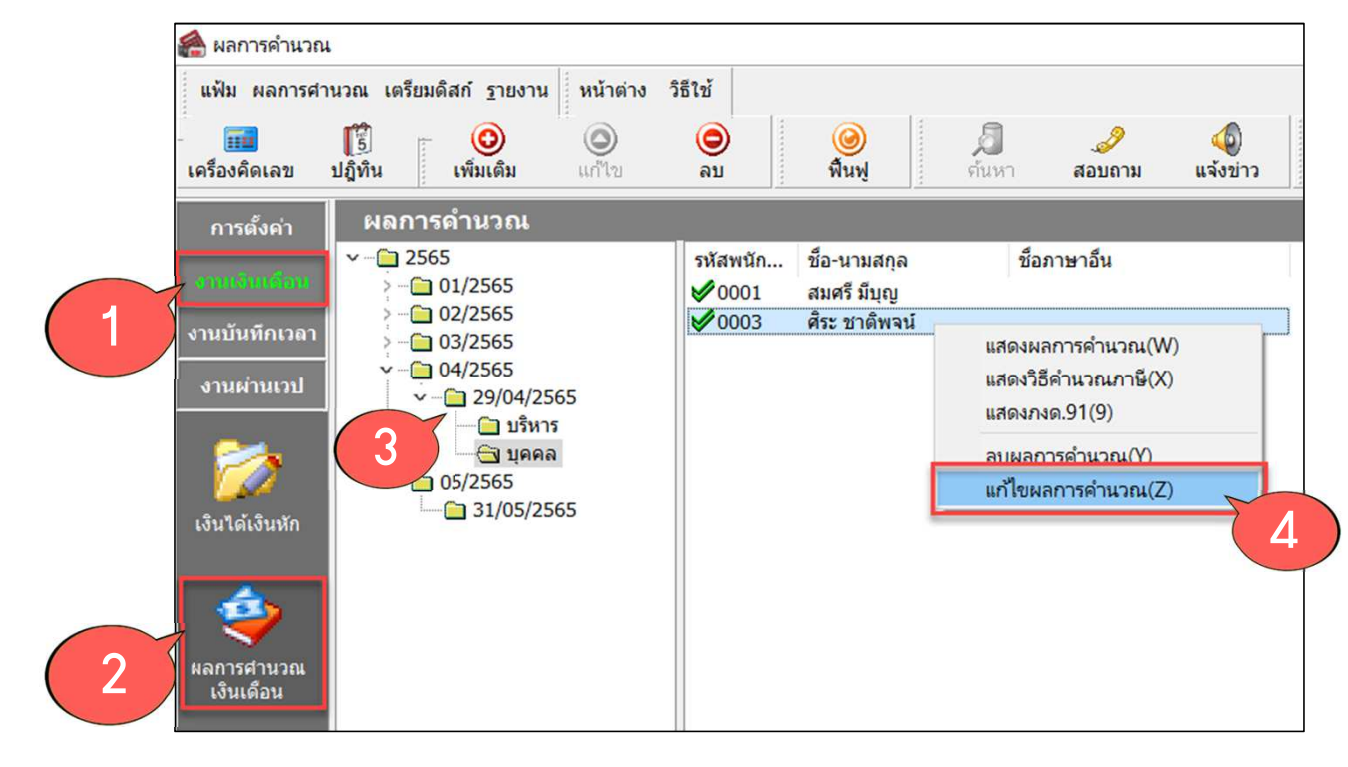

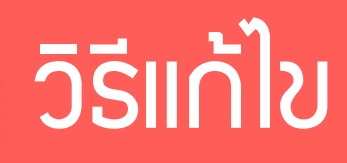

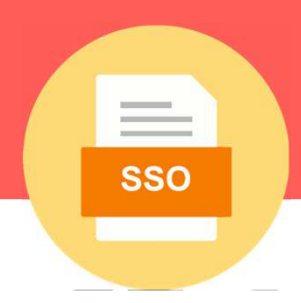

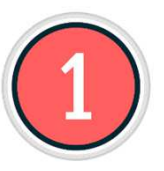

#### 

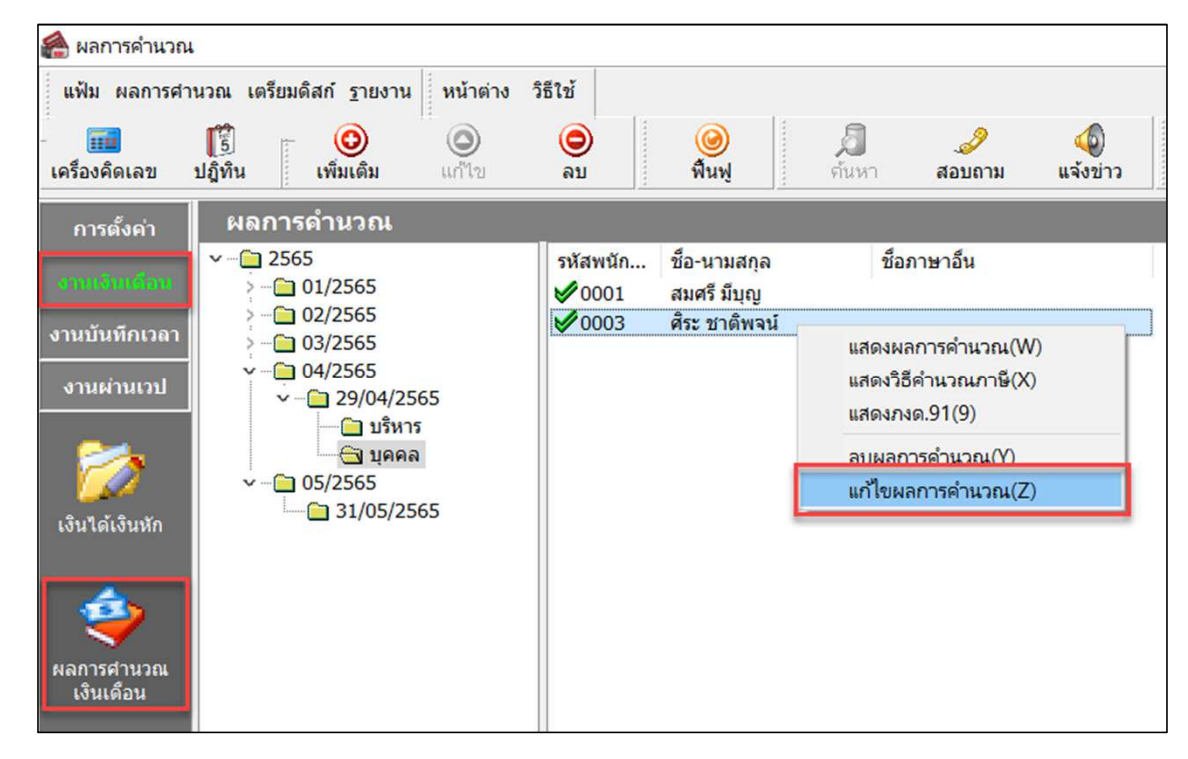

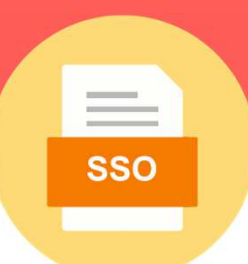

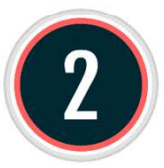

#### หากยอดที่ต้อมการแก้ไขนั้น<u>หายไป</u> แบ่มออกเป็น 2 กรณี 1. <u>กรณีอยู่ในมวดปัจจุบัน</u> จะต้อมทำการลบพลคำนวณขอมคนนั้นคนเดียว แล้วทำเมินเดือนขอมพนักมานคนนั้นใหม่

| แฟ้ม ผลการสำนวณ เครียมติสถ์ ฐายงาน หน้าต่าง วิธีใช้          เครื่องคิดเลข       เรื่องเลือน       เรื่องเลือน       เรื่องเลือน       เข้า       อบ       อบ       คิมพ       เข้า       เข้า       เข้า       เข้า         เครื่องคิดเลข       เป็ญที่น       เข้าเต็ม       อบ       อบ       คิมพ       เข้า       เข้า      <                                                                                                    | 🙈 ผลการคำนวณ                                                                                                    |                                                                                                    |                                                                                                    |
|----------------------------------------------------------------------------------------------------|----------------------------------------------------------------------------------------------------|----------------------------------------------------------------------------------------------------|----------------------------------------------------------------------------------------------------|
| <ul> <li>เครื่องคิดเลข</li> <li>เรื่องคิดเลข</li> <li>เรื่องคารคำนวณ</li> <li>เรื่องคารคำนวณ</li> <li>เรื่องกาษาอื่น</li> <li>เรื่องกาษาอื่น</li> <li>เรื่องกาษาอิ่น</li> <li>เรื่องกาะการคำนวณ(N)</li> <li>เรื่องกาษารคำนวณ(C)</li> <li>เรื่องกาะการคำนวณ ปรายการ</li> <li>เรื่องกาะการคำนวณ ปรายการ</li> <li>เรื่องกาะการคำนวณ ปรายการ</li> <li>เรื่องกาะการคำนวณ ปรายการ</li> <li>เรื่องกาะการคำนวณ ปรายการ</li> <li>เรื่องกาะการคำนวณ ปรายการ</li> </ul> | แฟ้ม ผลการศานวณ เตรียมดิสก์ ฐายงาน หน้าต่าง ว็                                                                                                    | ธีใช้                                                                                                    |                                                                                                    |
| การตั้งค่า         ผลการคำนวณ           งานยันเกิดใน         ~2565           >01/2565         >0001           >02/2565         >0003           >003/2565         >0003           >04/2565         >0003           >01/2565         >0003           >0003         สิระ ชาติพจน์           แสดงหวิธีคำนวณภาษี(X)         แสดงหวด.91(9)           แสดงการคำนวณ(Y)         แสดงการคำนวณ(Z)           งานผ่านวน        31/05/2565                                                                                                    | - 📰 🇊 🧿 🥥<br>เครื่องคิดเลข ปฏิทิน เพิ่มเติม แก้ไข                                                                                                    | <ul> <li></li></ul>                                                                                                    | (<br>ໂຈກ່າວ                                                                                              |
| งานบันทักเวลา       > - □ 01/2565         • □ 02/2565       - □ 03/2565         • □ 03/2565       • - □ 04/2565         • - □ 04/2565       • - □ 04/2565         • - □ 05/2565       □ 1/05/2565         • - □ 05/2565       □ 1/05/2565         • - □ 05/2565       □ 1/05/2565         • - □ 05/2565       □ 1/05/2565         • - □ 05/2565       □ 1/05/2565         • □ 1/05/2565       □ 1/05/2565                                                                                                    | <sub>การตั้งค่า</sub> ผลการดำนวณ<br>∽ –ີ⊇ 2565                                                                                                    | รหัสพนัก ชื่อ-นามสกุล ชื่อภาษาอื่น                                                                                                    |                                                                                                    |
|                                                                                                    | <ul> <li>&gt; - □ 01/2565</li> <li>&gt; - □ 02/2565</li> <li>&gt; - □ 03/2565</li> <li>&gt; - □ 04/2565</li> <li>&gt; - □ 04/2565</li> <li>&gt; - □ 04/2565</li> <li>&gt; - □ 29/04/2565</li> <li>&gt; - □ 29/04/2565</li> <li>&gt; - □ 05/2565</li> <li>&gt; - □ 05/2565</li> <li>□ 31/05/2565</li> </ul> | <ul> <li>✓ 0001 สมศรี มีบุญ</li> <li>✓ 0003 ศระ ชาติพจน์ แสดงผลการคำนวณ(W) แสดงวิธีคำนวณภาษี(X) แสดงภงด.91(9)</li> <li>ลบผลการคำนวณ(Y) แก้ไขผลการคำนวณ(Z)</li> </ul> | Information ×<br>จำนวนรายการลบผลการคำนวณ 1 รายการ และจำนวนรายการที่ไม่<br>ได้ลบผลการคำนวณ 0 รายการ<br>OK |

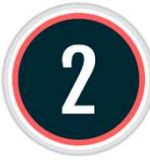

#### 2. <mark>กรณีอยู่ในววดย้อนหลัว</mark> าะต้อวคำนวณววดปัาวุบันให้เป็นสีแดวก่อน แล้วค่อย ย้อนกลับไปลบ

| 🖀 ผลการคำนวณ            |                                                                     |                                            |                                                          |          |                                                                                   |
|-------------------------|---------------------------------------------------------------------|--------------------------------------------|----------------------------------------------------------|----------|-----------------------------------------------------------------------------------|
| แฟ้ม ผลการศา            | นวณ เตรียมดิสก์ <u>ร</u> ายงาน หน้าต่าง                             | วิธีใช้                                    |                                                          |          |                                                                                   |
| เครื่องคิดเลข           | โร๊ อิ อิ อิ อิ อิ อิ อิ อิ อิ อิ อิ อิ อิ                          | (2)<br>ลบ                                  | 🔊 🌛<br>ค้นหา สอบถาม                                      | แจ้งข่าว |                                                                                   |
| การตั้งค่า              | ผลการดำนวณ                                                          |                                            |                                                          |          |                                                                                   |
| งามเงิมเดือน            | ✓ — ☐ 2565 → ☐ 01/2565                                              | รหัสพนัก ชื่อ-นามสกุล<br>✔0001 สมศรี มีบุญ | ชื่อภาษาอื่น                                             |          |                                                                                   |
| งานบันทึกเวลา           | > 🗀 02/2565                                                         | ✔0003 ศิระ ชาติพจน์                        | แสดงผลการคำนวณ(W)                                        | Inf      | formation X                                                                       |
| งานผ่านเวป              | <ul> <li>         — — 04/2565         <ul> <li></li></ul></li></ul> |                                            | แสดงวิธีคำนวณภาษี(X)<br>แสดงภงด.91(9)<br>ลบผลการคำนวณ(Y) |          | จำนวนรายการลบผลการคำนวณ 0 รายการ และจำนวนรายการที่ไม่<br>ได้ลบผลการคำนวณ 1 รายการ |
| (งินได้เงินหัก          | <ul> <li>✓ — ☐ 05/2565</li> <li>✓ — ☐ 31/05/2565</li> </ul>         |                                            | แก้ไขผลการคำนวณ(Z)                                       |          | OK                                                                                |
| ผลการศานวณ<br>เงินเดือน |                                                                     |                                            |                                                          |          |                                                                                   |

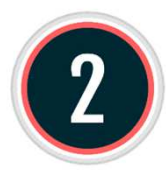

#### 2. <u>กรณีอยู่ในววดย้อนหลัว</u> าะต้องคำนวณววดปัาวุบันให้เป็นสีแดงก่อน แล้วค่อย ย้อนกลับไปลบ

-

SSO

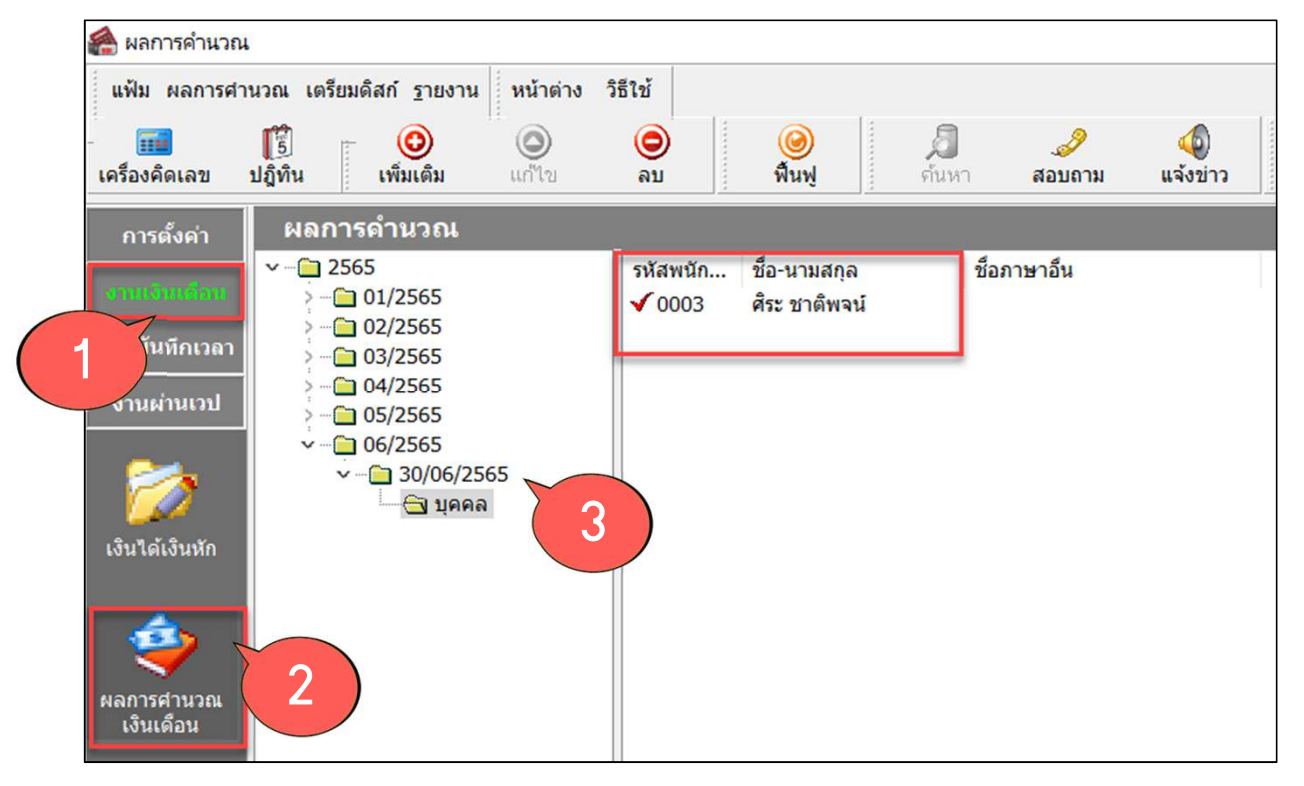

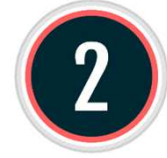

#### 2. <mark>กรณีอยู่ในววดย้อนหลัว</mark> าะต้องคำนวณววดปัาวุบันให้เป็นสีแดงก่อน แล้วค่อย ย้อนกลับไปลบ

| 🙈 ผลการคำนวณ                                                                                |                                    |                            |                                              |                                                                             |                                                                            |                 |                            |                                                                                         |
|---------------------------------------------------------------------------------------------|------------------------------------|----------------------------|----------------------------------------------|-----------------------------------------------------------------------------|----------------------------------------------------------------------------|-----------------|----------------------------|-----------------------------------------------------------------------------------------|
| <mark>แฟ้ม</mark> ผลการศา                                                                   | นวณ เตรียมดิสก์ <u>ร</u> ายงาน หน้ | <mark>าต่าง วิธีใช้</mark> |                                              |                                                                             |                                                                            |                 |                            |                                                                                         |
| -<br>เครื่องคิดเลข                                                                          | [ 🗐 🧿 🧕<br>ປฏิทิน ເพິ່ມເດີມ ແก້ໄ   | ) 🧿<br>ນ ລນ                | (2)<br>พื้นฟู                                | ดันหา ส                                                                     | <i></i><br>อบถาม                                                           | (4)<br>แล้งข่าว |                            |                                                                                         |
| การตั้งค่า                                                                                  | ผลการดำนวณ                         |                            |                                              |                                                                             |                                                                            |                 |                            |                                                                                         |
| รณเร่นเด้อม<br>งานบันทึกเวลา<br>งานผ่านเวป<br>เงินใด้เงินหัก<br>เงินใด้เงินหัก<br>เงินเดือน | <ul> <li></li></ul>                | รหัสพนัก                   | ชื่อ-นามสกุล<br>สมศรี มีบุญ<br>ศิระ ชาติพจน์ | ชื่อภาษา<br>แสดงผลการ<br>แสดงวิธีคำน<br>แสดงภงด.91<br>ลบผลการ<br>แก้ไขผลการ | เอ็น<br>คำนวณ(W)<br>วณภาษี(X)<br>I(9)<br>เ <mark>นวณ(Y)</mark><br>คำนวณ(Z) |                 | Information<br>จำเ<br>ได้ส | X<br>นวนรายการลบผลการคำนวณ 1 รายการ และจำนวนรายการที่ไม่<br>ลบผลการคำนวณ 0 รายการ<br>OK |

| 🙈 ผลการคำนวณ                             |                                                                               |                                                                                                    |             |
|------------------------------------------|-------------------------------------------------------------------------------|----------------------------------------------------------------------------------------------------|-------------|
| แฟ้ม ผลการศานวณ เตรียนดิสก์ รา           | ยงาน หน้าต่าง วิธีใช้                                                         | 1 - 1 - 20,-                                                                                                    | 311         |
|                                          | รายงานส่งสรรพากร(F)                                                           |                                                                                                    |             |
| เครื่องคิดเลข ปฏิ้ง                      | รายงานส่งสรรพากร (ฉบับที่ 3 ลว.11/1/2555)(3)                                  | าม แจ้งข่าว วิธีใช้ ถัดไป                                                                                                    | rg.n        |
| การตั้งค่า ผลการดำง                      | รายงานส่งประกันสังคม(G)                                                       | 100 150 100 150 150 150 150 150 150 150                                                                                              | 67          |
| v - <u>□</u> 2565                        | รายงานส่งกระเพ็ดเบานี้มีอแรงงาน(H)                                            | แบบรายการแสดงการส่งเงินสมทบ (สปส.1-10)(ตามแนวตั้ง)(0)                                                                                | <b>1</b> .1 |
| >                                        | รายงานสุรปขอดเงินเดือน(I)                                                     | แบบรายการแสดงการส่งเงินสมทบ (สปส.1-10)(Letter)(L)                                                                                    | ╵┛╾┥        |
| งานบันทึกเวลา                            | รายงานสรุปยอดเงินเดือน (กระดาษต่อเนื่อง 15"x11")(1)                           | แบบรายการแสดงการส่งเงินสมทบ (สปส.1-10)(ตามแนวตั้ง)(Letter)(E)                                                                        | ٩µ          |
| งานผ่านเวป v 🗀 05/2                      | รายงานสรุปยอดเงินเดือน (กระดาษต่อเนื่อง 9"x11")(9)                            | เบสรุปรายการแสดงการสงเงินสมหบ (กรณิยนรวม)(A)<br>ในสรุปรายการแสดงการสงเงินสมหบ (กรณิยืนร่วม)(Letter)(T)                               | INE         |
|                                          | PAYROLL SUMMARY REPORT                                                        | รายงานประกอบการสงดิสก์ประกันสังคม(B)                                                                                                 | 10(0        |
| → ···· ··· ··· ··· ··· ··· ···· ········ | PAYROLL SUMMARY REPROT (9 X11)                                                | รายงานประกอบการส่งดิสก์ประกันสังคม (Letter)(R)                                                                                       |             |
| เงินได้เงินหัก                           | PAY SLIP                                                                      | รายงานประกอบการส่งเงินประกันสังคมผ่าน Internet(I)                                                                                    |             |
| > 🔁 09/2                                 | รายงานจ่ายเงินสด(L)                                                           | แบบขันทะเบียนผู้ประกันตน (สปส.1-03)(3)<br>▶ แรกเขึ้นพะเรียนผู้ประกันตน (สปส.1-03)(Letter)(C)                                         |             |
| 7                                        | รายงานโอนเงินเดือนเข้าธนาคาร(M)<br>-                                          | ∎ย่อยและอย่าง (การรับผู้ประกันตนเข้าทำงาน (สปส.1-03/1)(D)                                                                            |             |
| ผลการศานวณ                               | รายงานโอนเงินเข้าธนาคาร เรียงตามรหัสแผนก, รหัสพนักงาน(N)                      | แบบแจ้งการรับผู้ประกันตนเข้าทำงาน (สปส.1-03/1) (Letter)(F)                                                                           |             |
| เงินเดือน                                | (O)(ยาการเล่าการ (การ เอา การ (การ เอา การ (การ (การ (การ (การ (การ (การ (การ | แบบแจ้งการรับผู้ประกันตนเข้าทำงาน (สปส.1-03/1)(PS)(P)                                                                                |             |
|                                          | รายงานเปรียบเหียบต่างๆ(R)                                                     | <ul> <li>แบบแจ้งการลาออกของผู้ประกันตน (สปส.6-09) แสดงเหตุผลการลาออก(6)</li> </ul>                                                   |             |
|                                          | รายงานน่าส่งเงินกองทุนสำรองเลี้ยงซีพ(S)                                       | <ul> <li>ทะเบียนผู้ประกันตน (สปส.6-07)(7)</li> </ul>                                                                                 |             |
|                                          | รายงานอื่นๆ(T)                                                                | <ul> <li>ทะเบียนผู้ประกันตน (สปส.6-07)(Letter)(G)</li> </ul>                                                                         |             |
|                                          | รายงานภาษาอังกฤษ(U)                                                           | <ul> <li>หนังสือรับรองการหักเงินสมทบเดือนภาษี(H)</li> </ul>                                                                          |             |
|                                          | รายงาน KPI(K)<br>รายงานแสดงผลการคำนวณเงินเดือน(V)                             | หนงสอรบรองการหกเงนสมหบทงบ(J)                                                                                                    |             |
|                                          | รายงานแสดงวิธีคำนวณภาษี(W)                                                    | แบบแสดงเงนตาจางบระจาบกองหุนเงนหดแหน (กห.20ก.)(2)                                                                                     |             |
|                                          | รายงานวิเคราะห์สำหรับผู้บริหาร(X)                                             | รายงานแสดงยอดรวมแบบรายการ สปส.1-10 แต่ละเดือน(M)                                                                                     |             |
|                                          | ลงทะเบียนรายงาน(Z)                                                            | รายงานแสดงค่าจ้างเพื่อประกอบรายงานตามแบบ กห.20ก.ตามเดือน(N)                                                                          |             |
|                                          |                                                                               | รายงานแสดงค่าจ้างเพื่อประกอบรายงานตามแบบ กห.20ก.ตามพนักงาน(O)                                                                        |             |
|                                          |                                                                               | รายงานแสดงคาจางเพอบระกอบรายงานตามแบบ กห.20ก.แลดงตามงวด(Q)<br>รายงานแสดงค่าจ้างเพื่อประกอบรายงานตามแบบ กห.20ก.และ กงด1 ตามพนักงาน (U) |             |
|                                          |                                                                               | รายงานผลต่างเงินสมทบประกันสังคมตามพน้กงาน(V)                                                                                         |             |
|                                          |                                                                               | รายงานผลต่างเงินสมทบประกันสังคมตามเดือน(W)                                                                                           |             |
|                                          |                                                                               | รายงานแสดงข้อมูลขอดเงินลดหย่อนแถบประกันสังคม(X)                                                                                      |             |
|                                          |                                                                               | รายงานตรวจสถายอดเงินประกันสังคมของพนักงานในแต่ละเดือน (Y)                                                                            | 3           |
|                                          |                                                                               | เรียกสปส.1–10 เทียบกับช่อาราบค่าจ้าาว่าตร                                                                                            | JIK         |
|                                          |                                                                               |                                                                                                    |             |

Ä

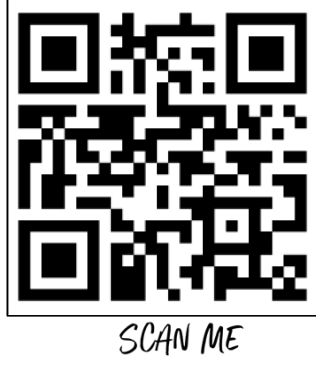

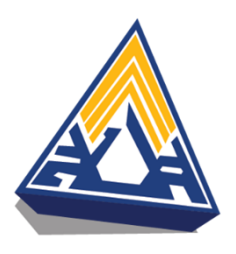

| <u>่ำนัก</u>                                                    | งานประกัง                                                            | เส้งคมเขตพื้นพี่จัง                                                                    | หวัด                                                                                                    |                                                                                             | ໂາ                            | กร.                                                                      |                             |
|-----------------------------------------------------------------|----------------------------------------------------------------------|----------------------------------------------------------------------------------------|----------------------------------------------------------------------------------------------------|---------------------------------------------------------------------------------------------|-------------------------------|--------------------------------------------------------------------------|-----------------------------|
| อสถ′                                                            | านประกอร                                                             | บการ <b>บริษัท ตัว</b> ร                                                               | อย่างโปรแกรม อี                                                                                                  | -บิชิเนส พลัส จำ                                                                            | เก <b>ัด</b> เช               | ลขที่บัญชี 94491                                                         | 11567                       |
| หัสกิจ                                                          | จการ                                                                 |                                                                                        | ŧ                                                                                                    | อัตราเงินสมทบ                                                                               | ໂາ                            | กร. 028808800                                                            |                             |
|                                                                 |                                                                      | ปร                                                                                     | ะเภทของค่าจ้างตาม                                                                                                | กฏหมาย (รวมทุกสาว                                                                           | ר)                            | •                                                                        |                             |
| เดือน                                                           | จำนวน<br>ลูกจ้าง                                                     | เงินเดือน<br>ขั้นต่ำ<br>เดือนสะ 30,000.00                                              | ค่าจ้างรายวัน<br>ขั้นต่ำ<br>วันละ 0.00                                                                           | ค่าเช่าบ้าน<br>ค่าตำแหน่ง                                                                   | รวมค่าจ้าง                    | ส่วนที่เกิน<br>20,000 / เดือน                                            | ค่าจ้างสุทธิ<br>ที่ต้องแจ้ง |
| ม.ค.                                                            | 3                                                                    | 320,000.00                                                                             | 0.00                                                                                                    | 27,000.0                                                                                    | 347,000.00                    | 287,000.00                                                               | 60,000.00                   |
| ก.พ.                                                            | 3                                                                    | 320,000.00                                                                             | 0.00                                                                                                    | 27,000.0                                                                                    | 347,000.00                    | 287,000.00                                                               | 60,000.00                   |
| มี.ค.                                                           | 3                                                                    | 320,000.00                                                                             | 0.00                                                                                                    | 27,000.0                                                                                    | 347,000.00                    | 287,000.00                                                               | 60,000.00                   |
| ເນ.ຍ.                                                           | 3                                                                    | 320,000.00                                                                             | 0.00                                                                                                    | 27,000.0                                                                                    | 347,000.00                    | 287,000.00                                                               | 60,000.00                   |
| พ.ค.                                                            | 2                                                                    | 290,000.00                                                                             | 0.00                                                                                                    | 25,000.0                                                                                    | 315,000.00                    | 275,000.00                                                               | 40,000.00                   |
| ນີ.ຍ.                                                           | 2                                                                    | 292,166.67                                                                             | 0.00                                                                                                    | 26,000.0                                                                                    | 318,166.67                    | 278,166.67                                                               | 40,000.00                   |
| ก.ค.                                                            | 2                                                                    | 295,000.00                                                                             | 0.00                                                                                                    | 26,000.0                                                                                    | 321,000.00                    | 281,000.00                                                               | 40,000.00                   |
| ส.ค.                                                            | 2                                                                    | 295,000.00                                                                             | 0.00                                                                                                    | 26,000.0                                                                                    | 321,000.00                    | 281,000.00                                                               | 40,000.00                   |
| ก.ย.                                                            | 2                                                                    | 295,000.00                                                                             | 0.00                                                                                                    | 26,000.0                                                                                    | 321,000.00                    | 281,000.00                                                               | 40,000.00                   |
| ศ.ค.                                                            | 2                                                                    | 295,000.00                                                                             | 0.00                                                                                                    | 26,000.0                                                                                    | 321,000.00                    | 281,000.00                                                               | 40,000.00                   |
| พ.ย.                                                            | 2                                                                    | 295,000.00                                                                             | 0.00                                                                                                    | 26,000.0                                                                                    | 321,000.00                    | 281,000.00                                                               | 40,000.00                   |
| ธ.ค.                                                            | 3                                                                    | 345,000.00                                                                             | 0.00                                                                                                    | 29,000.0                                                                                    | 374,000.00                    | 314,000.00                                                               | 60,000.00                   |
|                                                                 | รวท                                                                  | 3,682,166.67                                                                           | 0.00                                                                                                    | 318,000.0                                                                                   | 4,000,166.67                  | 3,420,166.67                                                             | 580,000.00                  |
| รายกา<br>จำนวง<br>ประกง<br>ค่าแรง<br>ภาษีที่<br>เงินปร<br>โบนัล | รเงินได้ตาม<br>↓ 4<br>อบด้วย<br>รายวัน<br>บริษัทออกใ'<br>ะกันสังคมบ่ | แบบยื่นรายการภาษีเงื<br>ราย<br>0.00<br>ท้ 598,571.49<br>ริษัทจ์ 8,400.00<br>295,000.00 | เน่ได้หัก ณ ที่จ่าย ภงด<br>เงินได้ทั้งสิ้น<br>เงินเดียน<br>บาท เงินได้อื่นๆ<br>บาท ค่าล่วงเวลาX1<br>บาท หัก กยศ. | .1 п<br>4,901,338.16 и<br>3,682,166.67 и<br>318,000.00 и<br>.{<br>4,400.00 и<br>-5,200.00 и | าท ลงชื่อ<br>าท ตำแหน่ง<br>าท | (ชื่อผู้รับรอง)<br>ตำแหน่งผู้รับรอง<br>ประทับตรา<br>มิลิบูลลอ<br>(ถ้ามี) | นายจ้าง                     |
| ไระจำ                                                           | เปิ                                                                  | รหัสกิจ                                                                                | การ                                                                                                    | อัตราเ                                                                                      | งินสมทบ                       | ár                                                                       | าหรับเจ้าหน้าที่            |
|                                                                 | ประเภท                                                               | ค่า                                                                                    | จ้าง ปรับร                                                                                                    | ขันตำ (เฉพาะลูกค้า                                                                          | 1 คน) ค่าจ้                   | ้างสุทธิ เงิ                                                             | นสมทบ                       |
| กา                                                              | รบระเมนต                                                             | านบ                                                                                    |                                                                                                    |                                                                                             |                               |                                                                          |                             |
| 0.00                                                            |                                                                      |                                                                                        |                                                                                                    |                                                                                             |                               | 1                                                                        |                             |

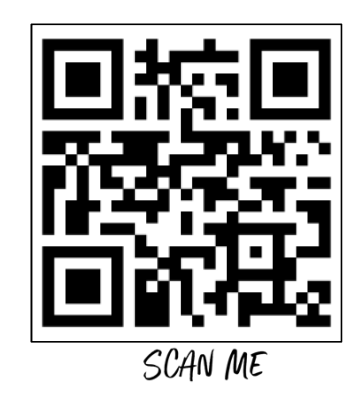

#### รียกสปส.1-10 เทียบกับช่อวรวมค่าจ้าวว่าตรวไหม

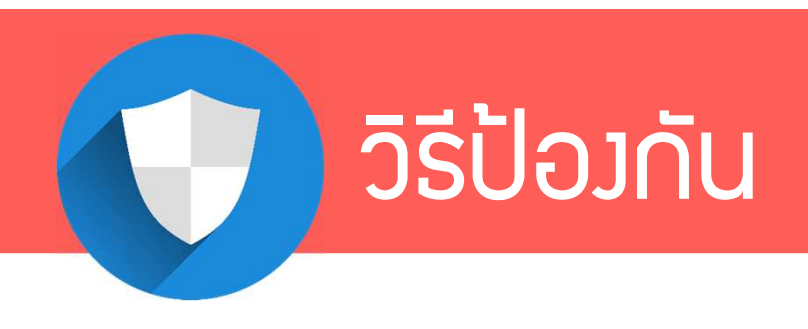

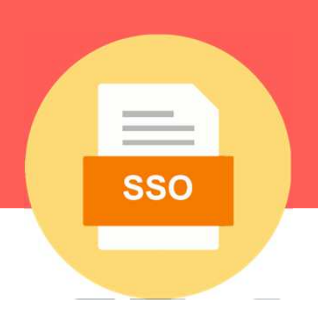

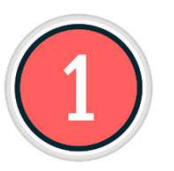

ให้ทำการปิดววดก่อนทุกครั้ว แล้วค่อยทำการส่ว

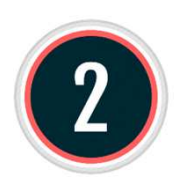

แต่หากมีความจำเป็นที่จะต้อมส่ม<u>ก่อน</u>ปิดมวด ก็สามารกทำได้ แต่เมื่อปิดมวดแล้ว ให้เรียกรายมานมา<u>กระทบ</u>กันกับรายมาน ก่อนปิดมวดอีกครั้ม ว่าถูกต้อมยอด<u>ตรมกัน</u>หรือไม่

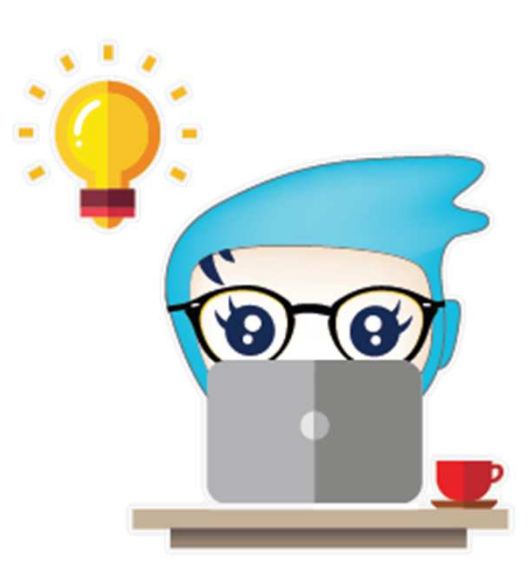

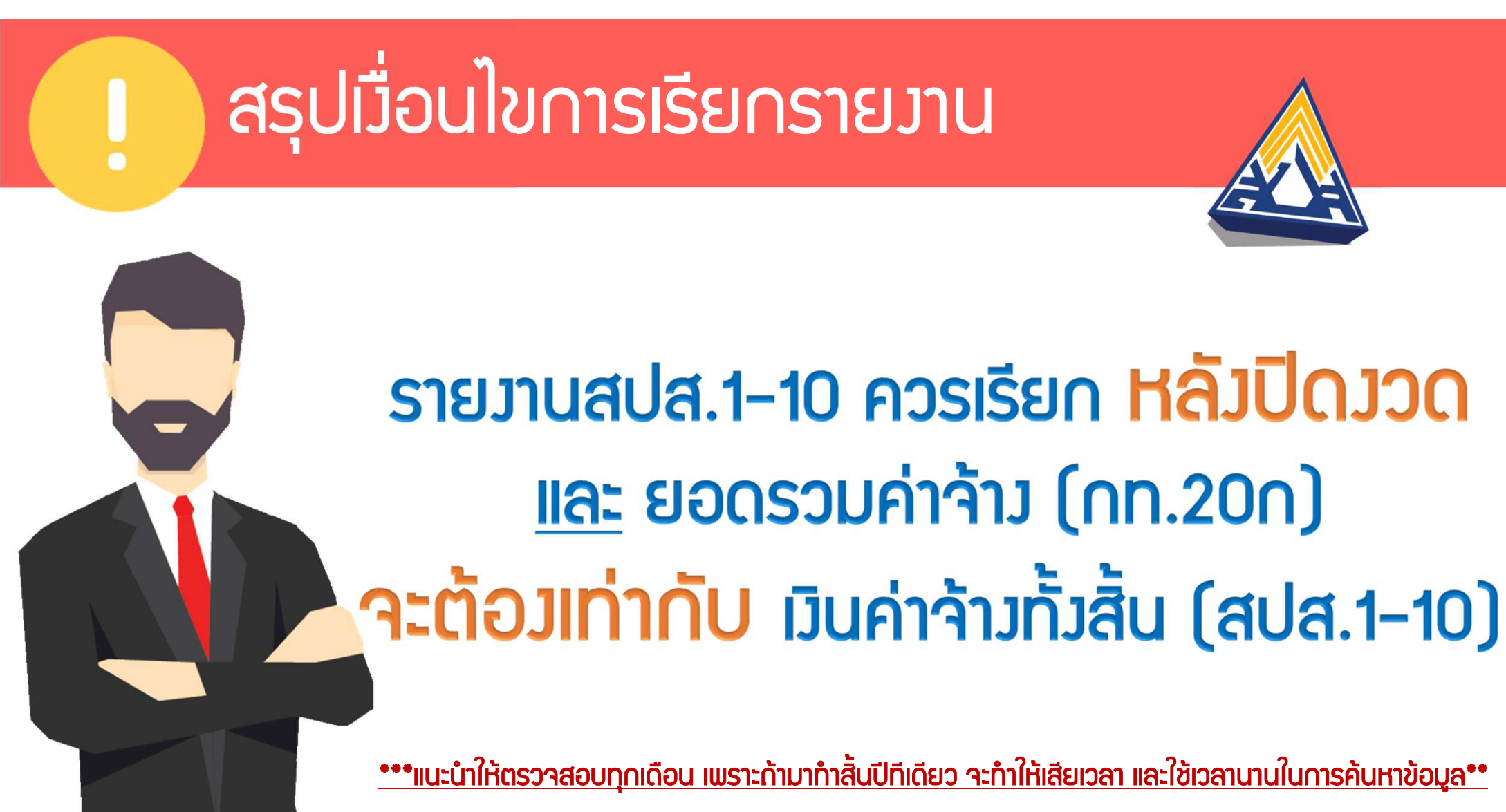

โปรแกรมเวินเดือนสำเร็จรูป Business plus HRM

# สี่มที่ควรทราบ

SUPERLATIVE PAYROLL

**8** TIME ATTENDANCE

**& HUMAN RESOURCE MANAGEMENT** 

# สิ่มที่ควรทราบ

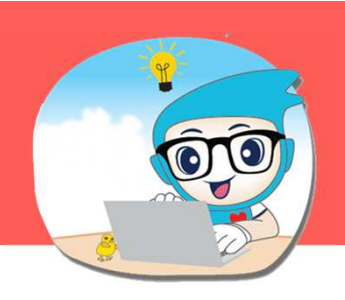

#### ตรวาสอบมวดสุดท้ายขอมปี ว่าได้เลือก<u>มวดสุดท้ายขอมป</u>ีแล้วหรือยัม

| 🔗 ตั้งค่าระบบเงินเดือน                 |                      |                   |                                     |                |                          |              |                         |              |          |
|----------------------------------------|----------------------|-------------------|-------------------------------------|----------------|--------------------------|--------------|-------------------------|--------------|----------|
| · · · · · · · · · · · · · · · · · · ·  |                      |                   | 🙈 งาดเงินเดือบปี 2565 เดือน ธับว    | าคม วันที่ล่าย | 28/12/2565               |              |                         | - 🗆          | $\times$ |
| แพม <u>ร</u> ายงาน หนาดาง วธเช         |                      | Error             |                                     | ×              |                          |              |                         |              |          |
| - 🖬 🎁 - 🗿 🔘                            |                      |                   |                                     |                |                          |              |                         |              |          |
| เครื่องคิดเลข ปฏิ์ทิน เพิ่มเติม แก้ไข  | ลบ พื้นฟู            | 🛛 🚫 ไม่พบงวดภาย   | มีปลายปี สำหรับประเภท และปีต่อไปนี้ |                | วันที่                   |              |                         |              |          |
| · ·                                    | - <u>-</u>           | 🚽 🥗 ประเภทจ่ายเดื | <sup>1</sup> ่อนละครั้ง ปี 2565     |                |                          |              |                         | . Youto      | 1        |
| ดารสำคำ ตั้งค่าระบบเงินเดือน           |                      |                   |                                     |                | วันที่เริ่มต้นงวด        | 01/12/256    | 5                       | • บนพก       |          |
| ตั้งค่าระบบเงินเดือน                   | วันที่จ่าย วันที่ต้น | 07                |                                     |                | วันที่ปลายงวด            | 31/12/256    | 5                       | 🗙 ยกเล็ก     |          |
| งานเงินเดือน                           | ✔31/01/2565 01/01/2  | 25                |                                     | OK             | Kundalari                | 20/12/250    |                         |              |          |
| งานบันทึกเวลา                          | ₽ 28/02/2565 01/02/2 | 25                |                                     | OK             | งนทจาย                   | 26/12/256    | 2.                      |              |          |
| 🥶 ตำแหน่งงาน                           | ✔31/03/2565 01/03/2  | 2565 31/03/2565   |                                     |                |                          |              |                         |              |          |
| งานผ่านเวป                             | ♥ 29/04/2565 01/04/2 | 2565 30/04/2565   | อันๆ                                |                |                          |              | ภาษี                    |              |          |
| พ.ศ. ดังค่างวดเงินเดือน                | ♥ 31/05/2565 01/05/2 | 2565 31/05/2565   | จ่ายเงินที่ได้ประจำ ?               | $\checkmark$   | จ่ายเบี้ยขยัน            |              | สวนวณควษี 2             |              | 7        |
| 🔨 🖂 จ่ายเดือนละครั้ง                   | 30/06/2565 01/06/2   | 2565 30/06/2565   | หักเงินส้าประกัน                    |                | หักประกันสังคม           |              | РГ 14 36 431 1 <u>.</u> |              |          |
| 2565                                   | 29/07/2565 01/07/.   | 2565 31/07/2565   |                                     |                |                          |              | งวดสุดทายของปีภาษี ?    | $\checkmark$ |          |
| ระบบแงินเดือน                          | 31/08/2505 01/08/.   | 2565 31/08/2565   | ห้กสมทบกองทุนสำรองเลี้ยงชีพก        | าองที่ 1 🖂     | หักวันลาเกินสิทธิ        |              |                         |              |          |
| 🖼 จ่ายเดือนละสามครั้ง                  | 31/10/2565 01/10/    | 2565 31/10/2565   | หักสมทบกองทุนสำรองเลี้ยงชีพก        | าองที่ 2 📃     | หักเงินกู้               | $\checkmark$ |                         |              |          |
| 🖉 จายสัปดาหละครั้ง                     | 30/11/2565 01/11/2   | 2565 30/11/2565   | หักเงินผ่อน                         |                | หักเงินก้ด่าเล่าเรียนบตร |              |                         |              |          |
| 🖉 งวดพเศษตางๆ                          | ✓ 28/12/2565 01/12/2 | 2565 31/12/2565   |                                     |                | internet in the second   |              |                         |              |          |
| 💴 🔂 🗸 🦷 แงค เร็บแบบแพมบนทหว่ายน เวล เป |                      |                   | หักค่าเครื่องแบบ                    |                | หักเงินกู้สวัสดีการอื่น  |              |                         |              |          |
| ระบบข้อมูลผ่าน                         |                      |                   | <u> </u>                            |                |                          |              |                         |              |          |
| гэл — <sup>с</sup>                     |                      |                   |                                     |                |                          |              |                         |              |          |
|                                        |                      |                   | แก้ไข                               |                |                          |              |                         |              |          |
|                                        |                      |                   |                                     |                |                          |              |                         |              | 111      |

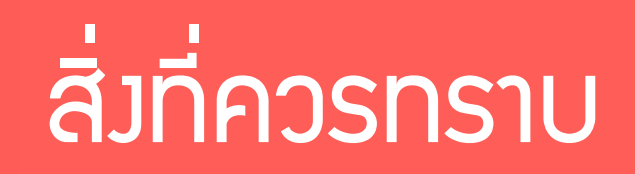

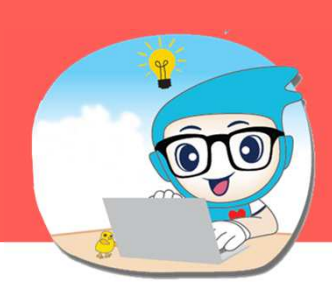

SCAN ME

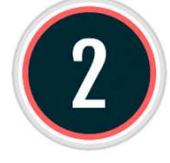

สำหรับลูกค้าที่ซื้อปีนี้ และไม่ได้คำนวณเวินเดือนในโปรแกรมตั้มแต่ มค สามารถให้โปรแกรม นับต่อจากที่ทำไว้ได้ โดยทำการกรอกยอดยกมาก่อนใช้โปรแกรม ผ่าน excel นำเข้าข้อมูล ปรับปรุมภาษี

| 1 | Α           | В                        | С                       | D                           | E                         | F                             | G                             | Н               | I                      | J                       | K                       | L                                           | М                       | N                            | 0                            | Р                        | Q                                            | R      |
|---|-------------|--------------------------|-------------------------|-----------------------------|---------------------------|-------------------------------|-------------------------------|-----------------|------------------------|-------------------------|-------------------------|---------------------------------------------|-------------------------|------------------------------|------------------------------|--------------------------|----------------------------------------------|--------|
| 1 | รหัสพนักงาน | ประเภท<br>การหัก<br>ภาษี | รายได้<br>ก่อน<br>ทำงาน | ภาษีถูก<br>หักก่อน<br>ทำงาน | รายได้<br>ก่อน<br>โปรแกรม | ภาษีถูก<br>หักก่อน<br>โปรแกรม | ภาษีบ.จ่าย<br>ก่อน<br>โปรแกรม | สถานภาพ<br>สมรส | แยกยื่น<br>หรือยื่นรวม | จำนวน<br>บุตรอัตรา<br>1 | จำนวน<br>บุตรอัตรา<br>2 | <mark>จำนวน</mark><br>บุตรอัตรา<br><u>3</u> | จำนวน<br>บุตรอัตรา<br>4 | ค่าซื้อ<br>หน่วยลงทุน<br>RMF | ค่าซื้อ<br>หน่วยลงทุน<br>SSF | เบี้ย<br>ประกัน<br>ชีวิต | กู้ยืม<br><mark>เพื่อที่</mark><br>อยู่อาศัย | บริจาค |
| 2 | 0001        | 3                        | 0                       | 0                           | 100000                    | 200                           |                               | โสด             | X                      | 0                       | 0                       | 0                                           | 0                       | 0                            | 0                            | 0                        | 0                                            | 0      |
| 3 |             |                          |                         |                             | -                         |                               |                               |                 |                        |                         |                         |                                             |                         |                              |                              |                          |                                              |        |
| 4 |             |                          |                         |                             |                           |                               |                               |                 |                        |                         |                         |                                             |                         |                              |                              | r D                      |                                              |        |
| 5 |             |                          |                         |                             |                           |                               |                               |                 |                        |                         |                         |                                             |                         |                              |                              | 64 J.)                   | ¥ L                                          |        |
|   |             |                          |                         |                             |                           |                               |                               |                 |                        |                         |                         |                                             |                         | 7                            | $\overline{\mathbf{x}}$      | H                        | 2                                            | j      |

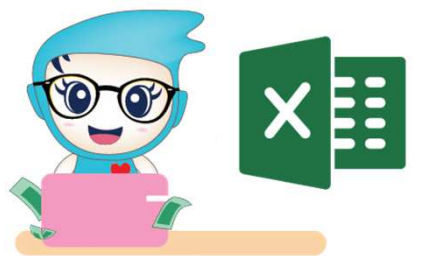

หัวข้อที่ 11 การนำเข้าการปรับปรุมข้อมูลภาษี จากแฟ้ม Excel

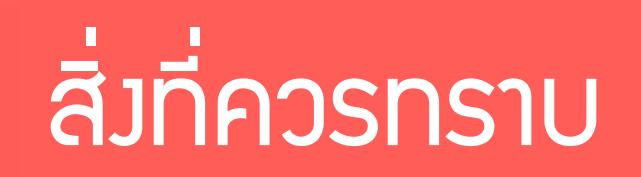

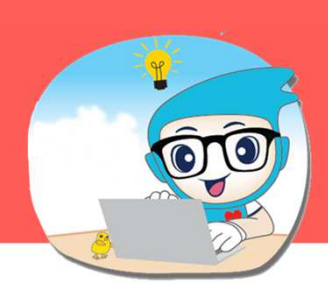

SCAN ME

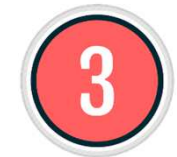

้สำหรับลูกค้าที่ซื้อปีนี้ และไม่ได้คำนวณเวินเดือนในโปรแกรมตั้มแต่ มค สามารถให้โปรแกรมนับต่อจากที่ทำ ไว้ได้ โดยทำการกรอกยอดยกมาค่าจ้ามก่อนใช้โปรแกรม ผ่าน excel นำเข้าข้อมูลปรับปรุมประกันสัมคม

|   | Α           | В                      | С                          | D           | E                     | F                                                | G                                            | Н                                                   | I                         | J                                              | К                                                  |
|---|-------------|------------------------|----------------------------|-------------|-----------------------|--------------------------------------------------|----------------------------------------------|-----------------------------------------------------|---------------------------|------------------------------------------------|----------------------------------------------------|
| 1 | รหัสพนักงาน | หัก<br>ประกัน<br>สังคม | วิธีหัก<br>ประกัน<br>สังคม | วันที่สมัคร | เลขที่บัตรประกันสังคม | อัตรา<br>พนักงานหัก<br>เข้ากองทุน<br>ประกันสังคม | อัตราบริษัท<br>สมทบ<br>กองทุน<br>ประกันสังคม | ยอดเงิน<br>ประกันสังคม<br>ถูกหักก่อน<br>เป็นพนักงาน | ค่าจ้างก่อนใข้<br>โปรแกรม | ยอดเงิน<br>ประกันสังคมถูกหัก<br>ก่อนใช่โปรแกรม | ยอดเงินประกันสังคม<br>บริษัทสมทบก่อนใช้<br>โปรแกรม |
| 2 | 0001        | Y                      | 1                          | 20180820    | 1100800765432         | 0                                                | 0                                            | 0                                                   | 100000                    | 3000                                           | 3000                                               |
| 3 |             |                        |                            |             |                       |                                                  |                                              |                                                     |                           | T                                              | Cost J [27]                                        |

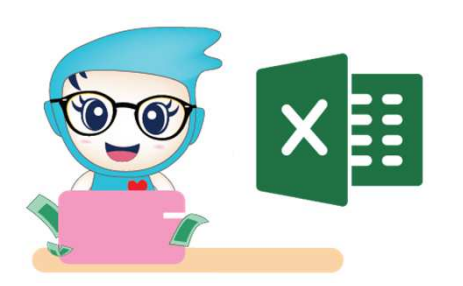

หัวข้อที่ 12 การนำเข้าประกันสังคม จากแฟ้ม Excel

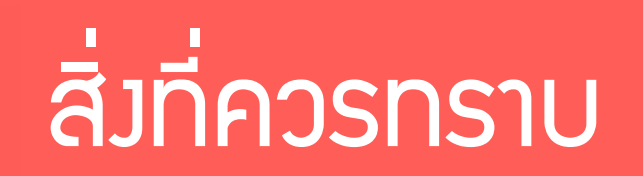

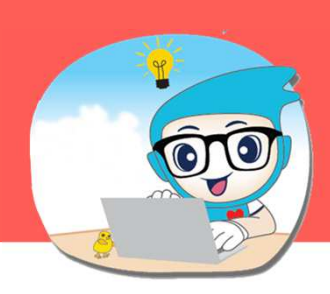

SCAN ME

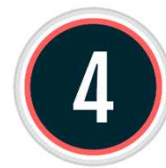

้สำหรับลูกค้าที่ซื้อปีนี้ และไม่ได้คำนวณเวินเดือนในโปรแกรมตั้มแต่ มค สามารถให้โปรแกรมนับต่อจากที่ทำไว้ ได้ โดยทำการกรอกยอดยกมาค่าจ้ามก่อนใช้โปรแกรม ผ่าน excel นำเข้าข้อมูลปรับปรุมกอมทุนสำรอมฯ

|   | Α           | В                          | С                         | D                         | E                               | F                                 | G                             | Н                               | I                        | J                           |
|---|-------------|----------------------------|---------------------------|---------------------------|---------------------------------|-----------------------------------|-------------------------------|---------------------------------|--------------------------|-----------------------------|
| 1 | รหัสพนักงาน | เลขที่<br>กองทุน<br>สำรองฯ | วันที่<br>สมัคร<br>กองทุน | วิธีหัก<br>เข้า<br>กองทุน | ยอด<br>สะสม<br>พนง.ต่อ<br>ครั้ง | ยอด<br>บริษัท<br>สมทบ<br>ต่อครั้ง | ยอด<br>สะสม<br>พนง.ปี<br>ก่อน | ยอด<br>บริษัท<br>สมทบปี<br>ก่อน | ยอด<br>สะสม<br>พนง.ปีนี้ | ียอด<br>บริษัท<br>สมทบปีนี้ |
| 2 | 0001        | 0001                       | 20180820                  | 1                         | 5                               | 5                                 | 0                             | 0                               | 3000                     | 3000                        |
| 3 |             |                            |                           |                           |                                 |                                   |                               |                                 |                          |                             |

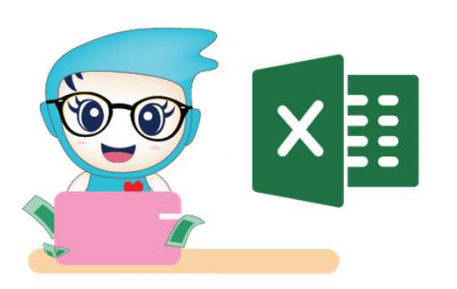

้หัวข้อที่ 13 การนำเข้ากอมทุนสำรอมเลี้ยมชีพ จากแฟ้ม Excel

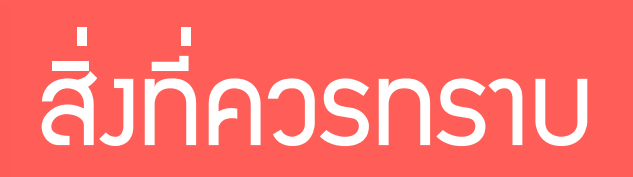

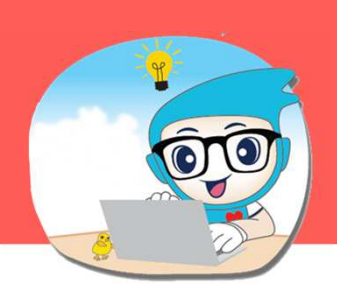

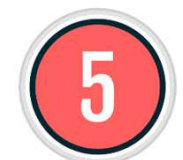

#### ้สำหรับลดหย่อนภาษีปี 2565 มาตรการช้อปดีมีคืน ตั้มแต่วันที่ 01/01/2565 - 15/02/2565 ลดหย่อนได้ตามาริมไม่เกิน 30,000 บาทต่อปี

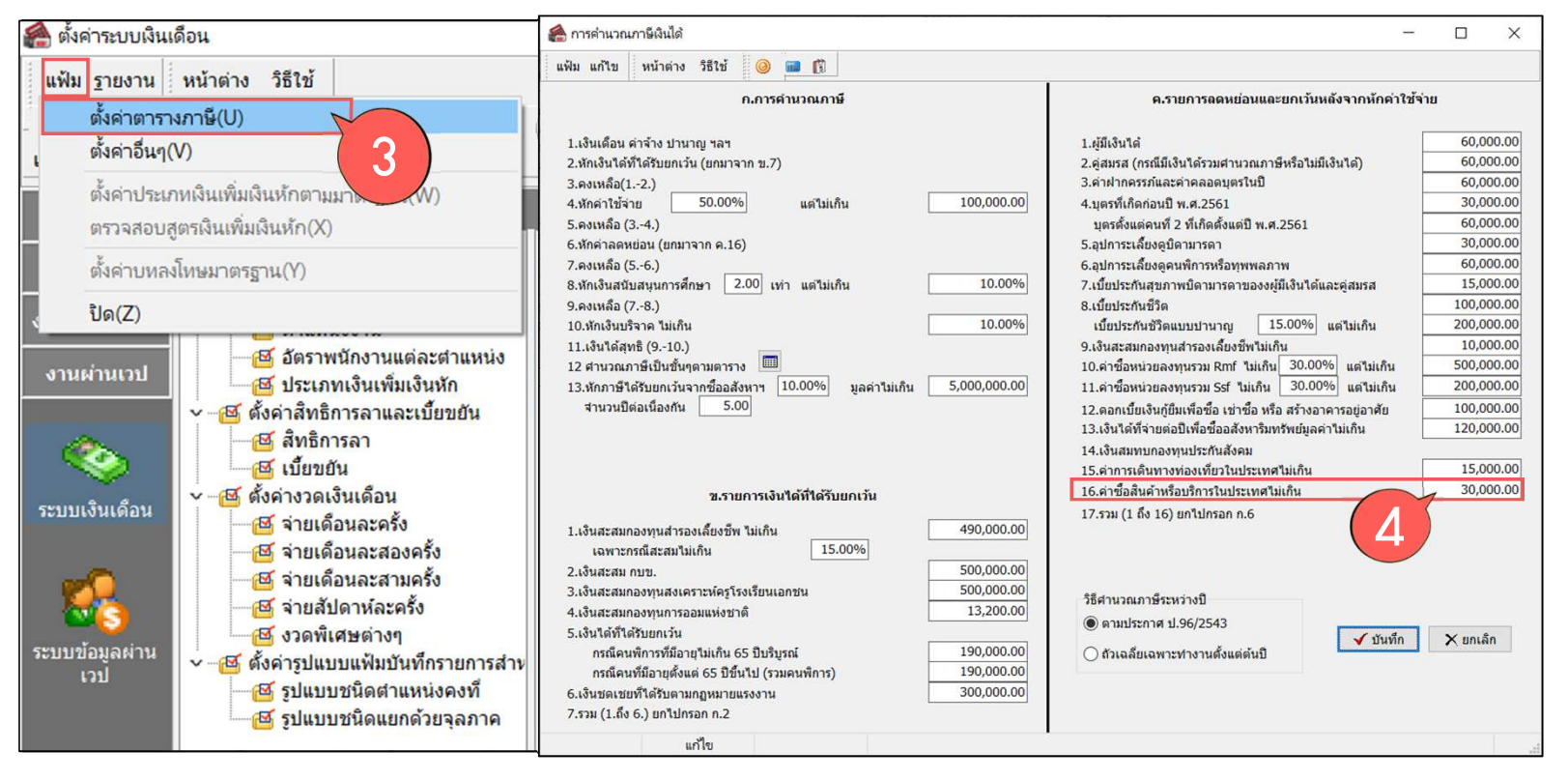

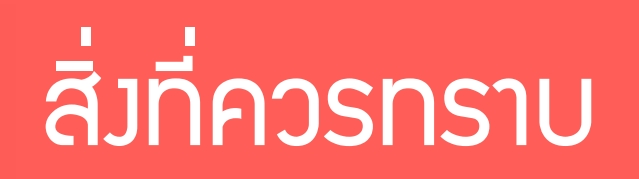

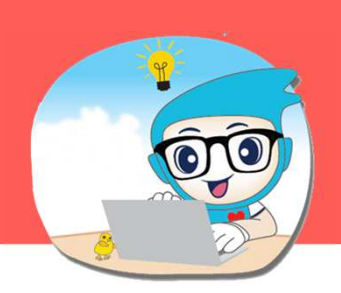

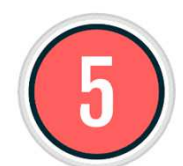

#### สำหรับลดหย่อนภาษีปี 2565 มาตรการช้อปดีมีคืน ตั้มแต่วันที่ 01/01/2565 - 15/02/2565 ลดหย่อนได้ตาม<sub>ี</sub>าริมไม่เกิน 30,000 บาทต่อปี

| แฟ้มพนักงาน     | ชื่อ-สกุล เงินเดือน ภาษีเงินได้ ประกันสังคม กองทุนส่                                                                                                    | ารองฯ เงินต้าประกัน-กู้-ผ่อน บุคคลต้าประกัน เบี้ยขยั                                                                                                    | น สิทธิการลา คู่ส                                                   | เมรส แฟ้มบุคคล                           |      |  |
|-----------------|----------------------------------------------------------------------------------------------------|----------------------------------------------------------------------------------------------------|---------------------------------------------------------------------|------------------------------------------|------|--|
| มามหายางาน<br>→ | มษาสกุล (จนเหลม การเจลา (มระกันสงหม ) กองรุนส<br>ริธีสานวณ หักลดหย่อน<br>หักลดหย่อนดู่สมรส □<br>สภาพสมรสท์ต่องการแสดงในแบบ ภ.ง.ต.91<br>◯ 1.ในปัติสมรส<br>◯ 2.ดู่สมรสรวมศานวณภาษี<br>◯ 3.ดู่สมรสแยกศานวณา                                           | อุปการะเสียงดูบิตามารตาผู้มีเงินใต้<br>บิตา □<br>มารตา □<br>เป็ยประกับสุขภาพบิตามารตาผู้มีเงินใต้<br>บิตา □<br>มารตา □<br>มารตา □                                                                                      | ม สทธการเลียงดู<br>บิดา<br>มารดา<br>เบียประกันสุขม<br>บิดา<br>มารดา | มวล ( แพมบุคคล (<br>บิดามารดาคู่สมรส<br> | a    |  |
|                 | <ul> <li>5.ดูสมรสมีเงินได้แต่สมรสระหว่างปี</li> <li>6.ดูสมรสมีเงินได้แต่หย่าระหว่างปี</li> <li>7.ดูสมรสมีเงินได้แต่ตายระหว่างปี</li> <li>ท่าฝากครรภ์หรือค่าคลอดบุตรในปี</li> <li>ปีก่อน</li> <li>0.00</li> <li>ปีชัจจุบัน</li> <li>0.00</li> </ul> | เฉพาะกรณีโสดหรือแยกยื่น ผู้มีเ<br>เบี้ยประกันชีวิตผู้มีเงินโด้<br>เบี้ยประกันชีวิตแบบปานาญ<br>ดอกเบี้ยเงินกู่เพื่อที่อยู่อาศัย<br>รายการลดหย่อนและยกเว้นหลังจากหักค่าใช้จ่าย                                           | รวมเบียประ/<br>จินได้ คุ<br>0.00                                    | (มสุขภาพ<br>0.00<br>0.00<br>0.00         | 0.00 |  |
|                 | <ul> <li>สำนวนบุตรลดหย่อนแต่ละอัตรา</li> <li>15,000 30,000 30,000 60,000</li> <li>0 0 0 0</li> </ul>                                                                                                    | อุปการะเลี้ยงดูคนพิการ<br>คำซื้อหน่วยลงทุนในกองทุนรวมเพื่อการเลี้ยงชีพ<br>คำซื้อหน่วยลงทุนในกองทุนรวมหุ้นระยะยาว<br>เงินใต้ที่จ่ายต่อปีเพื่ออสังหาริมทรัพย์<br>มูลค่าอสังหาริมทรัพย์<br>ค่าการเดินทางท่องเพียวในประเทศ | 0.00                                                                | 0.00<br>0.00<br>0.00<br>0.00             |      |  |
|                 |                                                                                                    | ด่าซื้อสินด้าหรือบริการในประเทศ<br>อื่นๆ                                                                                                    |                                                                     | 0.00                                     |      |  |

โปรแกรมเวินเดือนสำเร็จรูป Business plus HRM

# **Question & Answer**

SUPERLATIVE PAYROLL

**& TIME ATTENDANCE** 

**& HUMAN RESOURCE MANAGEMENT** 

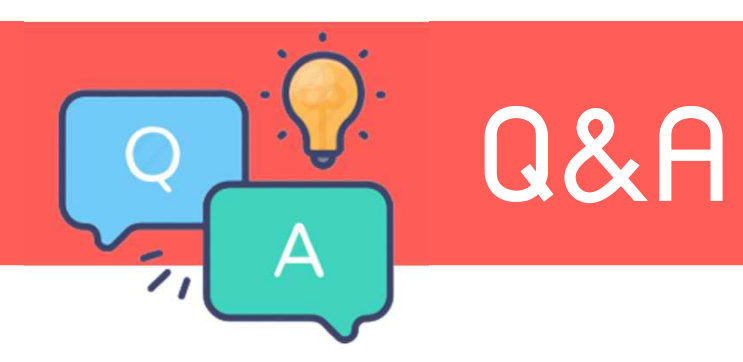

#### ้<u>ข้อ 1</u> วิธีการเปลี่ยนลำดับใน รายมาน 50 ทวิ และขึ้นวันเดือนปีที่ออกหนัมสือรับรอมไม่ถูกต้อม

<u>ตอบ</u> แนะนำลูกค้าตอนเรียกรายวาน 50 ทวิ -> หลัวกดเริ่มพิมพ์ -> จะมีหน้าจอปรับเปลี่ยนข้อความ ให้แก้ไขบรรทัด เลขที่หนัวสือรับรอวการหักภาษี ใส่เลขลำดับเข้าไปแล้วโปรแกรมจะ Run ต่อให้ และวันที่ สามารถแก้ไขเอวได้ แล้วกดบันทึก

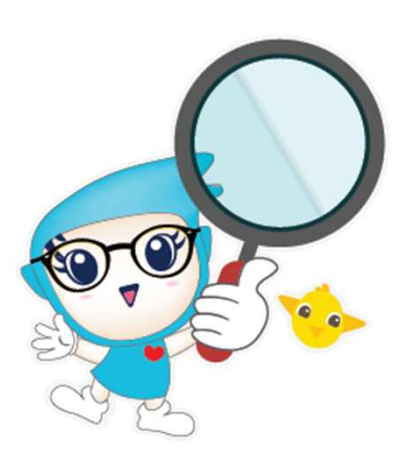

| <ul> <li></li></ul> |
|---------------------|
| <ul> <li></li></ul> |
| ล้าวการแห้นก้างการ  |
| 215M3 111/05/01/12  |
| 🔿 ไม่พิมพ์          |
| 🔿 ไม่พืมพ์          |
|                     |
|                     |
|                     |
| 5                   |
|                     |

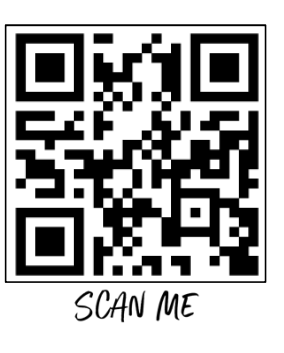

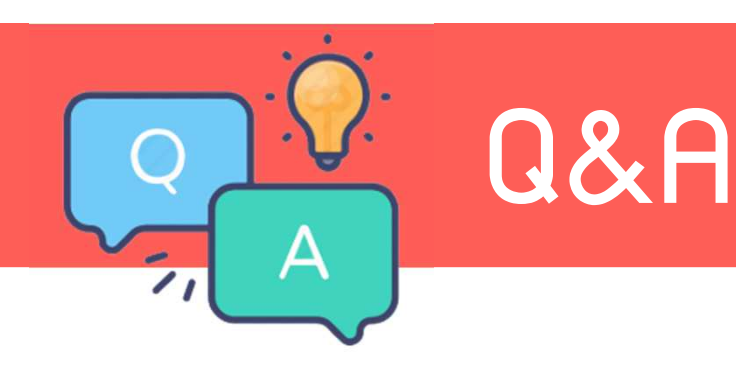

<u>ข้อ 2</u> ประกันสังคมในปี 2565 มีการเปลี่ยนแปลง สิ้นปีจะ Adjust อยู่ที่ยอดเท่าไหร่ ปกติจะเป็น 9,000

<u>ตอบ</u> ยอดสูงสุดของประกันสังคมจะอยู่ที่ 7,200 เดือน ม.ค.–เม.ย. = 750 x 4 = 3,000 เดือน พ.ค.–ก.ค. = 150 x 3 = 450 เดือน ส.ค.–ร.ค. = 750 x 5 = 3,750 (้กาไม่มีการเปลี่ยนแปลง) ตามที่ประกาศประกันสังคมได้แจ้งไว้

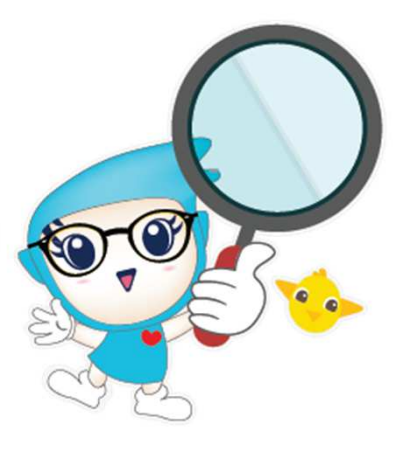

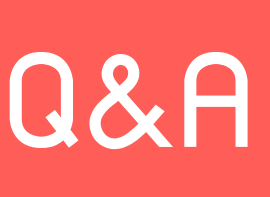

0

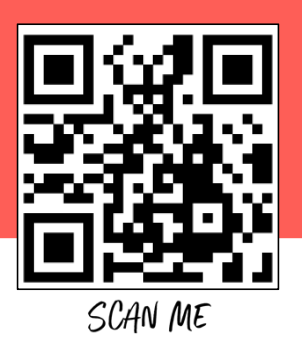

#### <u>ข้อ 3</u> เรียกรายวานแล้วขึ้น พบเวื่อนไข แต่ข้อมูลไม่ต้อวการให้พิมพ์ <u>ตอบ</u> ให้ดูวันที่จ่ายหน้าพลคำนวณเวินเดือน แล้วระบุวันที่ใหม่ให้ดูกต้อว

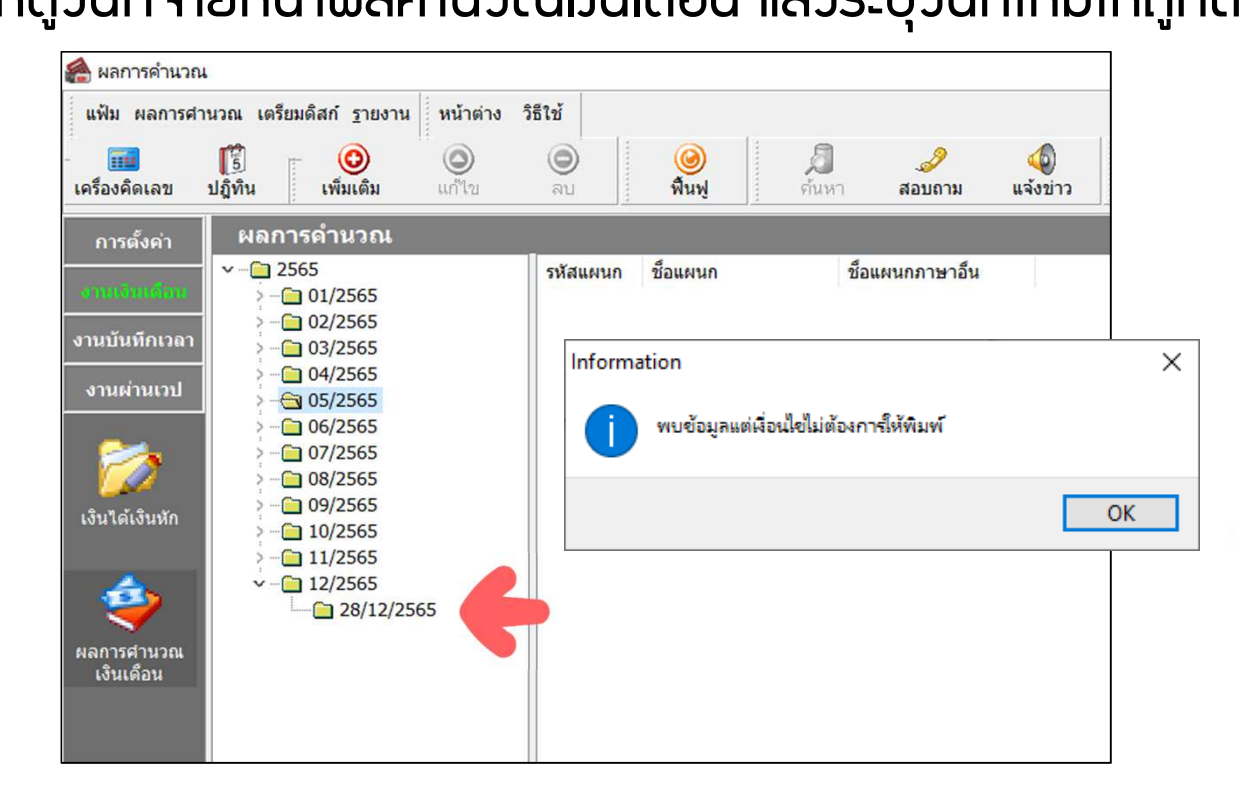

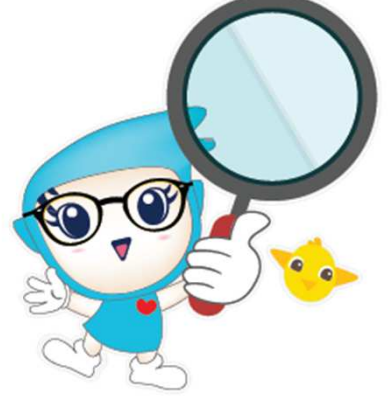

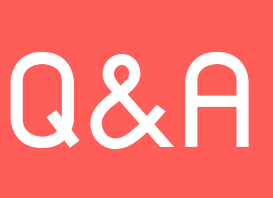

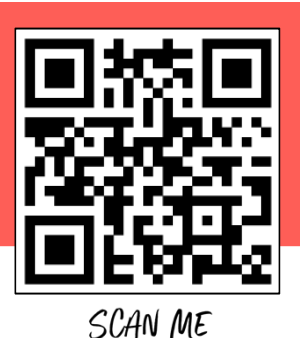

้<u>ข้อ 4</u> เปลี่ยนวันที่จ่าย จ่ายเร็วขึ้นในเดือน 12 แต่คำนวณไปแล้ว <u>ตอบ</u> *วิธีที่ 1* ก้าใช้ 7.2-2986 ขึ้นไปสามารถแก้ไขได้เลย

*วิธีที่ 2* แต่ก้าเวอร์ชั่นต่ำกว่า แนะนำลูกค้า หากยังไม่ปิดงวด แนะนำลบพลการคำนวณ แก้ไขวันที่จ่ายแล้วคำนวณใหม่

หากปิดมวดแล้วแนะนำใช้วันที่จ่ายเดิม แต่เวลาที่เตรียมดิสก์ธนาคารวันที่โอน เมินระบุวันที่ต้อมการจ่ายได้เลย

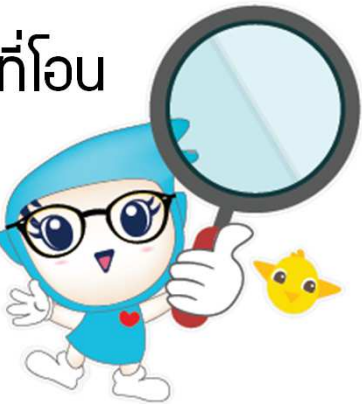

|                                                                                            | Q&A<br><u>2 4</u> เปลี่ยนวันเ                                                                                                    | าี่จ่าย จ่ายเร็วขึ้นในเดือน 12 แต่ค <sub>้</sub> า                                                                                                    | านวณไปแล้ว<br>รเลง ME  |
|--------------------------------------------------------------------------------------------|----------------------------------------------------------------------------------------------------|----------------------------------------------------------------------------------------------------|------------------------|
| 麄 ผลการคำนวณ<br>แฟ้ม ผลการศา                                                               | บวณ เตรียมดิสก์ รายงาน หน้าต่าง วิธีใช้                                                                                                    |                                                                                                    |                        |
| -                                                                                          |                                                                                                    | 🔘 🍠 🥔 🞯 🔘                                                                                                    |                        |
| การตั้งค่า<br>งานบันทึกเวลา<br>งานผ่านเวป<br>เงินได้เงินหัก<br>เงินได้เงินหัก<br>เงินได้อน | ผลการดำนวณ       *2565    01/2565       >02/2565       >03/2565       >05/2565       >07/2565       >09/2565       >09/2565       >11/2565       *31/12/2565 | แผนก ดิสก์สังธนาคาร<br>แฟม แก้ไข เครื่องมือ หน้าต่าง วิธีใช้ (⊘) ฒ ()<br>รายละเอียดพนักงานที่น่าส่ง<br>น่าส่งธนาคาร ธ.กรุงเทพ 4ากัด (มหาชน)(Pack128)<br>วันที่โอนเงิน 28/12/2565<br>วันที่โอนเงิน 28/12/2565<br>กำหนดช่วงพนักงาน ทุกคน<br>เลือกเฉพาะข้อมูล ทุกธนาคาร<br>รายละเอียดบัญชีบริษัท<br>เลขที่บัญชีบริษัท<br>เลขที่บัญชีบริษัท<br>ข้อบัญชี YOUR COMPANY NAME | X<br>I alua<br>X unuân |

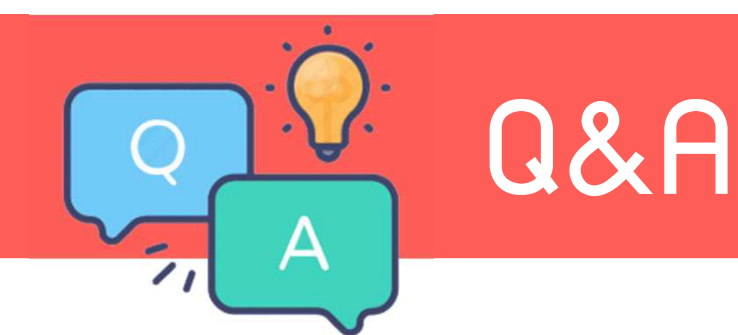

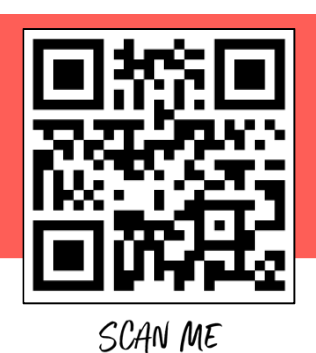

#### <u>ข้อ 5</u> ทำไมววดสุดท้ายโปรแกรมไม่ Adjust ภาษี

#### <u>ิตอบ</u> ด้าลูกค้าตั้วววดเอวทีละววด ต้อวติ๊กว่าเป็นววดสุดท้ายขอวปีภาษีด้วย

| แฟ้ม แก้ไข                                                                 | หน้าต่าง วิธีใช้                                             | ()<br>()<br>()<br>()<br>()<br>()<br>()<br>()<br>()<br>()<br>()<br>()<br>()<br>( | 28/12/2303                                                                                       |                                  |                                              |                                                | ~ |
|----------------------------------------------------------------------------|--------------------------------------------------------------|---------------------------------------------------------------------------------|--------------------------------------------------------------------------------------------------|----------------------------------|----------------------------------------------|------------------------------------------------|---|
| งวดภาษี<br>ปีภาษี<br>เดือนภาษี                                             | :<br>ธันวาคม                                                 | 2565                                                                            | วันที่<br>วันที่เริ่มต้นงวด<br>วันที่ปลายงวด<br>วันที่จ่าย                                       | 01/12/25<br>31/12/25<br>28/12/25 | 65<br>65<br>65                               | <ul> <li>✓ บันทึก</li> <li>X ยกเลิก</li> </ul> |   |
| อื่นๆ<br>จ่ายเงินที่ได้ปร<br>หักเงินศ้าประกั<br>หักสมทบกองท<br>หักเงินผ่อน | ระจำ ?<br>ใน<br>ทุนสำรองเลี้ยงชีพกอง<br>ทุนสำรองเลี้ยงชีพกอง | ⊻<br>⊻<br>ที่1 ⊻<br>ที่2 _<br>⊻                                                 | จ่ายเบี้ยขยัน<br>หักประกันลังคม<br>หักวันลาเกินสิทธิ<br>หักเงินกู้<br>หักเงินกู้ค่าเล่าเรียนบุตร | Y Y<br>Y                         | ภาษี<br>ศานวณภาษี ?<br>งวดสุดท้ายของปีภาษี ? |                                                |   |
| หักค่าเครื่องแบ                                                            |                                                              |                                                                                 | หักเงินกู้สวัสดิการอื่น                                                                          |                                  |                                              |                                                | G |

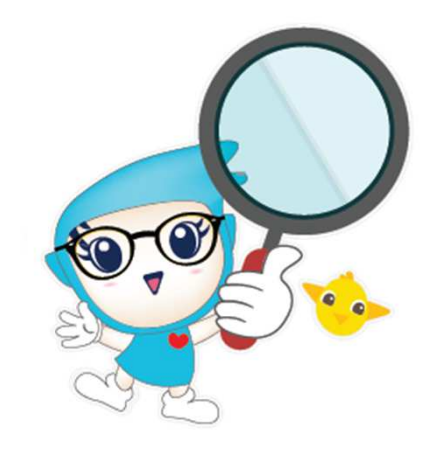

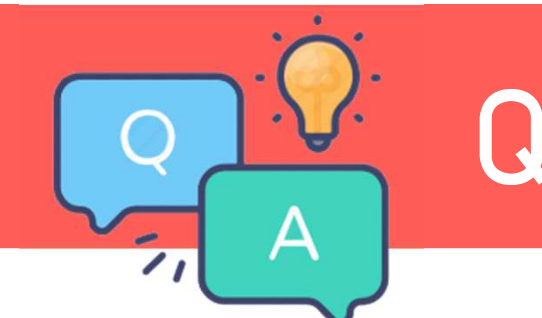

# Q&A

<u>ข้อ 6</u> สามารถประกาศกะขอวปี 2566 ล่ววหน้าได้เลยมั้ย เตรียมข้อมูลขึ้นปีใหม่ แล้วข้อมูลจะหายหรือไม่

<u>ตอบ</u> หากลูกค้าทราบกะทำมานขอมพนักมานล่วมหน้า สามารถประกาศกะขอมปี 2566 ได้เลย โดยการเตรียมข้อมูลขึ้นปีใหม่ ไม่ต้อมติ้กลบข้อมูลระบบบันทึกเวลาค่ะ

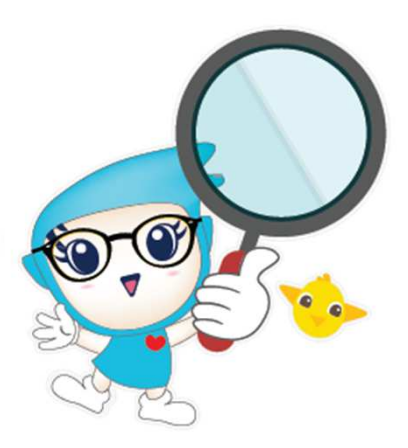

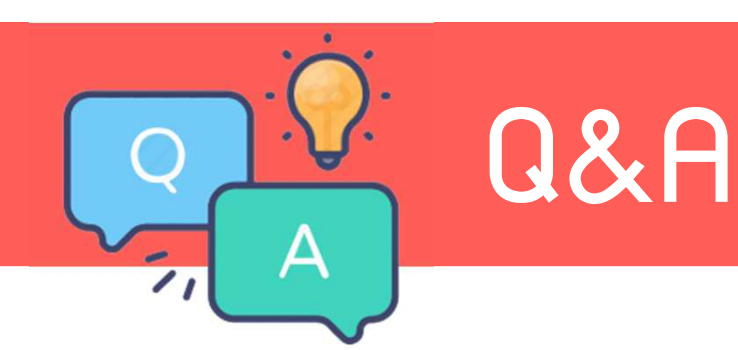

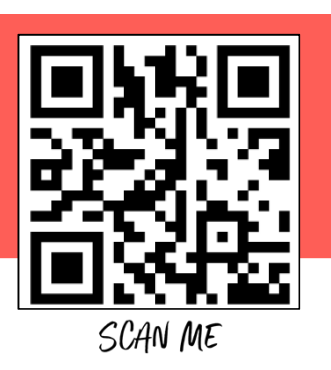

#### <u>ข้อ 7</u> เตรียมดิสก์ ภวด 91 ระบบแจ้วไม่พบข้อมูลที่ต้อวเตรียมดิสก์

<u>ตอบ</u> ให้ทำการตรวจสอบประวัติพนักงาน ที่แกบภาษีเงินได้ เลือก วิธียื่นแบบ ภงด91. ให้เลือกเป็นแบบ "ดิสก์"

ซึ่งหากเกิดกรณีพนักงานลาออกไม่แสดงชื่อ หมายถึงโปรแกรมทำงานถูกต้องแล้ว เนื่องจากพนักงานลาออกระหว่างปี บริษัท <u>ไม่มีหน้าที่</u> ต้องทำ ภ.ง.ด.91 ให้กับ พนักงาน

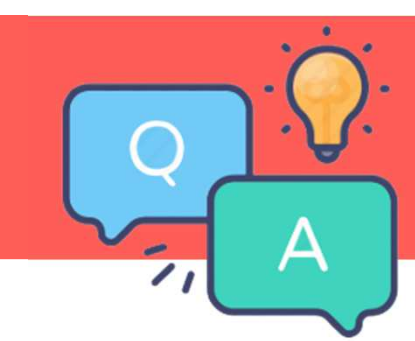

### Q&A

#### <u>ข้อ 7</u> เตรียมดิสก์ ภวด 91 ระบบแจ้มไม่พบข้อมูลที่ต้อมเตรียมดิสก์

| แฟ้มพนักงาน ก<br>๔                                                                                           | ารศึกษา   ฝึกอบรมพิเศษ   ความสามารถพิเศษ   ประวัติการทำงาน<br>อ-สกุล   เงินเดือน   ภาษีเงินได้   ประกันสังคม   กองทุนสารองฯ   เงินเ                                                                                                 | เ   ปรับเงินเดือน/ตำแหน่ง   ผลงานพิเศษ   ความผิดและโทษ   อื่นๆ   เอกสารอื่นๆ  <br>ผ้าประกัน-กู้-ผ่อน   บุคดลศ้าประกัน   เบียขยัน   สิทธิการลา   ต่างชาติ   ดู่สมรส   แฟ้มบุคคล |     |
|----------------------------------------------------------------------------------------------------|----------------------------------------------------------------------------------------------------|----------------------------------------------------------------------------------------------------|-----|
| — 01 มริหาร<br>> — 01 บริหาร<br>> — 02 บุคคล<br>— © 0001 - สมครี มีบุ<br>— © 0003 - ศิระ ชาติ<br>— 02 ชลบุรี | ร้ศานวณ ทักลดหย่อน<br>* 3ธีสามาณคายี                                                                                                    |                                                                                                    |     |
|                                                                                                    | รายการเงินได้ที่ได้รับยกเว้น<br>กองทุนปาเหน็จปานาญข้าราชการ<br>กองทุนสงเคราะห์ครูโรงเรียนเอกชน<br>เงินสะสมกองทุนการออมแห่งชาติ<br>ผู้มีเงินได้อายุตั้งแต่ 65 ปี<br>คู่สมรสอายุตั้งแต่ 65 ปี<br>เงินค่าชดเชยที่ได้รับตามกฎหมายแรงงาน | เงินได้ก่อนใช้โปรแกรม         0.00           ภาษีที่ถูกหักก่อนใช้โปรแกรม         0.00           ภาษีที่บริษัทออกให้ก่อนใช้โปรแกรม         0.00           0.00                  | 7.0 |

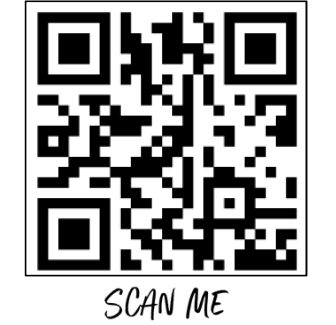

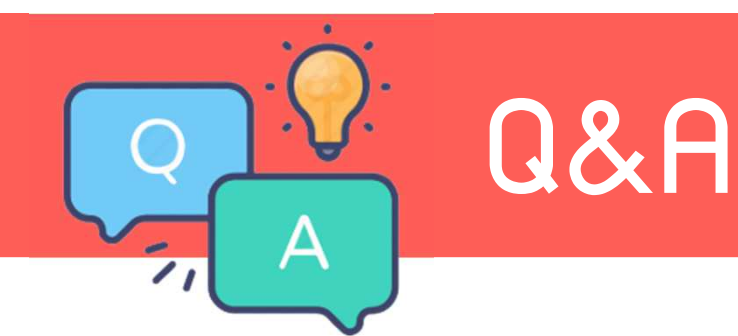

#### <u>ข้อ 8</u> การบันทึกลดหย่อนภาษีให้พนักมานในปีกัดไปเริ่มทำเมื่อไหร่

<u>ตอบ</u> แนะนำหลังจากปิดงวดเงินเดือน 12/65 และเตรียมข้อมูลขึ้นปีใหม่เรียบร้อย สามารถบันทึกลดหย่อนตามเอกสารพนักงานได้เลยค่ะ

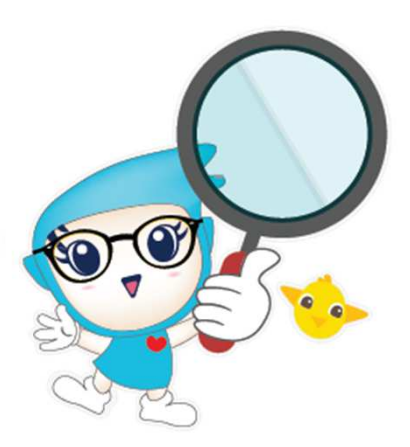

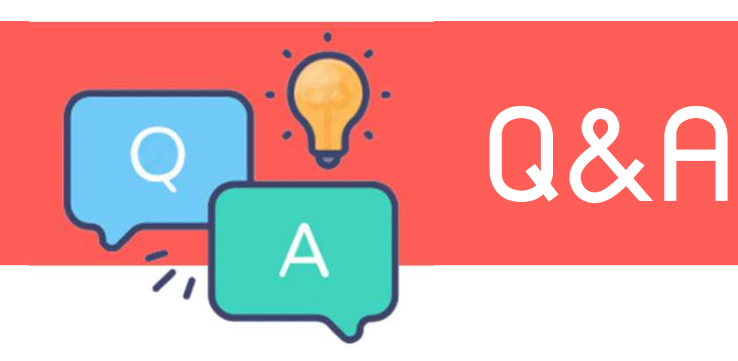

<u>ข้อ 9</u> ต้อมการรายมาน ล.ย.01 เพื่อให้พนักมานกรอกข้อมูลลดหย่อน สามารถเรียกในโปรแกรมได้หรือไม่

<u>ตอบ</u> สามารถเรียกในโปรแกรมได้ที่หน้าจอมานเมินเดือน -> ผลการคำนวณ เมินเดือน -> รายมาน -> รายมานส่มสรรพากร(ฉบับที่3) -> แบบแจ้มรายการเพื่อ การหักลดหย่อน (ล.ย.01)

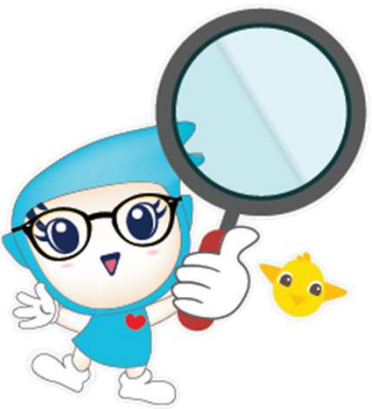

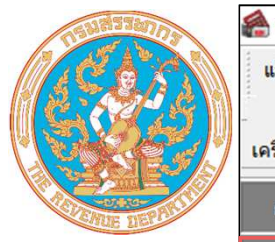

| 🙈 ผลการคำนวณ                 |                                                                                                    |                                                                                                    |                                                                                                    |                                                                                                    |                                                                                                    |                                            |            |
|------------------------------|----------------------------------------------------------------------------------------------------|----------------------------------------------------------------------------------------------------|----------------------------------------------------------------------------------------------------|----------------------------------------------------------------------------------------------------|----------------------------------------------------------------------------------------------------|--------------------------------------------|------------|
| <mark>แฟ้ม ผลการศานวณ</mark> | เตรียมดิสก์                                                                                                    | ฐายงาน หน้าต่าง วิ                                                                                                    | ธีใช้                                                                                                    |                                                                                                    |                                                                                                    |                                            |            |
| โร้<br>เครื่องคิดเลข ปฏิทิช  | u (3                                                                                                    | รายงานส่งสรรพากร<br>รายงานส่งสรรพากร                                                                                                    | ร(F)<br>ร (ฉบับที่ 3 ลว.11/1/2555)(3)                                                                                                    |                                                                                                    | ໃບ ກ.ง.ด.1 (ຫາມແນວນອນ)(1)                                                                                                    |                                            | <b>FR2</b> |
| การตั้งค่า                   | <b>NAN15611 2565 - 01/2 - 02/2 - 03/2 - 03/2 - 04/2 - 05/2 - 05/2 - 05/2 - 07/2 - 07/2 - 07/2 - 08/2 07/2 - 08/2 07/2 07/2 0</b> | รายงานส่งประกันสัง<br>รายงานส่งประกันสัง<br>รายงานส่งกรมพัฒน<br>รายงานสรุปยอดเงิน<br>รายงานสรุปยอดเงิน<br>รายงานสรุปยอดเงิน<br>PAYROLL SUMM<br>PAYROLL SUMM<br>ใบจ่ายเงินเดือน(J)<br>PAY SLIP | เคม(G)<br>เคม (ฉบับที่ 2 ลว.22/12/2546)(2)<br>เเดือน (มามีมือแรงงาน(H)<br>เเดือน (กระดาษต่อเนื่อง 15"x11")(1)<br>เเดือน (กระดาษต่อเนื่อง 9"x11")(9)<br>ARY REPORT<br>ARY REPROT (9"x11") |                                                                                                    | เบ ภ.ง.ด.1 (ตามแนวตัง)(A)<br>ใบ ภ.ง.ด.1 (ตามแนวตั้ง)(Letter)(L)<br>ใบ ภ.ง.ด.1 (สำหรับลงฟอร์มโดยเครื่องพิมพ์แคร่ยา<br>ใบ ภ.ง.ด.1 (สำหรับลงฟอร์มโดยเครื่องพิมพ์แคร่ส้ห<br>ใบ ภ.ง.ด.1 (สำหรับลงฟอร์มโดยเครื่องพิมพ์เลเซอ<br>ใบปะหน้า ภ.ง.ด.1 (สำหรับลงฟอร์มโดยเครื่องพิมพ<br>ใบ ภ.ง.ด.1ก (ตามแนวตั้ง)(H)<br>ใบ ภ.ง.ด.1ก (ตามแนวตั้ง)(Letter)(E)<br>ใบ ภ.ง.ด.1ก (สำหรับลงฟอร์มโดยเครื่องพิมพ์เลเซ | าว)(B)<br>น)(C)<br>ร์)(D)<br>พ์เลเซอร์)(G) | SCAN ME    |
| 🔹<br>ผลการศานวณ<br>เงินเดือน | >                                                                                                    | รายงานจ่ายเงินสด(<br>รายงานโอนเงินเดือง<br>รายงานโอนเงินเข้าะ<br>รายงานโอนเงินเดือง<br>รายงานสรุปวันงานเ<br>รายงานเปรียบเทียบ                                                                 | L)<br>นเข้าธนาคาร(M)<br>ธนาคาร เรียงตามรหัสแผนก, รหัสพนักงาน(N)<br>นเข้าธนาคาร (ภาษาอังกฤษ)(O)<br>เละวันหยุด(Q)<br>มต่างๆ(R)                                                             | +<br>+<br>+<br>+                                                                                   | ใบปะหน้า ภ.ง.ด.1ก (กรณีส่งดิสก์)(K)<br>ใบปะหน้า ภ.ง.ด.1ก (สำหรับลงฟอร์มโดยเครื่องพิม<br>ใบแนบ ใบ ภ.ง.ด. 3 (ตามแนวนอน)(3)<br>ใบปะหน้า ใบ ภ.ง.ด. 3(N)<br>ใบแนบ ใบ ภ.ง.ด. 53 (ตามแนวนอน)(5)<br>ใบปะหน้า ใบ ภ.ง.ด. 53(O)                                                                                                    | มพ์เลเซอร์)(M)                             |            |
|                              | รายงานนำส่งเงินกอ                                                                                                    | งหุนสำรองเลี้ยงชีพ(S)                                                                                                    | •                                                                                                    | หนังสือรับรองการหักภาษี ณ ที่จ่าย (50 หวิ)(ฉบับ<br>หนังสือรับรองการหักภาษี ณ ที่จ่าย (50 หวิ)(ฉบับ |                                                                                                    |                                            |            |
|                              |                                                                                                    | รายงานอนๆ(T)<br>รายงานภาษาอังกฤ<br>รายงาน KPI(K)<br>รายงานแสดงผลกา<br>รายงานแสดงวิธีคำห                                                                                                    | ษ(U)<br>รคำนวณเงินเดือน(V)<br>นวณภาษี(W)                                                                                                    | ><br>><br>>                                                                                        | ใบประกอบรายการภาษีเงินได้บุคคลธรรมดา ภ.ง.ด<br>ใบประกอบรายการภาษีเงินได้บุคคลธรรมดา ภ.ง.ด<br>แบบฟอร์มยื่นรายการภาษีเงินได้บุคคลธรรมดา ภ.<br>PERSONAL INCOME TAX RETURN                                                                                                    | ด.91(9)<br>ด.91 (Letter)(T)<br>ง.ด.91(R)   |            |
|                              | รายงานวิเคราะห์สำหรับผู้บริหาร(X)                                                                                                    |                                                                                                    | •                                                                                                    | แบบแสดงรายการภาษีเงินได้บุคคลธรรมดา(สำหร่                                                          |                                                                                                    |                                            |            |
|                              | l                                                                                                    | ลงทะเบียนรายงาน(.                                                                                                    | Z)                                                                                                    |                                                                                                    | แบบแจ้งรายการเพื่อการหักลดหย่อน (ล.ย.01)(U<br>รายงานสรุปลดหย่อนและรายละเอียดเงินก่อนใช้โบ<br>รายงานแสดงยอดรวมแบบรายการ ภ.ง.ด.1 แต่ละเ                                                                                                    | )<br>Jรแกรม(V)<br>ดือน(W)                  |            |
|                              |                                                                                                    |                                                                                                    |                                                                                                    |                                                                                                    | รายงานแสดงข้อมูลขอดเงินลดหย่อนแถบหักลง<br>รายงานข้อมูลการลดหย่อนของพนักงานที่บ้นที่<br>รายงานข้อมูลการลดหย่อนของพนักงานที่บ้นที                                                                                                    | วิรีเรียกรา                                | ຍງາนล.ຍ.01 |

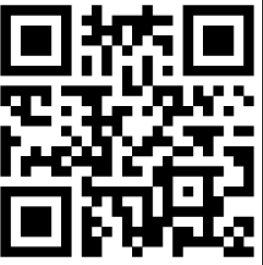

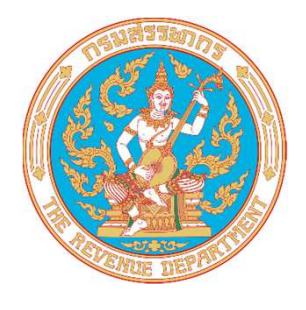

Г

| วัยแต็ดบุเป็ ที่แต้งรายการ - วร พกน การบ                                                                                          |         |
|----------------------------------------------------------------------------------------------------|---------|
| ชื่อหน่วยงานผู้มีหน้าที่หักภาษี ณ ที่จ่าย บริษัท ตัวอย่างโปรแกรมสำหรับอบรม PR+RT จำกัด                                            |         |
| ลขประจำตัวผู้เสียภาษีอากร 11 <u>-12131415-1617181910-11121</u> 33<br>ผู้มีเงินได้ชื่อ นาย ที่วาซื่อสกุล พิพัฒนม์พงศ์<br>ที่อยู่ : |         |
| <ul> <li>หลังไปรษณีย์</li></ul>                                                                                                   | SCAN ME |
| 4. เงนบรจาศสนบสนุนการคกษา<br>5. เงินบริจาคอื่นๆ (ระบุ)                                                                            |         |
| ขอรับรองว่ารายการที่แสดงไว้เป็นความจริงทุกประการ<br>                                                                              |         |
| ର.ମଖର ମଧ୍ୟାର<br>                                                                                                    |         |

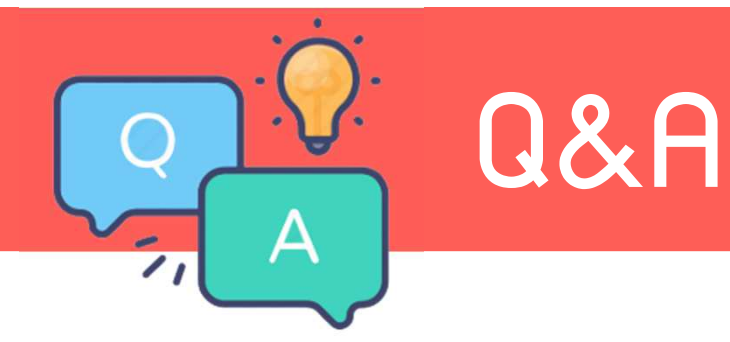

#### <u>ข้อ 10</u> เตรียมข้อมูลขึ้นปีใหม่แล้ว ผลคำนวณปีกัดไปไม่ขึ้น

<u>ตอบ</u> การที่พลคำนวณาะแสดง าะเกิดขึ้นต่อเมื่อ กดคำนวณเงินเดือนแล้วเท่านั้น

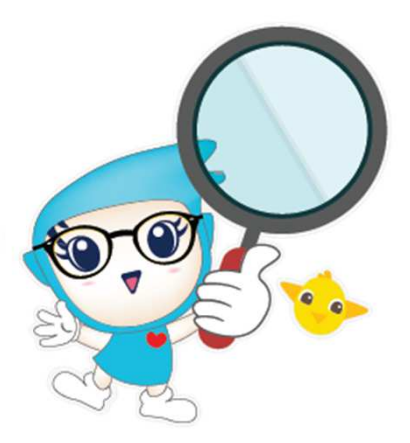

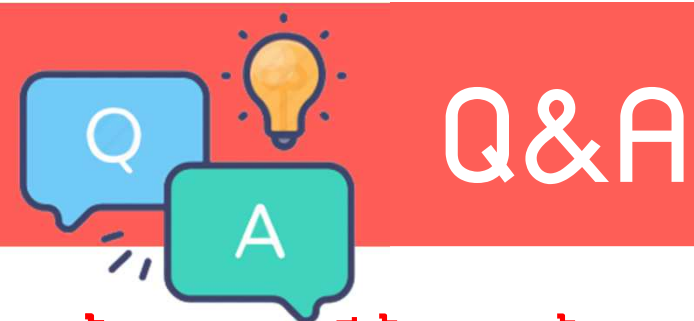

<u>ข้อ 11 กรณีต้อมการย้อนกลับไปคำนวณเมินเดือนแล้วแจ้มว่าไม่พบการตั้มค่ามวดเมินเดือน ๓อบ เพราะวันที่เข้าใช้โปรแกรม เลยวันที่สิ้นปีมาแล้ว ทำให้ระบบร้อมหามวดปีปัจจุบัน ไม่ต้อมตกใจ กด ok ก็จะคำนวณได้ ด้าไม่อยากให้ขึ้น ให้ตั้มมวดปีปัจจุบัน</u>

| 🙈 คำนวณเงินเดือน                                                                                                    | - 🗆 X            | 🖀 คำนวณเงินเดือน                                                                                                    |                                                               | - 🗆 X                         |
|----------------------------------------------------------------------------------------------------|------------------|----------------------------------------------------------------------------------------------------|---------------------------------------------------------------|-------------------------------|
| แพีม เครื่องมือ หน้าต่าง วิธีใช้                                                                                                    | 20<br>2812i      | แฟ้ม เครื่องมือ หน้าต่าง วิธีใช้<br>เพื่อ โร๊<br>เครื่องคิดเลข ปฏิทิน เพิ่มเติม                                                                                                    | 🔘 🎯 🥘                                                         | 🔊 🥜 🥝<br>คันหา สอบถาม วิธีใช้ |
| > -₪ 2565<br>Information<br>() ไม่พบการตั้งค่างวดเงินเดือน<br>กรณีต้องการเพิ่มเติมงวดเงินเดือนให้ทำดังนี้<br>1.คลิกเลือก แกบเมนูตั้งค่าข้ายมือ<br>2.คลิกเพิ่มเติม<br>3.เลือกเพิ่มขนิดงวดเงินเดือนตามต้องการ | К                | <ul> <li>- 2565</li> <li>- 01/2565</li> <li>- 02/2565</li> <li>- 03/2565</li> <li>- 04/2565</li> <li>- 05/2565</li> <li>- 06/2565</li> <li>- 07/2565</li> <li>- 09/2565</li> <li>- 09/2565</li> <li>- 11/2565</li> <li>- 12/2565</li> <li>- 28/12/2565 [1/a]</li> </ul> | รหัสแผนก ขึ้อแผนก<br>☐01 บริหาร<br>☐02 บุคคล<br>☐03 ปัญชี<br> | ชื่อแผนกภาษาอื่น<br>Executive |
| 🗌 ปิดงวดหลังการศำนวณ 🔽 เก็บขั้นตอนการศำนวณ                                                                                                    | 🖌 ศานวณ 🗙 ยกเลิก | 🗌 ปิดงวดหลังการศานวณ 🗹 เก็                                                                                                    | า็บขั้นตอนการศานวณ                                            | 🖌 ศานวณ 🗙 ยกเล็ก              |
|                                                                                                    |                  | 3 รายการ                                                                                                    |                                                               |                               |

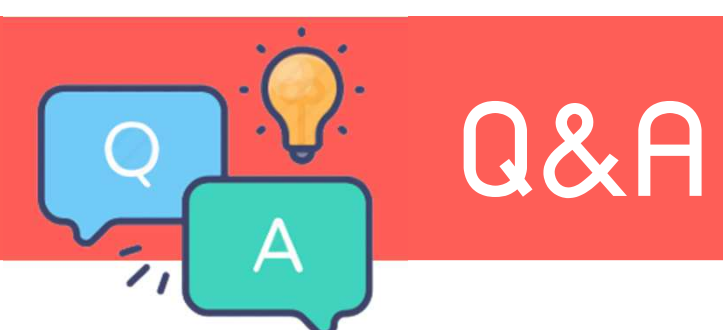

<u>ข้อ 12</u> กร<sub>ั</sub>ณีมีพนักงานลาคลอดข้ามปี 65-66 จะทำอย่างไรให้ระบบนับจำนวนวันต่อจากปี 65 <u>ตอบ</u> ให้ทำการนำจำน<u>วนวันลาของปี 65 ไปใส่ในประวัติพนักงานแกบสิทธิกา</u>รลา

| แพม แกเข                                                                                                    | 1111010 7512                                                                  |           |           |                    |               |                |                       |               |                                 |             |          |     |     |
|----------------------------------------------------------------------------------------------------|-------------------------------------------------------------------------------|-----------|-----------|--------------------|---------------|----------------|-----------------------|---------------|---------------------------------|-------------|----------|-----|-----|
| แฟ้มพนักงาน                                                                                                    |                                                                               | ชื่อ-สกุล | เงินเดือน | ภาษีเงินใด้ ประกัน | สังคม กองทุน  | สารองฯ เงินศ้า | ประกัน-กู้-ผ่อน มุคคล | จศ้าประกัน เป | ขียขอัน <mark>สิทธิการลา</mark> | คู่สมรส 🛛 แ | ฟัมบุคคล |     |     |
| <ul> <li>- (1) สำนัย</li> <li>- (1) อานัย</li> <li>- (1) อานัย</li> <li>- (1) อ</li></ul> | งานใหญ่<br>ริหาร<br>คคล<br>)001 - สมศรี มีบุ<br>)003 - ศิระ ชาติ <sup>.</sup> |           | ปร        | ระเภทส์ทธิ         | พนักงานทั่วไป |                |                       | ~ 1           | ประวัติการลา                    |             |          |     |     |
|                                                                                                    |                                                                               |           | 4         | ำนวนใช้ไปก่อนโปรแก | เรม           |                |                       |               |                                 |             |          |     |     |
|                                                                                                    |                                                                               |           |           |                    | วันในปี       | ครั้งสะสม      |                       | วันในปี       | ครั้งในปี                       |             |          |     |     |
|                                                                                                    |                                                                               |           |           | ลาคลอด             | 0.00          | 0.00           | ลาป่วย                | 0.00          | 0.00                            |             |          |     |     |
|                                                                                                    |                                                                               |           |           | ลาทหาร             | 0.00          | 0.00           | ลากิจ                 | 0.00          | 0.00                            |             |          |     |     |
|                                                                                                    |                                                                               |           |           | ลาบวช              | 0.00          | 0.00           | ลาเพื่องานศพ          | 0.00          | 0.00                            |             |          |     |     |
|                                                                                                    |                                                                               |           |           | ลาอบรม             | 0.00          | 0.00           | ลาอึนๆ                | 0.00          | 0.00                            |             |          |     |     |
|                                                                                                    |                                                                               |           |           | ลาเพื่อทำหมัน      | 0.00          | 0.00           |                       |               |                                 |             |          |     |     |
|                                                                                                    |                                                                               |           |           | ลาเพื่อสมรส        | 0.00          | 0.00           |                       |               |                                 |             |          |     |     |
|                                                                                                    |                                                                               |           |           |                    | วันในปี       |                |                       |               |                                 |             |          |     |     |
|                                                                                                    |                                                                               |           |           | อุบัติเหตุในงาน    | 0.00          |                |                       |               |                                 |             |          |     |     |
|                                                                                                    |                                                                               |           |           | พักผ่อนประจำปี     | 0.00          |                |                       |               |                                 |             |          |     |     |
|                                                                                                    |                                                                               |           |           | มาสาย              | 0.00          |                |                       |               |                                 |             |          |     |     |
|                                                                                                    |                                                                               |           |           | กลับก่อน           | 0.00          |                |                       |               |                                 |             |          |     |     |
|                                                                                                    |                                                                               |           |           | หยุดประจำสัปดาห์   | 0.00          |                |                       |               |                                 |             |          |     |     |
|                                                                                                    |                                                                               |           |           | หยุดนักขัดฤกษ์     | 0.00          |                |                       |               |                                 |             |          |     |     |
|                                                                                                    |                                                                               |           |           |                    |               |                |                       |               |                                 |             |          |     |     |
|                                                                                                    |                                                                               |           |           |                    |               |                |                       |               |                                 |             |          |     |     |
|                                                                                                    |                                                                               |           |           |                    |               |                |                       |               |                                 |             |          |     |     |
|                                                                                                    |                                                                               |           |           |                    |               |                |                       |               |                                 |             |          |     |     |
|                                                                                                    |                                                                               |           |           |                    |               |                |                       |               | 1.5                             | แท็กจาเ     | J Munto  | 101 | ລັກ |

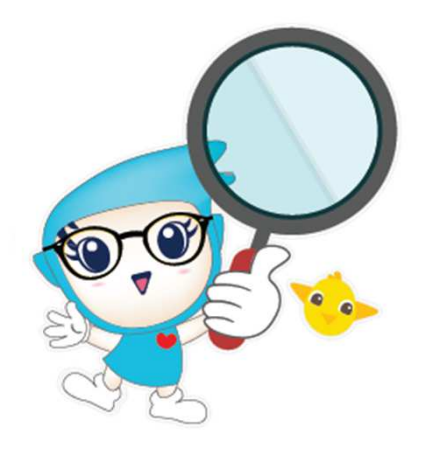

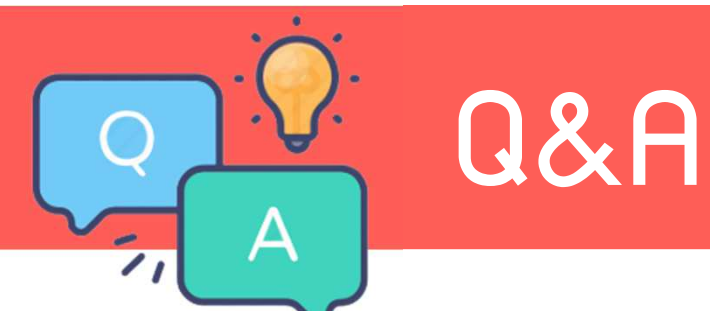

#### <u>ข้อ 13</u> รายวาน 50 ทวิ ไม่แสดวยอดกอวทุนสำรอวเลี้ยวชีพ ตอบ ไม่ได้ติ๊กเลือกหักกอวทุนไว้ที่หน้าจอตั้วค่า

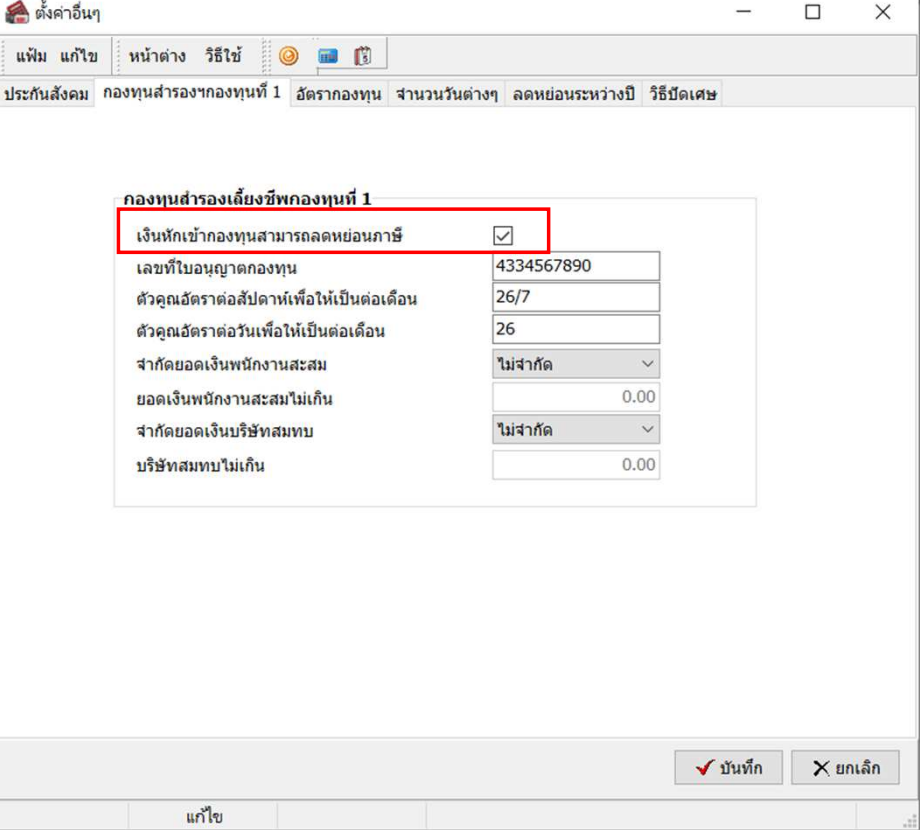

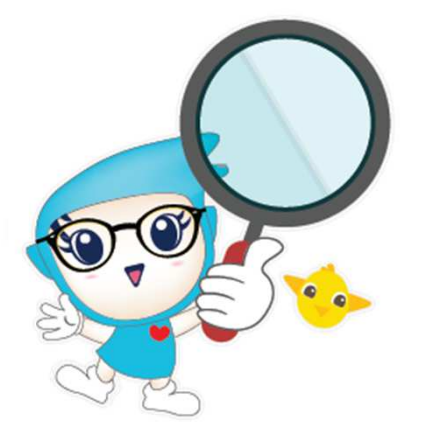

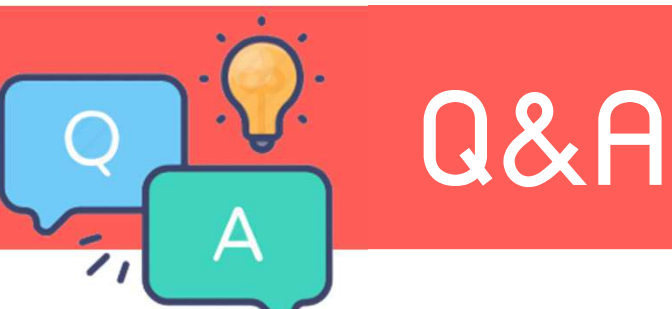

#### <u>้ข้อ 13</u> รายมาน 50 ทวิ ไม่แสดมยอดกอมทุนสำรอมเลี้ยมชีพ

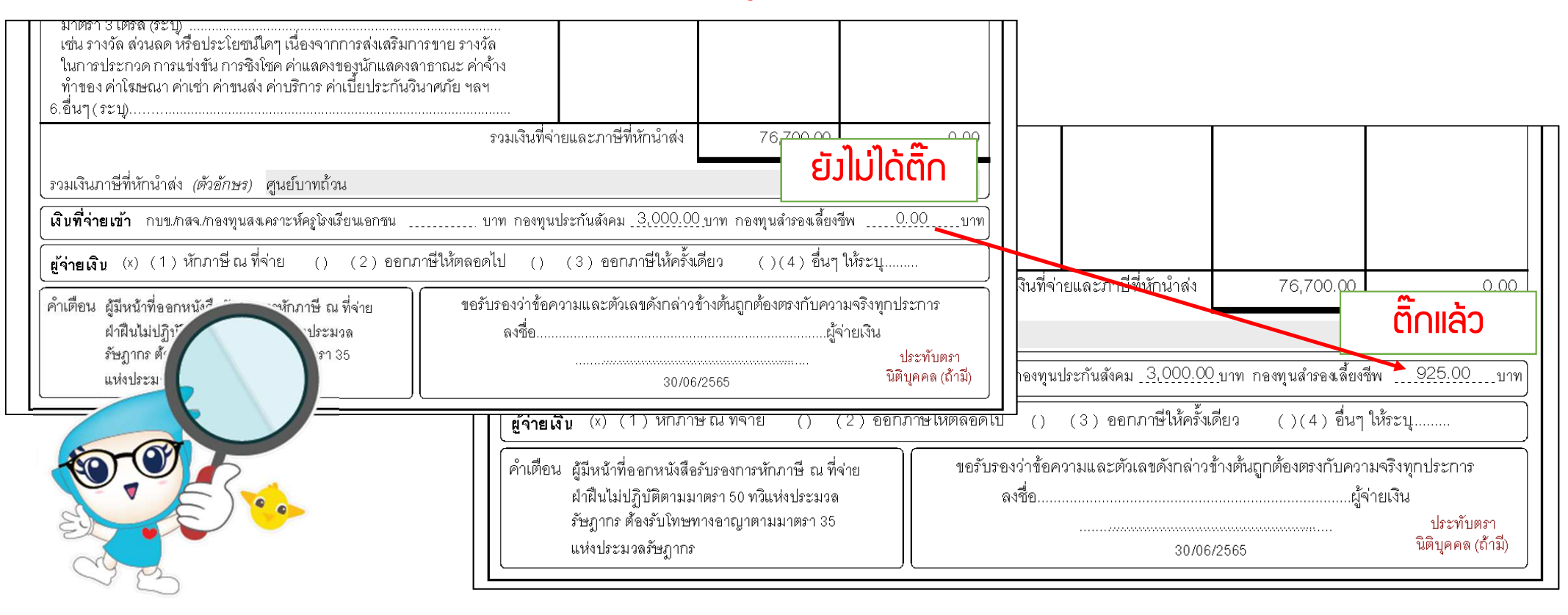
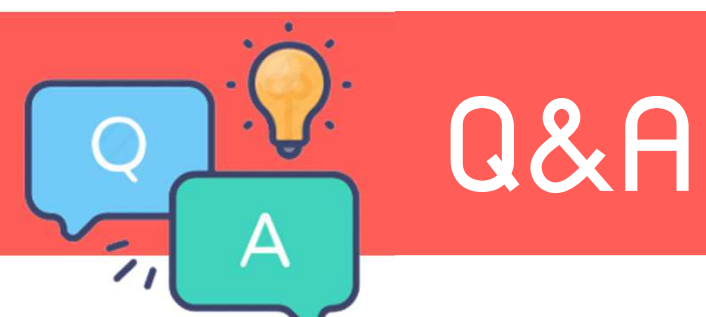

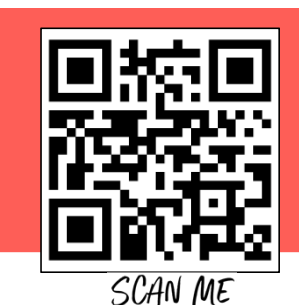

<u>ข้อ 14</u> พิมพ์หนัวสือรับรอวการหักภาษี ณ ที่จ่าย (50 ทวิ) แสดวแต่วันเดือนหรือปีที่จ่ายภาษีเป็น 543 <u>ตอบ</u> ให้ใส่วันที่จ่ายววดสุดท้ายขอวปี เท่านั้น

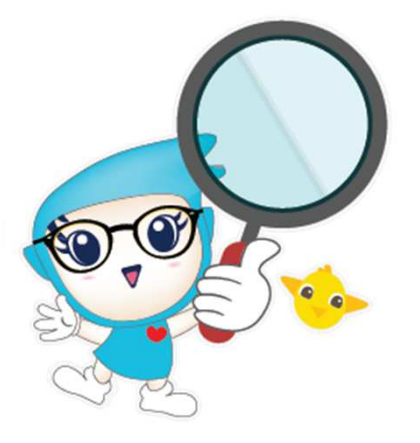

| 🖀 ผลการคำนวณ                                                   |                                                                                                    |              |          |                    |                 |
|----------------------------------------------------------------|----------------------------------------------------------------------------------------------------|--------------|----------|--------------------|-----------------|
| <mark>แฟ้ม ผลก</mark> ารศา                                     | นวณ เตรียมดิสก์ <u>ร</u> ายงาน หน้า                                                                                                    | ต่าง วิธีใช้ |          |                    |                 |
| - 🧰<br>เครื่องคิดเลข                                           | โร้                                                                                                    | ມ ລາງ        | พื้นฟู   | 🔊 🌛<br>ต้นหา สอบถา | 🧔<br>ม แจ้งข่าว |
| การตั้งค่า                                                     | ผลการคำนวณ                                                                                                    |              |          |                    |                 |
| รามเริ่มแต้อม<br>งานบันทึกเวลา<br>งานผ่านเวป<br>เงินได้เงินหัก | <ul> <li>✓ - 2565</li> <li>&gt; - 01/2565</li> <li>&gt; - 02/2565</li> <li>&gt; - 03/2565</li> <li>&gt; - 04/2565</li> <li>&gt; - 04/2565</li> <li>&gt; - 06/2565</li> <li>&gt; - 06/2565</li> <li>&gt; - 07/2565</li> <li>&gt; - 08/2565</li> <li>&gt; - 09/2565</li> <li>&gt; - 10/2565</li> <li>&gt; - 11/2565</li> <li>&gt; - 11/2565</li> <li>&gt; - 12/2565</li> </ul> | รหัสแผนก     | ชื่อแผนก | ชื่อแผนกภาษ        | าอึน            |
| ผลการศานวณ<br>เงินเดือน                                        | ······ <b>·······························</b>                                                                                                    |              |          |                    |                 |

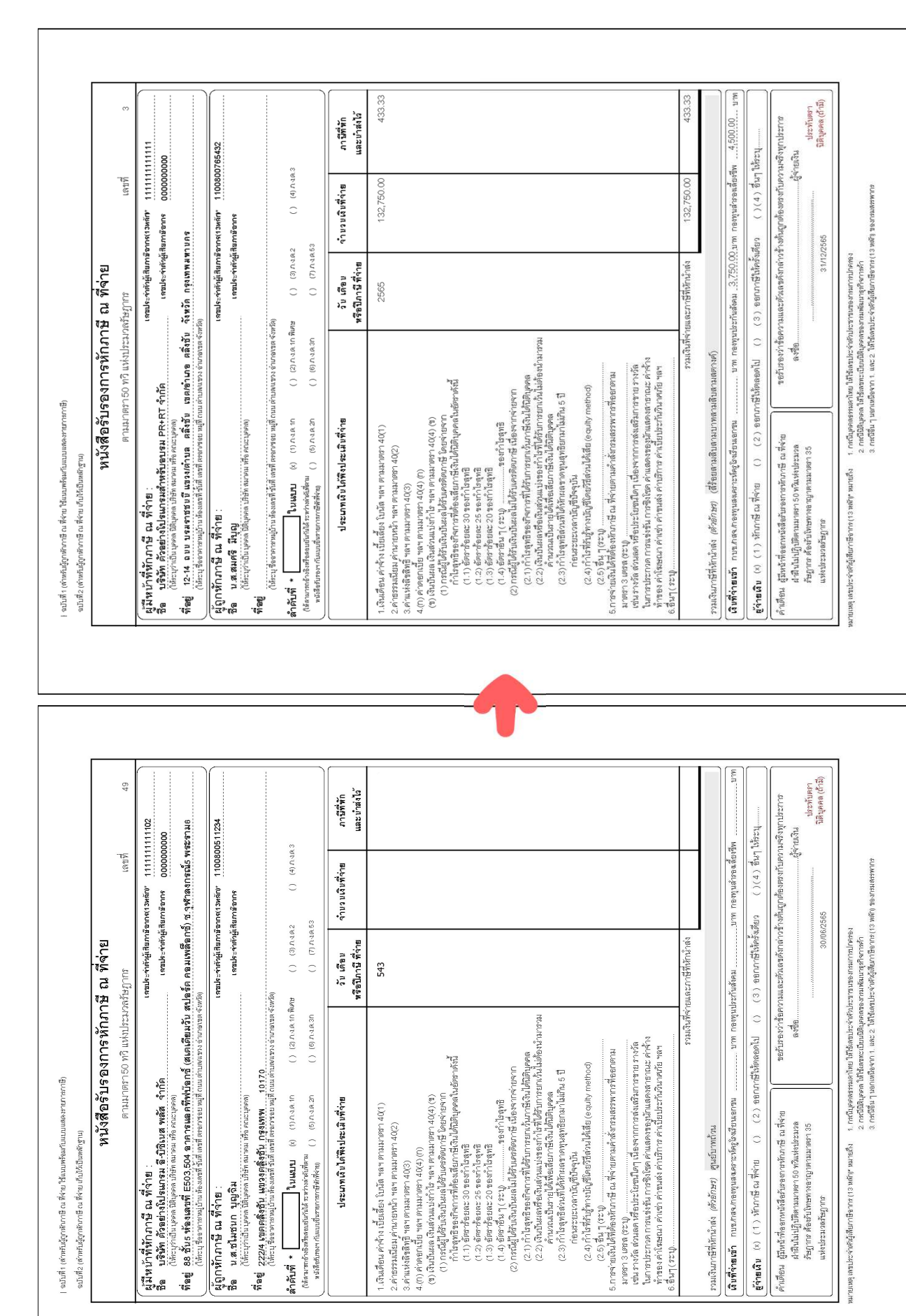

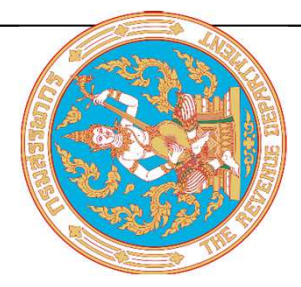

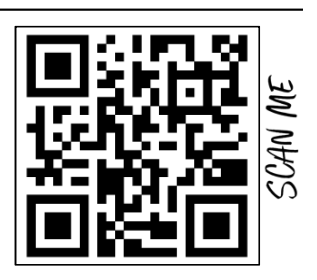

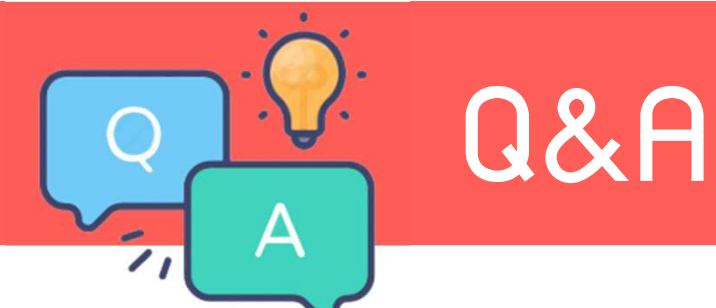

# <u>ข้อ 15</u> หนั้มสือรับรอมการหักภาษี ณ ที่จ่าย (50 ทวิ) ไม่แสดมเลขที่ลำดับอ้ามอิมกับ ภ.ม.ด.1ก

} ฉบับที่ 1 (สำหรับผู้ถูกหักภาษี ณ ที่จ่าย ใช้แนบพร้อมกับแบบแสดงรายการภาษี)

ฉบับที่2 (สำหรับผู้ถูกหักภาษี ณ ที่จ่าย เก็บไว้เป็นหลักฐาน)

| หนังสือรับรองการหักม                                                                                                    | กาษี ณ ที่จ่าย                                                                                    |                                                                    |                           |
|----------------------------------------------------------------------------------------------------|---------------------------------------------------------------------------------------------------|--------------------------------------------------------------------|---------------------------|
| ตามมาตรา 50 ทวิ แห่งประ                                                                                                    | ะมวลรัษฎากร                                                                                       | เลขที่                                                             | 3                         |
| ผู้มีหน้าที่หักภาษี ณ ที่จ่าย :<br>ชื่อ บริษัท ตัวอย่างโปรแกรมสำหรับอบรม PR+RT จำกัด<br>(ให้ะบุว่าเป็นบุคคล มิติบุคคล เภิษัท สมาคม หรือ คณะบุคคล)<br>ที่อยู่ 12-14 ฉบบ บรมราชชบบี แขวง/ดำบล ตลิ่งชับ เขต/อำเภอ ตลิ่ง<br>(ให้ะบุชื่ออาคาทหมู่บ้านห้องเสททิช์เที เลขที่ตรอกขอย หมู่ถึกแน่ต่านดแขวง อำเภอเขอ                                                                                                    | เลขประจำตัวผู้เสียภาม์<br>เลขประจำตัวผู้<br>ชับ จังหวัด กรุงเทพ.มา<br>ะจังหวัด)                   | ใอากร(13หลัก* <u>111111</u><br>เสียภาษีอากร <u>000000</u><br>เาบคร | 1111111                   |
| <ul> <li>ผู้ถูกหักภาษี ณ ที่จ่าย :</li> <li>ชื่อ น.ส.สมศรี มีบุญ<br/>(ให้ระบุว่าเป็นบุคคล บิติบุคคล บิริษัท สมาคม หรือ คณะบุคคล)</li> <li>พื่อยู่<br/>(ให้ระบุ ชื่ออาคาทามมู่บ้าน ห้องเลาที่ ชันที เลขที่ ตรอกรอย หมูที ถนน ตำบดแขวง อำเภอ เขต<br/>ลำลับที่ *ในนบบ (x) (1) ก.ง. (n () (2) ก.ง</li></ul>                                                                                                    | เลขประจำดังผู้เสียภาม์<br>เลขประจำดังผู้<br>จรังหวัด)<br>กพิเศษ () (3) ภ.ง.ด<br>ภ.ศ. () (3) ภ.ง.ด | รีชากร(13หลัก* <u>110080</u><br>เสียภาษีชากร<br>                   | 3                         |
| หนังสือรับรองฯกับแบบยืนรายการภาษีพิ <sub>ส</sub> ัจล <sub>ุญ</sub> () (อ)กันแอก<br>ประเภทเงินได้พึงประเมินที่จ่าย                                                                                                    | วัน เดือน<br>หรือปีภาษีที่จ่าย                                                                    | จำนวนเงินที่จ่าย                                                   | ภาษีที่หัก<br>และนำส่งไว้ |
| <ol> <li>เงินเดือน ค่าจ้าง เบี้ยเลี้ยง ใบนัล ฯลฯ ตามมาตรา 40(1)</li> <li>2.ค่าธรรมเนียม ค่านายหน้า ฯลฯ ตามมาตรา 40(2)</li> <li>3.ค่าแห่งลิขสิทธิ์ ฯลฯ ตามมาตรา 40(3)</li> <li>4.(n) ค่าดอกเบี้ย ฯลฯ ตามมาตรา 40(4) (n)</li> <li>(1) กรณีผู้ได้รับเงินบันผล ได้รับเครดิตภาษี โดยจ่ายจาก<br/>กำไรลูทธิของกิจการที่ต้องเสียภาษีเงได้มิตบุคคลในอัตราดังนี้</li> <li>(1.1) อัตราร้อยละ 30 ของกำไรลูทธิ</li> <li>(1.2) อัตราร้อยละ 25 ของกำไรลูทธิ</li> </ol> | 2565                                                                                              | 132,750.00                                                         | 433.33                    |

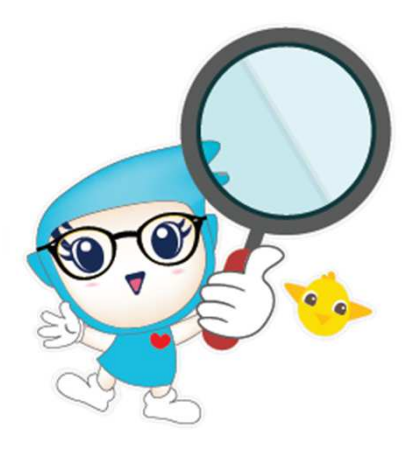

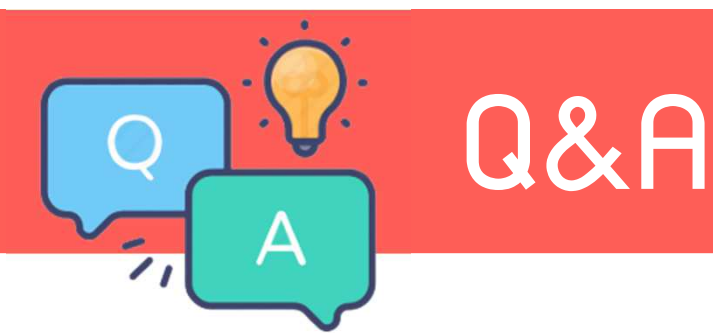

<u>ข้อ 15</u> หนังสือรับรองการหักภาษี ณ ที่จ่าย (50 ทวิ) ไม่แสดงเลขที่ลำดับอ้างอิงกับ ภ.ง.ด.1ก <u>ตอบ</u> สาเหตุ เกิดจาก ที่ไม่ได้กำหนดให้รายงานแสดงเลขที่ลำดับโดยอ้างอิงกับเลขที่ ลำดับใน ภ.ง.ด.1ก ทั้งนี้ เนื่องจากหนังสือรับรองการหักภาษี ณ ที่จ่าย (50 ทวิ) จะสามารถพิมพ์ล่วงหน้า ก่อนถึงสิ้นปีให้กับพนักงานที่ลาออกระหว่างปีได้ จึงทำให้การเรียงเลขที่ลำดับ ของพนักงานใน ภ.ง.ด.1ก กับ 50 ทวิ จะไม่ตรงกัน

้วิธีแก้ไข กรณีนี้ลูกค้าต้อมทำการพิมพ์เลขที่ลำดับขอม ภ.ม.ด.1ก ในหนัมสือรับรอมการ หักภาษี ณ ที่จ่าย (50 ทวิ) เอม

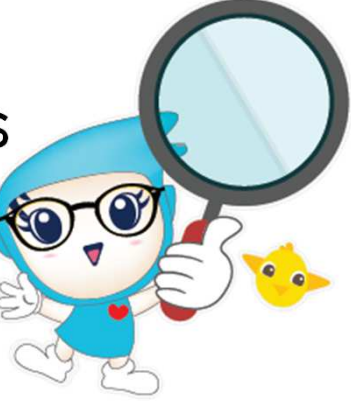

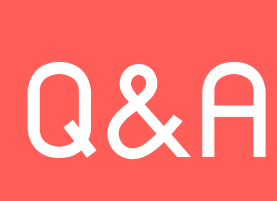

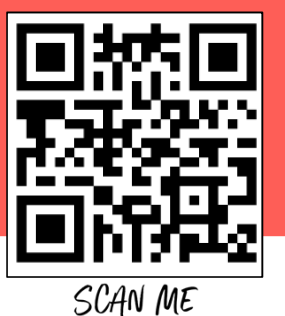

<u>ข้อ 16</u> ทำไมโปรแกรมหักภาษีเวินได้ในววดสุดท้ายสูงกว่างวดก่อนๆ หรืออาจจะไม่เสียเลย

<u>ตอบ</u> สาเหตุมีสอวกรณี ดัวนี้ <u>1.กรณีสูวขึ้น</u> เกิดจากระหว่าวปีมีมินได้อื่นจ่ายให้กับพนักวาน และมีการแก้ไขยอด ภาษีให้น้อยลว หรือ ววดสุดท้ายมีการจ่ายโบนัสหรือปรับมินเดือน

<u>2.กรณีไม่เสียเลยหรือเสียน้อยกว่ามวดอื่นๆ</u> เกิดจากมีการใช้มานโปรแกรมระหว่ามปี และมีการหักภาษีมาก่อนหน้านี้ โดยไม่ได้คำนวณจากโปรแกรม เมื่อโปรแกรม Adjust อาจจะเสียน้อยลมเพราะหักมาเยอะแล้ว

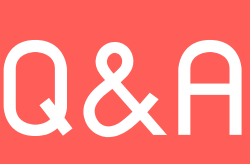

หน้าจอ มานเมินเดือน เมนูย่อย พลการคำนวณเมินเดือน คลิกเลือกมวด เลือกแพนก เลือกบุคคลที่ต้อมการตรวจสอบ คลิก<u>ขวาที่ชื่อพนักมาน เลือกแสดมวิธีคำนวณภาษี</u>

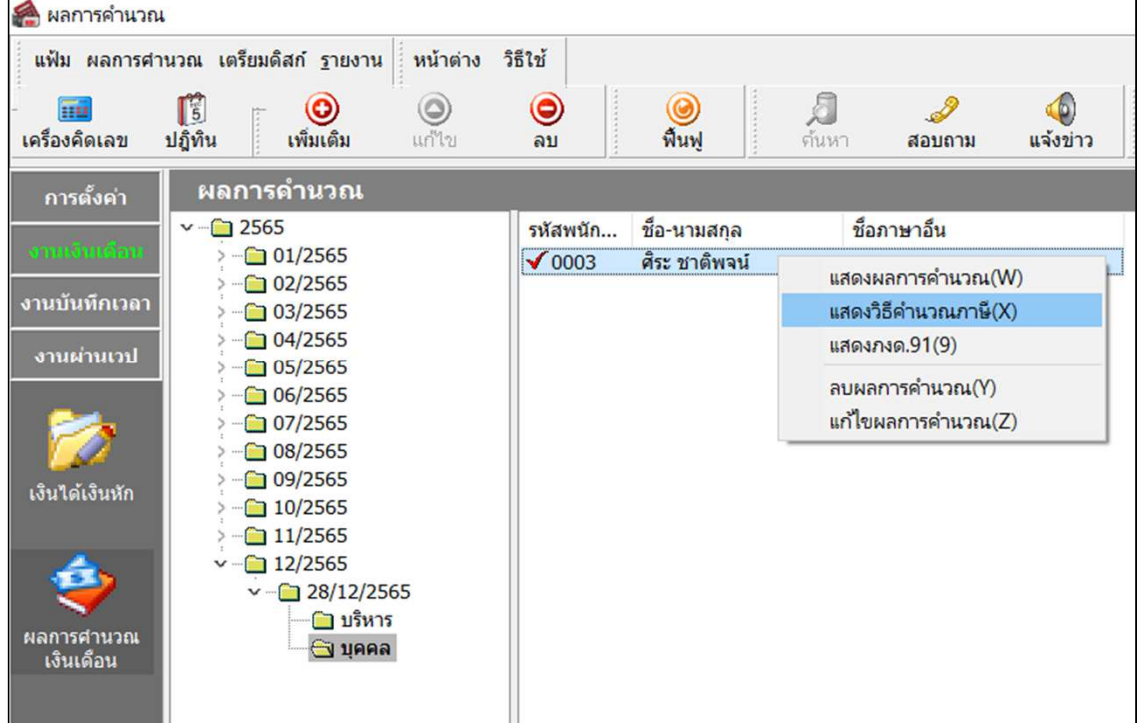

🙈 แสดงวิธีคำนวณภาษี- 0003 นายศิระ ชาติพจน์ งวดวันที่ 28/12/2565 หน้าต่าง วิธีใช้ แฟ้ม พนักงาน : 0003 นายศิระ ชาติพจน์ หัก ณ ที่จ่าย อธิบาย กงด.91 เงินได้พึ่งประเมิน เงินได้ตาม 40(1)/(2)ก่อนได้รับยกเว้น 190,000.00 190,000.00 หักเงินได้ที่ได้รับยกเว้น 0.00 0.00 เงินได้ตาม 40(1)/(2)หลังหักได้รับยกเว้น 190.000.00 190.000.00 หัก ค่าใช้จ่าย 40(1)/(2) 95,000.00 95,000.00 ดงเหลือหลังหักค่าใช้จ่าย 95,000.00 95,000.00 หักลดหย่อน ผ้มีเงินได้ 60.000.00 60.000.00 ค่สมรส (ถ้ามี) 0.00 0.00 ค่าคลอดบตร 0.00 0.00 บตรทั้งหมด (ถ้ามี) 0.00 0.00 บิดามารดาทั้งหมด (ถ้ามี) 0.00 0.00 อปการะเลี้ยงดคนพิการ 0.00 0.00 เบี้ยประกันสขภาพบิดามารดา 0.00 0.00 เบี้ยประกันสขภาพบิดามารดาค่สมรส 0.00 0.00 เบี้ยประกันชีวิตผู้มีเงินได้ 0.00 0.00 รวมเบี้ยประกันชีวิต (ถ้ามี) 0.00 0.00 เบี้ยประกันชีวิตแบบปานาณ 0.00 0.00 เงินสะสมเข้ากองทนสำรองเลี้ยงชีพ (ถ้ามี) 9,500.00 9,500.00 ค่าซ้อหน่วยลงทนในกองทนรวมเพื่อการเลี้ยงชีพ (RMF) 0.00 0.00 ค่าซื้อหน่วยลงทนในกองทนรวมห้นระยะยาว (SSF) 0.00 0.00 ดอกเบี้ยเงินกู้ยืมเพื่อที่อยู่อาศัย (ถ้ามี) 53,000.00 53,000.00 1,500.00 เงินสมทบเข้าประกันสังคม (ถ้ามี) 1,500.00 รวมค่าลดหย่อน 124.000.00 124.000.00 เหลือ เงินได้ก่อนหักสนับสนนการศึกษา (29.000.00)(29,000.00)เงินสนับสนนการศึกษา 0.00 0.00 เหลือ เงินได้ก่อนหักลดหย่อนเงินบริจาค (29,000.00)(29,000.00)หัก ลดหย่อนบริจาค 0.00 0.00 เหลือ เงินได้สุทธิ (29,000.00)(29,000.00)ภาษีทั้งปีที่ศานวณจากเงินได้สทธิ 0.00 0.00 ภาษีที่พนักงานต้องชำระทั้งปี 0.00 ภาษีพนักงานจ่ายเองก่อนงวดปัจจบัน 7,266.67 ภาษีที่พนักงานช่าระเองงวดนี้ 0.00 ภาษีพนักงานชำระแล้ว 7,266.67 ภาษีพนักงานที่ต้องช่าระเพิ่ม(เกิน) (7,266.67) รายการเงินได้ที่ได้รับยกเว้น เงินสะสมกองทนสำรองเลี้ยงชีพ 0.00 0.00 หักเงินสะสม กบข. 0.00 0.00 หักเงินสะสมกองทุนสงเคราะห์ครร.ร.เอกชน 0.00 0.00

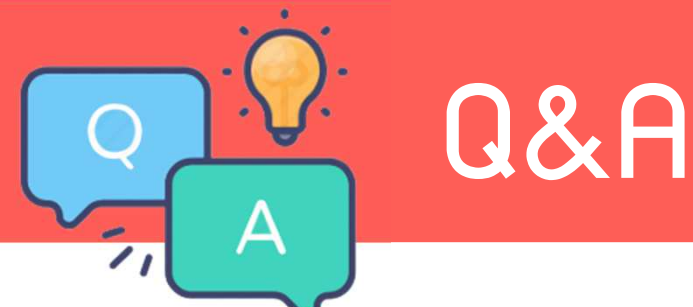

# <u>ข้อ 17</u> กรณีพนักงานมีการเปลี่ยนแปลงวิธีการคิดภาษีระหว่างปี ต้องทำอย่างไร

<u>ตอบ</u> ให้ทำการคีย์ลาออกประวัติเดิมก่อน แล้วทำการสร้ามประวัติใหม่เท่านั้น ห้ามลาออก และมีประวัติใหม่ในเดือนเดียวกัน ต้อมข้ามมวดมินเดือนเท่านั้น เพราะ หากพนักมานเป็นภาษีเหมา แล้วเปลี่ยนเป็นหัก ณ ที่จ่าย ชื่อพนักมานจะขึ้นเบิ้ลสอมรายมาน คือ ภมด.1 และ ภมด.3

หากบริษัทจ่ายเดือนละ 2 ครั้ง งวดแรกไม่คิดภาษี งวดที่สองจะให้คิดภาษี ระบบจะนำยอดของงวดแรก บวก งวดที่สองและนำไปคำนวณภาษี เนื่องจากมองว่า เป็นเดือนุภาษีเดือนเดียวกัน

\*\*\*\*\*ดัวนั้น\*\*\*\*\* สำคัญมาก ต้อวแยกประวัติ แบบข้ามววดเวินเดือนเท่านั้น

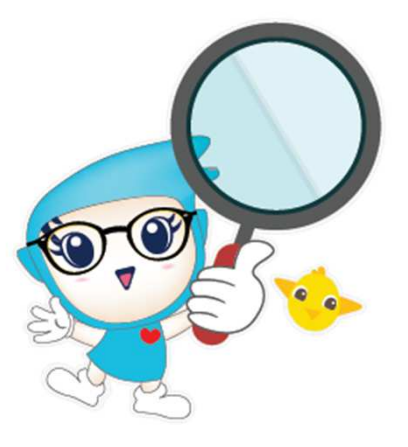

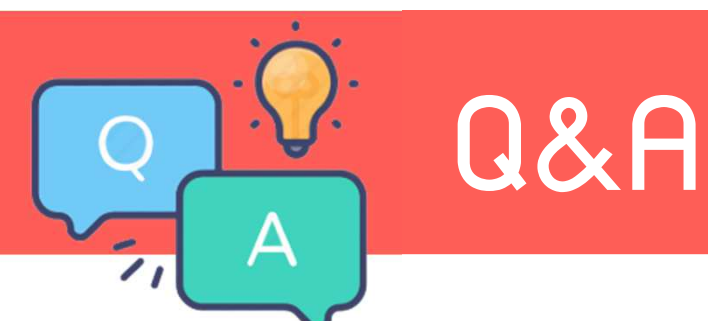

# ้<u>ข้อ 17</u> กรณี้พนักวานมีการเปลี่ยนแปลววิธีการคิดภาษีระหว่าวปี ต้อวทำอย่าวไร

| ะ ชาติพจน์                                                                                                    | - 🗆 ×                                                                                                    |
|----------------------------------------------------------------------------------------------------|----------------------------------------------------------------------------------------------------|
| i 🥥 💷 🛐                                                                                                    |                                                                                                    |
| การศึกษา   ฝึกอบรมพิเศษ   ความสามารถพิเศษ   ประวัติการทำงาน   ปรับเงินเดือน/ตำแหน่ง<br>ชื่อ-สกุล   เงินเดือน <mark>ภาษีเงินได้</mark>   ประกันสังคม   กองทุนสำรองฯ   เงินค้าประกัน-กู้-ผ่อน   บุคคลศ้<br>วิธีศานวณ หักลดหย่อน | ผลงานพิเศษ   ความผิดและโทษ   อึนๆ   เอกสารอึนๆ  <br>าประกัน   เบี้ยขยัน   สิทธิการลา   ต่างชาติ   คู่สมรส   แฟ้มบุคคล |
| * วิธีศำนวณภาษี<br>วิธียิ้นแบบมงด.วา พ่อร้มมงด.วา >                                                                                                    |                                                                                                    |
| หักเงินสนับสนุนการศึกษาและเงินบริจาค เฉพาะกรถ์                                                                                                    | เ็ <b>นม</b> ีได้เป็นพนักงานตั้งแต่ต้นปี                                                                              |
| เงินสนับสนุนเพื่อการศึกษา 0.00 จำนวนเดีย                                                                                                    | อนที่ต้องจ่ายภาษี(ต่อปี) 12                                                                                           |
| เงินบริจาค 0.00 เงินได้ก่อง                                                                                                    | นเข้าเป็นพนักงาน 0.00                                                                                                 |
| หักภาษีเงินได้ที่ได้รับยกเว้นจากการซื้ออสังหาริมทรัพย่ ภาษีที่ถูกท่                                                                                                    | ă∩ก่อนเข้าเป็นพนักงาน 0.00                                                                                            |
| หักภาษีเงินได้ที่ได้รับยกเว้น 0.00<br>มูลค่าอสังหาริมทรัพย์ฯ 0.00                                                                                                    | นีที่ไม่ได้ไข้โปรแกรมศานวณตั้งแต่ดันปี                                                                                |
|                                                                                                    | ะ ชาติพจน์<br>3  3  3  3  3  3  3  3  3  3  3  3  3                                                                   |

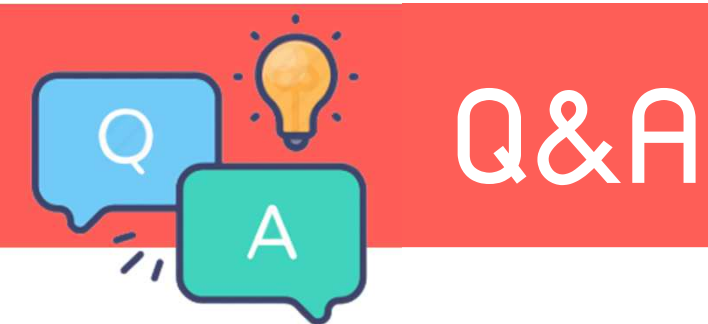

### ้<u>ข้อ 17</u> กรณีพนักงานมีการเปลี่ยนแปลงวิธีการคิดภาษีระหว่างปี ต้องทำอย่างไร

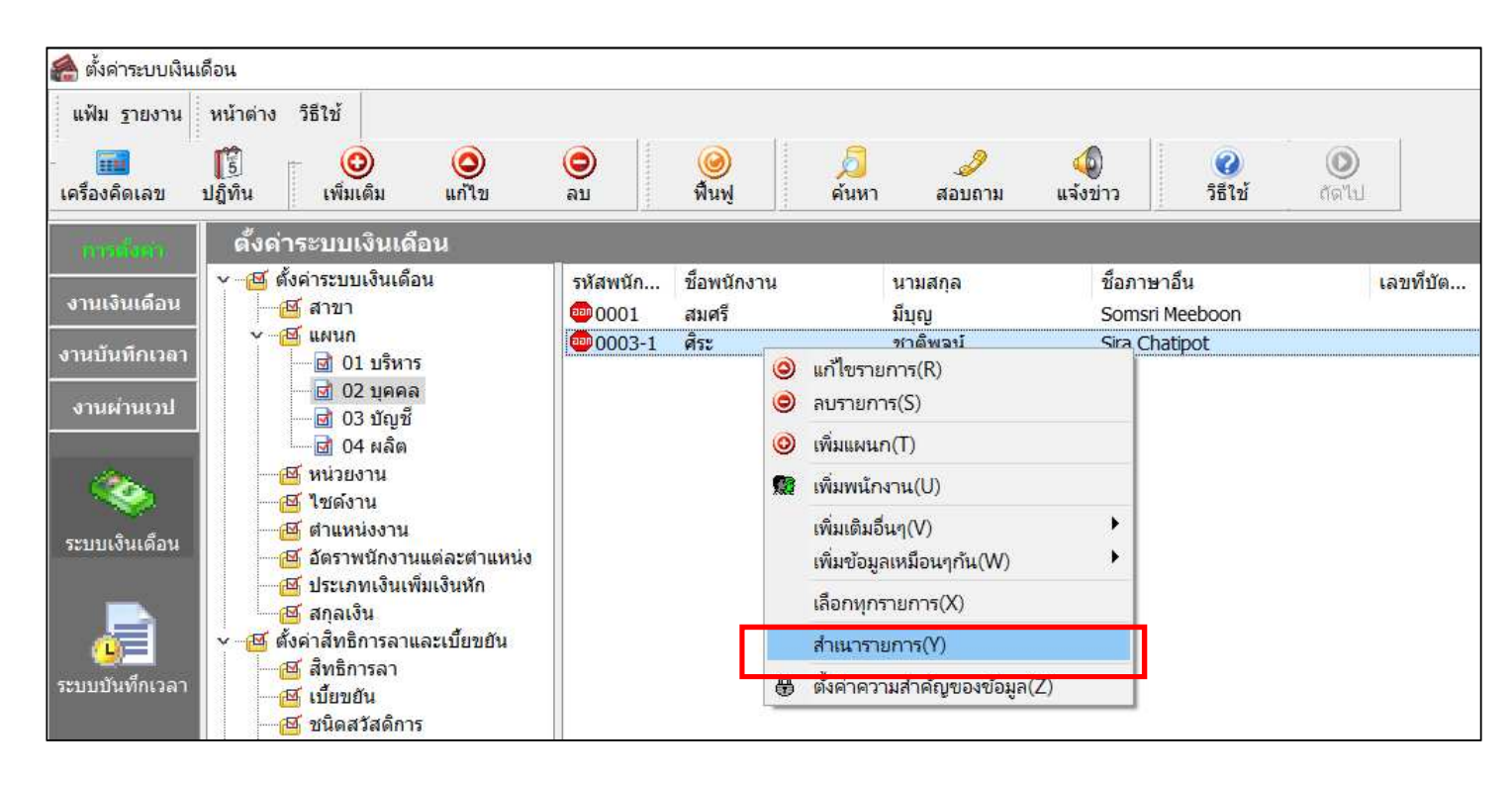

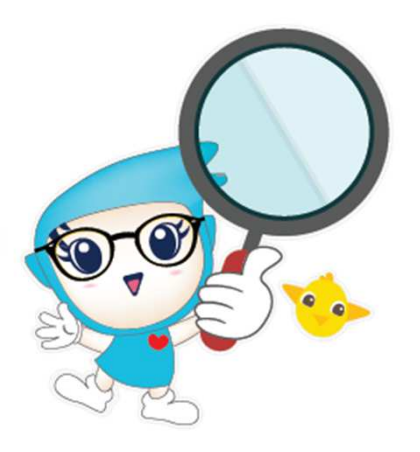

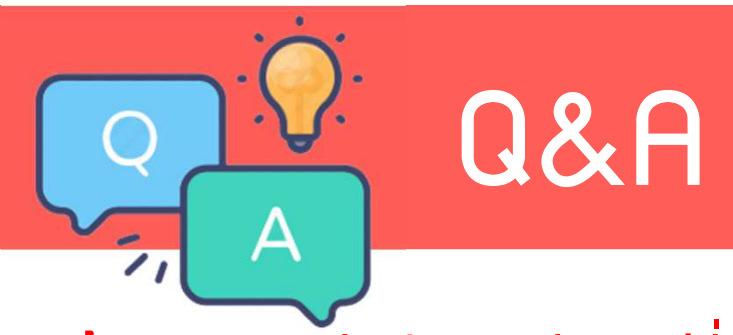

# <u>ข้อ 17</u> กรณีพนักงานมีการเปลี่ยนแปลงวิธีการคิดภาษีระหว่างปี ต้องทำอย่างไร

| แฟ้มประวัติพนักงาน-0003.ศิระ ชาติพร                                                                                                    | × □ - Inf                                                                                                    |   |
|----------------------------------------------------------------------------------------------------|----------------------------------------------------------------------------------------------------|---|
| แฟ้ม แก้ไข หน้าต่าง วิธีใช้ 🥝                                                                                                    |                                                                                                    |   |
| แฟ้มพนักงาน                                                                                                    | การศึกษา ฝึกอบรมพิเศษ ความสามารถพิเศษ ประวัติการทำงาน ปรับเงินเดือน/ตำแหน่ง ผลงานพิเศษ ความผิดและโทษ อื่นๆ เอกสารอื่นๆ<br>ชื่อ-สกล เงินเดือน ภาษีเงินได้ ประกันสังคม กองทนสำรองฯ เงินศ้าประกัน-ก้-ผ่อน บุคคลศ้าประกัน เบี้ยขยัน สิทธิการลา ต่างชาติ ค่สมรส แฟ้มบุคคล |   |
| <ul> <li>→ ────────────────────────────</li> <li>→ ─────────────────</li> <li>→ ──────────────</li> <li>→ ───────────</li> <li>→ ──────────</li> <li>→ ─────</li> <li>→ ─────</li> <li>→ ─────</li> <li>→ ────</li> <li>→ ────</li> <li>→ ────</li> <li>→ ────</li> <li>→ ───</li> <li>→ ───</li> <li>→ ───</li> <li>→ ───</li> <li>→ ───</li> <li>→ ───</li> <li>→ ───</li> <li>→ ──</li> <li>→ ──</li> <li>→ ──</li> <li>→ ──</li> <li>→ □</li> <li>→ □</li> <td>วิธีศานวณ หักลดหย่อน</td><td></td></ul> | วิธีศานวณ หักลดหย่อน                                                                                                    |   |
| <ul> <li></li></ul>                                                                                                    | * วิธีศานวณภาษี เหมา 3% 🗸                                                                                                    |   |
| > (่า) 02 ชลบุรี                                                                                                    | วิธียื้นแบบกงด.91 Vอร์มกงด.91 V                                                                                                    |   |
|                                                                                                    | ง หักเงินสนับสนุนการศึกษาและเงินบริจาค เฉพาะกรณีไม่ได้เป็นพนักงานตั้งแต่ต้นปี                                                                                                    |   |
|                                                                                                    | เงินสนับสนุนเพือการศึกษา 0.00 จำนวนเดือนที่ต้องจ่ายภาษี(ต่อปี) 12                                                                                                    |   |
|                                                                                                    | เงินบริจาด 0.00 เงินได้ก่อนเข้าเป็นพนักงาน 0.00                                                                                                    |   |
|                                                                                                    | หักภาษีเงินได้ที่ได้รับยกเว้นจากการซื้ออสังหาริมทรัพย์ ภาษีที่ถูกหักก่อนเข้าเป็นพนักงาน                                                                                                    |   |
|                                                                                                    | หักภาษีเงินได้ที่ได้รับยกเว้น 0.00                                                                                                    | 2 |
|                                                                                                    | มูลค่าอสังหาริมทรัพย์ฯ 0.00                                                                                                    |   |

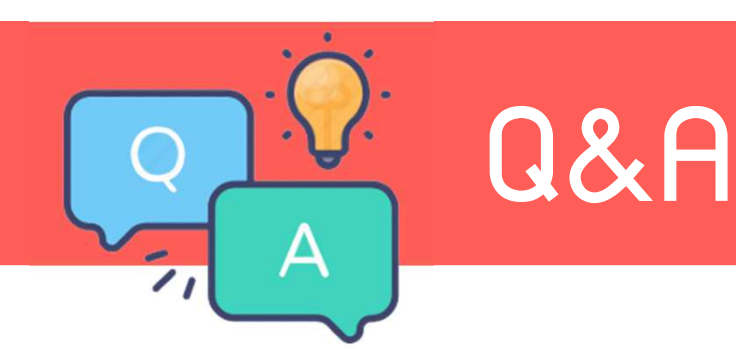

<u>ข้อ 18</u> กรณีพนักงานมีการเปลี่ยนแปลงวิธีการคิดประกันสังคมระหว่างปี ต้องทำอย่างไร <u>ตอบ</u> ให้ทำการคีย์ลาออกประวัติเดิมก่อนแล้วสร้างประวัติใหม่เท่านั้น ห้ามลาออก และมีประวัติใหม่ในเดือนเดียวกัน ต้องข้ามงวดเงินเดือนเท่านั้น หากบริษัทจ่ายเดือนละ 2 ครั้ง งวดแรกไม่คิดปกส งวดที่สองจะให้คิดปกส ระบบจะนำยอดของงวดแรก บวก งวดที่สองและนำไปคำนวณปกส เนื่องจากมองว่า เป็นเดือนภาษีเดือนเดียวกัน

\*\*\*\*\*ดัวนั้น\*\*\*\*\* สำคัญมาก ต้อมแยกประวัติ แบบข้ามววดเวินเดือนเท่านั้น

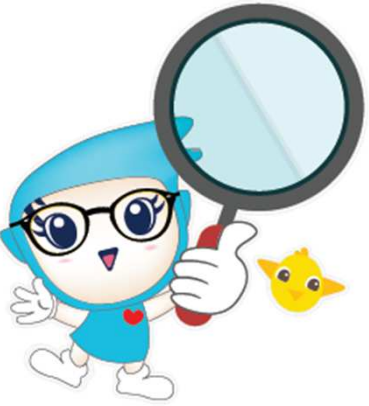

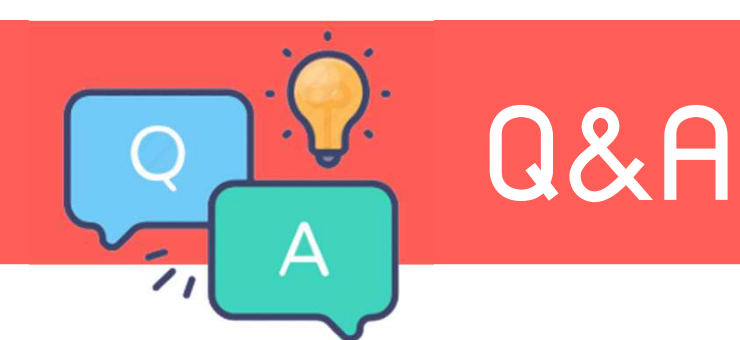

### ้<u>ข้อ 18</u> กรณีพนักงานมีการเปลี่ยนแปลงวิธีการคิดประกันสังคมระหว่างปี ต้องทำอย่างไร

|                                  |           |                                    |                                   |                   |                                   |                                |             | ,                        |          |         |             |
|----------------------------------|-----------|------------------------------------|-----------------------------------|-------------------|-----------------------------------|--------------------------------|-------------|--------------------------|----------|---------|-------------|
| แฟ้มพนักงาน                      | การศึกษา  | ฝึกอบรมพิเศษ                       | ความสามารถพิเศษ                   | ประวัติการทำงา    | า <mark>น ปรับเงินเด</mark> ือน/ต | เาแหน่ง ผล                     | งานพิเศษ    | ควา <mark>มผิดแ</mark> ล | ะโทษ     | อื่นๆ   | เอกสารอื่นๆ |
| 🦟 🧰 01 สำนักงานใหญ่              | ชื่อ-สกุล | เงินเดือน ภาษีเงินได               | ล้ ประกันสังคม เ                  | กองทุนสำรองฯ เงิง | นศ้าประกัน-กู้-ผ่อน ม             | บุคคลศ้าประกัน                 | เบี้ยขยัน   | สิทธิการลา               | ต่างชาติ | คู่สมรส | แฟ้มบุคคล   |
| > ── ◯ 01 บริหาร > ── ◯ 02 บุคคล |           |                                    |                                   |                   |                                   |                                |             |                          |          |         |             |
| 0001 - สมศรี มีบุ                | _ 5       | ายละเอียดประกันสังคม               |                                   |                   | รหัสสถานรักษาพ                    | ยาบาลที่พนง. <mark>ต</mark> ้ส | องการ       |                          |          |         |             |
| 🔤 🖳 💆 0003 - ศระ ชาติ 🔤          |           | * หัก <mark>ประกัน</mark> สังคม    |                                   |                   | a                                 | 322 E                          | A. 10. 10 J | 2020                     | 1        |         |             |
|                                  | -         | วิธีหัก                            | พนักงานจ่ายเ                      | 20 🗸              | ช่อสถานรักษา                      | พยาบาลปัจจุบัน                 | เยงเมาด     | ระบุ                     | I        | *       |             |
|                                  |           | วันที่สมัคร                        | 10/10/2540                        | 10/10/2540        |                                   | ต้องการเลือก สำดับที่ 1        |             |                          |          |         |             |
|                                  |           | เลขที่บัตรประกันสังค               | a 3354040020                      | 519               | สำดับที่ 2                        | 5                              |             |                          |          |         |             |
|                                  |           | ศานาหน้าชื่อ                       | นาย                               | ~                 | สำดับ <mark>ท</mark> ี่ 3         |                                | [           |                          |          |         |             |
|                                  | -1        | ฉพาะกรณีพนักงานและ                 | บริษัทสมทบอัตรา <mark>ต่</mark> า | เงกัน             |                                   |                                |             |                          |          |         |             |
|                                  |           | อัต <mark>ราพนักงานหักเ</mark> ข้า | ก <mark>องทุนประกันสังคม</mark>   |                   |                                   | 0.00%                          |             |                          |          |         | -           |
|                                  |           |                                    |                                   |                   | 1                                 |                                |             |                          |          |         |             |

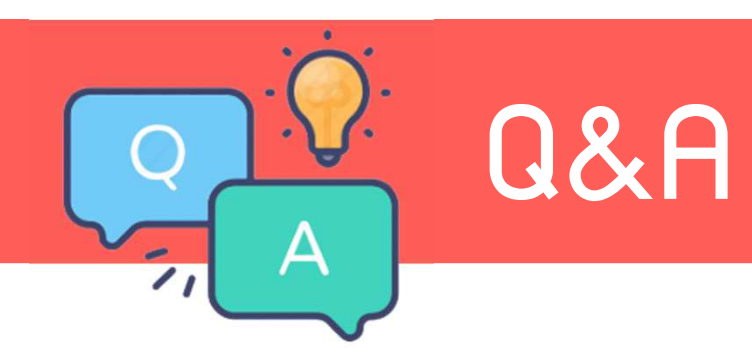

### ้<u>ข้อ 18</u> กรณีพนักวานมีการเปลี่ยนแปลววิธีการคิดประกันสัวคมระหว่าวปี ต้อวทำอย่าวไร

| ม ฐายงาน หน้าต่าง วิธีใช้<br>เงคิดเลข ปฏิทิน เพิ่มเติม แก้ไข | ອ<br>ລນ                   | <b>i</b><br>พื้นฟู |          | 🔎 🥔<br>ค้นหา สอบถาม                           | (0)<br>แจ้งข่าว      | <b>(2)</b><br>วิธีใช้    | (0)<br>กัดไป |
|--------------------------------------------------------------|---------------------------|--------------------|----------|-----------------------------------------------|----------------------|--------------------------|--------------|
| เรณ์หล่า ดั้งค่าระบบเงินเดือน                                |                           |                    |          |                                               |                      |                          |              |
| เงินเดือน                                                    | รหัสพนัก<br>1000 รหัสพนัก | ชื่อพนักง<br>สมศรี | ่าน      | นามสกุล<br>มีบุญ                              | ชื่อ <i>ม</i><br>Son | าาษาอื่น<br>nsri Meeboon | เลขที่บัต    |
| บันทึกเวลา<br>มีนที่กเวลา<br>มีผ่านเวป                       | <b>0003-1</b>             | ศิระ               | 0        | ชาติพลน์<br>แก้ไขรายการ(R)<br>ลบรายการ(S)     | Sira                 | Chatipot                 |              |
| 🔄 🖬 03 บะบูช<br>🔄 🖬 04 ผลิต                                  |                           |                    | 0        | เพิ่มแผนก(T)                                  |                      |                          |              |
| 🤐 หน่วยงาน                                                   |                           |                    | <b>M</b> | 🎡 เพิ่มพนักงาน(U)                             |                      |                          |              |
| งินเดือน 🔤 🗃 ตำแหน่งงาน<br>อัดราพนักงานแต่ละตำแหน่ง          |                           |                    |          | เพิ่มเติมอื่นๆ(V)<br>เพิ่มข้อมูลเหมือนๆกัน(W) | *                    |                          |              |
| 📕 บระเภทเงนเพมเงนหก                                          |                           |                    |          | เลือกทุกรายการ(X)                             |                      |                          |              |
| 👻 🖾 ตั้งค่าสิทธิการลาและเบี้ยขยัน                            |                           |                    |          | สำเนารายการ(Y)                                |                      |                          |              |
| เท็กเวลา<br>                                                 |                           |                    | •        | ตั้งค่าความสำคัญของข้อมูล(Z)                  |                      |                          | Ś            |

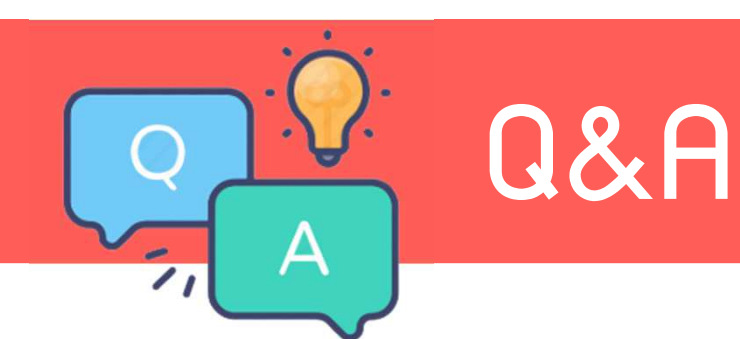

### ้<u>ข้อ 18 </u>กรณีพนักวานมีการเปลี่ยนแปลววิธีการคิดประกันสัวคมระหว่าวปี ต้อวทำอย่าวไร

| แฟ้มพนักงาน                                                                                                    | การศึกษา                                             | ฝึกอบรมพิเศษ                                        | ความสามารถพีเ                                                     | ศษ ประวัติการเ   | /างาน ่ ปรับเงินเดือ•       | น/ตำแหน่ง 🛛 ผ                                      | ลงานพิเศษ               | ความผิดแล                 | ะโทษ     | อึนๆ    | เอกสารอื่นๆ |
|----------------------------------------------------------------------------------------------------|------------------------------------------------------|-----------------------------------------------------|-------------------------------------------------------------------|------------------|-----------------------------|----------------------------------------------------|-------------------------|---------------------------|----------|---------|-------------|
| ∽ ── ิ 01 สำนักงานใหญ่                                                                                                    | ชื่อ-สกุล                                            | เงินเดือน ภาษีเ                                     | งินได้ ประกันสังคม                                                | กองทุนสำรองฯ     | เงินศ้าประกัน-กู้-ผ่อน      | บุคคลศ้าประกับ                                     | น เบี้ยขยัน             | สิทธิการลา                | ต่างชาติ | คู่สมรส | แฟ้มบุคคล   |
| <ul> <li>- 10 บริหาร</li> <li>20 บุคคล</li> <li>0001 - สมศรี มีบุ<br/>20003 - ศิระ ชาติ</li> <li>0003 - ศิระ ชาติ</li> <li>0003-1 - ศิระ ชา</li> <li>- 02 ชลบุรี</li> </ul> |                                                      | ายละเอียดประกันส่<br>* หักประกันสังค<br>วิธีหัก     | ถึงคม<br>ม ☑<br>พนักงานจ่า                                        | เยเอง ~          | รหัสสถานรักษ<br>ชื่อสถานรัก | าพยาบาลที่พนง.<br>ษาพยาบาลปัจจุป<br>กร. สาวันเรื 1 | ต้องการ<br>/น ยังไม่ได้ | งการ<br>ยังไม่ได้ระบุ ✓ 注 |          |         |             |
|                                                                                                    | วันที่สมัคร<br>เลขที่บัดรประกันสังคม<br>ศานำหน้าชื่อ |                                                     | 10/10/254<br>สังคม 33540400<br>นาย                                | 40<br>20519<br>~ | สำดับที่ 2<br>สำดับที่ 3    | ตองการเลอก สาตบท 1<br>สำดับที่ 2<br>สำดับที่ 3     |                         |                           |          |         |             |
|                                                                                                    |                                                      | ฉพาะกรณีพนักงาง<br>อัตราพนักงานห้<br>อัตราบริษัทสมท | แและบริษัทสมทบอัตร<br>าเข้ากองทุนประกันสังเ<br>บกองทุนประกันสังคม | าต่างกัน<br>คม   |                             | 0.00%                                              | Ľ                       | 2                         |          |         | 0           |

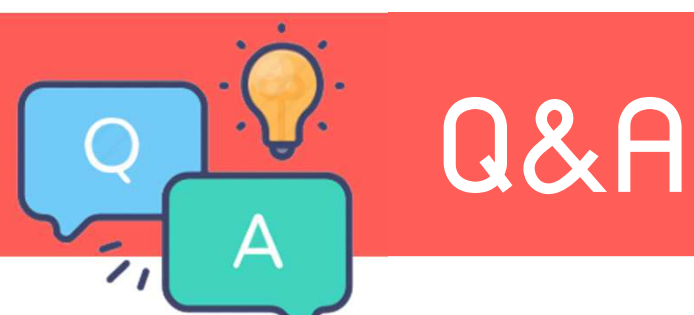

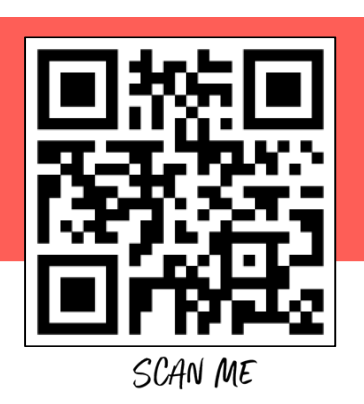

# <u>ข้อ 19</u> ต้องการจ่ายโบนัส ไม่พร้อมเงินเดือน ทำอย่างไร

<u>ตอบ</u> ให้ทำการตั้มววดพิเศษ สำหรับจ่ายววดโบนัส

| 🙈 ตั้งด่าระบบเงินเดือน                                                                                                    | ] [ |                                                                                                    |                                                       |                          |                                                               |
|----------------------------------------------------------------------------------------------------|-----|----------------------------------------------------------------------------------------------------|-------------------------------------------------------|--------------------------|---------------------------------------------------------------|
| แฟ้ม ฐายงาน หน้าต่าง วิธีใช้                                                                                                    |     | 🆀 งวดเงินเดือนปี 2565 เดือน มิถุนายน วันที่จ่าย                                                    | 25/07/2565                                            |                          | - L X                                                         |
|                                                                                                    |     | แฟ้ม แก้ไข หน้าต่าง วิธีใช้ 🥝 🛙                                                                    | · []                                                  |                          |                                                               |
| เครื่องคิดเลข ปฏิทิน เท็มเดิม แก้ไข กบ พื้นฟู คันทา สอบถาม<br>เกณะเหนา<br>ตั้งคำร<br>√ เอี ดั่งผู้<br>มี เทิ่มหวดล่ายพิเศษ(X)<br>√ เอี ดั่งผู้<br>มี เทิ่มหน้กงาน(Y)<br>เกินเดิมมีนต(Z) ► 564 |     | งวดภาษี<br>ปีภาษี 2565<br>เดือนภาษี กรกฏาคม 🗸                                                      | วันที่<br>วันที่เริ่มต้นงวด<br>วันที่ปลายงวด          | 25/07/2565<br>25/07/2565 | รับบันทึก<br>โร้ ยกเลิก                                       |
| งานบันทึกเวลา<br>                                                                                                    | 9   | อื่นๆ<br>จ่ายเงินที่ได้ประจำ? 🔲                                                                    | วันที่จ่าย<br>จ่ายเบี้ยขอัน                           | 25/07/2565               | ภาษี<br>ศำนวณภาษี ? ✓                                         |
| <ul> <li>✓ 個 ตั้งค่าสิทธิการลาและเบียขยัน</li> <li>ระบบเงินเดือน</li> <li>一個 สิทธิการลา</li> <li>一個 เบียขอัน</li> <li>一個 ชนิดสวัสดิการ</li> <li>一個 สวัสดิการทนักงาน</li> </ul>                |     | ทักเงินค่าประกัน<br>ทักสมทบกองทุนสำรองเลี้ยงชีพกองที่ 1 🗌<br>ทักสมทบกองทุนสำรองเลี้ยงชีพกองที่ 2 🗌 | หักประกันสังคม<br>หักวันลาเกินสิทธิ<br>หักเงินกู่     |                          | งวดสุดท้ายของปีภาษี ?<br>เงินเพิ่มเงินทักประจำเป็นฐานภาษี ? 🗹 |
|                                                                                                    |     | หักเงินผ่อน 🗌<br>หักค่าเครื่องแบบ 🗌                                                                | หักเงินภู้ค่าเล่าเรียนบุตร<br>หักเงินภู้สวัสดิการอื่น |                          |                                                               |
| <ul> <li>ジョンジョンジョンジョンジョンジョンジョンジョンジョンジョンジョンジョンジョンジ</li></ul>                                                                                                    |     | เพิ่มเติม                                                                                          |                                                       |                          | .:                                                            |

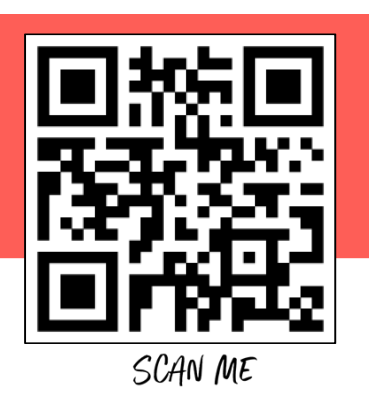

# <u>ข้อ 19</u> ต้อมีการจ่ายโบนัส ไม่พร้อมเวินเดือน ทำอย่ามไร

Q&A

Д

|              | เพิ่มเงินหักในงวด                            |                                 |                    |                 |                                                             |                       | _             |                        |        |
|--------------|----------------------------------------------|---------------------------------|--------------------|-----------------|-------------------------------------------------------------|-----------------------|---------------|------------------------|--------|
| แพม แกไร<br> | ขมมมอง ทนาดาง วธโช                           | อบ                              | 🥖 🧔<br>ค้นทา สอบ   | 🤌 🤇<br>ถาม วิ   | <ul> <li>ไฐ่⊑</li> <li>ธิใช้</li> <li>เพิ่มทุกคน</li> </ul> | ⊳<br>เลบไม่บันทึก ช่ว | •             |                        |        |
| กรองสังกัด   | พนักงานที่ต้องการบันทึก เลือกประเภทเงินเพิ่ม | เงินหักที่ต้องการบันทึก         |                    |                 |                                                             |                       |               |                        |        |
| กรองสาข      | ไม่ต้องกรองสาขา                              | < กรองแผนก                      | ไม่ต้องกรองแผนก    |                 | ~                                                           |                       |               |                        |        |
| กรองหน่ว     | ใม่ต่องกรองหน่วยงาน                          | ∨ กรองไชด์งาน                   | ไม่ต้องกรองไซ่ดังา | น               | ~                                                           |                       | ai            | านค่าเดิม              |        |
|              | พนักงาน                                      | ประเภ                           | ทเงินเพิ่มเงินหัก  |                 | วันที่                                                      |                       | ยอดเงิน       |                        |        |
| รหัส<br>6010 | ชื่อพนักงาน<br>ชไมชนก บุญฉิม                 | รทัส ชื่อประเภท<br>1440 **โบนัส | เงินเพิ่มเงินทัก   | ยังใช้งาน?<br>Y | รายการ<br>25/07/2565                                        | ี่สำนวน<br>50,000.00  | ครั้ง<br>1.00 | พักค่าใช้จ่าย<br>00.00 |        |
|              |                                              |                                 |                    |                 |                                                             |                       |               |                        |        |
|              |                                              |                                 |                    |                 |                                                             |                       |               |                        |        |
|              |                                              |                                 |                    |                 |                                                             |                       |               | -                      | 007    |
|              |                                              |                                 |                    |                 |                                                             |                       |               | 2                      | TE)    |
|              |                                              |                                 |                    |                 |                                                             |                       |               |                        |        |
|              |                                              |                                 |                    |                 | ł                                                           | 🖌 บันทึกจบ 🦄          | บันทึก        | 🗙 ยกเล็ก               | in the |
|              |                                              |                                 |                    |                 |                                                             |                       |               |                        |        |

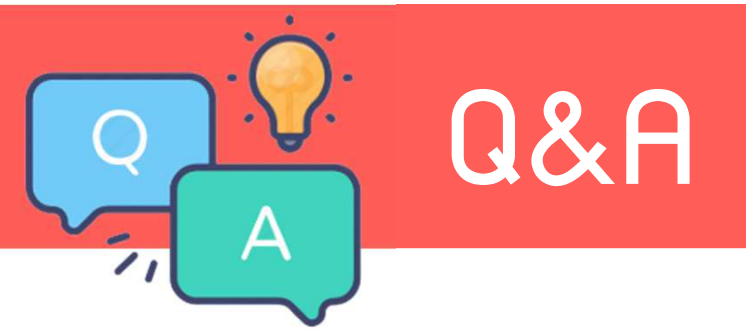

### <u>ข้อ 20</u> ต้องการปรับเงินเดือนจาก Excel

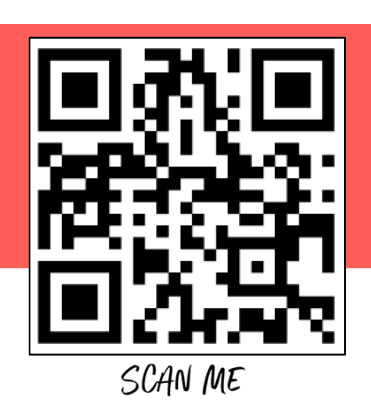

<u>ตอบ</u> มี Template และวิธีการนำเข้าให้ \*\*\*\*ยอดเวินเดือนจะเปลี่ยนต่อเมื่อปิดมวดแล้วเท่านั้น\*\*\*\*

| Α           | В                    | С         | D             | E |
|-------------|----------------------|-----------|---------------|---|
| รหัสพนักงาน | วันที่เริ่มอัตราใหม่ | อัตราใหม่ | เหตุผลที่ปรับ |   |
| 56010       | 20220701             | 20000     |               |   |
|             |                      |           |               |   |
|             |                      |           |               |   |
|             |                      |           |               |   |

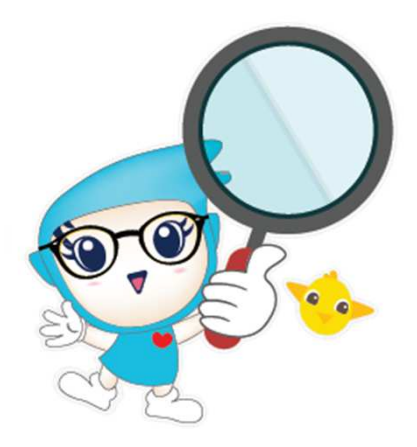

Q&A

### <u>ข้อ 20 ต้อ</u>มการปรับเมินเดือนจาก Excel

А

| 🖀 แสดงข้อมูลปจ           | ระกอบการค่ำ                           | นาณ       |                                            |                             |      |                                                                                                    |                            |                    |                                              |      | <b>6</b> i | าเข้าข้อมูล.ปรับเงินเดือน                   |             |           | _    |      | < |
|--------------------------|---------------------------------------|-----------|--------------------------------------------|-----------------------------|------|----------------------------------------------------------------------------------------------------|----------------------------|--------------------|----------------------------------------------|------|------------|---------------------------------------------|-------------|-----------|------|------|---|
| <mark>แฟ้ม ค</mark> ำนวณ | รายงาน                                | หน้าต่าง  | วิธีใช้                                    |                             |      |                                                                                                    |                            |                    |                                              |      | แฟ้ว       | ม แก้ไข หน้าต่าง                            | วิธีใช้ 🔟 🚺 |           |      |      |   |
| เครื่องคิดเลข            | 5<br>ปฏิทิน                           | เพิ่มเ    | ) อั<br>คม แก้ไข                           | )<br>au                     |      | Independent of the second second | <u>ผ</u> ้มหา              | <i>3</i><br>สอบถาม | 🧔<br>แจ้งข่าว                                | 351: |            | ข้อมูลแฟ้ม Excel<br>ชื่อแฟ้ม                |             |           | อ่าน |      |   |
| การตั้งค่า               | แสด<br><b>× <del>(</del>)</b>         | งว<br>ข้อ | งินเพิ่มเงินหักอื่นๆ(I<br>จำนวนวันทำงานพนั | ง)<br>กงานรายวัน(O)         | )    | •                                                                                                    |                            |                    |                                              |      |            | ชื่อแผ่นงาน <mark>Bplu</mark>               | IsData      | ~         |      |      |   |
| -ruduiAm                 |                                       | N N       | งก(P)                                      |                             |      | + awn:                                                                                                    | (1203)<br>(1203)           |                    |                                              |      |            | เลือกสดมภ์ข้อมูลที่ต้อง                     | งการนำเข้า  |           |      |      |   |
| งานบันทึกเวลา            |                                       | 14        | ปรับผินเดือน(Q)                            |                             |      | •                                                                                                    | <mark>บันที</mark> ่กหลายพ | น้กงานอัตราใหม     | ม่ <sup>ะ</sup> ไม่เท่ากั <mark>น</mark> (Y) |      |            | รหัสพนักงาน                                 |             | $\sim$    |      |      |   |
| งานผ่านเวป               |                                       | N N       | /เ้กงาน(R)                                 |                             |      | •                                                                                                    | บันทึกหลายพ                | นักงานอัตราใหม     | ม่เท่ากัน(Z)                                 |      |            | วันที่เริ่มอัตราใหม่                        |             | $\sim$    |      |      |   |
|                          |                                       | Ø         | าลับจากพักงาน(S)                           |                             |      | •                                                                                                    | บันทึกปรับผิน              | แดือนตามแฟ้ม       | Excel(E)                                     |      | Z          | อัตราใหม่                                   |             | $\sim$    |      |      |   |
|                          | · · · · · · · · · · · · · · · · · · · | ข้อ<br>🗹  | มั <b>นที</b> ่กผินประจำทุก-               | נזא <mark>ו</mark> מנו      |      | •                                                                                                    |                            |                    |                                              | 1    |            | เหตุผลที่ปรับ                               |             | $\sim$    |      |      |   |
|                          |                                       |           | งบรายการบันทึกหล                           | ∩ยพนักงาน <mark>(U</mark>   | )    |                                                                                                    |                            |                    |                                              |      |            |                                             |             |           |      |      |   |
|                          |                                       |           | หร้างแฟ้ม Excel ช่ว<br>อ่านแฟ้มบันทึกรายเ  | ยบันทึกรายกา<br>าาร(V)      | s(E) |                                                                                                    |                            |                    |                                              |      |            | เงอนเขอนๆ<br>ช่วงวันที่ตั้งแต่<br>อังวันที่ | 01/07/2565  |           |      |      |   |
| ผลการศำนวณเจ้า           | a,                                    |           | ว่านแฟ้มขอสวัสดิกา<br>อ่านแฟ้มขอเบิกเงิน   | ร(W)<br>สดย่อย(X)           |      |                                                                                                    |                            |                    |                                              |      |            | ລນข้อมูลเดิมก่อน                            |             |           |      |      |   |
| เดือน                    |                                       |           | ว่านจากแฟ้มขอลาบ<br>อ่านจากแฟ้มขอล่วง      | นมือกือ(Y)<br>เวลาบนมือกือ( | Z)   |                                                                                                    |                            |                    |                                              |      |            | <u>สร้างแฟ้มตัวอย่าง</u>                    |             | ∿∕/บันทึก | X    | แล็ก |   |

SCAN ME

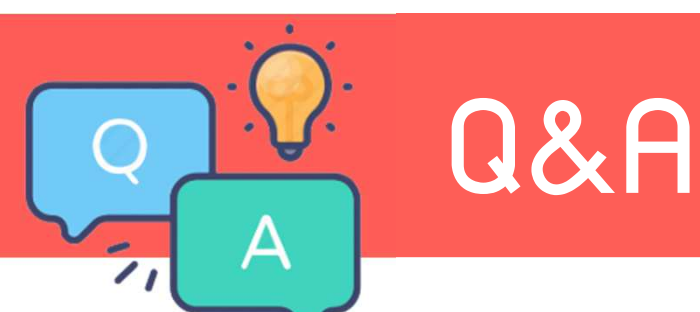

### <u>ข้อ 21</u> เตรียมข้อมูลขึ้นปีใหม่แล้วแลคำนวณหาย <u>ตอบ</u> ตอนเตรียมข้อมูลขึ้นปีใหม่ ก้าติ๊กลบแลคำนวณปีเดิม แลาะหาย สำคัญมาก ให้มอมก่อน แล้วค่อยกด

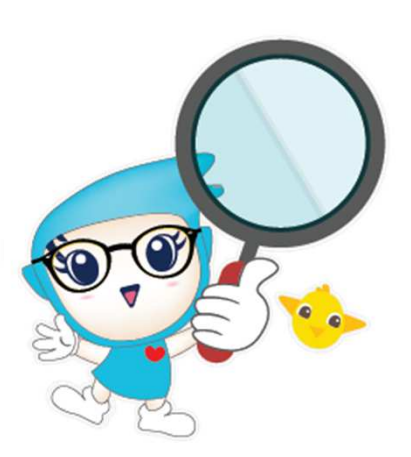

| 📤 เตรียมข้อมูลสำหรับปีใหม่                                                                                                    | - 🗆 X                         |
|----------------------------------------------------------------------------------------------------|-------------------------------|
| แฟ้ม แก้ไข เครื่องมือ หน้าต่าง วิธีใช้ 🥝 📷                                                                                                    |                               |
| สิ่งที่ควรทำก่อนการเตรียมข้อมูลสำหรับปีใหม่<br>1.ทำการศำนวณแบบปัดงวดทุกงวด<br>2.ทำการพิมพ์ ภงด 1, กงด 1ก, หนังสือรับรอง<br>3.ทำการสำรองข้อมูล เก็บไว้เป็นชุดปลายปีที่ | งทุกประเภท ทุกพนักงาน<br>แล้ว |
| ทำการเตรียมข้อมูลสำหรับปี                                                                                                    | 2566 ~                        |
| ระบบเงินเดือน                                                                                                    |                               |
| ลบประวัติพนักงานที่ลาออกแล้ว                                                                                                    |                               |
| ล้างยอดเงินประกันชีวิต                                                                                                    |                               |
| ล้างยอดเงินดอกเบี้ยเพื่อที่อยู่อาศัย                                                                                                    |                               |
| ล้างยอดเงินลงทุนในกองทุนรวม RMF                                                                                                    |                               |
| ล้างยอดเงินลงทุนในกองทุนรวม SSF                                                                                                    |                               |
| ทบยอดเงินสะสมและเงินสมทบกองทุนที่ 1                                                                                                    |                               |
| ทบยอดเงินสะสมและเงินสมทบกองทุนที่ 2                                                                                                    |                               |
| ลบผลการคำนวณปีเดิม                                                                                                    |                               |
| ระบบบันทึกเวลา                                                                                                    |                               |
| ลบข้อมูลระบบบันทึกเวลา                                                                                                    |                               |
| ระบบข้อมูลผ่านเวป                                                                                                    |                               |
| ลบข้อมูลผ่านเวป                                                                                                    |                               |
|                                                                                                    | ✔ บันทึก 🔰 ยกเล็ก             |
|                                                                                                    |                               |

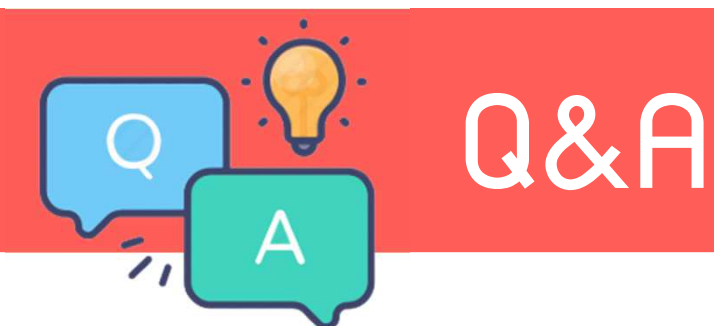

<u>ข้อ 22</u> เวินได้สะสมต่อปีในสลิปเวินเดือน ไม่ตรวกับ 50 ทวิ

<u>้ตอบ</u> เกิดจากรายวานสลิปเวินเดือน ลวทะเบียนไม่ดูกต้อว ให้ทำการแก้ไขที่สลิป โดยการลวทะเบียนรายวาน

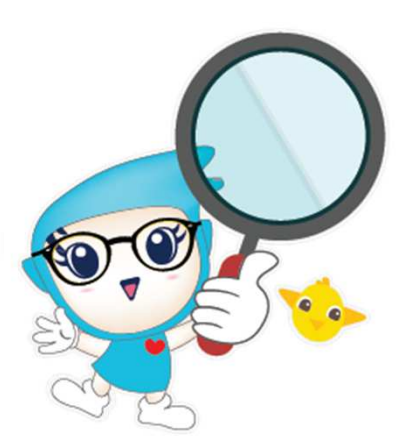

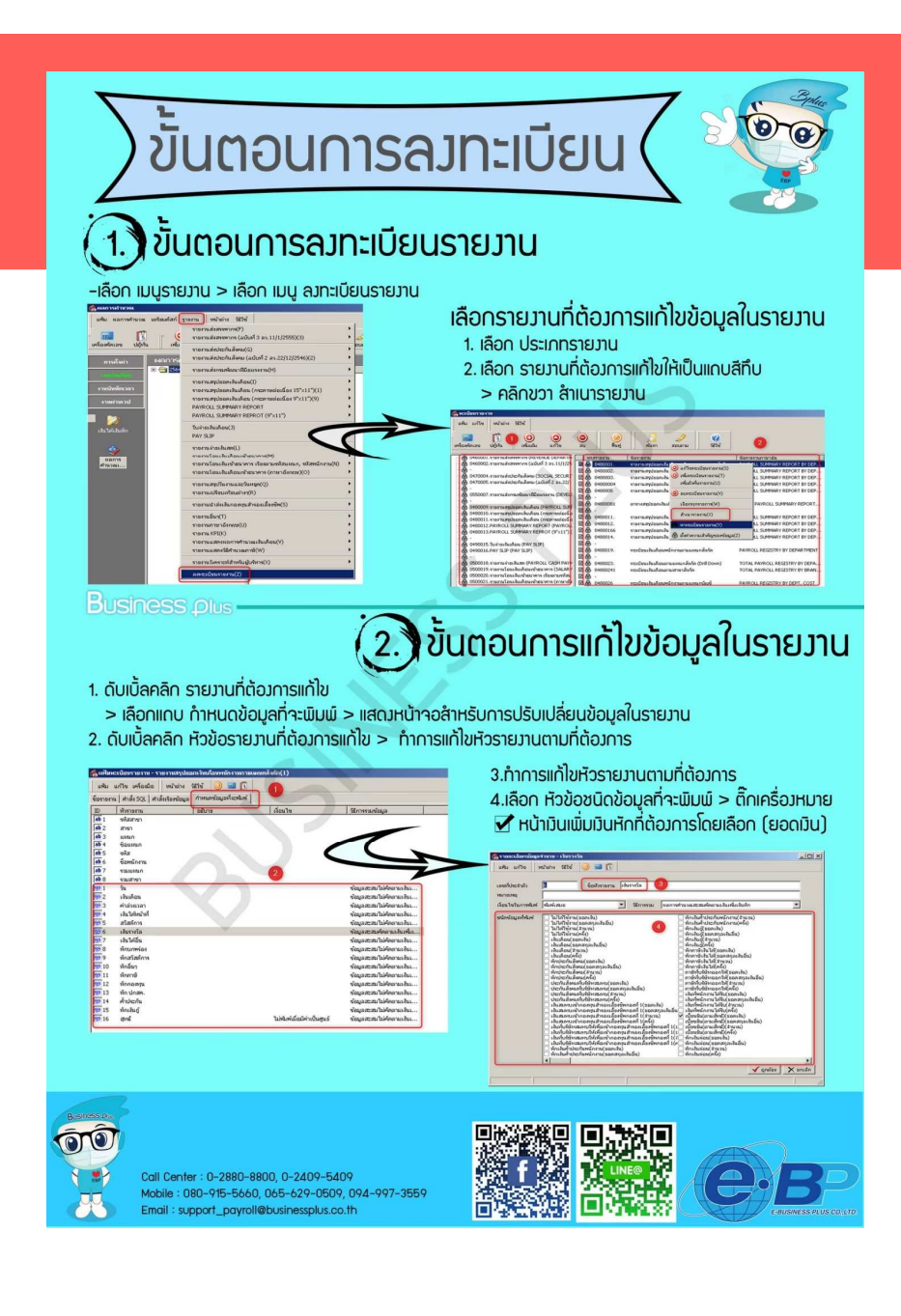

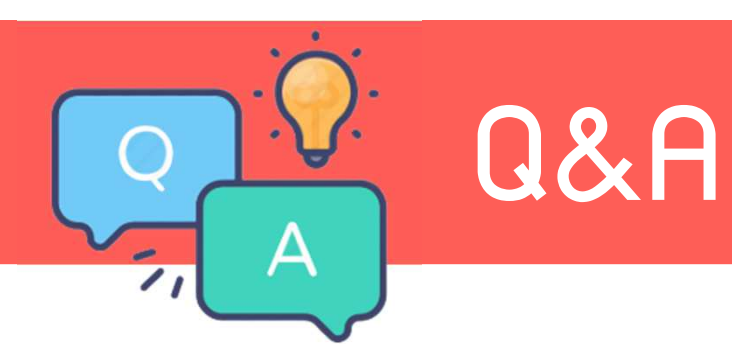

# ้<u>ข้อ 22</u> เวินได้สะสมต่อปีในสลิปเวินเดือน ไม่ตรวกับ 50 ทวิ

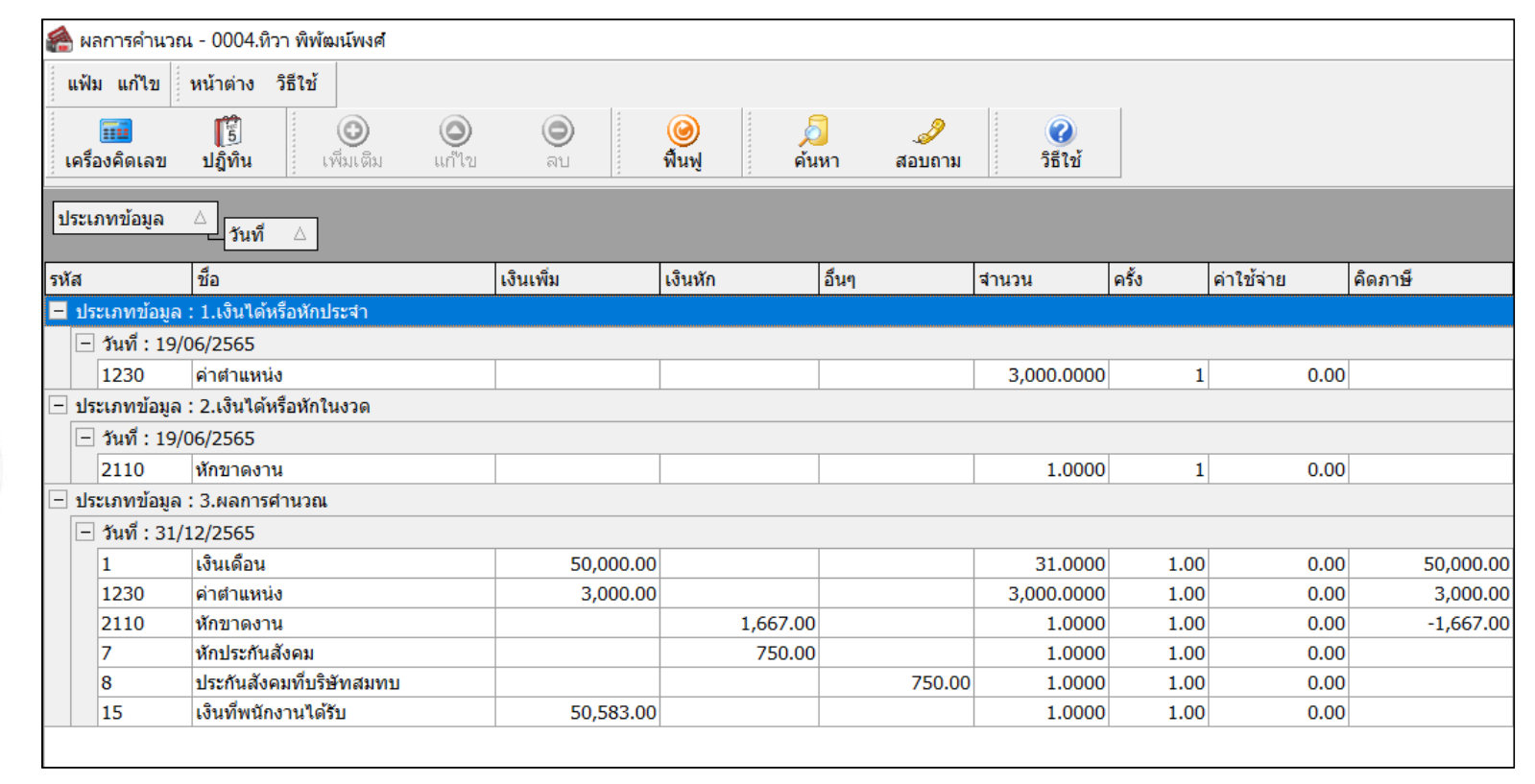

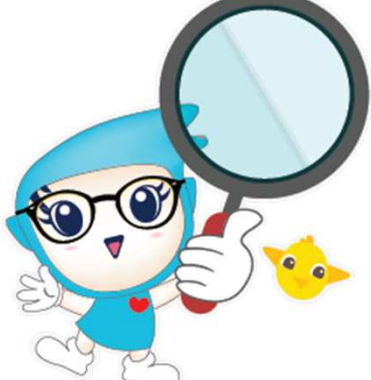

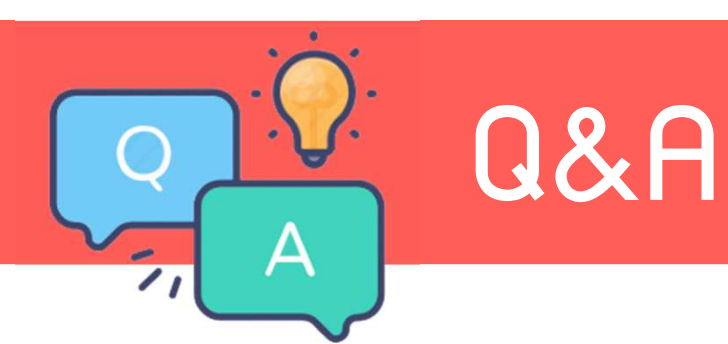

# ้<u>ข้อ 22</u> เมินได้สะสมต่อปีในสลิปเมินเดือน ไม่ตรมกับ 50 ทวิ

| หนิงสือรับรองการหักม                                                                                                    | าาษี ณ ที่จ่าย                                                                                          |                                                                   |                                                                                |  |  |  |
|----------------------------------------------------------------------------------------------------|----------------------------------------------------------------------------------------------------|-------------------------------------------------------------------|--------------------------------------------------------------------------------|--|--|--|
| ตามมาตรา 50 ทวิ แห่งประ                                                                                                    | ะมวลรัษฏากร                                                                                             | เลข                                                               | เลขที่ 0                                                                       |  |  |  |
| ผู้มีหน้าที่หักภาษีณ ที่จ่าย:<br>ชื่อ บริษัทตัวอย่างไปรแกรม จี-บิชิเบส พลัส จำกัด<br>(ได้ระบุราเป็นบุคคล มิสิบุคคล เมิชิกสมคมเสียคณะบุคคล)<br>ที่อยู่                                                                                                    | เลขประจำตัวผู้เสียภา<br>เลขประจำตัวผู้<br>ได้ใบล ตลิ่งชับ เขต/ข่                                        | รีอากร(13หลักร 1111<br>แสียภาษีอากร 0000<br>าเมาอ ตลิ่งชับ จังท   | (13หลัก) <u>111111111102</u><br>มีอากร 0000000000<br>ตลิ่งชับ จังหวัด กรุงเทพฯ |  |  |  |
| (พ.ศ. 2, สระพาสามมู่ถ้าย สองสรรรษณ แบบพระสารของ มุมุ(กันแมต แบบแบบงาย เกษงเร<br>รัฐการีกาภาษี ณ ที่จำย :<br>"(มีระบุรักเป็นของสามีสินตอง เท็ษัท สมาคม หรือ คณะบุจอง))<br>"ดื่อยู่ 12-14 ฉ.บรมราชชนนี แขวงษณิชชิ้น เขตคลองชั้น กรุงเทพมหานค<br>(ได้ระบุรีตราตารมมู่ถ้าน ต้องเลรที่สับที่ แทที่ ตรอกรอย หมู่ถึ เกม ล่านดเบรง ลำเภอเรอ<br>"กั <b>บที่ *ในแบบ</b> (x) (1) ก.จ.ค. (n) () (2) ก.จ.ค.<br>"กั <b>บที่ *ในแบบ</b> (x) (1) ก.จ.ค. () (2) ก.จ.ค. | เลขประจำตัวผู้เสียภา:<br>เลขประจำตัวผู้<br>เข<br>เข<br>เจ็มทวิต<br>กติเศษ () (3) ก.41<br>ก (1) (3) ก.41 | รัชการ(13หลัก) <u>1234</u><br>แสียภาษัชากร<br>1.2 () (4)ภ<br>1.53 | <b>1567890123</b><br>ปต.3                                                      |  |  |  |
| งมิสัชบรรงกับแบบยี่หรายการกาษที่ที่หัญ<br>ประเภทเงิบได้พึงประเมิบที่จ่าย                                                                                                    | วับ เดือบ<br>หรือปีภาษี ที่จ่าย                                                                         | จำนวนเงินที่จ่าย                                                  | ภาษีที่หัก<br>และ บำส่งไว้                                                     |  |  |  |
|                                                                                                    | 2565                                                                                                    | 51,333.0                                                          | 0 0.0                                                                          |  |  |  |

#### ใบจ่ายเงินเดือน บริษัท ตัวอย่างโปรแกรม อี-บิชิเนส พลัส จำกัด

|                            | เลขที่บัญชื                  | แผนก บ <b>ัญขี</b>                               | <b>พัฒน์พงศ</b> ์   | 0004 ชื่อ-สกุล นายทิวา พิ    |        | ส 0004              |
|----------------------------|------------------------------|--------------------------------------------------|---------------------|------------------------------|--------|---------------------|
| วันที่จ่าย<br>Payroll Date | จำนวนเงิน<br>Amount          | รายการหัก<br>Deductions                          | จำนวนเงิน<br>Amount | จำนวน<br>Number              |        | รายได้<br>Earnings  |
| . ayron Date               | 1,667.00                     | หักขาดงาน                                        | 50,000.00           |                              |        | อัตรา               |
| 31/12/2565                 | 0.00                         | หักลาป่วย                                        | 50,000.00           | 31.00                        |        | เงินเดือน           |
|                            | 0.00                         | หักมาสาย                                         | 0.00                | 0.00                         |        | ค่าล่วงเวลา 1 เท่า  |
|                            | 0.00                         | หักลากิจ                                         | 0.00                | 0.00                         |        | ค่าล่วงเวลา 1.5เท่า |
|                            | 0.00                         | ห้กลาอื่นๆ                                       | 0.00                | 0.00                         |        | ค่าล่วงเวลา 2 เท่า  |
|                            | 0.00                         | หักสวัสดิการ                                     | 0.00                | 0.00                         |        | ค่าล่วงเวลา 3 เท่า  |
|                            | 0.00                         | หักจ่ายอื่นๆ                                     | 0.00                |                              |        | ค่าล่วงเวลาอื่นๆ    |
|                            | 0.00                         | หักประกันแรกเข้า                                 | 0.00                |                              |        | สวัสดิการอื่นๆ      |
|                            | 0.00                         | ห้กเงินกู้                                       | 3,000.00            |                              |        | เงินได้จากหน้าที่   |
| เงินรับสุทธิ               | 0.00                         | หักกองทุนสำรองเลี้ยงขีพ                          | 0.00                |                              |        | เงินพิเศษ/เงินชดเชย |
| Net To Pay                 | 750.00<br>0.00               | หักสมทบประกันสังคม<br>หักภาษี                    | 0.00                |                              |        | เงินได้อื่นๆ        |
| 50,583.00                  | 2,417.00                     | รวมรายการหัก<br>53,000.00 <b>Total Deduction</b> |                     | รวมเงินได้<br>Total Earnings |        |                     |
|                            | ค่าลดหย่อนอื่น ๆ<br>9,000.00 | เงินประกันสังคมต่อปี                             | เงินสะสมกองทุนต่อบี | ะสมต่อปี                     | ภาษีสะ | เงินได้สะสมต่อปี    |
|                            |                              | 9,000.00                                         | 0.00                | .00                          | 0      | 53,000.00           |

ใบจ่ายเงินเดือนแสดงยอดสะสม2 ท่อน ส่าหรับกระดาษต่อเนื่อง{2DD9404F-17C9-4A18-83A1-9A989387B831}

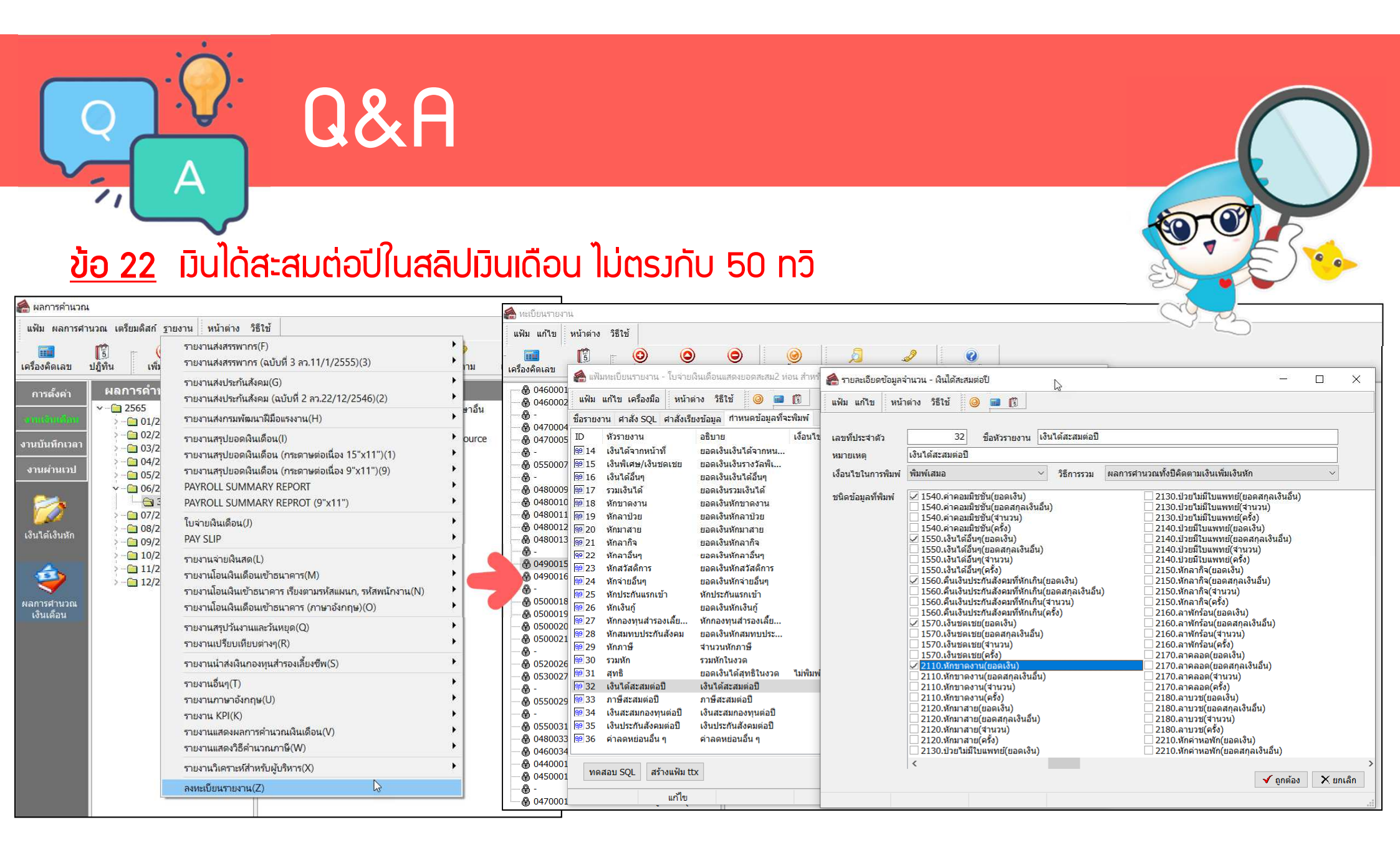

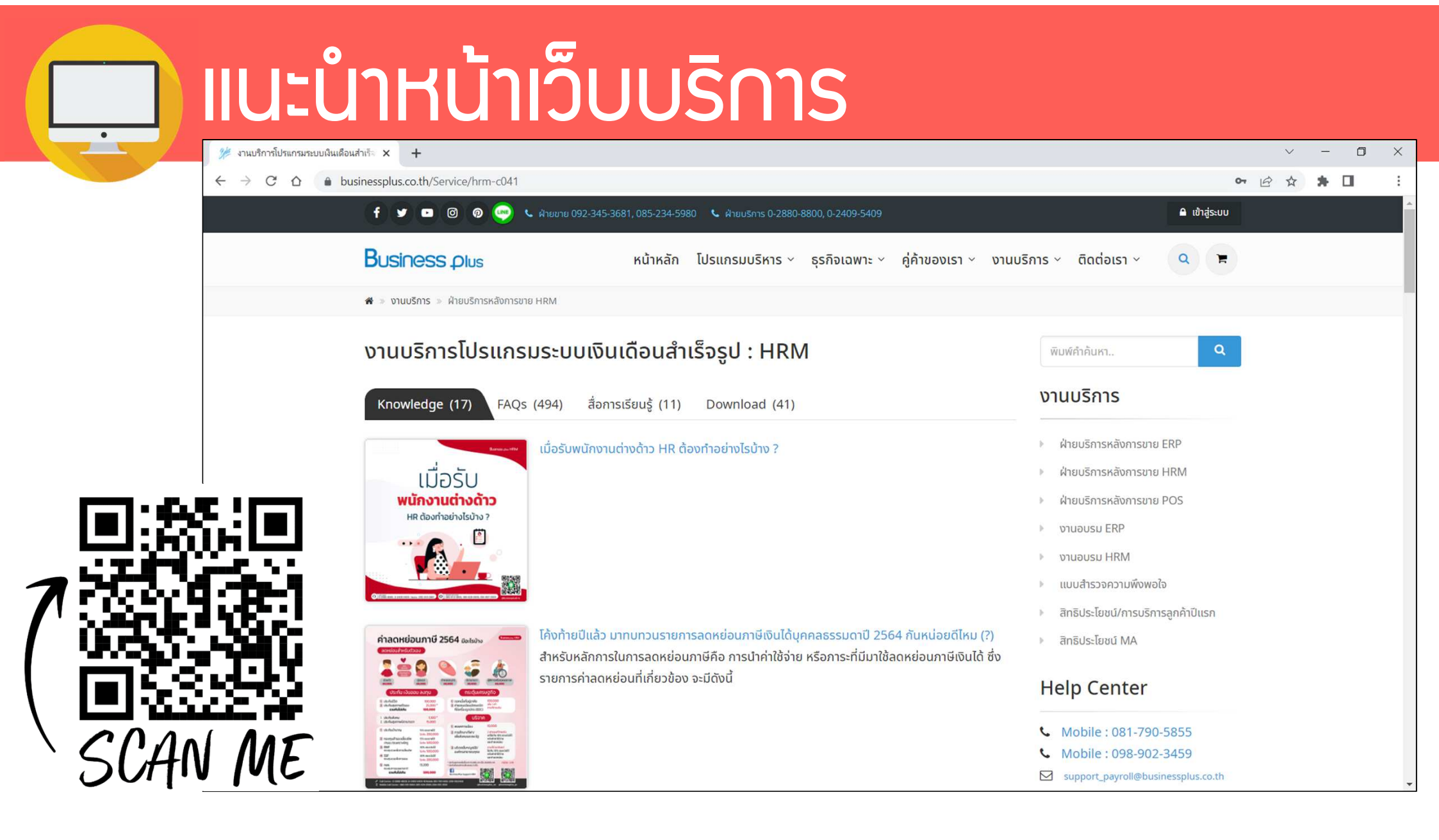

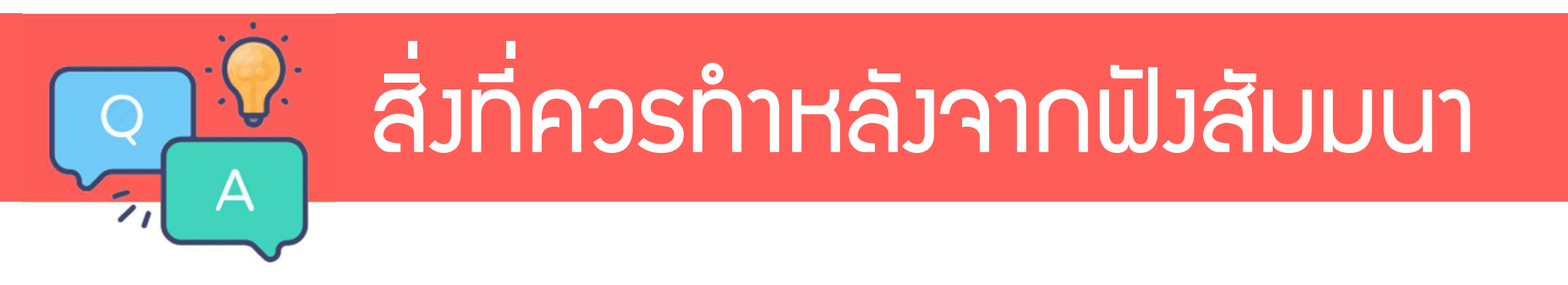

1.ตรวาสอบ ภ.ม.ด.1 เดือน 1 - ปัจจุบัน ว่าตรมกับที่นำส่มไปหรือไม่ 2.ตรวจสอบ สปส.1-10 เดือน 1 - ปัจจุบัน ว่าตรมกับที่นำส่มไป หรือไม่

3.สำหรับลูกค้าที่เริ่มใช้มานโปรแกรมระหว่ามปี ไม่ได้มีพลคำนวณตั้มแต่ เดือนมกราคม ให้ทำการเตรียมข้อมูลยอดยกมา ภาษี, ประกันสัมคม, กอมทุน(ถ้ามี) ตั้มแต่ ม.ค.านถึมเดือน ก่อนเริ่มใช้โปรแกรม